# SCENARII liés à l'OUTIL GESTION DES MAGASINS

**<u>Consigne</u>**: Pour chacun des scénarios, le candidat doit décrire et justifier la mise en place de toutes les actions (nombre de clics, raccourcis,...) dans les champs « cadre de réponse »

Durant l'audition, le candidat devra nous démontrer pour toutes les actions, ce qu'il a inscrit dans les champs « cadre de réponse ».

Ce document en fonction des types de réponses, nous servira de support pour étudier la véracité des données et informations fournies par le candidat lors de sa réponse.

# Préparation en amont des scénarii

| Utilisateur (login) | Profils            | Rôle                         | Périmètre                       |
|---------------------|--------------------|------------------------------|---------------------------------|
| UserAdm             | Administrateur     | Administrateur               | Tout                            |
| UserMPT             | Responsable MPT    | Gestion des Stock            | Magasin Point Technique         |
| UserMI              | Responsable MI     | Gestion des Stock            | Magasin de l'info               |
|                     |                    | Gestion des Reportages       |                                 |
| UserMIC             | Comptoir MI        | Gestion des Reportages       | Magasin de l'info               |
|                     |                    | Gestion des Matériel         |                                 |
| UserCPT             | Responsable CPT    | Gestion des Stock            | Magasin de la Coordination des  |
|                     |                    | Gestion des Reportages       | plateformes Technique           |
| UserMPAM            | Responsable PAM    | Gestion des SAV              | Magasin Point Accès maintenance |
| UserMFRAN           | Responsable FRANAY | Gestion des SAV              | Magasin Franay                  |
|                     |                    | Gestion des Stock            |                                 |
| UserLabOpt          | Technicien Lab Opt | Gestion des SAV Labo Optique | Magasin Franay                  |
|                     | FRANAY             |                              |                                 |
| UserLyon            | Responsable        | Demande de SAV               | Magasin de Lyon                 |
|                     |                    |                              |                                 |

Liste des Profils Utilisateurs à préparer

#### Liste des Magasins à préparer

Pour les besoins des scénarii il faudra créer des magasins qui seront nécessaire lors de la création de la fiche matériel

| N° Magasin | Code  | Nom                                                     |
|------------|-------|---------------------------------------------------------|
| 001        | MPTEC | Magasin Point Technique                                 |
| 002        | MINFO | Magasin de l'info                                       |
| 003        | MPAM  | Magasin Point Accès maintenance                         |
| 004        | МСРТ  | Magasin de la Coordination des plateformes<br>Technique |
| 005        | MFRAN | Magasin Franay (Pièce détaché)                          |
| 006        | MLYON | Magasin Région LYON                                     |

#### Liste des Référentiels « Type de Matériel » à préparer

Pour les besoins des scénarii il faudra créer des référencements de « Type de matériel » qui seront nécessaire lors de la création de la fiche matériel

| Type Matériel |                            |              |            |
|---------------|----------------------------|--------------|------------|
| Code          | Nom                        | Suivi Ingest | Carnet ATA |
| ORDI HP       | Ordinateur Hewlett Packard | N            | 0          |
| TVU PACK      | TVU Pack                   | N            | N          |
| CAM EP SXS    | CAMERA EPAULE SXS          | 0            | 0          |
| PIED CAM      | Pied de Caméra             | N            | N          |
| OBJ CAM       | Objectif caméra            | N            | N          |
| MIRROIR       | Miroir grand Angle         | N            | N          |
| FLYCASE       | Flycase                    | N            | 0          |
| MONITEUR      | Moniteur                   | N            | N          |

# Arborescence des Matériels du magasin de l'info

Pour les besoins des scénarii il faudra créer l'arborescence des matériels du magasin de l'info

| Magasin | Famille      |                              | Sous-Famille  |                            | Type Matériel |                               |
|---------|--------------|------------------------------|---------------|----------------------------|---------------|-------------------------------|
| Code    | Code         | Nom                          | Code          | Nom                        | Code          | Nom                           |
| MINFO   | INFOR ORDI   | Informatique<br>(Ordinateur) | ORDI PC REDAC | Ordinateur PC<br>Rédacteur | ORDI HP       | Ordinateur Hewlett<br>Packard |
| MINFO   | TRANS SAP IP | Transmission SAT<br>et IP    | RESEAU TVU    | Réseau TVU                 | TVU PACK      | TVU Pack                      |
| MINFO   | CAMS         | Caméras                      | CAM           | Camera                     |               |                               |
| MINFO   | ACCES        | Accessoire                   | PIED CAM      | Pied de caméra             | PIED CAM      | Pied de caméra                |
| MINFO   | OBJEC        | Objectif                     | OBJ CAM       | Objectif Caméra            | OBJ CAM       | Objectif caméra               |

#### Arborescence des Matériels du magasin Franay

Pour les besoins des scénarii il faudra crée l'arborescence des matériel du magasin des pièces détaché du Franay

| Magasin | F     | amille   | Sous-Famille |                 | Type Matériel |                   |
|---------|-------|----------|--------------|-----------------|---------------|-------------------|
| Code    | Code  | Nom      | Code         | Nom             | Code          | Nom               |
| MFRAN   | OBJEC | Objectif | OBJ CAM      | Objectif Caméra | MIROIR        | Miroir            |
| MFRAN   | CAM   | Caméra   | CAMEP        | Caméra épaule   | CAM EP SXS    | CAMERA EPAULE SXS |

Pour les besoins des scénarii il faudra créer la fiche matériel ci-dessous en y associant à l'attribut « Type de Matériel », la valeur sélectionné « **MIROIR** »

| N°<br>Code barre | Type<br>Code barre | Désignation        | Référence  | Prix<br>Achat (€) | Prix<br>Location (€) | Quantité |
|------------------|--------------------|--------------------|------------|-------------------|----------------------|----------|
| 1000200          | Autre              | Miroir grand Angle | OBJ-CAM GA |                   |                      | 0        |

Pour les besoins des scénarii il faudra créer la fiche matériel ci-dessous en y associant à l'attribut « Type de Matériel », la valeur sélectionné « **CAM EP SXS**»

| N°<br>Code barre | Type<br>Code barre | Désignation   | Référence | Prix<br>Achat (€) | Prix<br>Location (€) | Quantité |
|------------------|--------------------|---------------|-----------|-------------------|----------------------|----------|
| 262362           | GIPSI              | CAMESCOPE SxS | PXW-X400  | 4317              | 300                  | 1        |
| 262363           | GIPSI              | CAMESCOPE SxS | PXW-X400  | 4317              | 300                  | 1        |

#### Arborescence des Matériels du magasin Lyon

Pour les besoins des scénarii il faudra créer l'arborescence des matériels du magasin de Lyon

| Magasin | Famille | Sous-Famille | Type Matériel |
|---------|---------|--------------|---------------|

| Code  | Code | Nom    | Code  | Nom           | Code       | Nom               |
|-------|------|--------|-------|---------------|------------|-------------------|
| MLYON | CAM  | Caméra | CAMEP | Caméra épaule | CAM EP SXS | CAMERA EPAULE SXS |

Pour les besoins des scénarii il faudra créer la fiche matériel ci-dessous en y associant à l'attribut « Type de Matériel », la valeur sélectionné « CAM EP SXS »

| N°         | Туре       | Désignation   | Référence | Prix      | Prix         | Quantité |
|------------|------------|---------------|-----------|-----------|--------------|----------|
| Code barre | Code barre |               |           | Achat (€) | Location (€) |          |
| 262364     | GIPSI      | CAMESCOPE SxS | PXW-X400  | 4317      | 300          | 1        |

#### Arborescence des Matériels du magasin CPT

Pour les besoins des scénarii il faudra créer l'arborescence des matériels du magasin cpt

| Magasin | Famille |            | Sous-Famille |                | Type Matériel |                   |
|---------|---------|------------|--------------|----------------|---------------|-------------------|
| Code    | Code    | Nom        | Code         | Nom            | Code          | Nom               |
| МСРТ    | ACCES   | Accessoire | PIED CAM     | Pied de caméra | PIED CAM      | Pied de caméra    |
| МСРТ    | CAM     | Caméra     | CAMEP        | Caméra épaule  | CAM EP SXS    | CAMERA EPAULE SXS |
| MCPT    | FLYCASE | Flycase    | FLYCASE      | Flycase        | FLYCASE       | Flycase           |

Pour les besoins des scénarii il faudra créer la fiche matériel ci-dessous en y associant à l'attribut « Type de Matériel », la valeur sélectionné « CAM EP SXS» et « PIED CAM »

| N°         | Туре       | Désignation    | Référence      | Prix      | Prix         | Quantité |
|------------|------------|----------------|----------------|-----------|--------------|----------|
| Code barre | Code barre |                |                | Achat (€) | Location (€) |          |
| 1000010    | Autre      | Fly Case 1     |                |           |              | 1        |
| 1000011    | Autre      | Fly Case 2     |                |           |              | 1        |
| 262360     | GIPSI      | CAMESCOPE SxS  | PXW-X400       | 4317      | 300          | 1        |
| 262361     | GIPSI      | Pied de Caméra | PIED CAM 21987 | 2500      | 200          | 1        |

#### Arborescence des Matériels du magasin PT

Pour les besoins des scénarii il faudra créer l'arborescence des matériels du magasin PT

| Magasin | F        | amille      | Sous    | -Famille      | Т       | ype Matériel  |
|---------|----------|-------------|---------|---------------|---------|---------------|
| Code    | Code     | Nom         | Code    | Nom           | Code    | Nom           |
| MPTEC   | MONITEUR | Moniteur    | MONI169 | Moniteur 16/9 | MONI169 | Moniteur 16/9 |
| MPTEC   | CONSO    | Consommable | CLEUSB  | Clé USB       | CLEUSB  | Clé USB       |

Pour les besoins des scénarii il faudra créer la fiche matériel ci-dessous en y associant à l'attribut « Type de Matériel », la valeur sélectionné « **MONI169**» et « **CLEUSB** »

| N°<br>Code barre | Type<br>Code barre | Désignation   | Référence | Prix<br>Achat (€) | Prix<br>Location (€) | Quantité |
|------------------|--------------------|---------------|-----------|-------------------|----------------------|----------|
| 262350           | GIPSI              | Moniteur 16/9 | M156/16.9 | 1000              | 200                  | 1        |
| 262351           | GIPSI              | Moniteur 16/9 | M156/16.9 | 1000              | 200                  | 1        |
| 262352           | GIPSI              | Moniteur 16/9 | M156/16.9 | 1000              | 200                  | 1        |
| 1000012          | Autre (case)       | Clé USB 2Go   | USB2GO    |                   |                      | 5        |

# Début de scénarii

# 1. Ajout matériel (en Investissement IP) dans Stock

Les matériels commandés aux fournisseurs pour des clients (Magasin de l'info) par les Achats en Investissement IP sont en arrivage au magasin du « Point Technique ».

Pour chaque matériel reçu, le magasinier colle une étiquette code barre GIPSI puis Enregistre ce n° de code barre sur la fiche matériel dans l'application GIPSI.

| N°<br>Code barre | Type<br>Code barre | Désignation                      | Référence                    | Prix<br>Achat (€) | Prix<br>Location<br>(€) | Quantité |
|------------------|--------------------|----------------------------------|------------------------------|-------------------|-------------------------|----------|
| 262365           | GIPSI              | Objectif Caméra                  | OBJ-CAM 15x200               |                   |                         | 1        |
| 262366           | GIPSI              | Pied de Caméra                   | PIED CAM 21987               |                   |                         | 1        |
| 262367           | GIPSI              | Hewlett Packard Probook HP 6450B | Probook HP                   | 7500              | 350                     | 1        |
| 262368           | GIPSI              | TVU PACK TM 8200S Standard       | TVU PACK                     | 13500             | 500                     | 1        |
| 262369           | GIPSI              | CAMESCOPE SxS                    | PXW-X400                     | 4317              | 300                     | 1        |
| 262370           | GIPSI              | Huawei E5372 Routeur cellhire 4G | 07-88-12-41-412<br>Vodaphone |                   |                         | 1        |

# Ci-dessous la structure des matériels reçu saisi dans GIPSI :

Les matériels reçus ne sont pas prévus pour rester éternellement dans le stock du « Point Technique », ils seront envoyés aux magasins des clients qui ont fait la demande d'achat.

Le magasinier du « Point Technique » renseigne tous les matériels reçu dans l'outil magasin au travers de création de fiche matériel.

#### Actions à Faire :

- 1.1. « UserMPT » : <u>Créer</u> la fiche matériel du code barre n° **26365** en y associant à l'attribut « Type de Matériel », la valeur sélectionné « **OBJ CAM** »
- 1.2. « UserMPT » : <u>Créer</u> la fiche matériel du code barre n° **26366** en y associant à l'attribut « Type de Matériel », la valeur sélectionné « **PIED CAM** »
- 1.3. « UserMPT » : <u>Créer</u> la fiche matériel du code barre n° **26367** en y associant à l'attribut « Type de Matériel », la valeur sélectionné « **ORDI HP** »
- 1.4. « UserMPT » : <u>Créer</u> la fiche matériel du code barre n° **26368** en y associant à l'attribut « Type de Matériel » la valeur sélectionné « **TVU PACK** »
- 1.5. « UserMPT » : Importer le matériel à partir du code barre n° 26369, puis associer au « Type de Matériel », la valeur sélectionné « CAMERA EP SXS »
- 1.6. « UserMPT » : Importer le matériel à partir du code barre n° 26370 (Pas d'association possible, car pas de type de matériel de défini pour ce matériel)
- 1.7. « UserMPT » : Doit voir les matériels 26365, 26366, 26367, 26368, 26369, 26370 dans son magasin (en tête d'arborescence Matériel)
- 1.8. « UserMI » : Ne doit pas voir les matériels 26365, 26366, 26367, 26368, 26369, 26370
- 1.9. « UserMPT » : Affecter tous les matériels au « Magasin de l'info »
- 1.10. « UserMPT » : Doit toujours voir les matériels 26365,26366, 26367, 26368, 26369, 26370 et qu'ils sont affectés au magasin de l'info
- 1.11. « UserMI » : Doit maintenant voir les matériels 26365,26366, 26367, 26368, 26369, 26370 dans son magasin de l'info selon l'arborescence de son magasin à partir de la date d'affectation du matériel.

Le matériel 26365 sera visible au niveau du type de matériel « OBJ CAM ».

Le matériel 26366 sera visible au niveau du type de matériel « PIED CAM ».

Le matériel 26367 sera visible au niveau du type de matériel « ORDI HP ».

Le matériel 26368 sera visible au niveau du type de matériel « TVU PACK »

Pour les matériels 26669 et 26370, ils seront visible au niveau du Magasin « **MINFO** » uniquement car le type de matériel n'a pas été trouvé dans l'arborescence.

Le magasinier envoi le matériel par le Fret FTV au magasin de l'info.

| on |                                                                                                    | Processus                                                                                                    | de mise en <sub>l</sub>                                                        | place de l'a                              | iction par le       | candid                                 | at           |                 |                 |
|----|----------------------------------------------------------------------------------------------------|----------------------------------------------------------------------------------------------------|--------------------------------------------------------------------------------|-------------------------------------------|---------------------|----------------------------------------|--------------|-----------------|-----------------|
|    | Ouvrir une feuille d'entrée                                                                                                    | en stock et indiqu                                                                                                    | ier « Nouvea                                                                   | au » en sais                              | sie d'article       | :                                      |              |                 |                 |
|    | ส์                                                                                                    |                                                                                                    | Modifier - Feuill                                                              | le article - MPT                          |                     |                                        |              |                 | - 🗆 ×           |
|    | ACCUEIL ACTIONS NAVIGUER                                                                                                    |                                                                                                    |                                                                                |                                           |                     |                                        |              |                 | France TV 🕜     |
|    | Supprimer Supprimer                                                                                                    | alculer ajustement entrepôt<br>ontenu emplacement                                                                                          | Obtenir les feuil<br>Obtenir les feuil<br>Eclater nomencli<br>Axes analytiques | les standard 👫<br>lature 💮<br>s <b>[]</b> | Eritures compt      | ables<br>ticle par ▼                   | <u>0</u> -   | ⊕ <i>€</i><br># |                 |
|    | Gérer Validation                                                                                                    | Entrepôt                                                                                                    | Prépa                                                                          | arer                                      | Historique          | e E                                    | nvoyer à l   | mprimer Pag     | je              |
|    | Nom de la feuille: MPT                                                                                                    | ~                                                                                                    |                                                                                |                                           |                     |                                        |              |                 |                 |
|    | Date Type écriture N° docume<br>comptabilis                                                                                                    | ent N° article Description                                                                                                    | on                                                                             | Code<br>magasin                           | Quantité            | <ul> <li>Code<br/>emplaceme</li> </ul> | Code u<br>nt | inité Mo        | ontant unitaire |
|    | 24/01/2019 Achat T00002                                                                                                    | ~                                                                                                    |                                                                                |                                           | (                   | 0                                      |              |                 | 0,00            |
|    |                                                                                                    | N° Descriptio                                                                                                    | on                                                                             | Unité de                                  | Prix unitaire \land |                                        |              |                 |                 |
|    |                                                                                                    | 8912-W Ordinateur                                                                                                    | - Package Trendy                                                               | PCS                                       | 229,80              |                                        |              |                 |                 |
|    |                                                                                                    | 8916-W Ordinateur                                                                                                    | Package Turbo                                                                  | PCS                                       | 289,80              |                                        |              |                 |                 |
|    |                                                                                                    | 8920-W Serveur - Pa                                                                                                    | ackage Teamwear                                                                | PCS                                       | 398,60              |                                        |              |                 |                 |
|    |                                                                                                    | 8924-W Serveur - Pa                                                                                                    | ackage Entreprise                                                              | PCS                                       | 536,30              |                                        |              |                 | `               |
|    | Description article                                                                                                    | C-100 Câblage po                                                                                                    | ur LS-100                                                                      | PCS                                       | 21,00               |                                        |              |                 |                 |
|    |                                                                                                    | CAMCACH Caméra Cac                                                                                                    | hée AVHCD                                                                      | PCS                                       | 0,00                |                                        |              |                 |                 |
|    |                                                                                                    | CAME 200 Comton Date                                                                                                    | - C.C                                                                          | DCC                                       | 0.00                |                                        |              |                 |                 |
|    | Choisir le modèle (table per<br>Sélectionnez un modèle pour ur                                                                                                    | CAMS.200 Caméra Poir<br>Nouveau Avancé                                                                                                    | ng SxS<br>T Définir<br>ser les charr                                           | PCS<br>comme colonne de<br>nps) :         | 0,00 🗸              |                                        |              |                 | ОК              |
|    | Choisir le modèle (table per<br>Sélectionnez un modèle pour ur<br>ACCUEIL ACTIONS<br>Nouveau Modifier Suppri<br>Nouveau document Général<br>Modèles - Entrer une valeur pou                                                                                                    | CAMS.200 Caméra Poir<br>Nouveau Avancé<br>Immettant d'initiali<br>nouv – – – ×<br>France TV (<br>mer<br>Ir Code • •                        | v Définir                                                                      | PCS<br>comme colonne de<br>hps) :         | 0,00 🧹              |                                        |              |                 | ОК              |
|    | Choisir le modèle (table per<br>Sélectionnez un modèle pour ur<br>ACCUEIL ACTIONS<br>Nouveau Modifier Suppri<br>Nouveau document Général<br>Modèles - Entrer une valeur pou                                                                                                    | CAMS.200 Caméra Poir<br>Nouveau Avancé<br>mettant d'initiali<br>nouv – – ×<br>France TV (<br>mer<br>mer                                    | v Définir                                                                      | PCS<br>comme colonne de<br>nps) :         | 0,00                |                                        |              |                 | OK              |
|    | Choisir le modèle (table per<br>Sélectionnez un modèle pour ur<br>ACCUEIL ACTIONS<br>Nouveau Modifier Suppri<br>Nouveau document Général<br>Modèles - Entrer une valeur pou<br>Code Description<br>ARTI000004 Divers                                                                                  | CAMS.200 Caméra Poir<br>Mouveau Avancé<br>mettant d'initiali<br>nouv – – ×<br>France TV<br>mer<br>Code • •                                 | v Définir                                                                      | PCS<br>comme colonne de<br>hps) :         | 0,00 🧹              |                                        |              |                 | OK              |
|    | Choisir le modèle (table per<br>Sélectionnez un modèle pour un<br>ACCUEIL ACTIONS<br>Nouveau Modifier Suppri<br>Nouveau document Général<br>Modèles - Entrer une valeur pou<br>Code Description<br>ARTI000004 Divers<br>ARTI000005 OBJ CAM                                                            | CAMS.200 Caméra Poir<br>Nouveau Avancé                                                                                                    | ser les cham                                                                   | PCS<br>comme colonne de<br>nps) :         | 0,00 🗸              |                                        |              |                 | OK              |
|    | Choisir le modèle (table per<br>Sélectionnez un modèle pour un<br>ACCUEIL ACTIONS<br>Nouveau Modifier Suppri<br>Nouveau document Général<br>Modèles Entrer une valeur pou<br>Code Description<br>ARTI000005 OBJ CAM<br>ARTI000006 PIED CAM                                                            | CAMS.200 Caméra Poir<br>Nouveau Avancé<br>Immettant d'initiali<br>In nouv – – – ×<br>France TV<br>mer<br>Ir Code – – –<br>Filtre: 27 • Oui | ser les cham                                                                   | PCS<br>comme colonne de<br>hps) :         | 0,00                |                                        |              |                 | OK              |
|    | Choisir le modèle (table per<br>Sélectionnez un modèle pour un<br>ACCUEIL ACTIONS<br>Nouveau ACCUEIL ACTIONS<br>Nouveau document Général<br>Modèles - Entrer une valeur pou<br>Code Description<br>ARTI000004 Divers<br>ARTI000005 OBJ CAM<br>ARTI000005 PIED CAM<br>ARTI000007 ORDI HP               | CAMS.200 Caméra Poir<br>Nouveau Avancé                                                                                                    | ser les cham                                                                   | PCS<br>comme colonne de<br>hps) :         | 0,00                |                                        |              |                 | OK              |
|    | Choisir le modèle (table per<br>Sélectionnez un modèle pour ur<br>ACCUEIL ACTIONS<br>Nouveau ACTIONS<br>Nouveau document Général<br>Modèles - Entrer une valeur pou<br>Code Description<br>ARTI000004 Divers<br>ARTI000005 OBJ CAM<br>ARTI000005 PIED CAM<br>ARTI000007 ORDI HP<br>ARTI00008 TVU PACK | CAMS.200 Caméra Poi<br>Nouveau Avancé                                                                                                    | v Définir                                                                      | PCS<br>comme colonne de<br>nps) :         | 0,00                |                                        |              |                 | OK              |

| euille article<br>euille reclassement i<br>Traitement<br>200 · Objectif | Article Article cc<br>Article Caméra                                          | Écritures<br>motables inventair<br>Historique                   | CE Définir les prix s<br>Définir les remis<br>Aperçu des prix<br>Prix et remi<br>vpe:<br>nité de base: | péciaux<br>es spéciales<br>et remises spéciaux<br>ses spéciaux | Demande d'approba                                                                                                    | Afficher pièce jo                                                                                                    | inte Page                                                                                                    |
|-------------------------------------------------------------------------|-------------------------------------------------------------------------------|-----------------------------------------------------------------|----------------------------------------------------------------------------------------------------|----------------------------------------------------------------|----------------------------------------------------------------------------------------------------|----------------------------------------------------------------------------------------------------|----------------------------------------------------------------------------------------------------|
| euille reclassement a<br>Traitement<br>200 · Objectif                   | Article cc<br>Article cc<br>Caméra<br>Objectif Caméra                         | Ecritures<br>mptables inventair<br>Historique<br>um T<br>U<br>D | ype:                                                                                                   | es spéciales<br>et remises spéciaux<br>ses spéciaux            | Demande d'approbe                                                                                                    | Afficher pièce jo                                                                                                    | inte Page                                                                                                    |
| Traitement                                                              | Article cc<br>Caméra                                                          | Ecritures<br>mptables inventair<br>Historique                   | e Aperçu des prix<br>Prix et remi                                                                      | et remises spéciaux<br>ses spéciaux                            | Demande d'approba                                                                                                    | Afficher pièce jo                                                                                                    | inte Page                                                                                                    |
| Traitement                                                              | Article Caméra OBJ-CAM 15X200 Objectif Caméra                                 | Historique                                                      | Prix et remi                                                                                           | ses spéciaux                                                   | Demande d'approba                                                                                                    | Afficher pièce jo     Image     Dumonter                                                                                   | inte Page                                                                                                    |
| 200 · Objectif                                                          | Caméra<br>OBJ-CAM 15X200<br>Objectif Caméra                                   | m Ti<br>U<br>D                                                  | ype:<br>nité de bace:                                                                                  | Stock                                                          | *                                                                                                    | ▲ Image                                                                                                    | *                                                                                                    |
|                                                                         | OBJ-CAM 15X200<br>Objectif Caméra                                             | יייי די<br>ע<br>ס                                               | ype:<br>nité de base:                                                                                  | Stock                                                          | *                                                                                                    | <ul> <li>Image</li> <li>Importer</li> </ul>                                                                                | ^                                                                                                    |
|                                                                         | OBJ-CAM 15X200<br>Objectif Caméra                                             | T <u>.</u> U                                                    | ype:<br>nité de base:                                                                                  | Stock                                                          |                                                                                                    | D Importor D                                                                                                    |                                                                                                    |
|                                                                         | Objectif Caméra                                                               | U                                                               | nité de base                                                                                           | Deorem                                                         | ~                                                                                                    | Ly importer Ly                                                                                                    | Exporter »                                                                                                    |
|                                                                         |                                                                               | D                                                               | I III A TO A TO A TO A TO A TO A TO A TO                                                               | PCS                                                            | ~                                                                                                    |                                                                                                    |                                                                                                    |
|                                                                         |                                                                               | 0                                                               | ate dem modification:                                                                                  | 12/02/2018                                                     |                                                                                                    |                                                                                                    |                                                                                                    |
|                                                                         |                                                                               |                                                                 |                                                                                                    | 12/02/2010                                                     |                                                                                                    |                                                                                                    | 10 1 10                                                                                                    |
|                                                                         | 0.01.0111                                                                     |                                                                 |                                                                                                    |                                                                | ^                                                                                                    |                                                                                                    | - 41 ( A                                                                                                    |
|                                                                         | OBJ CAM                                                                       | ~                                                               | Poids net:                                                                                             |                                                                | 0                                                                                                    | -                                                                                                    | 100                                                                                                    |
|                                                                         |                                                                               | ,                                                               | Volume unitaire:                                                                                       |                                                                | 0                                                                                                    |                                                                                                    |                                                                                                    |
|                                                                         | 262365                                                                        |                                                                 |                                                                                                    |                                                                |                                                                                                    |                                                                                                    |                                                                                                    |
|                                                                         |                                                                               |                                                                 |                                                                                                    |                                                                |                                                                                                    | Attributs article                                                                                                    | Valour                                                                                                    |
|                                                                         |                                                                               |                                                                 |                                                                                                    |                                                                | ^                                                                                                    | Attribut                                                                                                    | valeur                                                                                                    |
|                                                                         |                                                                               | ×                                                               | AIA:                                                                                                   |                                                                |                                                                                                    | Il n'y a rion à effi                                                                                                    | cher dans cotto uno                                                                                                    |
|                                                                         | Libre                                                                         | ~                                                               | Statut Ingest:                                                                                         |                                                                |                                                                                                    | ii ii y a nen a ani                                                                                                    | cher dans cette vue.                                                                                                    |
|                                                                         | Neuf                                                                          | ~                                                               |                                                                                                    |                                                                |                                                                                                    |                                                                                                    |                                                                                                    |
|                                                                         |                                                                               |                                                                 |                                                                                                    |                                                                | 0 *                                                                                                    |                                                                                                    |                                                                                                    |
|                                                                         |                                                                               |                                                                 |                                                                                                    |                                                                | 0,00 Créer *                                                                                                    |                                                                                                    |                                                                                                    |
|                                                                         |                                                                               |                                                                 |                                                                                                    |                                                                | ~                                                                                                    |                                                                                                    |                                                                                                    |
| ient                                                                    |                                                                               |                                                                 |                                                                                                    |                                                                | Achat 👻                                                                                                    |                                                                                                    |                                                                                                    |
|                                                                         |                                                                               |                                                                 |                                                                                                    |                                                                | Aucun 👻                                                                                                    |                                                                                                    |                                                                                                    |
|                                                                         |                                                                               |                                                                 |                                                                                                    |                                                                | ~                                                                                                    | ✓ Prévision                                                                                                    | ^                                                                                                    |
|                                                                         |                                                                               |                                                                 |                                                                                                    |                                                                |                                                                                                    | Trevision                                                                                                    |                                                                                                    |
|                                                                         |                                                                               |                                                                 |                                                                                                    |                                                                |                                                                                                    |                                                                                                    | OK                                                                                                    |
| ère dans la                                                             | feuille d'entré                                                               | e:<br>Modi                                                      | fier - Feuille article                                                                                 |                                                                |                                                                                                    |                                                                                                    |                                                                                                    |
|                                                                         |                                                                               |                                                                 |                                                                                                    | - MPT                                                          |                                                                                                    |                                                                                                    | _ 🗆 ×                                                                                                    |
| ACTIONS NAVI                                                            | IGUER                                                                         |                                                                 |                                                                                                    | - MPT                                                          |                                                                                                    |                                                                                                    | France TV                                                                                                    |
| ider                                                                    | IGUER<br>fcalculer ajustement en                                              | trepôt 🚺 Ob                                                     | tenir les feuilles standard                                                                            | - MPT                                                          | res comptables                                                                                                    | <u>®</u>                                                                                                    | France TV                                                                                                    |
| ider<br>ider et imprimer                                                | IGUER<br>Calculer ajustement en<br>Sontenu emplacement                        | trepôt 🚺 Ob                                                     | tenir les feuilles standard<br>ater nomenclature                                                       | - MPT                                                          | res comptables<br>nibilité article par •                                                                                                    | ()<br>()                                                                                                    | France TV                                                                                                    |
| ider<br>ider et imprimer                                                | IGUER                                                                         | trepôt 💽 Ob<br>🎎 Ecla<br>Axe                                    | tenir les feuilles standard<br>ater nomenclature<br>es analytiques                                     | - MPT                                                          | res comptables<br>nibilité article par ▼                                                                                                    | 0- <b>-</b> -                                                                                                    | France TV                                                                                                    |
| ider<br>ider et imprimer<br>Validation                                  | IGUER<br>Calculer ajustement en<br>Contenu emplacement<br>Entrepôt            | trepôt 💽 Ob<br>🎄 Ecla<br>Axe                                    | tenir les feuilles standard<br>ater nomenclature<br>es analytiques<br>Préparer                         | - MPT                                                          | res comptables<br>nibilité article par •<br>Historique                                                                                                    | (한) 문nvoyer à Imprimer                                                                                                    | France TV                                                                                                    |
| ider et imprimer<br>Validation                                          | IGUER  Calculer ajustement en  Contenu emplacement  Entrepôt  Commont N°ticlo | trepôt Ob<br>Leck<br>Axe                                        | tenir les feuilles standard<br>ater nomenclature<br>es analytiques<br>Préparer                         | - MPT                                                          | res comptables<br>nibilité article par •<br>Historique                                                                                                    | Envoyer à Imprimer                                                                                                    | France TV (                                                                                                    |
| Validation<br>/pe écriture N° de                                        | IGUER                                                                         | trepôt Ob<br>Construction                                       | tenir les feuilles standard<br>ater nomenclature<br>es analytiques<br>Préparer<br>Code<br>mag          | - MPT                                                          | es comptables<br>nibilité article par •<br>Historique<br>Quantité Code<br>emplacer                                                                                                    | Code unité                                                                                                    | France TV (                                                                                                    |
|                                                                         | ient<br>ère dans la                                                           | ubre<br>Neuf<br>eent<br>ère dans la feuille d'entrée            | ent<br>ère dans la feuille d'entrée :                                                                  | ent                                                            | ATA:<br>Libre Statut Ingest:<br>Neuf Statut Ingest:<br>Hent<br>ATA:<br>Statut Ingest:<br>Hent<br>Hent<br>H | ATA:<br>Libre V ATA:<br>Neuf V Statut Ingest:<br>0 V<br>0,00 Créer V<br>0,00 Créer V<br>0,00 Créer V<br>Achat V<br>Aucun V | Attribut<br>Attribut<br>Ubre v ATA:<br>Neuf v Statut Ingest:<br>Neuf v O v<br>O,00 Créer v<br>Actat v<br>Actat v<br>Actat v<br>Prévision<br>ère dans la feuille d'entrée : |

| ACURE       ACURE       MARCHER       Parter         ACURE       ACURE       Marcher skiele sche       Acure       Marcher skiele sche         ACURE       Acure       Marcher       Marcher skiele sche       Acure       Marcher skiele sche       Acure       Acure       Acure       Marcher skiele sche       Acure       Acure <t< th=""><th><complex-block>         COULT       AUDIN       MANDER       Part of the set systephane       Description of the set systephane       Description of the set set set systephane</complex-block></th><th>ní.</th><th></th><th></th><th>Modif</th><th>ier - Fiche article - PIEI</th><th>D CAM 21987 · Pie</th><th>d de Caméra</th><th></th><th></th><th></th></t<>                                                                                                    | <complex-block>         COULT       AUDIN       MANDER       Part of the set systephane       Description of the set systephane       Description of the set set set systephane</complex-block>                                                                                                    | ní.                                                                                                    |                                                                                                    |                                                                                                    | Modif                                                                                                    | ier - Fiche article - PIEI                                                                                                    | D CAM 21987 · Pie                                                                                                  | d de Caméra                                                                                                    |                                                                                                    |                                        |                                                                                     |
|----------------------------------------------------------------------------------------------------|----------------------------------------------------------------------------------------------------|----------------------------------------------------------------------------------------------------|----------------------------------------------------------------------------------------------------|----------------------------------------------------------------------------------------------------|----------------------------------------------------------------------------------------------------|----------------------------------------------------------------------------------------------------|----------------------------------------------------------------------------------------------------|----------------------------------------------------------------------------------------------------|----------------------------------------------------------------------------------------------------|----------------------------------------|-------------------------------------------------------------------------------------|
| If order is and a construction       If order is and a construction       If order is and a construction         If order is and a construction       If order is and a construction       If order is and a construction         If order is and a construction       If order is and a construction       If order is and a construction         If order is and a construction       If order is and a construction       If order is and a construction         If order is and a construction       If order is and a construction       If order is and a construction         If order is and a construction       If order is and a construction       If order is and a construction         If order is and a construction       If order is and a construction       If order is and a construction         If order is and a construction       If order is and a construction       If order is and a construction         If order is and a construction       If order is and a construction       If order is and a construction         If order is and a construction       If order is and a construction       If order is and a construction         If order is and a construction       If order is and a construction       If order is and a construction         If order is and a construction       If order is and a construction       If order is and a construction         If order is and a construction       If order is and a construction       If order is and a construction                                                                                                    | If welle welle     Autor                                                                                                    <                                                                                                    | ACCUEI                                                                                                    | L ACTIONS N                                                                                                    | IAVIGUER                                                                                                    |                                                                                                    |                                                                                                    |                                                                                                    |                                                                                                    |                                                                                                    |                                        | France T                                                                            |
| Cuter       Ladamet       Adva       Nature       Decade approximation of the process process region         PEIDE CAM 2197 - Pield de Caméra       Importe approximation of the process process region       Importe approximation of the process process region         Arricke       Importe approximation of the process process region of the process process region of the process process procest procest process process procest process process pro                                                                                                    | Total media       Pala Pala Pala Pala       Pala Pala Pala Pala         PDC CM 2197       PDC Add 2197       PDC Add 2197                                                                                                    | Afficher                                                                                                    | Feuille article                                                                                                    | ent article                                                                                                    | Attributs                                                                                                    | Écritures<br>ptables inventaire                                                                                                    | finir les prix spéciaux<br>finir les remises spécia<br>erçu des prix et remise                                     | les 🛼                                                                                                    |                                                                                                    |                                        | 2 × 4                                                                               |
| PHEU CAM 21987 - Pice de Camera<br>N°: PED CAM 21987 Det des nordinados<br>Personas<br>Concentrations<br>Concentration                                                                                                    | He Camera and a camera and a ca                                                                                                    | Gérer                                                                                                    | Iraitement                                                                                                    |                                                                                                    | Article                                                                                                    | Historique                                                                                                    | Prix et remises spècia                                                                                             | aux Demande d'                                                                                                    | approbation   P                                                                                                    | fficher pièce jo                       | ointe Page                                                                          |
| Article Procession Prod de Caneda Protein Prod de Caneda Protein Prod de Caneda Protein Prode Caneda Protein Protein P                                                                                                    | Ande TOCAN 21907 Type: Sock To active active                                                                                                    | PIED CAM                                                                                                    | 21987 · Pied de                                                                                                    | e Camera                                                                                                    |                                                                                                    |                                                                                                    |                                                                                                    |                                                                                                    |                                                                                                    |                                        |                                                                                     |
| M* PEDCAU 2997   Ubit de Causting Ubit de base:   Boqué: Det den modification:   Exat Pois ret:   Méteroce: Pois net:   Valore unitaire: 0   Y de Saie: 25266   Exat Non de la feulte   Parining Cals and hogest:   Exat Non de la feulte   Valore Cals analytiques   Projection: Cals analytiques   Projection: Cals analytiques   Cals analytiques Projection:   Valore Cals analytiques   Valore Cals analytiques   Valore Cals analytiques   Valore Cals analytiques   Valore Cals analytiques   Valore Cals analytiques   Valore Cals analytiques   Valore Cals analytiques   Valore Cals analytiques   Valore Cals analytiques   Valore Cals analytiques   Valore Cals analytiques   Valore Cals analytiques   Valore Cals analytiques   Valore Projection:   Accuest Non de la feulte   Mate Non de la feulte   Mate Non de la feulte   Mate Non de la feulte   Mate Non de la feulte   Mate Description   Cals analytiques Calore analytiques   Valore Non de la feulte   Mate Description   Cals analytiques Non de la feulte </td <td>N PROC MAI 1997   Diporte Pior   Bioporte Date dem modification   Bioporte POS   Date dem modification 1202/2018   Octor Hende POS   Bioporte POS   Date dem modification 1202/2018   Pros Not   Stock 00   Ceter Pos   Stock 00   Ceter 000   Ceter AfAr   Stock 00   Ceter 000   Ceter AfAr   Stock 00   Ceter AfAr   Stock 00   Ceter AfAr   Benning 000   Ceter AfAr   Breining 000   Ceter AfAr   Stock 00   Ceter AfAr   Stock 00   Ceter AfAr   Benning 000   Ceter AfAr   Tapbilité 000   Ceter AfAr   Stock 000   Ceter AfAr   Stock 000   Ceter AfAr   Ceter AfAr   Ceter AfAr   Stock AfAr   Stock Ceter   Ceter AfAr   Stock Nodifier - Feulita article - MPT   Ceter AfAr   Stock Ceter   Valadation Stock   Ceter Nodifier - Stock   AfAr Stock   Cet</td> <td>Article</td> <td></td> <td></td> <td></td> <td></td> <td></td> <td></td> <td></td> <td>nage<br/>Importer 🕞</td> <td>e<sup>er</sup> ^</td>                                                                                                    | N PROC MAI 1997   Diporte Pior   Bioporte Date dem modification   Bioporte POS   Date dem modification 1202/2018   Octor Hende POS   Bioporte POS   Date dem modification 1202/2018   Pros Not   Stock 00   Ceter Pos   Stock 00   Ceter 000   Ceter AfAr   Stock 00   Ceter 000   Ceter AfAr   Stock 00   Ceter AfAr   Stock 00   Ceter AfAr   Benning 000   Ceter AfAr   Breining 000   Ceter AfAr   Stock 00   Ceter AfAr   Stock 00   Ceter AfAr   Benning 000   Ceter AfAr   Tapbilité 000   Ceter AfAr   Stock 000   Ceter AfAr   Stock 000   Ceter AfAr   Ceter AfAr   Ceter AfAr   Stock AfAr   Stock Ceter   Ceter AfAr   Stock Nodifier - Feulita article - MPT   Ceter AfAr   Stock Ceter   Valadation Stock   Ceter Nodifier - Stock   AfAr Stock   Cet                                                                                                    | Article                                                                                                    |                                                                                                    |                                                                                                    |                                                                                                    |                                                                                                    |                                                                                                    |                                                                                                    |                                                                                                    | nage<br>Importer 🕞                     | e <sup>er</sup> ^                                                                   |
| becaption red da Canina<br>Deta den modification 2202/2018<br>Caractéristiques<br>Caractéristiques<br>Volume uniale:<br>Part<br>Parte de Saise<br>Eat<br>Part<br>Stocks<br>Deta den modification 2202/2018<br>Caractéristiques<br>Volume uniale:<br>Parte volume uniale:<br>Stocks<br>Deta den modification 2202/2018<br>Eat<br>Parte volume uniale:<br>Stocks<br>Deta de modification 2202/2018<br>Eat<br>Parte volume uniale:<br>Stocks<br>Deta de modification 2000 Créent<br>Parte volume uniale:<br>Stocks<br>Deta de modification 2000 Créent<br>Parte volume uniale:<br>Stocks<br>Deta de modification 2000 Créent<br>Parte volume uniale:<br>Stocks<br>Deta de modification 2000 Créent<br>Parte volume uniale:<br>Stocks<br>Deta de taméno<br>Company<br>Actualization<br>Company<br>Actualization<br>Company<br>Parte volume uniale:<br>Stocks<br>Deta de taméno<br>Company<br>Parte volume uniale:<br>Parte volume uniale:<br>Stocks<br>Deta de taméno<br>Company<br>Parte volume uniale:<br>Parte volume uniale:<br>Parte volume u                                                                                                    | backgrowing<br>backgrowing<br>backg                                                                                                    | N°:                                                                                                    | PIED CAM 21987                                                                                                    |                                                                                                    |                                                                                                    | Type:                                                                                                    | Stock                                                                                                    |                                                                                                    | ~                                                                                                    | importer er                            | exporter                                                                            |
| Construction       Date dem modulation       Date dem modulation       Date dem modulation         Construction       PID CAM       Pids net:       Pids net:       Pids net:         Volume unitale       Volume unitale       Pids net:       Pids net:       Pids net:         Stacks       Piter Validation       0.00       Cole       ATributs article         Stacks       Net       0.00       Cole       Atributs article         Planning       0.00       Cole       Atributs article       Atributs article         Rapprovisionmement       0.00       Cole       Pids article       Atributs article         Planning       Obtain       Obtain       Atributs article       Net         Stacks       0       0       Pidsion       Net         Planning       Obtain       Action       Action       Pidsion       Net         Stacks       Colons       NVGUUR       Coloner emplacement       Externore Total       Pidsion       Net         Validation       Entrepot       Entrepot       Entrepot       Entrepot       Entrepot       Pidsion         Validation       Noto       OB       Noto       OB       OD       OD       OD       OD       OD                                                                                                    | <pre>minute is the definition is the set of the set of</pre>                                                                                                    | Description:                                                                                                    | Pied de Caméra                                                                                                    |                                                                                                    |                                                                                                    | Unité de base:                                                                                                    | PCS                                                                                                    | ~                                                                                                    |                                                                                                    | -                                      | A.                                                                                  |
| Code familie   Code familie   PED CAM   Pide net:   Value untaire   Value untaire   Value   Partie   Partie   Status:   Reapprovisionement   Paraning   Tackutation   Rapprovisionement   Paraning   Tackutation   Reapprovisionement   Paraning   Tackutation   Reapprovisionement   Paraning   Code tanditive   Code tanditive tanditive   Code tanditive tanditive   Code tanditive tanditive   Code tan                                                                                                    | Cardetinguas<br>Code termite<br>PDC DAM<br>PDC DAM<br>PD                   | Bioque:                                                                                                    |                                                                                                    |                                                                                                    |                                                                                                    | Date dern. modification:                                                                                                    | 12/02/2018                                                                                                    |                                                                                                    |                                                                                                    | -                                      | p i                                                                                 |
| Code finite FED CAM   Référence: Volume unitaire   Volume unitaire 0   Volume unitaire 0   Prix Value   Status: User   Litt: Value   Status: User   Status: 0   Code 0   Résprovisionnement Athinut   Planning Code automous   Tracebilité Code automous   Valder Modifier - Feuille article - MPT   Actuation 0   Cottelt Actions   Norde Isualitie Code automous   Valder Interpol   Cottelt Actions   Norde Isualitie Entrepol   Other in the following automous Prépare   Valder Interpol   Core Valder   Valder Interpol   Supprint Valder   Valder Interpol   Core Valder   Valder Interpol   Core Valder   Valder Interpol   Core Valder   Valder Norde Islands   Supprint Valder   Valder Norde Islands   Code Norde Islands   Supprint Valder   Date Interpol   Code Norde Islands   Supprint Valder   Code Norde Islands   Date Interpol   Code Norde Islands   Date Valder   Code Nord                                                                                                    | Code taming       PED cAM       Ped setter       Ped setter       Ped set setter       Ped setter       Ped setter<                                                                                                    | Caractéristiqu                                                                                                    | les                                                                                                    |                                                                                                    |                                                                                                    |                                                                                                    |                                                                                                    |                                                                                                    | ^                                                                                                    |                                        |                                                                                     |
| Interference Volume unitaire   Y'' de Série   Eat   Par:   Stocks   Nerd   Stocks   Outre tuilidation   Facturation   Actuation   Radpoprovisionnement   Planning   Trapbilité   CCERL CTIONS Num de la feuille Validate Validate Contenue mplacement Calcular sjustement entrepôt. Social to maximum Actuation CCERL CTIONS Num de la feuille Modifier - Feuille article - MPT Prévision Contenue mplacement Supplimer Validate Validate Valid                                                                                                    | Riffernoc:   Volume unitaire:   Volume unitaire:   Volume unitaire:   Part   Statu:   Statu:   Statu:   Use:   Volume unitaire:   Part:   Volume unitaire:   Part:   Volume unitaire:   Part:   Volume unitaire:   Part:   Volume unitaire:   Part:   Volume unitaire:   Part:   Volume unitaire:   Part:   Volume unitaire:   Volume unitaire: <td>Code famille:</td> <td>PIED CAM</td> <td></td> <td>~</td> <td>Poids net:</td> <td></td> <td></td> <td>0</td> <td>6</td> <td></td>                                                                                                    | Code famille:                                                                                                    | PIED CAM                                                                                                    |                                                                                                    | ~                                                                                                    | Poids net:                                                                                                    |                                                                                                    |                                                                                                    | 0                                                                                                    | 6                                      |                                                                                     |
| Note & Sales: 2006     Etat     Pays:   Status:   Etat:   Newd     Stocks   O     Stocks   O   Pixet validation   Facturation   Rapprovisionnement   Planning   Tracebilité     Content   Modifier - Feuille article - MPT     Prévision     Nom de la feuille:   Moder   Validation   Content emplagement   Validation   Content emplagement <td>Nr de Seite 23364<br/>Etat<br/>Pro-<br/>Statu: Uter<br/>Itat: Neur<br/>Statu: Uter<br/>Neur<br/>Statu: Uter<br/>Neur<br/>Statu: Neur<br/>Statu: Uter<br/>Neur<br/>Statu: Uter<br/>Statu: Uter<br/>Statu: Uter<br/>Statu: Uter<br/>Statu: Uter<br/>Statu: Uter<br/>Statu: Uter<br/>Statu: Neur<br/>Statu: Uter<br/>Statu: Uter<br/>Statu: Uter<br/>Statu: Uter<br/>Statu: Uter<br/>Statu: Uter<br/>Statu: Uter<br/>Statu: Uter<br/>Statu: Uter<br/>Statu: Uter<br/>Statu: Neur<br/>Statu: Neur<br/>St</td> <td>Référence:</td> <td></td> <td></td> <td></td> <td>Volume unitaire:</td> <td></td> <td></td> <td>0</td> <td></td> <td></td> | Nr de Seite 23364<br>Etat<br>Pro-<br>Statu: Uter<br>Itat: Neur<br>Statu: Uter<br>Neur<br>Statu: Uter<br>Neur<br>Statu: Neur<br>Statu: Uter<br>Neur<br>Statu: Uter<br>Statu: Uter<br>Statu: Uter<br>Statu: Uter<br>Statu: Uter<br>Statu: Uter<br>Statu: Uter<br>Statu: Neur<br>Statu: Uter<br>Statu: Uter<br>Statu: Uter<br>Statu: Uter<br>Statu: Uter<br>Statu: Uter<br>Statu: Uter<br>Statu: Uter<br>Statu: Uter<br>Statu: Uter<br>Statu: Neur<br>Statu: Neur<br>St                                                                                                    | Référence:                                                                                                    |                                                                                                    |                                                                                                    |                                                                                                    | Volume unitaire:                                                                                                    |                                                                                                    |                                                                                                    | 0                                                                                                    |                                        |                                                                                     |
| Etat       Pays:       Valeur         Pays:       Valeur       ATA:         Status:       Unit       Valeur         Status:       Valeur       0         Prixe validation       0.00       Ceter         Faturation       0.00       Ceter         Réapprovisionnement       Achat       0         Planning       Cté maximum       Achat         Traçabilité       Cté maximum       Achat         Valeur       Modifier - Feuille article - MPT       -         ACCUEL       ACIONS       NAVIGUER       France TV         Supprint       Valeder einspinner       Calcular sjustement entrepot       Cobtenir les feuilles standard       France TV         Supprint       Valeder einspinner       Calcular sjustement entrepot       Cobtenir les feuilles standard       France TV         Supprint       Valeder einspinner       Calcular sjustement entrepot       Cobtenir les feuilles standard       France TV         Valeder einspinner       Calcular sjustement entrepot       Cobtenir les feuilles standard       France TV         Valedation       Trepot       Preparer       France TV         Cetter comordation       Cade anté Code       Code unité Montart unitalie                                                                                                    | Let                                                                                                    | N° de Série:                                                                                                    | 26366                                                                                                    |                                                                                                    |                                                                                                    |                                                                                                    |                                                                                                    |                                                                                                    | A                                                                                                    | ttributs article                       | e ^                                                                                 |
| Prys:<br>Status:<br>Eus:<br>Nerd<br>Status:<br>Eus:<br>Nerd<br>Status:<br>Eus:<br>Nerd<br>Status:<br>Status:<br>Eus:<br>Nerd<br>Status:<br>Status:<br>Status:<br>Eus:<br>Nerd<br>Status:<br>Status:                                                                                                    | Prix<br>Satur<br>Bat<br>Bat<br>Bat<br>Bat<br>Satur<br>Bat<br>Bat<br>Bat<br>Bat<br>Bat<br>Bat<br>Bat<br>Bat                                                                                                    | Etat                                                                                                    |                                                                                                    |                                                                                                    |                                                                                                    |                                                                                                    |                                                                                                    |                                                                                                    | ^                                                                                                    | Attribut                               | Valeur                                                                              |
| Satus: Ubre Statu Inget:<br>Exe: New Statu Inget:<br>Stocks 0 0 Frix et validation 0.00 Gete 0<br>Frix et validation 0.00 Gete 0<br>Facturation 0.00 Gete 0<br>Facturation 0.00 Gete 0<br>Prévision 0<br>Facturation 0.00 Gete 0<br>Prévision 0<br>Prévision                                                                                                    | Statu:       iter       iter                                                                                                    | Pays:                                                                                                    |                                                                                                    | ~                                                                                                    |                                                                                                    | ATA:                                                                                                    |                                                                                                    |                                                                                                    |                                                                                                    |                                        |                                                                                     |
| Eas: Med<br>Stocks 0<br>Prix et validation<br>Réapprovisionnement<br>Paraning<br>Tracabilité<br>Cacuel<br>Achut<br>Prévision<br>Cacuel<br>Cacuel                                                                                                    | ter<br>Net<br>Stock<br>Cet validation<br>Reapprovisionmement<br>Parinting<br>Tracubitité<br>Cet maintime Auan<br>Cet maintime Auan<br>Cet maintime Auan<br>Cet<br>Pérision<br>Cet<br>Cet                                                                                                    | Status:                                                                                                    | Libre                                                                                                    |                                                                                                    | ~                                                                                                    | Statut Ingest:                                                                                                    |                                                                                                    |                                                                                                    |                                                                                                    |                                        |                                                                                     |
| Stocks 0<br>Prix et validation<br>Rédeprovisionement<br>Planning<br>Trapabilité<br>Trapabilité<br>Corter et la fulle<br>Corter et la fulle                                                                                                    | Stocks<br>Pike tvalidation<br>Facturation<br>Facturation<br>Trapelining<br>Trapelining<br>Trapelining<br>Contensionement<br>Actual<br>Periodion<br>Contensionement<br>Contensionement                                                                                                    | Etat:                                                                                                    | Neuf                                                                                                    |                                                                                                    | ~                                                                                                    |                                                                                                    |                                                                                                    |                                                                                                    |                                                                                                    |                                        |                                                                                     |
| Prixet validation Prixet validation Prixet valid                                                                                                    | Prixet validation<br>Facturation<br>Facturation<br>Facturation<br>Facturation<br>Facturation<br>Trapabilité<br>Trapabilité<br>Trapabilité<br>Content<br>Acturation<br>Trapabilité<br>Content<br>Acturation<br>Content<br>Acturation<br>Content<br>Acturation<br>Acturation<br>Content<br>Acturation<br>Acturation<br>Actur                                                                                                    | Stocks                                                                                                    |                                                                                                    |                                                                                                    |                                                                                                    |                                                                                                    |                                                                                                    |                                                                                                    | 0 *                                                                                                    |                                        |                                                                                     |
| Facturation   Réàprovisionnement   Planning   Traçabilité     Prévision     Prévision     Nodifier - Feuille article - MPT     Valider   Valider   Valider   Valider   Valider   Valider   Valider   Valider   Valider   Valider   Valider   Valider   Valider   Valider   Valider   Valider   Valider   Validation   Entrepôt   Validation   Préparer     Validation   Non de la feuille   MPT   Validation   Validation   Préparer     Validation   Préparer   Validation   Préparer     Validation     Validation                                                                                                    | Facturation<br>Reaprovisionnement<br>Planning<br>Trapubilité<br>Trapubilité<br>Trapubilité<br>Trapubilité<br>Trapubilité<br>Trapubilité<br>Accuell<br>Actions<br>NVNGUER<br>Contenue emplecement<br>Validation<br>Trapept<br>Validation<br>Trapept<br>Prépare<br>Nom de la feuille<br>MPT<br>Validation<br>Trapept<br>Validation<br>Nom de la feuille<br>MPT<br>Date riture<br>Trapept<br>Prépare<br>Nom de la feuille<br>MPT<br>Date riture<br>Trapept<br>Prépare<br>Nom de la feuille<br>MPT<br>Date riture<br>Trapept<br>Prépare<br>Nom de la feuille<br>MPT<br>Code unité<br>Accuell<br>Actions<br>Nomone<br>Code unité<br>Nomone<br>Nom de la feuille<br>MPT<br>Date riture<br>Nom de la feuille<br>MPT<br>Date riture<br>Nom de la feuille<br>MPT<br>Date riture<br>Nomone<br>Code unité<br>Nomone<br>Nomone           | Prix et validat                                                                                                    | ion                                                                                                    |                                                                                                    |                                                                                                    |                                                                                                    |                                                                                                    | 0,00 Crée                                                                                                    | ·                                                                                                    |                                        |                                                                                     |
| Réapprovisionnement Achat   Planning Oté maximum   Traçabilité Prévision   Imagini Prévision                                                                                                    | Réapprovisionnement de data :<br>Planning QM maximum Aucun ·<br>Traqubité · · · · · · · · · · · · · · · · · · ·                                                                                                    | Facturation                                                                                                    |                                                                                                    |                                                                                                    |                                                                                                    |                                                                                                    |                                                                                                    |                                                                                                    | ~                                                                                                    |                                        |                                                                                     |
| Planning<br>Traçabilité<br>Traçabilité<br>Trévision<br>Trévision<br>Trévisio                                                                                                    | Planning<br>Tracabilité<br>Tracabilité<br>Tracabilité<br>Caculier<br>Account<br>Account<br>Account<br>Catuler aussement entrepôt<br>Supprime<br>Validation<br>Entrepôt<br>Validation<br>Entrepôt<br>Préparer<br>Nom de la feullie<br>MPT<br>Date<br>Date in Unité<br>Code unité<br>Tracabilité<br>Code unité<br>Tracabilité<br>Code unité<br>Montant unitaire<br>magasin<br>Cauntité<br>Code unité<br>Montant unitaire<br>magasin<br>Cauntité<br>Code unité<br>Montant unitaire<br>magasin<br>Cauntité<br>Code unité<br>Montant unitaire<br>magasin<br>Cauntité<br>Code unité<br>Montant unitaire<br>magasin<br>Code unité<br>Montant unitaire<br>magasin<br>Code unité<br>Montant unitaire<br>magasin<br>Code unité<br>Montant unitaire<br>MPTEC<br>1<br>PCS<br>0000<br>Code unité<br>Montant unitaire<br>magasin<br>Code unité<br>Montant unitaire<br>magasin<br>Code unité<br>Montant unitaire<br>MPTEC<br>1<br>PCS<br>0000<br>Code unité<br>Montant unitaire<br>Code unité<br>Montant unitaire<br>MPTEC<br>1<br>PCS<br>0000<br>Code unité<br>Montant unitaire<br>MPTEC<br>1<br>PCS<br>0000<br>Code unité<br>Montant unitaire<br>MPTEC<br>1<br>PCS<br>0000<br>Code unité<br>Montant unitaire<br>MPTEC<br>1<br>PCS<br>0000<br>Code unité<br>Montant unitaire<br>MPTEC<br>1<br>PCS<br>0000<br>Code unité<br>Montant unitaire<br>MPTEC<br>1<br>PCS<br>0000<br>Code unité<br>Montant unitaire<br>MPTEC<br>1<br>PCS<br>0000<br>Code<br>Code unité<br>Montant unitaire<br>MPTEC<br>1<br>PCS<br>0000<br>Code<br>Code unité<br>Montant unitaire<br>MPTEC<br>1<br>PCS<br>0000<br>Code<br>Code unité<br>MONTE<br>Code<br>MPTEC<br>1<br>PCS<br>0000<br>Code<br>Code unité<br>MONTE<br>MONTE<br>MO | Réapprovision                                                                                                    | nnement                                                                                                    |                                                                                                    |                                                                                                    |                                                                                                    |                                                                                                    | Ach                                                                                                    | at 👻                                                                                                    |                                        |                                                                                     |
| Inagabilité       Prévision       OK         Image: Supprimer       Modifier - Feuille article - MPT       - □         Image: Supprimer       Image: Supprimer       Image: Supprimer       Image: Supprimer         Image: Supprimer       Image: Supprimer       Image: Supprimer       Image: Supprimer       Image: Supprimer         Image: Supprimer       Image: Supprimer       Image: Sup                                                                                                    | Image       Prévision       Image         Image       Modifier - Feuille article - MPT       Image         Image       Image       Image       Image         Image       Image       Image       Image         Image       Image       Image       Image         Image       Image       Image       Image       Image         Image       Image       Image       Image       Image         Image       Image       Image       Image       Image       Image         Image       Image       Image       Image       Image       Image       Image         Image       Image </td <td>Planning</td> <td></td> <td></td> <td></td> <td></td> <td></td> <td>Qté maximum   Auc</td> <td>in ¥</td> <td></td> <td></td>                                                                                                    | Planning                                                                                                    |                                                                                                    |                                                                                                    |                                                                                                    |                                                                                                    |                                                                                                    | Qté maximum   Auc                                                                                                    | in ¥                                                                                                    |                                        |                                                                                     |
| Supprimer Valider et imprimer   Gérer Validation   Gérer Validation   Entrepôt Entrepôt   Préparer Historique   Préparer Historique   Code unité Code unité   Code unité Code unité   Code unité Code unité   Code unité Objectif Caméra   MPT Validation   Comptabilis Préparer   Préparer Historique   Code unité Code unité   Code unité Code unité   Code unité Nontant unitaire   Caluloi a faulte Toooo2   OBJ-CAM 15 Objectif Caméra   MPTC 1   PCS 0,000   24/01/2019 Achat   Comptabilis Toooo2   Validation Validation   Code unité Code unité   Code unité Montant unitaire   emplacement 0   24/01/2019 Achat   Toooo2 V   Objectif Caméra MPTC   MPTC 1   PCS 0,000   24/01/2019 Achat   Comptabilité Code   Comptabilité Code   Code Code   Code Code   Code 1   PCS 0,000   Code 0   Code Code   Code Code   Code Code   Code Code   Code Code   Code <t< th=""><th>Supprimer Malider   Validation Contenu emplacement   Acta timpiter Contenu emplacement   Acta timpiter Préparer   Préparer Préparer   Préparer Préparer Pré</th><th><u>п</u></th><th></th><th></th><th></th><th>Modifier - Feu</th><th>ille article - MPT</th><th></th><th></th><th></th><th></th></t<>                                                                                                    | Supprimer Malider   Validation Contenu emplacement   Acta timpiter Contenu emplacement   Acta timpiter Préparer   Préparer Préparer   Préparer Préparer Pré                                                                                                    | <u>п</u>                                                                                                    |                                                                                                    |                                                                                                    |                                                                                                    | Modifier - Feu                                                                                                    | ille article - MPT                                                                                                 |                                                                                                    |                                                                                                    |                                        |                                                                                     |
| Gérer     Validation     Entrepôt     Préparer     Historique     Envoyer à     Imprimer     Page       Nom de la feuille:     MPT     ~     ~     ~     ~     ~     ~       Date<br>comptabilis     Type écriture     N° document     N° article     Description     Code<br>magasin     Quantité     Code<br>emplacement     Code unité     Montant unitaire<br>emplacement       24/01/2019     Achat     T00002     OBJ-CAM 15     Objectif Caméra     MPTEC     1     PCS     0.00       24/01/2019     Achat     T00002     PIED CAM 21     Pied de Caméra     MPTEC     1     PCS     0.00       24/01/2019     Achat     T00002     V     0     0.00     0.00       24/01/2019     Achat     T00002     V     0     0.00       c                                                                                                    | Aves analytiques     Ig       Gérer     Validation     Entrepôt     Préparer     Historique     Envoyer à Imprimer     Page         Nom de la feuille     MPT              Code        Code unité       Montant unitaire<br>emplacement         Date       Type écriture       N° document       N° article       Description       Code       Code unité       Montant unitaire<br>emplacement       Montant unitaire         24/01/2019       Achat       T00002       OBJ-CAM 15       Objectif Caméra       MPTEC       1       PCS       0.00         24/01/2019       Achat       T00002       PIED CAM 21       Pied de Caméra       MPTEC       1       PCS       0.00         24/01/2019       Achat       T00002       V       0       0.00       0.00         c       Image: Image: Imag                                                                                                    | ACCUEI                                                                                                    | L ACTIONS I                                                                                                    | NAVIGUER                                                                                                    |                                                                                                    | Modifier - Feu                                                                                                    | ille article - MPT                                                                                                 |                                                                                                    |                                                                                                    |                                        | OK<br>– D<br>France TV                                                              |
| Nom de la feuille:     MPT     Image: Code unité     Code unité     Code unité     Code unité     Montant unitaire emplacement       24/01/2019     Achat     T00002     OBJ-CAM 15     Objectif Caméra     MPTEC     1     PCS     0,00       24/01/2019     Achat     T00002     PIED CAM 21     Pied de Caméra     MPTEC     1     PCS     0,00       24/01/2019     Achat     T00002     Image: Code unité     Image: Code unité     Image: Code unité     Image: Code unité     Image: Code unité     Montant unitaire       24/01/2019     Achat     T00002     PIED CAM 21     Pied de Caméra     MPTEC     1     PCS     0,00       24/01/2019     Achat     T00002     Image: Code unité     Image: Code unité                                                                                                    | Mom de la feuille:     MPT     Internet     Description     Code<br>magasin     Quantié     Code unité     Montant unitaire<br>emplacement       24/01/2019     Achat     100002     OB-CAM 15     Objectif Caméra     MPTEC     1     PCS     0.00       24/01/2019     Achat     100002     Imagasin     MPTEC     1     PCS     0.00       24/01/2019     Achat     100002     Imagasin     MPTEC     1     PCS     0.00       24/01/2019     Achat     100002     Imagasin     Imagasin                                                                                                    | ACCUEI                                                                                                    | L ACTIONS I<br>TValider                                                                                                    | NAVIGUER                                                                                                    | r ajustement entre<br>u emplacement                                                                                 | Modifier - Feu<br>epót Obtenir les feu<br>Actater nomen                                                                                                    | ille article - MPT<br>iilles standard 🎉<br>clature                                                                 | E fcritures comptable<br>Disponibilité article                                                                                                    | ;<br>par • 📲                                                                                                    | ÷                                      | OK<br>                                                                              |
| Date comptabilis       Type écriture       N° article       Description       Code magasin       Quantité       Code unité       Montant unitaire         24/01/2019       Achat       T00002       OBJ-CAM 15       Objectif Caméra       MPTEC       1       PCS       0.00         24/01/2019       Achat       T00002       PIED CAM 21       Pied de Caméra       MPTEC       1       PCS       0.00         24/01/2019       Achat       T00002       V       0       0.00       0.00         24/01/2019       Achat       T00002       V       0       0.00       0.00         24/01/2019       Achat       T00002       V       0       0.00       0.00         c       Description article         0       0.00       0.00         c             0       0.00         c               0.00         c <td< td=""><td>Date comptabilis       Type écriture       N° document       N° article       Description       Code magasin       Quantité       Code unité       Montant unitaire emplacement         24/01/2019       Achat       T00002       OBJ-CAM 15       Objectif Caméra       MPTEC       1       PCS       0,00         24/01/2019       Achat       T00002       PIED CAM 21       Pied de Caméra       MPTEC       1       PCS       0,00         24/01/2019       Achat       T00002       I       V       0       0,000         24/01/2019       Achat       T00002       V       0       0,000       0,000         24/01/2019       Achat       T00002       V       0       0,000       0,000       0,000       0,000       0,000       0,000       0,000       0,000       0,000       0,000       0,000       0,000       0,000       0,000       0,000       0,000       0,000       0,000       0,000       0,000       0,000       0,000       0,000       0,000       0,000       0,000       0,000       0,000       0,000       0,000       0,000       0,000       0,000       0,000       0,000       0,000       0,000       0,000       0,000       0,000       0,000</td><td>ACCUEI<br/>Supprimer</td><td>L ACTIONS I<br/>Ualider<br/>Valider et imprime<br/>Validation</td><td>NAVIGUER<br/>A Calculer<br/>er Sontenu</td><td>r ajustement entre<br/>u emplacement<br/>Entrepôt</td><td>Modifier - Feu<br/>epôt Obtenir les feu<br/>Aus Eclater nomen<br/>Axes analytiqu<br/>Pré</td><td>ille article - MPT<br/>illes standard<br/>clature<br/>es<br/>faparer</td><td>Egitcritures comptable<br/>∰Disponibilité article<br/>Historique</td><td>par ▼ 111<br/>Envoys</td><td>r à Imprimer</td><td>OK<br/>France TV</td></td<>                                                                                                    | Date comptabilis       Type écriture       N° document       N° article       Description       Code magasin       Quantité       Code unité       Montant unitaire emplacement         24/01/2019       Achat       T00002       OBJ-CAM 15       Objectif Caméra       MPTEC       1       PCS       0,00         24/01/2019       Achat       T00002       PIED CAM 21       Pied de Caméra       MPTEC       1       PCS       0,00         24/01/2019       Achat       T00002       I       V       0       0,000         24/01/2019       Achat       T00002       V       0       0,000       0,000         24/01/2019       Achat       T00002       V       0       0,000       0,000       0,000       0,000       0,000       0,000       0,000       0,000       0,000       0,000       0,000       0,000       0,000       0,000       0,000       0,000       0,000       0,000       0,000       0,000       0,000       0,000       0,000       0,000       0,000       0,000       0,000       0,000       0,000       0,000       0,000       0,000       0,000       0,000       0,000       0,000       0,000       0,000       0,000       0,000       0,000                                                                                                    | ACCUEI<br>Supprimer                                                                                                    | L ACTIONS I<br>Ualider<br>Valider et imprime<br>Validation                                                                          | NAVIGUER<br>A Calculer<br>er Sontenu                                                                                                    | r ajustement entre<br>u emplacement<br>Entrepôt                                                                     | Modifier - Feu<br>epôt Obtenir les feu<br>Aus Eclater nomen<br>Axes analytiqu<br>Pré                                                                                                    | ille article - MPT<br>illes standard<br>clature<br>es<br>faparer                                                   | Egitcritures comptable<br>∰Disponibilité article<br>Historique                                                                                                    | par ▼ 111<br>Envoys                                                                                                    | r à Imprimer                           | OK<br>France TV                                                                     |
| 24/01/2019       Achat       T00002       OBJ-CAM 15       Objectif Caméra       MPTEC       1       PCS       0,00         24/01/2019       Achat       T00002       PIED CAM 21       Pied de Caméra       MPTEC       1       PCS       0,00         24/01/2019       Achat       T00002       I       Image: Comparison of Comparison of Co                                                                                                    | 24/01/2019       Achat       100002       OBJ-CAM 15 Objectif Caméra       MPTEC       1       PCS       0,00         24/01/2019       Achat       100002       PIED CAM 21 Pied de Caméra       MPTEC       1       PCS       0,00         24/01/2019       Achat       100002       Immediate Caméra       MPTEC       1       PCS       0,00         24/01/2019       Achat       100002       Immediate Caméra       MPTEC       0       0,00         24/01/2019       Achat       100002       Immediate Caméra       MPTEC       0       0,00         c       Immediate Caméra       Immediate Caméra       Immediate Caméra       Immediate Caméra       Immediate Caméra       Immediate Caméra         em 1.1       Immediate Caméra       Immediate Caméra       Immediate Caméra       Immediate Caméra       Immediate Caméra       Immediate Caméra       Immediate Caméra       Immediate Caméra       Immediate Caméra       Immediate Camera       Immediate Camera                                                                                                    | ACCUEI<br>Supprimer<br>Gérer                                                                                                    | L ACTIONS I<br>Talider<br>Valider et imprime<br>Validation<br>Ile: MPT                                                              | NAVIGUER<br>클럽Calculer<br>로마 문국 Contenu                                                                                                    | r ajustement entre<br>u emplacement<br>Entrepôt                                                                     | Modifier - Feu<br>epôt Obtenir les feu<br>stater nomen<br>Axes analytiqu<br>Pré                                                                                                    | ille article - MPT<br>illes standard<br>clature<br>es<br>faparer                                                   | Epi Écritures comptable<br>Disponibilité article<br>Historique                                                                                                    | par •                                                                                                    | r à Imprimer                           | OK<br>France TV<br>Page                                                             |
| 24/01/2019       Achat       T00002       PIED CAM 21       Pied de Caméra       MPTEC       1       PCS       0,00         24/01/2019       Achat       T00002       v       0       0,00         c                                                                                                    | 24/01/2019       Achat       T00002       PIED CAM 21 Pied de Caméra       MPTEC       1       PCS       0,00         24/01/2019       Achat       T00002       v       0       0,00         24/01/2019       Achat       T00002       v       0       0,00         c                                                                                                    | Nom de la feui<br>Date<br>comptabilis                                                                                                    | L ACTIONS I<br>Valider<br>Valider et imprime<br>Validation<br>Ile: MPT<br>Type écriture                                             | NAVIGUER<br>Pr Calculer<br>Contenue<br>N° document                                                                                                    | r ajustement entre<br>u emplacement<br>Entrepôt<br>N° article D                                                     | Modifier - Feu<br>epót<br>Coltenir les feu<br>Cater nomen<br>Axes analytiqu<br>Pré                                                                                                    | ille article - MPT<br>illes standard<br>clature<br>es<br>parer<br>Code<br>magasin                                  | Estimation for the second second seco                                                                                                    | par • III<br>Envoye                                                                                                    | r à Imprimer                           | OK<br>France TV<br>Page<br>Montant unitaire                                         |
| 24/01/2019 Achat 100002 v 0 0,00<br><                                                                                                    | 24/01/2019 Achat 100002                                                                                                    | ACCUEI<br>Supprimer<br>Gérer<br>Nom de la feui<br>Date<br>comptabilis<br>24/01/2019                                                                                                    | L ACTIONS I<br>Valider<br>Valider et imprime<br>Validation<br>Ile: MPT<br>Type écriture<br>Achat T                                  | NAVIGUER                                                                                                    | r ajustement entre<br>u emplacement<br>Entrepôt<br>N° article D<br>DBJ-CAM 15 OI                                    | Modifier - Feu<br>epót<br>C Obtenir les fet<br>Cater nomen<br>Axes analytiqu<br>Pré<br>description<br>bjectif Caméra                                                                                                    | ille article - MPT<br>iilles standard<br>clature<br>es<br>parer<br>Code<br>magasin<br>MPTEC                        | Eritures comptable<br>Disponibilité article<br>Historique<br>Quantité Co<br>er<br>1                                                                                                    | par •<br>Envoye<br>bde<br>placement<br>P                                                                                                    | r à Imprimer<br>ode unité              | OK<br>France TV<br>Page<br>Montant unitaire<br>0,00                                 |
| < Description article OK                                                                                                    | <<br>Description article<br>σκ<br>em 1.1                                                                                                    | ACCUEI<br>Supprimer<br>Gérer<br>Nom de la feui<br>Date<br>comptabilis<br>24/01/2019<br>24/01/2019                                                                                                    | L ACTIONS M<br>Valider<br>Valider et imprime<br>Validation<br>Ille: MPT<br>Type écriture                                            | NAVIGUER<br>Par Contend<br>N° document 1<br>100002 C<br>100002 P                                                                                                    | r ajustement entre<br>u emplacement<br>Entrepôt<br>N° article D<br>DBJ-CAM 15 OI<br>PIED CAM 21 Pi                  | Modifier - Feu<br>epót<br>C Obtenir les fet<br>C Cater nomen<br>Axes analytique<br>Pré<br>Pré<br>bescription<br>bjectif Caméra<br>ed de Caméra                                                                                                    | ille article - MPT<br>iilles standard<br>clature<br>es<br>parer<br>Code<br>magasin<br>MPTEC<br>MPTEC               | Cuantité Constant de la constant de la constant de                                                                                                    | par •<br>Envoye<br>bde<br>P<br>P                                                                                                    | r à Imprimer<br>ode unité              | OK<br>France TV<br>Page<br>Montant unitaire<br>0,00<br>0,00                         |
| C Description article                                                                                                    | < Conversion of the second second sec                                                                                                    | ACCUEI<br>Supprimer<br>Gérer<br>Nom de la feui<br>Date<br>comptabilis<br>24/01/2019<br>24/01/2019<br>24/01/2019                                                                                                    | L ACTIONS 1<br>Valider<br>Valider et imprime<br>Validation<br>Ille: MPT<br>Type écriture<br>Achat 1<br>Achat 1                      | NAVIGUER<br>P Contenue<br>N° document 1<br>N° document 1<br>r00002 C<br>r00002 P<br>r00002                                                                                                    | r ajustement entre<br>u emplacement<br>Entrepôt<br>N° article D<br>DBJ-CAM 15 OI<br>PIED CAM 21 Pi                  | Modifier - Feu<br>epôt<br>Colorer la feu<br>Colorer la feu<br>Colorer la feu<br>Colorer la feu<br>Colorer la feu<br>Colorer la feu<br>Pré<br>Axes analytique<br>Pré<br>Rescription<br>bjectif Caméra<br>ed de Caméra                                                                                                    | ille article - MPT<br>iilles standard<br>clature<br>res<br>parer<br>Code<br>magasin<br>MPTEC<br>MPTEC              | Cuantité Cuantité Cua                                                                                                    | par •<br>par •<br>Envoye<br>bde<br>placement<br>P                                                                                                    | r à Imprimer<br>ode unité<br>CS        | OK<br>France TV<br>Page<br>Montant unitaire<br>0,00<br>0,00<br>0,00                 |
| < Description article OK                                                                                                    | < Description article OK em 1.1                                                                                                    | ACCUEI<br>Supprimer<br>Gérer<br>Nom de la feui<br>Date<br>comptabilis<br>24/01/2019<br>24/01/2019                                                                                                    | L ACTIONS I<br>Valider<br>Validation<br>Ile: MPT<br>Type écriture<br>Achat T<br>Achat T<br>Achat T                                  | NAVIGUER<br>Pr Contend<br>N° document 1<br>F00002 CC<br>F00002 P<br>F00002                                                                                                    | r ajustement entre<br>u emplacement<br>Entrepôt<br>N° article D<br>DBJ-CAM 15 OI<br>DBJ-CAM 15 OI<br>PIED CAM 21 Pi | Modifier - Feu<br>epôt 🖸 Obtenir les feu<br>🏂 Eclater nomen<br>🏞 Axes analytiqu<br>Pré<br>description<br>bjectif Caméra<br>ed de Caméra                                                                                                    | ille article - MPT<br>iilles standard<br>clature<br>les<br>parer<br>Code<br>magasin<br>MPTEC<br>MPTEC              | Cuantité Cuantité Cua                                                                                                    | par •<br>par •<br>Envoye<br>bde<br>P<br>P                                                                                                    | r à Imprimer<br>iode unité<br>CS       | OK<br>France TV<br>Page<br>Montant unitaire<br>0,00<br>0,000                        |
| C Description article                                                                                                    | Ск<br>Description article<br>ок<br>em 1.1                                                                                                    | ACCUER<br>Supprimer<br>Gérer<br>Nom de la feui<br>Date<br>comptabilis<br>24/01/2019<br>24/01/2019                                                                                                    | L ACTIONS T<br>Valider<br>Validation<br>Ile: MPT<br>Type écriture<br>Achat T<br>Achat T<br>Achat T                                  | NAVIGUER ar Contenu r Contenu N° document N° document T00002 C T00002 P T00002                                                                                                    | r ajustement entre<br>u emplacement<br>Entrepôt<br>N° article D<br>DBJ-CAM 15 Oi<br>DED CAM 15 Pi<br>V              | Modifier - Feu<br>epôt ☐ Obtenir les feu<br>♣ Eclater nomen<br>♣ Axes analytiqu<br>Pré<br>bescription<br>bjectif Caméra<br>ed de Caméra                                                                                                    | ille article - MPT<br>illes standard<br>es<br>Code<br>magasin<br>MPTEC<br>MPTEC                                    | Cuantité Constant<br>Cuantité Constant<br>Cuantité Cuantité Cuantité Cuantité Cuantité Cua | par •<br>Envoye<br>bde<br>C<br>P<br>P                                                                                                    | r à Imprimer<br>iode unité             | OK<br>France TV<br>Page<br>Montant unitaire<br>0,00<br>0,000                        |
| OK<br>dem 1.1                                                                                                    | ок<br>em 1.1                                                                                                    | ACCUER<br>Supprimer<br>Gérer<br>Nom de la feui<br>Date<br>comptabilis<br>24/01/2019<br>24/01/2019                                                                                                    | L ACTIONS T<br>Valider et imprime<br>Validation<br>Ile: MPT<br>Type écriture<br>Achat T<br>Achat T                                  | NAVIGUER                                                                                                    | r ajustement entre<br>u emplacement<br>Entrepôt<br>N° article D<br>DBJ-CAM 15 OI<br>PIED CAM 21 Pi                  | Modifier - Feu<br>epót Obtenir les feu<br>Cater nomen<br>Axes analytiqu<br>Pré<br>tescription<br>bjectif Caméra<br>ed de Caméra                                                                                                    | ille article - MPT<br>illes standard<br>clature<br>es<br>Code<br>magasin<br>MPTEC<br>MPTEC                         | Critures comptable<br>Disponibilité article<br>Historique<br>Quantité Crer<br>1<br>1<br>0                                                                                                    | par<br>Envoye<br>bde<br>C<br>P<br>P                                                                                                    | r à Imprimer<br>iode unité<br>CS<br>CS | OK<br>France TV<br>Page<br>Montant unitaire<br>0,00<br>0,00                         |
| OK                                                                                                    | ок<br>em 1.1                                                                                                    | ACCUER<br>Supprimer<br>Gérer<br>Nom de la feui<br>Date<br>comptabilis<br>24/01/2019<br>24/01/2019                                                                                                    | L ACTIONS I<br>Valider<br>Validation<br>Ile: MPT<br>Type écriture<br>Achat T<br>Achat T<br>Achat T                                  | NAVIGUER                                                                                                    | r ajustement entre<br>u emplacement<br>Entrepôt<br>N° article D<br>DBJ-CAM 15 OI<br>PIED CAM 21 Pi<br>v             | Modifier - Feu<br>epót<br>Colter nomen<br>Axes analytiqu<br>Pré<br>escription<br>bjectif Caméra<br>ed de Caméra                                                                                                    | ille article - MPT<br>illes standard<br>es<br>parer<br>Code<br>magasin<br>MPTEC<br>MPTEC                           | Critures comptable<br>Disponibilité article<br>Historique<br>Quantité Cr<br>1<br>1<br>0                                                                                                    | par V IIII<br>Envoye                                                                                                    | r à Imprimer<br>code unité<br>CS<br>CS | OK<br>France TV<br>Page<br>Montant unitaire<br>0,00<br>0,00<br>0,00                 |
| Jem 1.1                                                                                                    | em 1.1                                                                                                    | ACCUE ACCUE Supprimer Gérer Nom de la feui Date comptabilis 24/01/2019 24/01/2019 24/01/2019 24/01/2019 C C Description art                                                                                                    | L ACTIONS I<br>Valider<br>Validation<br>Ile: MPT<br>Achat I<br>Achat I<br>Achat I<br>Achat I                                        | NAVIGUER er Contenue N° document I T00002 C T00002 P T00002 I                                                                                                    | r ajustement entre<br>u emplacement<br>Entrepôt<br>N° article D<br>DBJ-CAM 15 OI<br>PIED CAM 21 Pi                  | Modifier - Feu<br>epót<br>Colorer Colorer<br>Axes analytique<br>Pré<br>description<br>bjectif Caméra<br>ed de Caméra                                                                                                    | ille article - MPT<br>illes standard<br>es<br>parer<br>Code<br>magasin<br>MPTEC<br>MPTEC<br>MPTEC                  | Critures comptable<br>Disponibilité article<br>Historique<br>Quantité<br>1<br>1<br>0                                                                                                    | par •<br>par •<br>Envoye<br>bde<br>p<br>P                                                                                                    | r à Imprimer<br>ode unité              | OK<br>France TV<br>Page<br>Montant unitaire<br>0,00<br>0,00                         |
| Jem 1 1                                                                                                    | em 1.1                                                                                                    | ACCUEI     ACCUEI     Supprimer     Gérer     Nom de la feui     Date     comptabilis     24/01/2019     24/01/2019     24/01/2019     Comparing the second second se | L ACTIONS 1<br>Valider<br>Valider et imprime<br>Validation<br>Ile: MPT<br>Type écriture<br>Achat T<br>Achat T<br>Achat T<br>Achat T | NAVIGUER ar Contenue N° document 1 1 1 1 1 1 1 1 1 1 1 1 1 1 1 1 1 1 1                                                                                                    | r ajustement entre<br>u emplacement<br>Entrepôt<br>N° article D<br>DBJ-CAM 15 Ol<br>PIED CAM 21 Pi                  | Modifier - Feu<br>epót<br>Colorer Comparison<br>Axes analytique<br>Pré<br>Description<br>bjectif Caméra<br>ed de Caméra                                                                                                    | ille article - MPT<br>illes standard<br>clature<br>es E<br>parer<br>Code<br>magasin<br>MPTEC<br>MPTEC              | Cuantité Ci<br>Quantité Ci<br>1<br>0                                                                                                    | par • Image: Image: Image<br>Image: Image: Image: Image: Image: Image: Image: Image: Image: Image: Image: Image: Image: Image: Image: Image: Image: Image: Image: Image: Image: Image: Image: Image: Image: Image: Image: Image: Image: Image: Image: Image: Image: Imag | r à Imprimer<br>ode unité              | OK<br>France TV<br>Page<br>Montant unitaire<br>0,00<br>0,00                         |
| dem 1.1                                                                                                    | em 1.1                                                                                                    | ACCUEI     Supprimer     Gérer     Nom de la feui     Date     comptabilis     24/01/2019     24/01/2019     24/01/2019     Comparing the second second | L ACTIONS I<br>Valider<br>Valider et imprime<br>Validation<br>Ile: MPT<br>Type écriture<br>Achat T<br>Achat T<br>Achat T<br>idea    | NAVIGUER<br>Provide Contend<br>Provide Contend<br>N° document<br>N° document | r ajustement entre<br>u emplacement<br>Entrepôt<br>N° article D<br>DBJ-CAM 15 OI<br>YED CAM 21 Pi<br>V              | Modifier - Feu<br>epót<br>Colorer de la companya de la companya de l | ille article - MPT<br>illes standard<br>clature<br>es<br>parer<br>Code<br>magasin<br>MPTEC<br>MPTEC                | Cuantité Cierti de Cierti de Cierti                                                                                                    | par • Image: Image: Image<br>Image: Image: Image: Image: Image: Image: Image: Image: Image: Image: Image: Image: Image: Image: Image: Image: Image: Image: Image: Image: Image: Image: Image: Image: Image: Image: Image: Image: Image: Image: Image: Image: Image: Imag | r à Imprimer<br>iode unité             | OK<br>France TV<br>Page<br>Montant unitaire<br>0,00<br>0,00<br>0,00                 |
|                                                                                                    |                                                                                                    | ACCUEI     Supprimer     Gérer     Nom de la feui     Date     comptabilis     24/01/2019     24/01/2019     24/01/2019     Comparing the second second | L ACTIONS I<br>Valider<br>Valider et imprime<br>Validation<br>Ile: MPT<br>Type écriture<br>Achat T<br>Achat T<br>Achat T<br>ide     | NAVIGUER<br>Procession of the second second se                                                                                                    | r ajustement entre<br>u emplacement<br>Entrepôt<br>N° article D<br>DBJ-CAM 15 OI<br>YIED CAM 21 Pi                  | Modifier - Feu<br>epót<br>Aces analytique<br>pré<br>réscription<br>bjectif Caméra<br>ed de Caméra                                                                                                    | ille article - MPT<br>illes standard IS<br>clature<br>es La<br>parer<br>Code<br>magasin<br>MPTEC<br>MPTEC<br>MPTEC | Cuantité Ciercitures comptable<br>Disponibilité article<br>Historique<br>Quantité Cierci<br>1<br>1<br>0                                                                                                    | signar •<br>par •<br>Envoye<br>side<br>P<br>P                                                                                                    | r à Imprimer<br>tode unité             | OK<br>France TV<br>Page<br>Montant unitaire<br>0,00<br>0,00<br>0,00                 |
|                                                                                                    |                                                                                                    | ACCUEI<br>Supprimer<br>Gérer<br>Nom de la feui<br>Date<br>comptabilis<br>24/01/2019<br>24/01/2019<br>24/01/2019<br>24/01/2019                                                                                                    | L ACTIONS I<br>Valider<br>Valider et imprime<br>Validation<br>Ile: MPT<br>Type écriture<br>Achat T<br>Achat T<br>Achat T<br>ide     | NAVIGUER er Contenu N° document 1 r00002 C r00002 P r00002 I                                                                                                    | r ajustement entre<br>u emplacement<br>Entrepôt<br>N° article D<br>DBJ-CAM 15 OI<br>YIED CAM 21 Pi                  | Modifier - Feu<br>epót<br>Aces analytique<br>pré<br>rescription<br>bjectif Caméra<br>ed de Caméra                                                                                                    | ille article - MPT<br>illes standard  ille<br>clature<br>es La<br>parer Code<br>magasin<br>MPTEC<br>MPTEC I        | Cuantité Ciercitaries comptable<br>Disponibilité article<br>Historique<br>Quantité Ciercita<br>1<br>1<br>0                                                                                                    | signar • Image: Image:     | r à Imprimer<br>iode unité             | OK<br>France TV<br>Page<br>Montant unitaire<br>0,00<br>0,00<br>0,00                 |
|                                                                                                    |                                                                                                    | ACCUEI<br>Supprimer<br>Gérer<br>Nom de la feui<br>Date<br>comptabilis<br>24/01/2019<br>24/01/2019<br>24/01/2019<br>24/01/2019                                                                                                    | L ACTIONS I<br>Valider<br>Validation<br>Ile: MPT<br>Type écriture<br>Achat T<br>Achat T<br>Achat T                                  | NAVIGUER  Pr Content  N° document  N° docume                                                                                                    | r ajustement entre<br>u emplacement<br>Entrepôt<br>N° article D<br>DBJ-CAM 15 OI<br>PIED CAM 21 Pi                  | Modifier - Feu<br>epót<br>Aces analytique<br>pré<br>description<br>bjectif Caméra<br>ed de Caméra                                                                                                    | ille article - MPT<br>illes standard  illes standard  parer  Code magasin MPTEC MPTEC MPTEC                        | Cuantité Ciercitures comptable<br>Disponibilité article<br>Historique<br>Quantité Cierci<br>1<br>1<br>0                                                                                                    | par •<br>par •<br>Envoye<br>bde<br>P<br>P                                                                                                    | r à Imprimer<br>ode unité              | OK<br>France TV<br>Page<br>Montant unitaire<br>0,00<br>0,00<br>0,00<br>0,00<br>0,00 |
|                                                                                                    |                                                                                                    | ACCUEI<br>Supprimer<br>Gérer<br>Nom de la feui<br>Date<br>comptabilis<br>24/01/2019<br>24/01/2019<br>24/01/2019<br>24/01/2019                                                                                                    | L ACTIONS I<br>Valider<br>Validation<br>Ile: MPT<br>Type écriture<br>Achat T<br>Achat T<br>Achat T                                  | NAVIGUER  ar  ar  ar  ar  ar  ar  ar  ar  ar  a                                                                                                    | r ajustement entre<br>u emplacement<br>Entrepôt<br>N° article D<br>DBJ-CAM 15 Ol<br>PIED CAM 21 Pi                  | Modifier - Feu<br>epót Obtenir les fet<br>Cater nomen<br>Axes analytique<br>Pré<br>description<br>bjectif Caméra<br>ed de Caméra                                                                                                    | ille article - MPT<br>illes standard  illes standard  parer  Code magasin MPTEC MPTEC MPTEC                        | Cuantité Carter de la companya de la companya de la                                                                                                    | par<br>par                                                                                                    | r à Imprimer<br>ode unité              | OK<br>France TV<br>Page<br>Montant unitaire<br>0,00<br>0,000<br>0,000               |
|                                                                                                    |                                                                                                    | ACCUEI<br>Supprimer<br>Gérer<br>Nom de la feui<br>Date<br>comptabilis<br>24/01/2019<br>24/01/2019<br>24/01/2019<br>24/01/2019                                                                                                    | L ACTIONS 1                                                                                                    | NAVIGUER  ar Contend  N <sup>a</sup> Calculer  N <sup>a</sup> Contend  N <sup>a</sup> document  N <sup>a</sup> document  I  F000002  C  F000002  I                                                                                                    | r ajustement entre<br>u emplacement<br>Entrepôt<br>N° article D<br>DBJ-CAM 15 OI<br>DBJ-CAM 15 OI<br>VIED CAM 21 Pi | Modifier - Feu<br>apôt Obtenir les fet<br>can Eclater nomen<br>Axes analytique<br>Pré<br>bescription<br>bjectif Caméra<br>ed de Caméra                                                                                                    | ille article - MPT<br>iilles standard<br>es Earl<br>parer Code<br>magasin<br>MPTEC<br>MPTEC                        | Cuantité Carter de la companya de la companya de la                                                                                                    | par                                                                                                    | r à Imprimer<br>ode unité<br>CS<br>CS  | OK<br>France TV<br>Page<br>Montant unitaire<br>0,00<br>0,00<br>0,00<br>0,00         |

| Idem 1.1, mais au mo                             | ment de rens                         | seigner l'artic           | e, utilisation d             | e la fonct                                  | tion spéc     | ifique d'In         | nport GIPSI                                            | qui initialis       |
|--------------------------------------------------|--------------------------------------|---------------------------|------------------------------|---------------------------------------------|---------------|---------------------|--------------------------------------------------------|---------------------|
| l'article :                                      |                                      |                           |                              |                                             |               |                     |                                                        |                     |
| <b>a</b>                                         |                                      | Modifier - I              | Fiche article - PXW-X400 · C | AMESCOPE SxS                                |               |                     |                                                        | - • ×               |
| ACCUEIL ACTIONS NAVIGUER                         | _                                    |                           | 1 *h c / n - h -             |                                             | (Dec. )       |                     | e 1 1                                                  | France TV 🕜         |
| Feuille article     Feuille reclassement article |                                      | Définir les prix speciaus | ciales 🤹 Gérer le flux de t  | ravail approbation<br>e travail approbation | Creer point o | ode d'inventaire    | Sauvegarder comme mode<br>Mettre à jour les prévisions | ele<br>s des ventes |
| Demande<br>achat 🐔 Traçabilité                   | Import Variantes Identifian<br>GIPSI | ts Aperçu des prix et rem | ises spéciaux                |                                             | C Modèles     |                     |                                                        |                     |
| Général                                          | Article                              | Prix et remises spé       | ciaux Flux o                 | de travail                                  | Fond          | tions               | Prévision                                              |                     |
|                                                  |                                      |                           |                              |                                             |               |                     |                                                        |                     |
| Reste à renseigner le                            | type de maté                         | eriel et à com            | pléter la fiche              |                                             |               |                     |                                                        |                     |
| ni -                                             |                                      | Modifier - Fich           | ne article - PXW-X400 ·      | CAMESCOPE                                   | SxS           |                     |                                                        | ×                   |
| ACCUEIL ACTIONS NA                               | VIGUER                               |                           |                              |                                             |               |                     | 01 1628                                                | France TV 🕜         |
| Feuille article                                  | Attributs                            |                           | Définir les prix spéciau     | x                                           | Envoyer dem   | iande d'approbation | M OneNote                                              | e                   |
| Afficher                                         | nt article                           | Écritures                 | Apercu des prix et ren       | ciales                                      | Annuler dem   | ande d'approbation  | Notes                                                  | *                   |
| Gérer Traitement                                 | Article                              | Historique                | Prix et remises sp           | éciaux                                      | Demande       | d'approbation       | Afficher pièce join                                    | te Page             |
| PXW-X400 · CAMESCOPE                             | SxS                                  |                           |                              |                                             |               |                     |                                                        |                     |
| Article                                          |                                      |                           |                              |                                             |               | . ^                 | Image                                                  |                     |
| N°:                                              | PXW-X400                             |                           | Type:                        | Stock                                       |               |                     | C Importer D Expo                                      | rter »              |
| Description:                                     | CAMESCOPE SxS                        |                           | Unité de base                | PCS                                         | v             |                     |                                                        |                     |
| Bloqué:                                          |                                      |                           | Date dern modification:      | 12/02/2018                                  |               |                     |                                                        |                     |
|                                                  |                                      |                           |                              |                                             |               |                     | 8 📖                                                    |                     |
| Caractéristiques                                 |                                      |                           |                              |                                             |               | ^                   | $\bigcirc$                                             |                     |
| Code famille:                                    | CAM EP SXS                           | ~                         | Poids net:                   |                                             |               | 0                   | $\vee$                                                 |                     |
| Référence:                                       |                                      |                           | Volume unitaire:             |                                             |               | 0                   |                                                        |                     |
| N° de Série:                                     | 26369                                |                           |                              |                                             |               |                     | Attributs article                                      | s <sup>e</sup> ^    |
| Etat                                             |                                      |                           |                              |                                             |               |                     | Attribut \                                             | /aleur              |
| Pays:                                            |                                      | v                         | ATA:                         |                                             |               |                     |                                                        |                     |
| Status:                                          | Libre                                | ~                         | Statut Ingest:               |                                             |               |                     |                                                        |                     |
| Etat:                                            | Neuf                                 | ~                         | 0.77                         |                                             |               |                     |                                                        |                     |
|                                                  |                                      |                           |                              |                                             |               |                     |                                                        |                     |
| Stocks                                           |                                      |                           |                              |                                             | 0.00          | 0 *                 |                                                        |                     |
| Fix et validation                                |                                      |                           |                              |                                             | 0,00          | creer •             |                                                        |                     |
|                                                  |                                      |                           |                              |                                             |               | Achat 👻             |                                                        |                     |
| Réapprovisionnement                              |                                      |                           |                              |                                             | Qté maximum   | Aucun •             |                                                        |                     |
| Réapprovisionnement<br>Planning                  |                                      |                           |                              |                                             |               | ~                   |                                                        |                     |
| Réapprovisionnement<br>Planning<br>Tracabilité   |                                      |                           |                              |                                             |               | ~                   |                                                        | ~                   |

|                                                                                                    |                                                                                                    |                                                                                                    |                                                                                                    |                                                                                                    | Modifier - Feuille ar                                                                                                    | rticle - MPT                                                                                           |                   |                                                          |                                                                                                    |                                                                                                    |                                                                                                    | ×        |
|----------------------------------------------------------------------------------------------------|----------------------------------------------------------------------------------------------------|----------------------------------------------------------------------------------------------------|----------------------------------------------------------------------------------------------------|----------------------------------------------------------------------------------------------------|----------------------------------------------------------------------------------------------------|----------------------------------------------------------------------------------------------------|-------------------|----------------------------------------------------------|----------------------------------------------------------------------------------------------------|----------------------------------------------------------------------------------------------------|----------------------------------------------------------------------------------------------------|----------|
| <ul> <li>ACCUEIL</li> </ul>                                                                                                    | ACTIONS                                                                                                    | NAVIGUER                                                                                                    |                                                                                                    |                                                                                                    |                                                                                                    |                                                                                                    |                   |                                                          |                                                                                                    |                                                                                                    | France                                                                                                    | TV 🔇     |
| Supprimer                                                                                                    | Valider<br>Valider et imprime                                                                                                    | er 📇 Calcu                                                                                                    | uler ajustement e<br>enu emplacemer                                                                                            | entrepôt<br>nt                                                                                                    | Obtenir les feuilles st                                                                                                    | andard 🛒                                                                                               | E Écritures compt | ables<br>ticle par •                                     | ()"<br>X                                                                                                    | •                                                                                                    | 2<br>#                                                                                                    |          |
| Gérer                                                                                                    | Validation                                                                                                    |                                                                                                    | Entrepôt                                                                                                    |                                                                                                    | Préparer                                                                                                    | LB.                                                                                                    | Historique        | ,                                                        | Envoyer à                                                                                                    | Imprimer                                                                                                    | Page                                                                                                    |          |
| Nom de la feuille:                                                                                                    | MPT                                                                                                    | ~                                                                                                    |                                                                                                    |                                                                                                    |                                                                                                    |                                                                                                    |                   |                                                          |                                                                                                    |                                                                                                    |                                                                                                    |          |
| Date                                                                                                    | Type écriture                                                                                                    | N° document                                                                                                    | N° article                                                                                                    | Description                                                                                                    | on                                                                                                    | Code                                                                                                   | Quantité          | Code                                                     | Code                                                                                                    | e unité                                                                                                    | Montant unitai                                                                                                    | e        |
| 24/01/2017 V                                                                                                    | Achat T                                                                                                    | 00002                                                                                                    | OBJ-CAM 15                                                                                                    | Objectif C                                                                                                    | améra                                                                                                    | MPTEC                                                                                                  |                   | 1                                                        | PCS                                                                                                    |                                                                                                    | 0,                                                                                                    | 00       |
| 24/01/2017                                                                                                    | Achat T                                                                                                    | 00002                                                                                                    | PIED CAM 21                                                                                                    | . Pied de C                                                                                                    | améra                                                                                                    | MPTEC                                                                                                  |                   | 1                                                        | PCS                                                                                                    |                                                                                                    | 0,0                                                                                                    | 00       |
| 24/01/2017                                                                                                    | Achat T                                                                                                    | 00002                                                                                                    | PROBOOK HP                                                                                                    | Hewlett P                                                                                                    | ackard Probook HP 6450B                                                                                                    | MPTEC                                                                                                  |                   | 1                                                        | PCS                                                                                                    |                                                                                                    | 7 500,                                                                                                    | 00       |
| 24/01/2017                                                                                                    | Achat T                                                                                                    | 00002                                                                                                    | TVU PACK                                                                                                    | TVU PACK                                                                                                    | TM 8200S Standard                                                                                                    | MPTEC                                                                                                  |                   | 1                                                        | PCS                                                                                                    |                                                                                                    | 13 500,                                                                                                    | 00       |
| 24/01/2017                                                                                                    | Achat T                                                                                                    | 00002                                                                                                    | PXW-X400                                                                                                    | CAMESCO                                                                                                    | OPE SxS                                                                                                    | MPTEC                                                                                                  |                   | 1                                                        | PCS                                                                                                    |                                                                                                    | 4 317,                                                                                                    | 00       |
|                                                                                                    |                                                                                                    |                                                                                                    |                                                                                                    |                                                                                                    |                                                                                                    |                                                                                                    |                   |                                                          |                                                                                                    |                                                                                                    |                                                                                                    |          |
|                                                                                                    |                                                                                                    |                                                                                                    |                                                                                                    |                                                                                                    |                                                                                                    |                                                                                                    |                   |                                                          |                                                                                                    |                                                                                                    |                                                                                                    |          |
| ,                                                                                                    |                                                                                                    |                                                                                                    |                                                                                                    |                                                                                                    |                                                                                                    |                                                                                                    |                   |                                                          |                                                                                                    |                                                                                                    |                                                                                                    | `        |
| Description article                                                                                                    | •                                                                                                    |                                                                                                    |                                                                                                    |                                                                                                    |                                                                                                    |                                                                                                    |                   |                                                          |                                                                                                    |                                                                                                    |                                                                                                    | /        |
| Objectif Caméra                                                                                                    |                                                                                                    |                                                                                                    |                                                                                                    |                                                                                                    |                                                                                                    |                                                                                                    |                   |                                                          |                                                                                                    |                                                                                                    |                                                                                                    |          |
|                                                                                                    |                                                                                                    |                                                                                                    |                                                                                                    |                                                                                                    |                                                                                                    |                                                                                                    |                   |                                                          |                                                                                                    |                                                                                                    | O                                                                                                    | (        |
|                                                                                                    |                                                                                                    |                                                                                                    |                                                                                                    |                                                                                                    |                                                                                                    |                                                                                                    |                   |                                                          |                                                                                                    |                                                                                                    |                                                                                                    |          |
| alidation d                                                                                                    | le la feuille                                                                                                    | seigner<br>e d'entro                                                                                                    | manuelle<br>ée : le ma                                                                                                    | ement<br>atériel                                                                                                    | les information<br>est dans le ma                                                                                                    | ns manq<br>gasin M                                                                                     | uantes.<br>PT     |                                                          |                                                                                                    |                                                                                                    |                                                                                                    | anı      |
| alidation d                                                                                                    | devra ren<br>le la feuille                                                                                                    | seigner<br>e d'entro                                                                                                    | manuelle<br>ée : le ma                                                                                                    | ement<br>atériel                                                                                                    | les information<br>est dans le ma                                                                                                    | ns manq<br>gasin M                                                                                     | uantes.<br>PT     |                                                          |                                                                                                    |                                                                                                    |                                                                                                    | anı      |
| alidation d                                                                                                    | le la feuille<br>Ir voir les                                                                                                    | e d'entro<br>matéri                                                                                                    | manuelle<br>ée : le ma                                                                                                    | ement<br>atériel                                                                                                    | les information<br>est dans le ma<br>nagasin                                                                                                    | ns manq<br>gasin M                                                                                     | uantes.<br>PT     |                                                          |                                                                                                    |                                                                                                    |                                                                                                    |          |
| alidation d<br>utilisateu                                                                                                    | le la feuille<br>Ir voir les                                                                                                    | e d'entro<br>matéri                                                                                                    | manuelle<br>ée : le ma<br>jels dans                                                                                            | ement<br>atériel                                                                                                    | les information<br>est dans le ma<br>nagasin<br>Afficher - An                                                                                                    | ns manq<br>gasin M<br>ticles                                                                           | uantes.<br>PT     |                                                          |                                                                                                    |                                                                                                    | _ □                                                                                                    | ×        |
| utilisateu                                                                                                    | le la feuille<br>Ir voir les                                                                                                    | e d'entro<br>matéri                                                                                                    | manuelle<br>ée : le ma<br>iels dans                                                                                            | ement<br>atériel                                                                                                    | les information<br>est dans le ma<br>nagasin<br>Afficher - An                                                                                                    | ns manq<br>gasin M<br><sup>ticles</sup>                                                                | uantes.<br>PT     |                                                          |                                                                                                    |                                                                                                    | - □                                                                                                    | ×<br>v ? |
| utilisateu                                                                                                    | le la feuille<br>Ir voir les                                                                                                    | e d'entro<br>matéri<br>NAVIGUEI                                                                                                    | manuelle<br>ée : le ma<br>iels dans<br>R ÉTAT<br>cle                                                                           | ement<br>atériel                                                                                                    | les information<br>est dans le ma<br>nagasin<br>Afficher - Art                                                                                                    | ns manq<br>gasin M<br>ticles                                                                           | puantes.<br>PT    | Γ.                                                       | Şîr                                                                                                    |                                                                                                    | France 1                                                                                                    | ×        |
| utilisateu                                                                                                    | le la feuille<br>Ir voir les<br>Actions<br>Modifier                                                                                                    | e d'entre<br>matéri<br>NAVIGUEI<br>G Feuille artic                                                                                                    | manuelle<br>ée : le ma<br>iels dans<br>R ÉTAT<br>cle<br>assement articl                                                        | ement<br>atériel<br>son r                                                                                                    | les information<br>est dans le ma<br>nagasin<br>Afficher - An                                                                                                    | ns manq<br>gasin M<br>ticles                                                                           | puantes.          |                                                          | Şî,                                                                                                    |                                                                                                    | France T                                                                                                    | ×<br>v ( |
| Utilisateu                                                                                                    | le la feuille<br>r voir les<br>ACTIONS<br>Modifier<br>Afficher<br>Gérer                                                                                                    | e d'entre<br>matéri<br>NAVIGUEI<br>Feuille artic<br>Feuille recl                                                                                       | manuelle<br>ée : le ma<br>iels dans<br>R ÉTAT<br>cle<br>assement articl<br>aiter                                               | ement<br>atériel<br>son r                                                                                                    | les information<br>est dans le ma<br>nagasin<br>Afficher - Art                                                                                                    | ns manq<br>gasin M<br>ticles                                                                           | uantes.<br>PT     | IQ.<br>IQ.                                               | میں<br>جو<br>Afficher piè                                                                                                    | cce jointe                                                                                                    | France T                                                                                                    | x<br>v ? |
| alidation d<br>'utilisateu                                                                                                    | le la feuille<br>Ir voir les<br>Actions<br>Modifier<br>Afficher<br>Gérer                                                                                                    | e d'entro<br>matéri<br>NAVIGUEI<br>Feuille artic<br>Feuille red                                                                                        | manuelle<br>ée : le ma<br>iels dans<br>R ÉTAT<br>cle<br>assement articl<br>aiter                                               | ement<br>atériel<br>son r<br>e<br>e<br>Déda<br>Entrer une                                                                                  | les information<br>est dans le ma<br>nagasin<br>Afficher - Art<br>Afficher - Art<br>Rer Historique<br>Traiten<br>valeur pour N°                                                                                                    | ns manq<br>gasin M<br>ticles                                                                           | uantes.<br>PT     | Afficher                                                 | Sh<br>Afficher piè<br>Détails ai                                                                                                    | tce jointe                                                                                                    | France T<br>France T<br>Page                                                                                                    | × 😯      |
| utilisateu                                                                                                    | le la feuille<br>Ir voir les<br>Modifier [<br>Afficher [<br>Supprimer<br>Gérer                                                                                                    | e d'entro<br>matéri<br>NAVIGUEI<br>Feuille artic<br>Feuille reck                                                                                       | manuelle<br>ée : le ma<br>fels dans<br>R ÉTAT<br>cle<br>assement articl<br>aiter                                               | ement<br>atériel<br>son r<br>e<br>e<br>Entrer une                                                                                          | les information<br>est dans le ma<br>nagasin<br>Afficher - Art<br>Afficher - Art<br>Historique<br>Traiten<br>valeur pour N°                                                                                                    | ticles                                                                                                 | uantes.<br>PT     | Afficher                                                 | St<br>Afficher piè<br>Détails au<br>N° article:                                                                                                    | tce jointe<br>rticle - Fac                                                                                                    | France T<br>France T<br>Page<br>turation<br>OBJ-CAM                                                                                                    | ×<br>v ( |
| alidation d<br>utilisateu<br>articles -                                                                                                    | le la feuille<br>r voir les<br>Actions<br>Modifier<br>Supprimer<br>Gérer                                                                                                    | e d'entre<br>matéri<br>NAVIGUEI<br>Feuille artic<br>Feuille reck                                                                                       | manuelle<br>ée : le ma<br>fels dans<br>R ÉTAT<br>cle<br>assement articl<br>aiter                                               | ement<br>atériel<br>son r<br>e<br>e<br>Entrer une                                                                                          | les information<br>est dans le ma<br>nagasin<br>Afficher - Art<br>err Historique Traiten<br>valeur pour N°<br>Fil<br>Stocks Arti                                                                                                    | ns manq<br>gasin M<br>ticles<br>ticles                                                                 | uantes.<br>PT     | Afficher<br>PTEC                                         | SII<br>Afficher piè<br>Détails ar<br>Mode éva                                                                                                    | ce jointe<br>rticle - Fac<br>:<br>aluation s                                                                                                    | France T<br>France T<br>France T<br>Page<br>turation<br>OBJ-CAM<br>FIFC                                                                                                    | ×<br>v ? |
| alidation d<br>utilisateu<br>accueit<br>Nouveau<br>Articles -<br>N°                                                                                   | Actions<br>Modifier<br>Gérer<br>Actions                                                                                                    | e d'entre<br>matéri<br>NAVIGUEI<br>Feuille artic<br>Feuille recl<br>Tra                                                                                | manuelle<br>ée : le ma<br>iels dans<br>R ÉTAT<br>cle<br>assement articl<br>aiter                                               | ement<br>atériel<br>son r<br>e<br>e<br>Décla<br>Entrer une                                                                                 | les information<br>est dans le ma<br>nagasin<br>Afficher - Art<br>Afficher - Art<br>Valeur pour N°<br>Fil<br>Stocks Arti<br>de                                                                                                    | ns manq<br>gasin M<br>ticles<br>ticles<br>ticles<br>ticles                                             | uantes.<br>PT     | Afficher<br>PTEC<br>Unité<br>base                        | SI<br>Afficher piè<br>Détails au<br>N° article:<br>Mode éva<br>Coût ajus<br>Le coût ajus                                                                                                    | rticle - Fac<br>aluation s<br>té:<br>st validé                                                                                                    | France T<br>France T<br>France T<br>France T<br>C<br>C<br>C<br>Nor<br>C<br>Nor                                                                                                    | ×<br>v ? |
| alidation d<br>utilisateu<br>accueit<br>Nouveau<br>Articles -<br>N°                                                                                   | le la feuille<br>r voir les<br>Actions<br>Modifier<br>Afficher<br>Gérer<br>Descrip<br>200 Objectif                                                                                                    | e d'entre<br>matéri<br>NAVIGUEI<br>Feuille artic<br>Feuille artic<br>Feuille reck<br>Tra<br>otion                                                      | manuelle<br>ée : le ma<br>iels dans<br>R ÉTAT<br>cle<br>assement articl<br>aiter                                               | ement<br>atériel<br>Son r<br>e<br>P<br>Décla<br>Entrer une                                                                                 | les information<br>est dans le ma<br>nagasin<br>Afficher - Art<br>Afficher - Art<br>Valeur pour N°<br>Fil<br>Stocks Arti<br>de<br>1 Non 1                                                                                                    | ticles ticles ticles ticles No N° d'él nome Non                                                        | uantes.<br>PT     | Afficher<br>PTEC<br>Cuité<br>base<br>PCS                 | ST<br>Afficher piè<br>Détails au<br>N° articles<br>Mode éva<br>Coût ajus<br>Le coût es                                                                                                    | ece jointe<br>rticle - Fac<br>:<br>:<br>aluation s<br>:<br>té:<br>st validé<br>idard:                                                                                                    | France 1<br>France 1<br>France 1<br>France 1<br>State<br>Page<br>CBJ-CAM<br>FIFC<br>Nor<br>Ou<br>0,00                                                                                                    |          |
| Articles -<br>N°<br>OBJ-CAM 15X2<br>PIED CAM 2198                                                                                                    | le la feuille<br>r voir les<br>Actions<br>Modifier<br>Afficher<br>Supprimer<br>Gérer<br>Descrip<br>200<br>Objectif<br>87<br>Pied de                                                                                                    | e d'entro<br>matéri<br>NAVIGUEI<br>Feuille artic<br>Feuille artic<br>Feuille reck<br>Tro<br>stion                                                      | manuelle<br>ée : le ma<br>iels dans<br>R ÉTAT<br>cle<br>assement articl<br>aiter                                               | ement<br>atériel<br>son r<br>e<br>e<br>Entrer une<br>Type<br>tock                                                                          | les information<br>est dans le ma<br>nagasin<br>Afficher - Art<br>Reference<br>Historique<br>Traiten<br>Valeur pour N <sup>®</sup><br>Fil<br>Stocks Arti<br>de<br>1 Non 1<br>1 Non 1                                                                                                    | ns manq<br>gasin M<br>ticles<br>ticles<br>ticles<br>ticles<br>ticles<br>ticles                         | uantes.<br>PT     | Afficher<br>PTEC<br>PCS<br>PCS                           | ST<br>Afficher piè<br>Détails au<br>N° article:<br>Mode éva<br>Coût ajus<br>Le coût et<br>Coût ster<br>Coût ster<br>Coût unit                                                                                                    | ece jointe<br>rticle - Fac<br>:<br>aluation s<br>té:<br>st validé<br>ndard:<br>aire:                                                                                                    | France 1<br>France 1<br>France 1<br>Fife<br>OBJ-CAM<br>FIFC<br>Nor<br>Ou<br>0,000<br>0,000<br>0,000                                                                                                    |          |
| alidation d<br>utilisateu<br>accueit<br>Nouveau<br>Nouveau<br>Articles -<br>N <sup>®</sup><br>OBJ-CAM 15X2<br>PIED CAM 2199<br>PROBOOK HP             | le la feuille<br>r voir les<br>ACTIONS<br>Modifier<br>Afficher<br>Supprimer<br>Gérer<br>Descrip<br>200<br>Objectif<br>87<br>Pied de<br>Hewlett                                                                                                    | e d'entre<br>matéri<br>NAVIGUEI<br>Feuille artic<br>Feuille artic<br>Feuille reck<br>Tro<br>stion                                                      | manuelle<br>ée : le ma<br>iels dans<br>R ÉTAT<br>cle<br>assement articl<br>aiter                                               | ement<br>atériel<br>son r<br>son r<br>e<br>béda<br>Entrer une<br>fype<br>tock<br>tock                                                      | les information<br>est dans le ma<br>nagasin<br>Afficher - Art<br>Reference - Art<br>Reference - Art<br>Stocks Arti<br>de<br>1 Non 1<br>1 Non 1<br>1 Non 1                                                                                                    | ns manq<br>gasin M<br>ticles<br>ticles<br>ticles<br>ticles<br>ticles                                   | uantes.<br>PT     | Afficher<br>PTEC<br>PCS<br>PCS<br>PCS                    | Afficher piè<br>Détails au<br>N° article:<br>Mode éva<br>Coût ajus<br>Le coût et<br>Coût stan<br>Coût stan<br>Coût unit<br>Frais géne                                                                                               | ece jointe<br>rticle - Face<br>:<br>aluation s<br>té:<br>st validé<br>idard:<br>aire:<br>éraux:                                                                                          | France 1<br>France 1<br>France 1<br>S<br>Page<br>Curvation<br>OBJ-CAM<br>FIFC<br>Nor<br>Ou<br>0,000<br>0,000<br>0,000                                                                                                    |          |
| alidation d<br>utilisateu<br>accueit<br>Nouveau<br>Nouveau<br>Articles -<br>N <sup>®</sup><br>OBJ-CAM 15X2<br>PIED CAM 2199<br>PROBOOK HP<br>PXW-X400 | le la feuille<br>Ir voir les<br>ACTIONS<br>Modifier<br>Afficher<br>Supprimer<br>Gérer<br>Descrip<br>200<br>Objectif<br>87<br>Pied de<br>Hewlett<br>CAMESO                                                                                                    | e d'entre<br>matéri<br>NAVIGUEI<br>Feuille artic<br>Feuille artic<br>Feuille artic<br>Feuille reck<br>Tre<br>artion                                    | manuelle<br>ée : le ma<br>iels dans<br>R ÉTAT<br>cle<br>assement articl<br>aiter                                               | ement<br>atériel<br>son r<br>son r<br>e<br>e<br>béda<br>Entrer une<br>fype<br>tock<br>tock<br>tock<br>tock                                 | les information<br>est dans le ma<br>nagasin<br>Afficher - An<br>Afficher - An<br>Reference<br>Historique<br>Traiten<br>Valeur pour N°<br>Fil<br>Stocks Arti<br>de<br>1 Non 1<br>1 Non 1<br>1 Non 1                                                                                                    | ns manq<br>gasin M<br>ticles<br>ticles<br>ticles<br>ticles<br>ticles<br>ticles                         | uantes.<br>PT     | Afficher<br>PTEC<br>PCS<br>PCS<br>PCS<br>PCS             | Afficher piè<br>Détails au<br>N° article:<br>Mode éva<br>Coût ajus<br>Le coût ei<br>Coût stan<br>Coût unit<br>Frais gén<br>% coût in                                                                                                | ece jointe<br>rticle - Face<br>:<br>aluation s<br>té:<br>st validé<br>idard:<br>aire:<br>éraux:<br>direct:<br>aire:                                                                      | France 1<br>France 1<br>France 1<br>France 1<br>Outout<br>Outoutout<br>Outoutout<br>Outout<br>Outoutout<br>Outoutoutout<br>Outoutoutoutoutoutoutoutoutoutoutoutoutou                                                                                                    |          |
| Articles -<br>N°<br>OBJ-CAM 15X2<br>PIED CAM 2194<br>PROBOOK HP<br>PXW-X400<br>TVU PACK                                                               | Actions<br>Modifier<br>Afficher<br>Gérer<br>Descrip<br>Descrip<br>Pied de<br>Hewlett<br>CAMESe<br>TVU PA                                                                                                    | e d'entre<br>matéri<br>NAVIGUEI<br>Feuille artic<br>Feuille artic<br>Feuille recl<br>Tro<br>stion<br>Caméra<br>Packard Prol<br>COPE SxS<br>CK TM 8200S | manuelle<br>ée : le ma<br>iels dans<br>R ÉTAT<br>cle<br>assement articl<br>aiter<br>1<br>S<br>book HP 6 S<br>S<br>S Standard S | ement<br>atériel<br>s son r<br>s son r<br>e<br>e<br>e<br>b<br>c<br>c<br>c<br>c<br>c<br>c<br>c<br>c<br>c<br>c<br>c<br>c<br>c<br>c<br>c<br>c | les information<br>est dans le ma<br>nagasin<br>Afficher - Art<br>Afficher - Art<br>Valeur pour N°<br>Fil<br>Stocks Arti<br>de<br>1 Non f<br>1 Non f<br>1 Non f<br>1 Non f                                                                                                    | ns manq<br>gasin M<br>ticles<br>ticles<br>ticles<br>ticles<br>ticles<br>ticles<br>ticles               | uantes.<br>PT     | Afficher<br>PTEC<br>Unité<br>base<br>PCS<br>PCS<br>PCS   | St<br>Afficher piè<br>Détails au<br>N° article:<br>Mode éva<br>Coût aiss<br>Le coût es<br>Coût stan<br>Coût unit<br>Frais gén<br>% coût in<br>Dernier co                                                                            | ece jointe<br>rticle - Facc<br>:<br>aluation s<br>té:<br>st validé<br>idard:<br>aire:<br>éraux:<br>idirect:<br>sur vente:                                                                | France T<br>France T<br>France T<br>FIFC<br>Nor<br>OU<br>0,000<br>0,000000                                                                                                    | × • •    |
| Articles -<br>N°<br>OBJ-CAM 15X2<br>PIED CAM 2194<br>PROBOOK HP<br>PXW-X400<br>TVU PACK                                                               | le la feuille<br>Ir voir les<br>ACTIONS<br>Modifier<br>Le fricher<br>Supprimer<br>Gérer<br>Descrip<br>200<br>Objectif<br>87<br>Pied de<br>Hewlett<br>CAMESI<br>TVU PAV                                                                                                    | e d'entro<br>matéri<br>NAVIGUEI<br>Feuille artic<br>Feuille artic<br>Feuille recl<br>Tro<br>stion<br>Caméra<br>Packard Prol<br>COPE SxS<br>CK TM 8200S | manuelle<br>ée : le ma<br>fels dans<br>R ÉTAT<br>cle<br>assement articl<br>aiter<br>1<br>S<br>book HP 6 S<br>S<br>S Standard S | ement<br>atériel<br>son r<br>son r<br>e<br>e<br>Décla<br>Entrer une<br>tock<br>tock<br>tock<br>tock                                        | les information<br>est dans le ma<br>nagasin<br>Afficher - Art<br>Reference<br>Historique<br>Historique<br>Historique<br>Traiten<br>valeur pour N°<br>Fil<br>Stocks Arti<br>de<br>1 Non<br>1 Non<br>1 | ns manq<br>gasin M<br>ticles<br>ticles<br>tre: >=1 L<br>No N°<br>d'éL nome<br>Non<br>Non<br>Non<br>Non | uantes.<br>PT     | Afficher<br>Afficher<br>PTEC<br>PCS<br>PCS<br>PCS<br>PCS | St<br>Afficher piè<br>Détails ai<br>N° article:<br>Mode évi<br>Coût ajus<br>Le coût es<br>Coût star<br>Coût unit<br>Frais génu<br>% coût in<br>Dernier co<br>Morarge<br>Prix unitai                                                 | tce jointe<br>rticle - Fac<br>;<br>aluation s<br>té:<br>st validé<br>idard:<br>aire:<br>éraux;<br>idirect:<br>oùt direct:<br>sur vente:<br>ire:                                          | France T<br>France T<br>France T<br>S<br>Mage<br>Curration<br>OBJ-CAM<br>FIFC<br>Nor<br>Ou<br>0,000<br>0,000<br>0,000<br>0,000<br>0,000<br>0,000<br>0,000<br>0,000<br>0,000                                                                                                    | × (7)    |
| Articles -<br>N°<br>OBJ-CAM 15X2<br>PIED CAM 2194<br>PROBOOK HP<br>PXW-X400<br>TVU PACK                                                               | le la feuille<br>Ir voir les<br>Modifier [<br>Afficher [<br>Afficher [<br>Supprimer ]<br>200 Objectif<br>87 Pied de<br>Hewlett<br>CAMESG<br>TVU PA                                                                                                    | e d'entro<br>matéri<br>NAVIGUEI<br>Feuille artic<br>Feuille artic<br>Feuille recl<br>Tro<br>tion                                                       | manuelle<br>ée : le ma<br>iels dans<br>R ÉTAT<br>cle<br>assement articl<br>aiter                                               | ement<br>atériel<br>s son r<br>s son r<br>e<br>e<br>e<br>Décla<br>Entrer une<br>Type<br>tock<br>tock<br>tock<br>tock                       | les information<br>est dans le ma<br>nagasin<br>Afficher - Art<br>de magasin<br>rer Historique Traiten<br>valeur pour N°<br>Fil<br>Stocks Arti<br>de<br>1 Non f<br>1 Non f<br>1 Non f<br>1 Non f                                                                                                    | ns manq<br>gasin M<br>ticles<br>ticles                                                                 | uantes.<br>PT     | Afficher<br>PTEC<br>PCS<br>PCS<br>PCS<br>PCS<br>PCS      | Afficher piè<br>Détails au<br>N° article:<br>Mode éva<br>Coût ajus<br>Le coût es<br>Coût stan<br>Coût unit<br>Frais génu<br>% coût in<br>Dernier co<br>% marge<br>Prix unitai                                                       | cce jointe<br>rticle - Fac<br>:<br>aluation s<br>té:<br>st validé<br>dard:<br>aire:<br>éraux:<br>difrect:<br>oût direct:<br>sur vente:<br>ire:<br>rticle - Plai                          | France T<br>France T<br>Page<br>cturation<br>OBJ-CAM<br>FIFC<br>Nor<br>Ou<br>0,00<br>0,00<br>0,00<br>0,00<br>0,00<br>0,00<br>0,00<br>0                                                                                                    |          |
| Articles -<br>N°<br>OBJ-CAM 15X2<br>PIED CAM 2194<br>PROBOOK HP<br>PXW-X400<br>TVU PACK                                                               | le la feuille<br>Ir voir les<br>Modifier [<br>Afficher [<br>Afficher [<br>Afficher ]<br>Supprimer ]<br>200 Objectif<br>87 Pied de<br>Hewlett<br>CAMESG<br>TVU PA                                                                                                    | e d'entre<br>matéri<br>NAVIGUEI<br>Feuille artic<br>Feuille artic<br>Feuille recl<br>Tro<br>tion<br>Caméra<br>Packard Prol<br>COPE SxS<br>CK TM 8200S  | manuelle<br>ée : le ma<br>iels dans<br>R ÉTAT<br>cle<br>assement articl<br>aiter                                               | ement<br>atériel<br>s son r<br>s son r<br>e<br>e<br>e<br>Décla<br>Entrer une<br>Type<br>tock<br>tock<br>tock<br>tock                       | les information<br>est dans le ma<br>nagasin<br>Afficher - Art<br>de magasin<br>rer Historique<br>valeur pour N°<br>Fil<br>Stocks Arti<br>de magasin<br>1 Non 1<br>1 Non 1<br>1 Non 1                                                                                                    | ns manq<br>gasin M<br>ticles<br>ticles                                                                 | uantes.<br>PT     | Afficher<br>PTEC<br>PCS<br>PCS<br>PCS<br>PCS             | Afficher piè<br>Détails au<br>N° article:<br>Mode éva<br>Coût ajus<br>Le coût es<br>Coût stan<br>Coût unit<br>Frais génu<br>% coût in<br>Dernier co<br>% marge<br>Prix unitai<br>Détails au<br>N° article:                          | ce jointe<br>rticle - Fac<br>:<br>aluation s<br>té:<br>st validé<br>dard:<br>aire:<br>éraux:<br>difrect:<br>oût direct:<br>sur vente:<br>re:<br>rticle - Plan                            | France T<br>France T<br>Page<br>cturation<br>OBJ-CAM<br>FIFC<br>Nor<br>Ou<br>0,000<br>0,000000 |          |
| Articles -<br>N°<br>OBJ-CAM 15X2<br>PIED CAM 2194<br>PROBOOK HP<br>PXW-X400<br>TVU PACK                                                               | le la feuille<br>Ir voir les<br>Modifier [<br>Afficher [<br>Afficher [<br>Afficher ]<br>Composition (<br>Composition (<br>Compo | e d'entro<br>matéri<br>NAVIGUEI<br>Feuille artic<br>Feuille artic<br>Feuille reck<br>Tro<br>Ation                                                      | manuelle<br>ée : le ma<br>fels dans<br>R ÉTAT<br>cle<br>assement articl<br>aiter                                               | ement<br>atériel<br>s son r<br>s son r<br>e<br>e<br>e<br>Décla<br>Entrer une<br>Type<br>tock<br>tock<br>tock<br>tock                       | les information<br>est dans le ma<br>nagasin<br>Afficher - Art<br>de magasin<br>rer Historique<br>Historique<br>Historique<br>Traiten<br>valeur pour N°<br>Fil<br>Stocks Arti<br>de<br>1 Non f<br>1 Non f<br>1 Non f                                                                                                    | ns manq<br>gasin M<br>ticles<br>ticles                                                                 | uantes.<br>PT     | Afficher<br>PTEC<br>PCS<br>PCS<br>PCS<br>PCS             | Afficher piè<br>Détails au<br>N° article:<br>Mode éva<br>Coût ajus<br>Le coût es<br>Coût stan<br>Coût unit<br>Frais génu<br>% coût in<br>Dernier co<br>% marge<br>Prix unitai<br>Détails au<br>N° article:<br>Méthode               | cce jointe<br>rticle - Fac<br>:<br>aluation s<br>té:<br>st validé<br>dard:<br>aire:<br>éraux:<br>difrect:<br>oût direct:<br>sur vente:<br>re:<br>rticle - Plan<br>:<br>réappro           | France T<br>France T<br>Page<br>cturation<br>OBJ-CAM                                                                                                    |          |
| Articles -<br>N°<br>OBJ-CAM 15X2<br>PIED CAM 2194<br>PROBOOK HP<br>PXW-X400<br>TVU PACK                                                               | le la feuille<br>Ir voir les<br>Actions<br>Modifier<br>(Afficher<br>Supprimer<br>Gérer<br>Descrip<br>Descrip<br>200<br>Objectif<br>87<br>Pied de<br>Hewlett<br>CAMESE<br>TVU PA                                                                                                    | e d'entro<br>matéri<br>NAVIGUEI<br>Feuille artic<br>Feuille artic<br>Feuille reck<br>Tro<br>tion<br>Caméra<br>Packard Prol<br>COPE SxS<br>CK TM 8200S  | manuelle<br>ée : le ma<br>fels dans<br>R ÉTAT<br>cle<br>assement articl<br>aiter                                               | ement<br>atériel<br>s son r<br>s son r<br>e<br>e<br>e<br>Décla<br>Entrer une<br>Type<br>tock<br>tock<br>tock<br>tock                       | les information<br>est dans le ma<br>nagasin<br>Afficher - Art<br>der<br>Historique<br>Historique<br>Traiten<br>valeur pour N°<br>Fil<br>Stocks Arti<br>de<br>1 Non 1<br>1 Non 1<br>1 Non 1                                                                                                    | ns manq<br>gasin M<br>ticles<br>ticles                                                                 | uantes.<br>PT     | Afficher<br>PTEC<br>PCS<br>PCS<br>PCS<br>PCS<br>PCS      | Afficher piè<br>Détails au<br>N° article:<br>Mode éva<br>Coût ajus<br>Le coût es<br>Coût stan<br>Coût unit<br>Frais génu<br>% coût in<br>Dernier co<br>% marge<br>Prix unitai<br>Détails au<br>N° article:<br>Méthode<br>Point de o | cce jointe<br>rticle - Fac<br>:<br>aluation s<br>té:<br>st validé<br>dard:<br>aire:<br>éraux:<br>difrect:<br>oùt direct:<br>sur vente:<br>re:<br>rticle - Plan<br>:<br>réappro<br>comman | France T<br>France T<br>Page<br>cturation<br>OBJ-CAM<br>OBJ-CAM<br>OBJ-CAM                                                                                                    |          |

| Africker - Articks       Image: Status africker - Articks         Image: Status africker - Articks       Image: Status africker - Articks         Image: Status africker - Articker - Articks       Image: Status a                                                                                                    | ACTIONS       NAVIGUER       ÉTAT       France T         France T       France T       France T         Modifier       Great       Feuille article       Image: Supprimer         Nouveeuu       Articles -       Traiter       Declarer Heitorigue Traitements Attributs Categorie 10 Kitche Afficher pièce jointe       Page         Articles -       Image: Traiter       Declarer Heitorigue Traitements Attributs Categorie 10 Kitche Afficher pièce jointe       Page         N*       Description       Type       Stocks Afficher X=1       Limiter les totaus: MIMFO       N* article:         N*       Description       Type       Stocks Afficher dans cette vue       Viet Michae Afficher Janes cette vue       Cot d'algusté         I'n ya nien à afficher dans cette vue       I'n ya nien à afficher dans cette vue       Viet Michae Reppon       Point de comman         Petails article - Planning       N* article:       Nouveau - Ordre de transfert       Point de comman         Point de comman       Nouveau - Ordre de transfert       Nouveau - Ordre de transfert       Image: Page         Accuell       Actions       Navigue État       Coer exception entrep.       Statistiques       Image: Page         Afficher       San       Reception       Pranie       Image: Page       Image       Image: Page                                                                                                    | ×<br>v ? |
|----------------------------------------------------------------------------------------------------|----------------------------------------------------------------------------------------------------|----------|
| Image: State and State and State an                                                                                                    | Image: Second Second                                                                    |          |
| <complex-block></complex-block>                                                                                                    | Image: Supprimer Supprimer Gener Traiter       Image: Supprimer Gener Gener Traiter       Image: Supprimer Gener Gener                                                                                       | <        |
|                                                                                                    | Image: Supprimer Supprimer Geree       Traiter       Déclarer       Historique       Traitereents       Attributs       Catégorie 10       Afficher pièco jointe       Page         Articles -       Entrer une valeur pour.       N*       Détails article - Facturation       N* article:         N*       Description       Type       Stocks       Arti.       No       N* gamme       Unité         N*       Description       Type       Stocks       Arti.       No       N* gamme       Unité         Mode évaluation s       Entrer une valeur pour.       N*       N* gamme       Unité       Cot est validé       Cot association         N*       Description       Type       Stocks       Arti.       No       N* gamme       Unité         Gere       d'él.       nomendat       N* gamme       Unité       Cot est validé       Cot ast validé       Cot ast validé       N' article:       Mithode reappro                                                                                                    |          |
| <complex-block></complex-block>                                                                                                    | Nouveau       Gérer       Traiter       Déclarer       Historique       Traitements       Attributs       Catégorie 10       Afficher       Afficher       Page         Articles       Entrer une valeur pour.       N* <ul> <li>Décails article</li> <li>Facturation</li> <li>N*</li> <li>Description</li> <li>Type</li> <li>Stocks</li> <li>Afficher</li> <li>Afficher</li> <li>Afficher</li> <li>Afficher</li> <li>Afficher</li> <li>Cotta</li> <li>Statistiques</li> <li>Cotto</li> <li>Statistiques</li> <li>Cotto</li> <li>Statistiques</li> <li>Cotto</li> <li>Statistiques</li> <li>Cotto</li> <li>Cotto</li> <li>Cotto</li> <li>Cotto</li> <li>Cotto</li> <li>Cotto</li> <li>Cotto</li> <li>Cotto</li> <li>Cotto</li> <li>Cotto</li> <li>Cotto</li> <li>Statistiques</li> <li>Cotto</li> <li>Cotto</li> <li>Cotto</li> <li>Cotto</li> <li>Cotto</li> <li>Cotto</li> <li>Cotto</li> <li>Cotto</li> <li>Cotto</li> <li>Cotto</li> <li>Cotto</li> <li>Afficher</li> <li>Cotto</li> <li>Statistiques</li> <li>Cotto</li> <li>Cotto</li></ul>                                                                                                    | ~        |
| Aricles       Immer value pool. M       Persons Immedia to the second of the second of the se                                                                                                    | Articles · Entrer une valeur pour N°. · Détails article - Facturation ·<br>Filtre: >=1 Limiter les totaux : MINFO<br>N° article:<br>N° article:<br>N° article:<br>N° article:<br>N° article:<br>N° article:<br>N° article:<br>N° article:<br>Cott ajuste:<br>Le cott est validé<br>Cott ajuste:<br>Le cott est validé<br>Cott ajuste:<br>Prix unitaire:<br>Détails article - Planning<br>N° article:<br>Mithode réappro<br>Point de comman<br>Point de comman<br>Point                                 | ~        |
| <complex-block></complex-block>                                                                                                    | Filtre: >=1       Limiter les totaux : MINFO       N° article:         N°       Description       Type       Stocks Arti No N°       N° gamme       Unité         de                                                                                                    | ~        |
| N°       Decoption       Type       Stock Add. No. N°       N° germe used<br>de                                                                                                    | N°       Description       Type       Stocks       Arti       N°       Mode évaluation s       Cott ajusté:         Il ny a rien à afficher dans cette vue:       Il ny a rien à afficher dans cette vue:       Mode évaluation s       Cott ajusté:       Le cott est validé       Cott ajusté:       Le cott est validé       Cott ajusté:       Le cott est validé       Cott ajusté:       Le cott est validé       Cott ajusté:       Le cott est validé       Cott ajusté:       Le cott est validé       Cott ajusté:       Le cott est validé       Cott unitaire:       Frais générauc:       % cott indirect:       % marge sur vente:       Prés unitaire:       Defails article - Planning       N° article:       Méthode réappro       Point de corman       Point de corman       Point d                                                                                                    | ~        |
| de                                                                                                    | de                                                                                                    | ×        |
| Implementation come uses       Out while       Out while         Implementation come uses       Out while       Out while         Implementation come uses       Out while <td>It ny a nen à afficher dans cette vue.]       Cout standard:         Cout standard:       Cout standard:         Cout standard:       Cout standard:         Pris généraux:       % coùt indirect:         Dernier coùt direct:       % marge sur vente:         Prix unitaire:       Détails article - Planning         N° article:       Méthode réappro         N° article:       N° article:         Méthode réappro       Point de comman         Création Ordre de transfert d'affectation vers le magasin de l'info :       Image: Statistiques         Création Ordre de transfert d'affectation vers le magasin de l'info :       Image: Statistiques         Accueit Actions NAViguer Etat       Image: Statistiques         Accueit Actions NAViguer Etat       Image: Statistiques         Afficher       Statistiques         Image: Scan       Receptions         Receptions       Image: Statistiques         Image: Créer réception entrept       Accueit Actions         Afficher       Statistiques         Image: Créer réception entrept       Accueit Receptions         Image: Scan       Image: Créer réception entrept         Afficher       Couter entrept         Image: Scan       Image: Scan         Image: Scan       Image: Scan     &lt;</td> <td>~</td> | It ny a nen à afficher dans cette vue.]       Cout standard:         Cout standard:       Cout standard:         Cout standard:       Cout standard:         Pris généraux:       % coùt indirect:         Dernier coùt direct:       % marge sur vente:         Prix unitaire:       Détails article - Planning         N° article:       Méthode réappro         N° article:       N° article:         Méthode réappro       Point de comman         Création Ordre de transfert d'affectation vers le magasin de l'info :       Image: Statistiques         Création Ordre de transfert d'affectation vers le magasin de l'info :       Image: Statistiques         Accueit Actions NAViguer Etat       Image: Statistiques         Accueit Actions NAViguer Etat       Image: Statistiques         Afficher       Statistiques         Image: Scan       Receptions         Receptions       Image: Statistiques         Image: Créer réception entrept       Accueit Actions         Afficher       Statistiques         Image: Créer réception entrept       Accueit Receptions         Image: Scan       Image: Créer réception entrept         Afficher       Couter entrept         Image: Scan       Image: Scan         Image: Scan       Image: Scan     <                                                                                                    | ~        |
| See drived with the set of the set of the set                                                                                                    | Frais généraux:         % coût indirect:         Demier coût direct:         % coût indirect:         Demier coût direct:         % rindirect:         Demier coût direct:         % rindirect:         Demier coût direct:         % rindirect:         Demier coût direct:         % rindirect:         Details article - Planning         N* article:         Méthode réappro         Point de comman         Point de comman                                                                                                    | v        |
| Création Ordre de transfert d'affectation vers le magasin de l'Info :         No accesso de transfert d'affectation vers le magasin de l'Info :         No accesso de transfert d'affectation vers le magasin de l'Info :         No accesso de transfert d'affectation vers le magasin de l'Info :         No accesso de transfert d'affectation vers le magasin de l'Info :         No accesso de transfert d'affectation vers le magasin de l'Info :         No accesso de transfert d'affectation vers le magasin de l'Info :         No accesso de transfert d'affectation vers le magasin de l'Info :         No accesso de transfert         No accesso de transfert         No accestrans de transfert                                                                                                    | Statistiques       Statistiques         Accueil       Actions         Naves analytiques       Statistiques         Statistiques       Statistiques         Statisticues       Statistiques         Statisticues       Statistiques         Statistiques       Statisticues                                                                                                    | ÷        |
| Strange surveils       Brande surveils         W and/si       Brande supveils         W and/si       Brande suppeils         W and/si       Brande suppeils         W and/singe       Brande suppeils         W and/singe       Brande suppeils         W and/singe       Brande suppeils         W and/singe       Brande suppeils         W and/singe       Brande suppeils         W and/singe       Brande suppeils         W and/singe       Brande suppeils <tr< td=""><td>% marge sur vente:         Prix unitaire:         Détails article - Planning         N° article:         Méthode réappro         Point de comman         Point de comman         Création Ordre de transfert d'affectation vers le magasin de l'info :         Image: Statistiques         Nouveau - Ordre de transfert         Image: Statistiques         Image: Statistiques<td>~</td></td></tr<>                                                                                                    | % marge sur vente:         Prix unitaire:         Détails article - Planning         N° article:         Méthode réappro         Point de comman         Point de comman         Création Ordre de transfert d'affectation vers le magasin de l'info :         Image: Statistiques         Nouveau - Ordre de transfert         Image: Statistiques         Image: Statistiques <td>~</td>                                                                                                    | ~        |
| <complex-block></complex-block>                                                                                                    | Prix unitaile:         Détails article - Planning         N* article:         Méthode réappro         Point de comman         Oc rivit t r         Point de comman         Création Ordre de transfert d'affectation vers le magasin de l'info :         Image: Statistique in the state of the state of the st                                                                                                    | ~        |
| Création Ordre de transfert d'affectation vers le magasin de l'info         Nouveau-Ordre de transfert         Nouveau-Ordre de transfert         Nouveau-Ordre de trans                                                                                                    | Details article - Planning         N* article:         Méthode réappro         Point de comman         Point de comman         Point de comman         Point de comman         Création Ordre de transfert d'affectation vers le magasin de l'info :         Image: Statistiques         ACCUEIL       ACTIONS         ACCUEIL       ACTIONS         ACCUEIL       ACTIONS         AVIGUER       ÉTAT         France T       France T         Afficher X       Statistiques         Scan       Réceptions         Extraire contenu       Créer réception entrepôt         Accuert replacement       Acces analytiques         Crée plones       Acces préceptions         Crée réception entrepôt       Statistiques         Crée plones       Crée plones         Crée plones       Statistiques         Crée plones       Point de commentaires                                                                                                    | ~        |
| <complex-block></complex-block>                                                                                                    | Création Ordre de transfert d'affectation vers le magasin de l'info :         Ferme         Création Ordre de transfert d'affectation vers le magasin de l'info :         Image: Création Ordre de transfert d'affectation vers le magasin de l'info :         Image: Création Ordre de transfert d'affectation vers le magasin de l'info :                                                                                                    | ~        |
| Création Ordre de transfert d'affectation vers le magasin de l'info :           Nouveau- Ordre de transfert         Nouveau- Ordre de transfert           Nouveau- Ordre de transfert         Nouveau- Ordre de transfert           Nouveau- Ordre de transfert         Nouveau- Ordre de transfert           Nouveau- Ordre de transfert         Nouveau- Ordre de transfert           Nouveau- Ordre de transfert         Nouveau- Ordre de transfert           Nouveau- Ordre de transfert         Nouveau- Ordre de transfert           Nouveau- Ordre de transfert         Nouveau- Ordre de transfert           Nouveau- Ordre de transfert         Nouveau- Ordre de transfert           Nouveau- Ordre de transfert         Nouveau- Ordre de transfert           Nouveau- Ordre de transfert         Nouveau- Ordre de transfert           Nouveau- Ordre de transfert         Nouveau- Ordre de transfert           Nouveau- Ordre de transfert         Nouveau- Ordre de transfert           Nouveau- Mecherder File         Filescre file           Nouveau- Recherder File         Filescre file           Nouveau- Recherder File         Filescre file           Nouveau- Nouveau- Recherder File         Filescre file           Nouveau- Nouveau- Recherder File         Filescre file           Nouveau- Nouveau- Recherder File         Filescre file           Nouveau- Nouveau- Recherder File         File     <                                                                                                    | Création Ordre de transfert d'affectation vers le magasin de l'info :<br>Création Ordre de transfert d'affectation vers le magasin de l'info :<br>Accueil Actions NAViguer État<br>Accueil Actions NAViguer État<br>Accueil Actions NAViguer État<br>Accueil Actions NAViguer État<br>Accueil Actions NAViguer État<br>Accueil Actions NAViguer État<br>Accueil Actions NAViguer État<br>Accueil Actions NAViguer État<br>Accueil Actions NAViguer État<br>Accueil Actions NAViguer État<br>Accueil Actions NAViguer État<br>Accueil Actions NAViguer État<br>Accueil Actions NAViguer État<br>Accueir Afficher Scan<br>Accueir Afficher Commentaires Créer réception entrepôt<br>Accueir réception entrepôt<br>Commentaires Commentaires Com | ~        |
| Création Ordre de transfert d'affectation vers le magasin de l'info:         Nouveau - Ordre de transfert         Nouveau - Ordre de transfert         Nouveau - Ordre de tra                                                                                                    | Création Ordre de transfert d'affectation vers le magasin de l'info :         Image: Création Ordre de transfert d'affectation vers le magasin de l'info :         Image: Création Ordre de                                                                                                    |          |
| Création Ordre de transfert d'affectation vers le magasin de l'info :         Nouveau- Ordre de transfert         Forcettur d'affectation vers le magasin de l'info :         Forcettur d'affectation vers le magasin de l'info :         Forcettur d'affectation vers le magasin de l'info :         Forcettur d'affectation vers le magasin de l'info :         Forcettur d'affectation vers le magasin de l'info :         Forcettur d'affectation vers le magasin de l'info :         Forcettur d'affectation vers le magasin de l'info :         Forcettur d'affectation vers le magasin de l'info :         Forcettur d'affectation vers le magasin de l'info :         Commande Decomers le processe         Ordre de transfert         Ordre de transfert         Ordre de transfert         Ordre de transfert         Ordre de transfert         Ordre de transfert         Ordre de transfert         Ordre de transfert         Ordre de transfert         Ordre de transfert         Ordre de transfert         Ordre de transfert         Ordre de transfert         Ordre de t                                                                                                    | Création Ordre de transfert d'affectation vers le magasin de l'info :          Image: Création Ordre de transfert d'affectation vers le magasin de l'info :         Image: Création Ordre de transfert d'affectation vers le magasin de l'info :         Image: Création Ordre de transfert de transfert de transfe                                                                                                    | r        |
| Nouveau - Ordre de transfert                                                                                                    | Image: Construction of the second second                                                                     |          |
| ACCUER       ACTION       NATIGUER       EAT       France TV         ACCUER       Cannor       Enterpolt       Contraction enterpoly       Asses analytique       Enterpolt       Enterpolt         Contract       Lacer       Papere       Enterpolt       Contraction       Enterpolt       Enterpolt       Enterpol                                                                                                    | ACCUEIL       ACTIONS       NAVIGUER       ÉTAT       France T         Afficher       Scan       Scan       Extraire contenu<br>emplacement       Créer expédition entrep.       Statistiques       Image: Créer réception entrep.       Mateix and training and training                                                                                                    | ×        |
| Image: Image:                                                                                                    | Afficher       Image: Scane with a state of the state of the state of                                                                             | v 🕜      |
| Alfcher       Som       Product       Dataie: contrue       Production intropol       Production intropol       Production       Production       Pro                                                                                                    | Afficher X Scan Scan Extraire contenu<br>emplacement                                                                                                    |          |
| Offer       Processa       Lancer       Préparer       Intropôt       Commande       Documents       Invoyer à Afficher pièce jointe       Page         Ordre de transfert       Image: Image: Im                                                                                                    |                                                                                                    |          |
| Ordre de transfert         Image: Statut         Ordre de transfert         Image: Statut         Ordre de transfert         Image: Statut         Ordre de Comptabilisation: AffEct         Image: Statut         Ordre de Comptabilisation: AffEct         Image: Statut         Ordre de Comptabilisation: AffEct         Image: Statut         Outer de Comptabilisation: AffEct         Image: Statut         Outer de Comptabilisation: AffEct         Image: Statut         Outer de Comptabilisation: AffEct         Image: Statut         Outer de Comptabilisation: AffEct         Image: Statut         Outer de Comptabilisation: AffEct         Image: Statut         Outer de Comptabilisation: AffEct         Image: Statut         Outer de Comptabilisation: AffEct         Image: Statut         Outer de Comptabilisation: AffEct         Image: Statut         Outer de Comptabilisation: AffEct         Image: Statut         Objectif Comster         Image: Statut         Image: Statut         Image: Statut         Image: Statut         Image: Statut         Image: Statut                                                                                                    | Gérer Processus Lancer Préparer Entrepôt. Commande Documents Envoyer à Afficher pièce jointe Page                                                                                                    |          |
| Général         N°:       1019         N° Raportage:       Departement Code:         Date de Fin:       Departement Code:         Ode transit:       Departement Code:         Code dest, transfer:       MPTEC         Code dest, transfer:       MPTEC         Code dest, transfer:       MPTEC         Code dest, transfer:       MPTEC         Code dest, transfer:       MPTEC         Code dest, transfer:       MPTEC         Code dest, transfer:       MPTEC         Code dest, transfer:       MPTEC         Code dest, transfer:       MPTEC         Code dest, transfer:       NumPC         Statut:       Oweet         Vision:       Ouveet         Prov. transfer:       NumPC         Description       Quantité Code unité Transf. du Transf. vers         Code ampla.       Code empla.         Code conséa       1 PCS         PROBOX HP Hewlett Packard Probook HP 64508       1 PCS         PROBOX HP Hewlett Packard Probook HP 64508       1 PCS         Prov. transfert       24001/2019         Powtenett       24001/2019         Powtenett       24001/2019         Powtenett       Code empla. <tr< td=""><td>Ordre de transfert</td><td></td></tr<>                                                                                                    | Ordre de transfert                                                                                                    |          |
| N*:       1019       Code transit:       AFECT         Date de Debut:       Pepartement Code:       Pepartement Code:         Date de Debut:       Pepartement Code:       Pepartement Code:         Code prov. transfert:       MINFO       Statut:       Overet         Ugnes       Code dest. transfert:       MINFO       Statut:       Overet         Ugnes       Code utilisateur affects:       Itspecified       Oté à recovoir       Quantité Code utilisateur affects:         N* article       Description       Quantité Code utilité Transf. du:       Transf. vers       Qté à expédiér       Qté à recovoir       Quantité Code utilisateur affects:         PROBOOK HP       Peode année       1 PCS       1       PCS       1       PROBOOK HP       Peide de Cannée       1 PCS       1       PROBOOK HP       Peodeard       1 PCS       1       PROBOOK HP       Peodeard       1 PCS       1       PROBOOK HP       Peodeard       1 PCS       1       Prov. transfert       24/01/2019       Partielle       Veret       Veret       Veret       Veret       Veret       Veret       Veret       Veret       Veret       Veret       Veret       Veret       Veret       Veret       Veret       Veret       Veret       Veret       Veret <t< td=""><td>Général</td><td>^</td></t<>                                                                                                    | Général                                                                                                    | ^        |
| N <sup>a</sup> Repórtage:       Use comptabilisation:       24/01/2017         Date de Debut:       Image:       Image:       Image:         Date de Debut:       Image:       Image:       Image:         Date de Fin:       Image:       Image:       Image:       Image:         Code prov. transfer:       MINFO       Image:       Image:       Image:       Image:         Ingres       Image:       Image: <td>N°: 1019 Code transit: AFFECT ✓</td> <td></td>                                                                                                    | N°: 1019 Code transit: AFFECT ✓                                                                                                    |          |
| Date de Fir:       Opsier Code:         Code prov. transfert:       MINFO         Uignes       Code unité         Fonctions       Lignes         Fonctions       Lignes         PROBOOK       Quantité         OBL-CAM                                                                                                    | Date de Déhut:                                                                                                    |          |
| Code prov. transfert:       MTEC       Code utilisateur affects:       TESSEPAPIRER         Code dest. transfert:       MINFO       Statut:       Ouvert         Lignes       Fonctions * Ligne * Nouveau       # Rechercher       Filtre * Effacer le filtre       Ouvert         N° article       Description       Quantité Code unité Transf. du Transf. vers       Qté à expédiée       Qté à recevoir       Quantité         OB-CAM       Objectif Camére       1 PCS       1       1       Pres       1       1       1       1       1       1       1       1       1       1       1       1       1       1       1       1       1       1       1       1       1       1       1       1       1       1       1       1       1       1       1       1       1       1       1       1       1       1       1       1       1       1       1       1       1       1       1       1       1       1       1       1       1       1       1       1       1       1       1       1       1       1       1       1       1       1       1       1       1       1       1       1       1 <td>Date de Fin:     V     Dossier Code:     V</td> <td></td>                                                                                                    | Date de Fin:     V     Dossier Code:     V                                                                                                    |          |
| Code dest. transfert       MINFO       Statut:       Ouvert         Ugnes       Fonctions ** Ligne ** Nouveau       # Rechercher       Filtre ** Effacer le filtre       Transf. du       Transf. vers       Qté à expédiér       Qté à expédiér       Qté à recevoir       Quantité         08/-CAM       • Objectif Gaméra       1 PCS       1       1       PROBOOK HP       Hewlett Packard Probook HP 64508       1 PCS       1       1       PROBOOK HP       Hewlett Packard Probook HP 64508       1 PCS       1       1       I       I                                                                                                    | Code prov. transfert: MPTEC V Code utilisateur affecté: TBS\EPAPIRER                                                                                                    | ~        |
| Lignes       Fonctions * Ligne * Douveau # Rechercher Filtre % Effacer le filtre         N° article       Description         Quantité Code unité Transf. du Transf. vers       Qté à expédier         Qté à expédier       Qté à expédier         Qté à expédier       Qté à expédier         Qté à expédier       Qté à expédier         Qté à expédier       Qté à expédier         Qté de Caméra       1 PCS         PROBOOK HP       Hewlett Packard Probook HP 64508         PROBOOK HP       Hewlett Packard Probook HP 64508         PROBOOK HP       Hewlett Packard Probook HP 64508         PROBOOK HP       Hewlett Packard Probook HP 64508         Prov. transfert       24/01/2019         Dest. transfert       24/01/2019         Dest. transfert       24/01/2019         International       K                                                                                                    | Code dest. transfert: MINFO V Statut: Ouvert V                                                                                                    |          |
| <ul> <li>Fonctions * Ligne * D Nouveau &amp; Rechercher Filtre * Effacer le filtre</li> <li>N' article</li> <li>Description</li> <li>Quantité Code unité Transf. du Transf. vers Qté à expédier</li> <li>Qté à expédier</li> <li>Qté à expédier</li></ul>                                                                                                    | Lignes                                                                                                    | ^        |
| N under bolerpoint       Code empla       Code empla       Code emp                                                                                                    | Fonctions -                                                                                                    | itó 🔿    |
| OBJ-CAM v       Objectif Caméra       1 PCS         PIED CAM 21 Pied de Caméra       1 PCS       1         PROBOOK HP       Hewlett Packard Probook HP 64508       1 PCS       1         PXW-X400       CAMESCOPE SxS       1 PCS       1         PXW-X400       CAMESCOPE SxS       1 PCS       1         TVU PACK       TVU PACK TM 82005 Standard       1 PCS       1         V       Prov. transfert       24/01/2019       Partielle         Dest. transfert       24/01/2019       Partielle       v         International       v       v       v       v         Pas d'impact sur l'affectation du type de matériel. Ils sont toujours visibles par les utilisateurs MPTEC, mais sont désormais dans le magasin MINFO.       v                                                                                                    | code empla code empla                                                                                                    | te       |
| PROBOX HP       Hewlett Packard Probook HP 64508       1 PCS       1         PXW-X400       CAMESCOPE 5xS       1 PCS       1         TVU PACK       TVU PACK TM 82005 Standard       1 PCS       1         Prov. transfert       24/01/2019       Partielle       Image: Comparison of the comparison of the comparison of t                                                                                                    | OBJ-CAM ∨ Objectif Caméra     1 PCS     1       PED_CAM 21     Bied de Caméra     1 PCS     1                                                                                                    |          |
| PXW-X400       CAMESCOPE 5x5       1 PCS       1         TVU PACK       TVU PACK TM 82005 Standard       1 PCS       1         Prov. transfert       24/01/2019       Partielle       *         Dest. transfert       0K       *       *         Prov. transfert       0K       *       *         Dest. transfert       0K       *       *         Prov. transfert       0K       *       *         Dest. transfert       0K       *       *         International       *       *       *         OK       *       *       *       *         Pas d'impact sur l'affectation du type de matériel. Ils sont toujours visibles par les utilisateurs MPTEC, mais sont désormais dans le magasin MINFO.       *                                                                                                    | PROBOOK HP Hewlett Packard Probook HP 6450B 1 PCS 1                                                                                                    |          |
| TVU PACK       TVU PACK TM 82005 Standard       1 PCS       1         Prov. transfert       24/01/2019       Partielle •         Dest. transfert       1       •         International       •       •         Pas d'impact sur l'affectation du type de matériel. Ils sont toujours visibles par les utilisateurs MPTEC, mais sont désormais dans le magasin MINFO.                                                                                                    | PXW-X400         CAMESCOPE SxS         1 PCS         1                                                                                                    |          |
| Prov. transfert       24/01/2019       Partielle         Dest. transfert                                                                                                    | TVU PACK TVU PACK TM 8200S Standard 1 PCS 1                                                                                                    |          |
| Prov. transfert<br>Dest. transfert<br>International<br>Pas d'impact sur l'affectation du type de matériel. Ils sont toujours visibles par les utilisateurs MPTEC, mais sont<br>désormais dans le magasin MINFO.                                                                                                    |                                                                                                    | ~        |
| Dest. transfert         International         Pas d'impact sur l'affectation du type de matériel. Ils sont toujours visibles par les utilisateurs MPTEC, mais sont désormais dans le magasin MINFO.                                                                                                    | Prov. transfert 24/01/2019 Partielle                                                                                                    | ,<br>,   |
| Pas d'impact sur l'affectation du type de matériel. Ils sont toujours visibles par les utilisateurs MPTEC, mais sont désormais dans le magasin MINFO.                                                                                                    | Dest. transfert                                                                                                    | ~        |
| Pas d'impact sur l'affectation du type de matériel. Ils sont toujours visibles par les utilisateurs MPTEC, mais sont désormais dans le magasin MINFO.                                                                                                    | International                                                                                                    | ~        |
| Pas d'impact sur l'affectation du type de matériel. Ils sont toujours visibles par les utilisateurs MPTEC, mais sont désormais dans le magasin MINFO.                                                                                                    |                                                                                                    | κ -      |
| désormais dans le magasin MINFO.                                                                                                    | Pas d'impact sur l'affectation du type de matériel. Ils sont toujours visibles par les utilisateurs MDTEC mais s                                                                                                    | sont     |
|                                                                                                    | désormais dans le magasin MINFO                                                                                                    | Joint    |
|                                                                                                    |                                                                                                    |          |
|                                                                                                    |                                                                                                    |          |

|                                             |                                                   | Sélection    | onner - Liste des articles - OBJ-                               | CAM 15X200 · Objectif C          | améra                                                                   |                    | – 🗆 🗙              |
|---------------------------------------------|---------------------------------------------------|--------------|-----------------------------------------------------------------|----------------------------------|-------------------------------------------------------------------------|--------------------|--------------------|
| ACCUEIL ACTIO                               | NS NAVIGUER ÉTAT                                  |              |                                                                 |                                  |                                                                         |                    | France TV          |
| Modifier<br>Gérer                           | Prix Demande achat Demande Statistiques Processus | icle<br>Disj | sponibilité Stocks : Liste<br>articles Palmarès articles des pr | Prix et coûts<br>article<br>État | appro. à effectuer<br>mmandes à livrer<br>du stock Afficher pièce joint | iens Actualiser Ef | ffacer Atteindre   |
| Limiter les totaux à :<br>Ajouter un filtre | Objectif Camera                                   |              |                                                                 |                                  |                                                                         |                    |                    |
| Liste Famille                               |                                                   | ^            | N° _ Description                                                | Descript                         | ion 2 Unité de base                                                     | N° de Série Gr     | oupe Co            |
| Famille                                     | Désignation                                       | ^            | OBI-CAM 15 Objectif Camér                                       | a                                | PCS                                                                     | 262365 PR          | mpt ca<br>OD FINIS |
| CONSO                                       | Consommables                                      |              | objecti canci                                                   |                                  | 105                                                                     | 202000             |                    |
| FLYCASE                                     | Flycase                                           | - 10         |                                                                 |                                  |                                                                         |                    |                    |
| INFOR ORDI                                  | Informatique (Ordinateur)                         |              |                                                                 |                                  |                                                                         |                    |                    |
| MONITEUR                                    | Moniteur                                          |              |                                                                 |                                  |                                                                         |                    |                    |
| ▲ OBJEC                                     | Objectif                                          |              |                                                                 |                                  |                                                                         |                    |                    |
| OBJ CAM                                     | Objectif Caméra                                   |              |                                                                 |                                  |                                                                         |                    |                    |
| MIROIR                                      | Miroir                                            |              |                                                                 |                                  |                                                                         |                    |                    |
| OBLCAM                                      | Objectif caméra                                   |              |                                                                 |                                  |                                                                         |                    |                    |
| 00/0/11                                     | Transmission SAT et IP                            |              |                                                                 |                                  |                                                                         |                    |                    |
| ▷ TRANS SAP IP                              |                                                   |              | <                                                               |                                  |                                                                         |                    | >                  |
| ▷ TRANS SAP IP                              |                                                   | ~            | -                                                               |                                  |                                                                         |                    |                    |

# 2. Arborescence du Matériel

Le responsable du magasin doit pouvoir ordonnancer l'arborescence du matériel comme il le souhaite.

| Magasin |      | Famille   | S      | ous-Famille |               | Type Matériel         |
|---------|------|-----------|--------|-------------|---------------|-----------------------|
| Code    | Code | Nom       | Code   | Nom         | Code          | Nom                   |
| MINFO   | CAMS | Caméras   | CAM    | Camera      | CAM EP SXS    | CAMERA EPAULE SXS     |
| MINFO   | TELS | Téléphone | CLE 3G | Clé 3G      | CLE 4G VODA M | Clé 4G VODAFONE Monde |
| MINFO   | TELS | Téléphone | CLE 4G | Clé 4G      |               |                       |

#### Action à faire :

- 2.1. « UserMI » : <u>Ajouter</u> les arborescences des Type de matériel ci-dessus.
- 2.2. « UserMI » : Le matériel code barre n° 26369 doit maintenant se trouver au niveau du type de matériel « CAM EP SXS ».
- 2.3. « UserMI » : Le matériel code barre n° 26370 doit toujours se trouver au niveau du Magasin
- 2.4. « UserMI » : Modifier la fiche matériel du code barre n° 26370 en y associant à l'attribut « Type de Matériel » la valeur sélectionné « CLE 4G VODA M»
- 2.5. « UserMI » : Le matériel code barre n° 26370 doit maintenant se trouver au niveau du type de matériel « CLE 4G VODA M» de la sous-famille « CLE 3G ».
- 2.6. « UserMI » : Déplacer le type de matériel de la sous-Famille « CLE 3G » vers « CLE 4G »
- 2.7. « UserMI » : Le matériel code barre n° 26370 doit maintenant se trouver au niveau du type de matériel « CLE 4G VODA M» de la sous-famille « CLE 4G ».

|                  |                    | C                               | Cadre de                  | répons      | se :  | arbore                       | scence              | du maté         | riel                 |                                                              |
|------------------|--------------------|---------------------------------|---------------------------|-------------|-------|------------------------------|---------------------|-----------------|----------------------|--------------------------------------------------------------|
| N°<br>actio<br>n |                    |                                 | P                         | Processus d | e mis | e en place                   | de l'action         | par le candidat | t                    |                                                              |
|                  | Admin              | istration                       | de l'arboresce            | ence pour N | MINFC | ):                           |                     |                 |                      |                                                              |
|                  | ní                 |                                 |                           |             |       | Modifier - Fa                | mille Article       |                 |                      | - 🗆 ×                                                        |
| 2 1              | ACC                | CUEIL                           |                           |             |       |                              |                     |                 |                      | France TV 🕜                                                  |
|                  | Nouveau<br>Nouveau | Visualiser<br>la liste<br>Gérer | r Supprimer Actualiser Re | chercher    |       |                              |                     |                 |                      |                                                              |
|                  | Famille A          | Article -                       |                           |             |       |                              |                     |                 | Entrer une valeur po | our   DisplayOrderCode •   •   •   •   •   •   •   •   •   • |
|                  | Туре               | Famille                         | Désignation               | Nive        | au 🛓  | No of Code Level 1<br>record | Description Level 1 | Code Level 2    | Description Level 2  | Code Level 3 De                                              |
|                  | Article            | V MINFO                         | Magasin info              |             | 1     | 0                            |                     |                 |                      |                                                              |
|                  | Article            | CAM                             | Caméra                    |             | 2     | 0 MINFO                      | Magasin info        |                 |                      |                                                              |
|                  | Article            | CLE 4G                          | Cle 4G                    |             | 2     | 0 MINFO                      | Magasin info        | CLE 4G          | Cle 4G               |                                                              |
|                  | Article            | TEL CLE 2C                      | Telephone                 |             | 2     | 0 MINFO                      | Magasin info        | CLF 2C          | cl- 20               |                                                              |
|                  | Article            | CLE 3G                          | Clé 4G VODAFONE Monde     |             | 3     | 1 MINFO                      | Magasin info        | TEL             | Téléphone            | CLE3G C                                                      |
|                  | Princip            | CEL 40 YODAL                    | cie 40 VODAI ONE Monde    |             | 5     | 1 1111 0                     | Mugualitimo         | 111             | reephone             | cit 50 c                                                     |
|                  | <                  |                                 |                           |             |       |                              |                     |                 |                      | >                                                            |
|                  |                    |                                 |                           |             |       |                              |                     |                 |                      | ОК                                                           |

|     | Le matériel code barre n° <b>26369</b> se trouve au niveau du type de matériel « <b>CAM EP SXS</b> ».                                                                                                    |
|-----|----------------------------------------------------------------------------------------------------|
|     | Sélectionner - Liste des articles - PXW-X400 · CAMESCOPE SxS – 🗖 🗙                                                                                                    |
|     | ACCUEIL ACTIONS NAVIGUER ÉTAT                                                                                                    |
| 2.2 | Modificher<br>Gérer       Image: Construction of the full statistical statistical statis                                                             |
|     | PXW-X400 · CAMESCOPE SxS                                                                                                    |
|     | Limiter les totaux à :                                                                                                    |
|     | + Ajouter un filtre                                                                                                    |
|     | Liste Famille ^ N° Description 2 Unité de base N° de Série Groupe Co                                                                                                    |
|     | Famille Désignation PXW-X400 CAMESCOPE SxS PCS 26369 PROD FINIS                                                                                                    |
|     | ACCES Accessoire                                                                                                    |
|     | A CAMEP     Caméra épaule                                                                                                    |
|     | CAM EP SXS CAMERA EPAULE SXS                                                                                                    |
|     | CAM     Carred       > CONSO     Consommables                                                                                                    |
|     | FLYCASE     Flycase                                                                                                    |
|     | OK Angeler                                                                                                    |
|     | OK Annuer                                                                                                    |
|     | L'article est toujours rattaché au magasin de l'info :                                                                                                    |
|     | Selectionner - Liste des articles - 07-88-12-43-412 VODA - Huawei E5372 Routeur ceilnire 4G                                                                                                    |
| 2.3 | <sup>Q</sup> Afficher<br><sup>N</sup> Nouveau<br><sup>N</sup> Supprimer <sup>Q</sup> Feuille article<br><sup>N</sup> Ajuster coûts: Écr. article<br><sup>N</sup> Ajuster coûts: Écr. article<br><sup>N</sup> Ajuster coûts: Écr. article<br><sup>N</sup> Ajuster coûts: Écr. article<br><sup>N</sup> Ajuster coûts: Écr. article<br><sup>N</sup> Ajuster coûts: Écr. article<br><sup>N</sup> Ajuster coûts: Écr. article<br><sup>N</sup> Ajuster coûts: Écr. article<br><sup>N</sup> Ajuster coûts: Écr. article<br><sup>N</sup> Ajuster coûts: Écr. article<br><sup>N</sup> Ajuster coûts: Écr. article <sup>N</sup> Ajuster coûts: Écr. article <sup>N</sup> Ajuster coûts: Ajuster coûts: Ajust |
|     | Gérer Processus Etat Afficher pièce jointe Page                                                                                                    |
|     | Limiter les totaux à :                                                                                                    |
|     | -+ Ajouter un filtre                                                                                                    |
|     | Liste Famille ^ N° Description 2 Unité de base N° de Série Groupe Cc                                                                                                    |
|     | Famille Désignation   Compt. ca  Compt. ca  O7-88-12-43 Huawei E5372 Routeur cellhire 4G  PCS  26370  PROD FINIS                                                                                                    |
|     | MINFO Magasin info                                                                                                    |
|     | CAMS Caméras                                                                                                    |
|     |                                                                                                    |
|     | v (                                                                                                    |
|     | OK Angular                                                                                                    |
|     |                                                                                                    |
|     | Retour sur l'article, changement du type :                                                                                                    |
|     | ACCUEIL ACTIONS NAVIGUER France TV ?                                                                                                    |
| 2.4 | Image: Second second second                                                      |
|     | 07-88-12-43-412 VODA · Huawei E5372 Routeur cellhire 4G                                                                                                    |
|     | Article ^ Image ^ ^                                                                                                    |
|     | N°: 07-88-12-43-412 VODA Type: Stock V                                                                                                    |
|     | Description: Huawei E5372 Routeur cellhire 4G Unité de base: PCS 🗸                                                                                                    |
|     | Bloque: Date dern. modification: 12/02/2018                                                                                                    |
|     | Caractéristiques                                                                                                    |
|     | Référence:     Volume unitaire:     0                                                                                                    |
|     | N° de Série: 26370                                                                                                    |
|     | Etat  Attribut Valeur                                                                                                    |
|     | Pays: 🗸 ATA:                                                                                                    |
|     | Status: Libre v Statut Ingest:                                                                                                    |
|     | Etat: Neuf 🗸                                                                                                    |
|     | Stocks 0 -                                                                                                    |
|     | Prix et validation                                                                                                    |
|     | OK                                                                                                    |

|     | L'article est maintenant dans les clefs o                                               | lans l'arborescence :                                                                                           |                                                               |
|-----|-----------------------------------------------------------------------------------------|----------------------------------------------------------------------------------------------------|---------------------------------------------------------------|
|     | Sélectionner - Lis                                                                      | te des articles - 07-88-12-43-412 VODA · Huawei E5372 Routeur cellhire 40                                       | 3 – 🗖 🗙                                                       |
| 2.5 | ACCUEIL ACTIONS NAVIGUER ÉTAT                                                           |                                                                                                    | France TV 🕜                                                   |
| 2.3 | Afficher                                                                                | Stocks : Réappro. à effectuer                                                                                   |                                                               |
|     | Modifier Nouveau Prix Demande 2 Ajuster coûts : Écr. article vente achat 2 Statistiques | Disponibilité Stocks : Liste Prix et coûts<br>articles Palmarês articles des prix article ਵ Évaluation du stock | OneNote Notes Liens Actualiser Effacer Atteindre<br>le filtre |
|     | Gérer Processus                                                                         | Etat                                                                                                    | Afficher pièce jointe Page                                    |
|     | 07-88-12-43-412 VODA · Huawei E5372 Routeur cellni                                      | e 4G                                                                                                    |                                                               |
|     | Limiter les totaux à :<br>Aiouter un filtre                                             |                                                                                                    |                                                               |
|     |                                                                                         |                                                                                                    | •                                                             |
|     | Liste Famille                                                                           | N° Description Description 2                                                                                    | Unité de base N° de Série Groupe Cc                           |
|     | Famille Désignation                                                                     | 07-88-12-43 Huawei E5372 Routeur cellhire 4G                                                                    | PCS 26370 PROD FINIS                                          |
|     | MINFO Magasin info                                                                      |                                                                                                    |                                                               |
|     | CAM Caméra                                                                              |                                                                                                    |                                                               |
|     | ⊿ TEL Téléphone                                                                         |                                                                                                    |                                                               |
|     | ⊿ CLE 3G Cle 3G                                                                         |                                                                                                    |                                                               |
|     | CLE 4G VODA M Clé 4G VODAFONE Monde                                                     |                                                                                                    |                                                               |
|     | CLE 4G Cle 4G                                                                           |                                                                                                    | ,                                                             |
|     |                                                                                         |                                                                                                    |                                                               |
|     |                                                                                         |                                                                                                    | OK Annuler                                                    |
|     | Déplacement vers CLE 4G : modificatio                                                   | n de l'arborescence pour INFO                                                                                   |                                                               |
|     |                                                                                         | Modifier - Famille Article                                                                                      | - • ×                                                         |
| 2.6 | ACCUEIL                                                                                 |                                                                                                    | France TV 🕜                                                   |
|     | Nouveau<br>Nouveau<br>Nouveau                                                           |                                                                                                    |                                                               |
|     | Famile Article                                                                          |                                                                                                    | Entrer une valeur pour DisplavOrderCode 🔹 🔿 🚽                 |
|     | Parinie Article                                                                         |                                                                                                    | Aucun filtre n'est appliqué                                   |
|     | Famille _ Désignation Niveau _                                                          | No of Code Level 1 Description Level 1 Code Level 2 Description Le                                              | evel 2 Code Level 3 Description Lev ^                         |
|     | CAMS Caméras 1                                                                          | 0                                                                                                    |                                                               |
|     | CLE 3G Cle 3G 3                                                                         | 0 MINFO Magasin info TEL Téléphone                                                                              |                                                               |
|     | CLE 4G Cle 4G 3                                                                         | 0 MINFO Magasin info TEL Téléphone                                                                              |                                                               |
|     | CLE 4G VODA Clé 4G VODAFONE Monde 4                                                     | 1 MINFO Magasin info TEL Téléphone                                                                              | CLE 4G V Cle 4G V                                             |
|     |                                                                                         |                                                                                                    | OK                                                            |
|     |                                                                                         |                                                                                                    |                                                               |
|     | l'article est maintenant dans les clefs /                                               |                                                                                                    |                                                               |
|     | Sélectionner - Lis                                                                      | te des articles - 07-88-12-43-412 VODA · Huawei F5372 Routeur cellbire 40                                       | G – 🗆 🗙                                                       |
| 27  | ACCUEIL ACTIONS NAVIGUER ÉTAT                                                           |                                                                                                    | France TV 😗                                                   |
| 2.1 | Afficher                                                                                | Stocks : Réappro. à effectuer                                                                                   |                                                               |
|     | Modifier Demande                                                                        | Disponibilité Stocks : Licta Privat coûte                                                                       | OneNote Notes Liene Actualiser Efferer Attaindre              |
|     | Supprimer vente achat Statistiques                                                      | articles Palmarès articles des prix et cours i Évaluation du stock                                              | Afficher sides inists                                         |
|     | Gerer Processus                                                                         | Etat i                                                                                                    | Afficher pièce jointe Page                                    |
|     | 07-88-12-43-412 VODA · Huawei E5372 Routeur celini                                      | re 46                                                                                                    |                                                               |
|     | Limiter les totaux à :                                                                  |                                                                                                    |                                                               |
|     | Ajouter un hitre                                                                        |                                                                                                    | <b>^</b>                                                      |
|     | Liste Famille                                                                           | <ul> <li>N° Description Description 2</li> </ul>                                                                | Unité de base N° de Série Groupe Cc                           |
|     | Famille Désignation                                                                     | •                                                                                                    | compt ca                                                      |
|     | MINEO Microsoft lafe                                                                    | 07-88-12-43 Huawei E5372 Routeur cellhire 4G                                                                    | PCS 26370 PROD FINIS                                          |
|     | A MINEO Magasin into                                                                    |                                                                                                    |                                                               |
|     | CAM Lamera                                                                              |                                                                                                    |                                                               |
|     | A TEL Trefephone                                                                        |                                                                                                    |                                                               |
|     | CLE 3G CLE 3G                                                                           |                                                                                                    |                                                               |
|     | CLE 4G VODA M CLÉ 4G VODAEONE Monda                                                     |                                                                                                    |                                                               |
|     |                                                                                         | ~ <                                                                                                    | >                                                             |
|     |                                                                                         |                                                                                                    | OK Annular                                                    |
|     |                                                                                         |                                                                                                    | OK Annuler                                                    |

# 3. Demande de Reportage (Toutatis/Planif)

Dans Toutatis/ Planif, un client <u>saisie</u> une demande de reportage, puis la <u>transmet</u> à la coordination de l'info qui la <u>valide</u>. Une impression est alors envoyée vers l'imprimante du magasin.

# <u>Ci-dessous la structure de la demande de reportage (issu de Toutatis/Planif) :</u>

# Structure Demande de Reportage

| Code<br>Magasin<br>Dest. | N°<br>Phase/Activité | Type<br>Phase/Activité | Titre                 | Date Début               | Date Fin                 | Centr<br>e<br>Client | Produit<br>Client | Niveau<br>Modification | Niveau<br>Validation |
|--------------------------|----------------------|------------------------|-----------------------|--------------------------|--------------------------|----------------------|-------------------|------------------------|----------------------|
| MDINFO                   | 875370               | R-JT                   | Dernier Train<br>Bleu | 2017-12-06<br>08 :30 :00 | 2017-12-06<br>10 :30 :00 | B9403                | DB2JT13SEM        | С                      | Valider              |

#### Structure Demande De Moyen de type Humain

| N°<br>Phase/Activité | N°<br>DDM | Type<br>DDM | Type<br>Métier | Date Début | Date Fin   | Agent Prévu   | Niveau<br>Modification |
|----------------------|-----------|-------------|----------------|------------|------------|---------------|------------------------|
| 875370               | 455510    | н           | REDACT         | 2017-12-06 | 2017-12-06 | Jean Delatour | С                      |
|                      |           |             |                | 08:30:00   | 10.30.00   |               |                        |
| 875370               | 455511    | н           | JRI            | 2017-12-06 | 2017-12-06 |               | С                      |
|                      |           |             |                | 08 :30 :00 | 10 :30 :00 |               |                        |

#### Structure Demande De Moyen de type Matériel

| N°<br>Phase/Activité | N°<br>DDM | Type<br>DDM | Type<br>Matériel | Date Début               | Date Fin                 | Niveau<br>Modification |
|----------------------|-----------|-------------|------------------|--------------------------|--------------------------|------------------------|
| 875370               | 455512    | М           | CAM EP SXS       | 2017-12-06<br>08 :30 :00 | 2017-12-06<br>10 :30 :00 | С                      |
| 875370               | 455513    | М           | ORDI HP          | 2017-12-06<br>08 :30 :00 | 2017-12-06<br>10 :30 :00 | С                      |

# Action à faire

- 3.1. « UserMIC» : Aucune demande de reportage n'est visible dans la liste des demandes à traiter (Validé)
- 3.2. « UserMI » : Simuler l'import automatique de la Demande de reportage ci-dessous
- 3.3. « UserMIC» : La demande de reportage est visible dans le planning ou liste des <u>demandes de reportages</u> <u>de l'info</u> à traiter (validé).
- 3.4. « UserMCPT» : Ne voit pas cette demande de reportage car n'est pas le périmètre sur ce magasin

| N° Processus de mise en place de l'action par le candidat<br>actio<br>n |                  | Cadre de réponse : Demande de reportage                |
|-------------------------------------------------------------------------|------------------|--------------------------------------------------------|
|                                                                         | N°<br>actio<br>n | Processus de mise en place de l'action par le candidat |

|     | La liste des reportages à             | traiter est vide :                                               |                            |                                            |                     |                             |
|-----|---------------------------------------|------------------------------------------------------------------|----------------------------|--------------------------------------------|---------------------|-----------------------------|
|     |                                       |                                                                  | Sélectionner - Liste       | Reportage                                  |                     | - 🗆 ×                       |
| 3.1 | ACCUEIL                               |                                                                  |                            |                                            |                     | France TV 🕜                 |
|     | 🍈 🖊 🗟 🗙                               |                                                                  | N - 🗋                      | C 🏹 🚻                                      |                     |                             |
|     | Nouveau Modifier Afficher Supprimer   | Afficher sous Afficher sous forme<br>forme de liste de graphique | OneNote Notes Liens        | Actualiser Effacer Rechercher<br>le filtre |                     |                             |
|     | Nouveau Gérer                         | Afficher                                                         | Afficher pièce jointe      | Page                                       |                     |                             |
|     | Liste Reportage -                     |                                                                  |                            |                                            |                     | N° Reportage → →            |
|     |                                       |                                                                  |                            |                                            |                     | Filtre: MINFO               |
|     | N° Titre<br>Reportage                 | Demandeur                                                        | Edition                    | Produit                                    | Pays                | Région                      |
|     |                                       |                                                                  | ll n'v a rien à afficher d | ans cette vue.                             |                     |                             |
|     |                                       |                                                                  | ,                          |                                            |                     |                             |
|     |                                       |                                                                  |                            |                                            |                     |                             |
|     |                                       |                                                                  |                            |                                            |                     |                             |
|     |                                       |                                                                  |                            |                                            |                     |                             |
|     |                                       |                                                                  |                            |                                            |                     |                             |
|     |                                       |                                                                  |                            |                                            |                     |                             |
|     |                                       |                                                                  |                            |                                            |                     |                             |
|     |                                       |                                                                  |                            |                                            |                     |                             |
|     |                                       |                                                                  |                            |                                            |                     |                             |
|     | <.                                    |                                                                  |                            |                                            |                     | > Annular                   |
|     |                                       |                                                                  |                            |                                            |                     | OK Annuler                  |
|     | L'import de reportage es              | t en général effecti                                             | ué en tâche de             | fond. Cette action es                      | st transparente j   | pour                        |
|     | l'utilisateur. Une pile dar           | ns le centre de rôle                                             | de l'administra            | iteur permet de suivi                      | re les demandes     | en erreur.                  |
|     |                                       |                                                                  |                            |                                            |                     |                             |
| 3.2 | Une pile dans le centre d             | le rôle du magasinio                                             | er permet d'ac             | céder à la liste des re                    | portages à servi    | r.                          |
|     |                                       | 5                                                                | ·                          |                                            | 1 0                 |                             |
|     | Exemple de nile :                     |                                                                  |                            |                                            |                     |                             |
|     | Répartiteur - Service clien           | it                                                               |                            |                                            |                     |                             |
|     |                                       |                                                                  |                            |                                            |                     |                             |
|     | Activités                             |                                                                  |                            | ^                                          |                     |                             |
|     | Filtre 🔖 Effacer le filtre            |                                                                  |                            |                                            |                     |                             |
|     | Commandes service                     |                                                                  |                            |                                            |                     |                             |
|     |                                       |                                                                  | Nouvelle command           | o contico                                  |                     |                             |
|     |                                       |                                                                  | Nouvel article de se       | e service                                  |                     |                             |
|     | Commandes                             |                                                                  | Nouveau tableau d'         | affectation                                |                     |                             |
|     | Commandes service - Term              | iné Commandes                                                    | Modifier tâches sen        | vice                                       |                     |                             |
|     | service - En cours                    | service - Inactives                                              |                            |                                            |                     |                             |
|     | La demande est visible d              | ans la liste des ren                                             | ortagos à traite           | r ·                                        |                     |                             |
|     |                                       |                                                                  | Sélectionner - Liste       | Peportage                                  |                     | - 🗆 ×                       |
|     | ACCUEU                                |                                                                  | Selectionnel - Liste       | Reportage                                  |                     | France TV 🕗                 |
|     |                                       |                                                                  |                            |                                            |                     | Hance IV 😈                  |
| 3.3 | Nourierau Madifier Afficher Supprimer | Afficher sous Afficher sous forme                                |                            | Actualizar Effacar Pacharchar              |                     |                             |
|     | Nouveau Modifier Amcher Supprimer     | forme de liste de graphique                                      | Unenote Notes Liens        | le filtre                                  |                     |                             |
|     | Nouveau Gérer                         | Afficher                                                         | Afficher pièce jointe      | Page                                       |                     |                             |
|     | Liste Reportage                       |                                                                  |                            |                                            | Entrer une valeur p | our   N° Reportage -   ->   |
|     |                                       |                                                                  | r. 154                     | Chaba                                      |                     | Aucun filtre n'est applique |
|     | N° Titre<br>Reportage                 | Demandeur                                                        | Edition                    | Statut                                     | Pays                | Region                      |
|     | R1711000001                           |                                                                  |                            | A servir                                   |                     |                             |
|     | R1711000002 L'alsace est belle        | Eric PAPIRER                                                     | JT 20H                     | A servir                                   | FR                  |                             |
|     | R1711000003 Dernier Train Bleu        | B9403                                                            |                            | A servir                                   |                     | ×                           |
|     | <                                     |                                                                  |                            |                                            |                     | >                           |
|     |                                       |                                                                  |                            |                                            |                     | OK Annuler                  |
|     |                                       |                                                                  |                            |                                            |                     |                             |
|     |                                       |                                                                  |                            |                                            |                     |                             |

|                |                                                                                                    |                    | Nouveau -  | керопаде                                         |                        |                |
|----------------|----------------------------------------------------------------------------------------------------|--------------------|------------|--------------------------------------------------|------------------------|----------------|
| ACCUEIL        | ACTIONS                                                                                                    |                    |            |                                                  |                        |                |
| Afficher Gérer | ifier<br>veau<br>primer<br>Processus<br>Veau<br>Processus<br>Veau<br>Veau | icher pièce jointe | Actualiser | → Attein<br>effacer<br>e filtre → Suivar<br>Page | ldre<br>dent<br>nt     |                |
| Reportage      |                                                                                                    |                    |            |                                                  |                        |                |
| Général        |                                                                                                    |                    |            |                                                  |                        |                |
| N° Reportage:  | R1711000003                                                                                                    |                    |            | Produit:                                         |                        |                |
| Titre:         | Dernier Train Bleu                                                                                                    |                    |            | Pays:                                            |                        |                |
| Demandeur:     | B9403                                                                                                    |                    |            | Région:                                          |                        |                |
| Edition:       |                                                                                                    |                    |            | Ville:                                           |                        |                |
| Diffusion      |                                                                                                    |                    |            |                                                  |                        |                |
| Equipe         |                                                                                                    |                    |            |                                                  |                        |                |
| 🗅 Nouveau 👫    | Rechercher Filtre 🕏 Effacer le                                                                                                    | filtre             |            |                                                  |                        |                |
| N° Ressource   | Désignation                                                                                                    | Date Début         | Date Fin   | Heure Début                                      | Heure Fin              |                |
| GRÉGORY        | REDAC                                                                                                    | 06/12/2017         | 06/12/2017 | 08:30:00                                         | 10:30:00               |                |
| DELPHINE       | JRI                                                                                                    | 06/12/2017 🗸       | 06/12/2017 | 08:30:00                                         | 10:30:00               |                |
|                |                                                                                                    |                    |            |                                                  |                        |                |
| Moyens         | Rechercher Filtre To Effacer le                                                                                                    | filtro             |            |                                                  |                        |                |
| N° Article     | Désignation                                                                                                    | Date Début         | Date Fin   | Heure Début                                      | Heure Fin              |                |
| CAM ED SYS     | CAMERA EDALILE SYS                                                                                                    | 06/12/2017         | 06/12/2017 | 08-30-00                                         | 10:30:00               |                |
| ORDI HP        | Ordinateur Hewlett Packard                                                                                                    | 06/12/2017         | 06/12/2017 | 08:30:00                                         | 10:30:00               |                |
|                |                                                                                                    | 06/12/2017         | 06/12/2017 | 08:30:00                                         | 10:30:00               |                |
| Détails        |                                                                                                    |                    |            |                                                  |                        |                |
| Contact:       |                                                                                                    |                    |            | RDV:                                             |                        |                |
| Lines          |                                                                                                    |                    |            | Observation                                      |                        |                |
|                |                                                                                                    |                    |            |                                                  |                        |                |
| s reportage    | as cont affectés par n                                                                                                    | agasin Soul        | s les reno | tages du m                                       | nagasin de l'utilisate | ur sont affich |
| siepoitage     | es sont ancetes par n                                                                                                    | lagasin. Seul      | s les lepo | tages uu n                                       | lagasin de l'utilisate |                |
|                |                                                                                                    |                    |            |                                                  |                        |                |
|                |                                                                                                    |                    |            |                                                  |                        |                |
|                |                                                                                                    |                    |            |                                                  |                        |                |
|                |                                                                                                    |                    |            |                                                  |                        |                |

# 4. Sortie de Matériel sur Demande de reportage (Toutatis/Planif)

Le magasin a reçu l'impression de la demande de reportage (avec code barre de la phase : n° **875370**) et celle-ci s'affiche dans la liste des demandes de reportage en attente de Sortie de matériel.

L'équipe arrive au comptoir du magasin pour la récupération du matériel.

# Le magasinier récupère la demande de reportage et après vérification auprès de l'équipe de reportage, *commence la sortie de matériel.*

Celle-ci doit se déroulé dans un minimum de temps et de clic (scan) par le magasinier.

Pour info, dans l'outil actuel la sortie d'un matériel sur un reportage s'effectue en 4 clics/scan max.

1) Clic sur le bouton « Sortie de Matériel »

2) **Scan** (ou saisie) le code barre de la demande de reportage à partir de l'impression. La fiche du reportage s'affiche et peut être modifié.

3) **Scan** (ou saisie) le code barre du matériel à sortir. Le matériel est ajouté à la liste des matériels sortis sur le reportage.

4) Clic sur le bouton « OK » qui valide l'ensemble des sorties matériels.

#### Action à faire

Liste des matériels qui seront sortis

| N°<br>Code barre | Type<br>Code barre | Désignation                      | Référence  | Prix<br>Achat (€) | Prix<br>Location (€) |
|------------------|--------------------|----------------------------------|------------|-------------------|----------------------|
| 262367           | GIPSI              | Hewlett Packard Probook HP 6450B | Probook HP | 7500              | 350                  |
| 262369           | GIPSI              | CAMESCOPE SxS                    | PXW-X400   | 4317              | 300                  |

- 4.1. « UserMIC» : <u>Vérifier</u> la disponibilité du matériel sur le Type de matériel « CAM EP SXS » et « ORDI HP ». il doit y en avoir 1 pour chaque.
- 4.2. « UserMIC» : Faire la sortie des matériels (262367, 262369)
- 4.3. « UserMIC» : Sur le planning des matériels, une tache est maintenant visible pour chaque matériel sorti.
- 4.4. « UserMIC» « UserMI» : Sur le planning des demandes (reportage) l'on peut voir la demande de reportage et visualiser la liste des matériels sortie.
- 4.5. « UserMIC» « UserMI» : Une notification visuelle indique sur la demande de reportage que du matériel est Sorti.
- 4.6. « UserMIC» : <u>Vérifier</u> la disponibilité du matériel sur le Type de matériel « CAM EP SXS » et « ORDI HP ». il ne doit plus y en avoir pour chaque.

L'équipe part avec le matériel

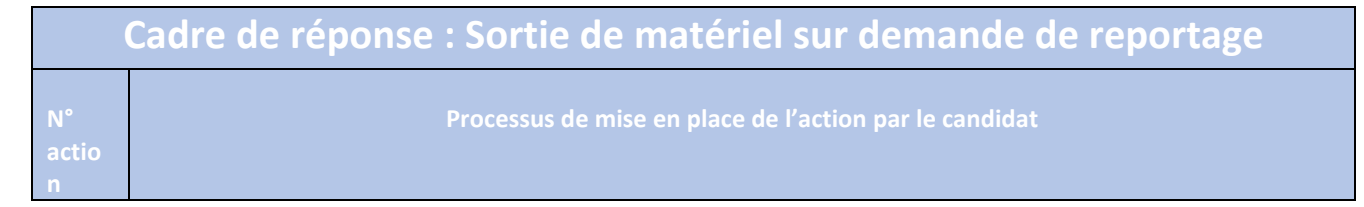

| ſ        | 4                                                                                                    |                                                                                                    |                                                                                                    |                                                                    | A                                                                                                    | 20 A 14                                                                                                    | 1                                                                                                    |                                                                                                    |                                                                                                    |                                                                     |                                                                                                    | 10,220             |                 |
|----------|----------------------------------------------------------------------------------------------------|----------------------------------------------------------------------------------------------------|----------------------------------------------------------------------------------------------------|--------------------------------------------------------------------|----------------------------------------------------------------------------------------------------|----------------------------------------------------------------------------------------------------|----------------------------------------------------------------------------------------------------|----------------------------------------------------------------------------------------------------|----------------------------------------------------------------------------------------------------|---------------------------------------------------------------------|----------------------------------------------------------------------------------------------------|--------------------|-----------------|
|          |                                                                                                    |                                                                                                    |                                                                                                    |                                                                    | Affich                                                                                                    | er - Arti                                                                                                    | cles                                                                                                    |                                                                                                    |                                                                                                    |                                                                     |                                                                                                    |                    | -               |
|          | ACCUEIL                                                                                                    | ACTIONS NAVI                                                                                                    | GUER ÉTAT                                                                                                    | 10. T <u>ak</u> a 10.                                              | 120                                                                                                    |                                                                                                    | 0 0220                                                                                                    |                                                                                                    |                                                                                                    |                                                                     | The set                                                                                                    | Fran               | ce T\           |
|          | Nouveau G                                                                                                    | odifier de Feuille<br>ficher de Feuille<br>pprimer<br>érer                                                                                                    | e article<br>e reclassement articl<br>Traiter                                                                               | le I<br>Déclarer                                                   | ₹<br>₩<br>Historique                                                                                                    | Traiteme                                                                                                    | ents Attr                                                                                                    | ibuts Catégo                                                                                                    | rie 10 A                                                                                                    | IQ,<br>IQ,                                                          | SIR<br>Afficher pièce jointe                                                                                                    | Page               |                 |
|          | Antislas                                                                                                    | Entror uno volo                                                                                                    | entrer une valeur pour N°                                                                                                   |                                                                    |                                                                                                    |                                                                                                    |                                                                                                    | Coût welteke                                                                                                    | 7 50                                                                                                    | 0.00                                                                |                                                                                                    |                    |                 |
|          | Articles -                                                                                                    |                                                                                                    |                                                                                                    | critier une vale                                                   | ur pour                                                                                                    |                                                                                                    |                                                                                                    | Filtre: FTV                                                                                                    | * • PRO*IE                                                                                                    | PX*                                                                 | Frais généraux:                                                                                                    | 7 50               | 0,00            |
|          | N°                                                                                                    | Description                                                                                                    | 1                                                                                                    | Туре                                                               | Stocks                                                                                                    | Arti N<br>de d                                                                                                    | lo N°<br>'él non                                                                                                    | N°<br>nenclat                                                                                                    | gamme                                                                                                    | Unité<br>base                                                       | % coût indirect:<br>Dernier coût direct:                                                                                                    | 7 50               | 0,00            |
|          | PROBOOK HP                                                                                                    | Hewlett Packard                                                                                                    | Probook HP 6 S                                                                                                    | Stock                                                              | 1                                                                                                    | Non N                                                                                                    | on                                                                                                    |                                                                                                    |                                                                                                    | PCS                                                                 | Prix unitaire:                                                                                                    |                    | 0,00            |
|          | PXW-X400                                                                                                    | CAMESCOPE SX                                                                                                    | s s                                                                                                    | Stock                                                              | 1                                                                                                    | Non N                                                                                                    | on                                                                                                    |                                                                                                    |                                                                                                    | PCS                                                                 | Détails article - Pla                                                                                                    | anning             |                 |
|          | <                                                                                                    |                                                                                                    |                                                                                                    |                                                                    |                                                                                                    |                                                                                                    |                                                                                                    |                                                                                                    |                                                                                                    | >                                                                   | Méthode réappro<br>Point de comman<br>Quantité de réapp<br>Stock maximum:<br>Niveau de dépass<br>Intervalle de planif.<br>Période de group<br>Période de replani<br>Délai de sécurité                                                                                                    | F                  | 0<br>0<br>0     |
|          |                                                                                                    | portage : le s                                                                                                    | can ajoute p<br>R ÉTAT                                                                                                    | Deu à peu<br>Mod                                                   | I les art                                                                                                    | re de trar                                                                                                    | lans l'ans l'ansfert - 1                                                                                                    | ordre de<br>020                                                                                                    | trans                                                                                                    | fert :                                                              | <b>⊒</b> EOneNote                                                                                                    | -<br>Fra           | nce 1           |
| -        | Sortie vers rej                                                                                                    | ACTIONS NAVIGUE                                                                                                    | can ajoute p<br>R ÉTAT<br>traire contenu<br>mplacement<br>Préparer                                                          | Deu à peu<br>Mod<br>Créer expéditic<br>Créer réception<br>Entrepôt | i les art<br>ifier - Ord<br>on entrep.<br>n entrepôt                                                                                                    | Ficles d<br>re de trai                                                                                                    | lans l' (<br>nsfert - 1)<br>niques<br>analytiques<br>nentaires<br>mande                                                                                                    | ordre de<br>020<br>Réceptions<br>entrep.<br>Documer                                                                    | trans                                                                                                    | fert :                                                              | Afficher pièce jointe                                                                                                    | Fra<br>Page        | nce             |
|          | Sortie vers re<br>Accuell<br>Afficher<br>Gérer<br>1020<br>Général                                                                                                    | ACTIONS NAVIGUE                                                                                                    | can ajoute p<br>R ÉTAT<br>ktraire contenu<br>emplacement<br>Préparer                                                        | Deu à peu<br>Mod<br>Créer expéditio<br>Créer réceptior<br>Entrepôt | l les art<br>ifier - Ord<br>on entrep.<br>n entrepôt                                                                                                    | re de trai<br>Statist<br>Statist<br>Comm<br>Comm                                                                                                    | lans l' (<br>insfert - 11<br>iques<br>analytiques<br>mentaires<br>mande                                                                                                    | ordre de<br>020<br>Réceptions<br>entrep.<br>Documer                                                                    | trans<br>E<br>E<br>hts<br>E                                                                                                    | fert :                                                              | Afficher pièce jointe                                                                                                    | Fra<br>Fra<br>Page | nce 1           |
| <u>-</u> | Sortie vers re<br>Accteit Afficher Gérer Scan Gérer 1020 Général N <sup>*</sup> :                                                                                                    | Portage : le s                                                                                                    | can ajoute p<br>R ÉTAT<br>straire contenu<br>mplacement.<br>Préparer                                                        | Deu à peu<br>Mod<br>Créer expéditic<br>Créer réception<br>Entrepôt | i les art<br>ifier - Ord<br>on entrep.<br>n entrepôt<br>t                                                                                                   | Statist<br>Statist<br>Statist<br>Statist<br>Comn<br>Com                                                                                                    | lans l' (<br>nsfert - 1)<br>iques<br>nnalytiques<br>nentaires<br>mande                                                                                                    | ordre de<br>020<br>Réceptions<br>Pocumer<br>NNE                                                                        | trans                                                                                                    | fert :                                                              |                                                                                                    | Fra<br>Page        | nce             |
|          | Sortie vers rej<br>Accuelt 7<br>Afficher Scan<br>Gérer<br>1020<br>Général<br>N°:<br>N° Reportage:                                                                                                    | ACTIONS NAVIGUE<br>ACTIONS NAVIGUE<br>Lancer<br>Lancer<br>1020<br>R1711000003                                                                                                    | can ajoute p<br>R ÉTAT<br>Atraire contenu<br>Préparer                                                                       | Deu à peu<br>Mod<br>Créer expéditic<br>Créer réception<br>Entrepôt | i les art<br>ifier - Ord<br>on entrep.<br>h entrepôt<br>t                                                                                                   | Com<br>Com<br>Com<br>Com<br>Com<br>Com                                                                                                    | lans l' (<br>nsfert - 1)<br>iques<br>analytiques<br>mentaires<br>mande                                                                                                    | ordre de<br>020<br>Réceptions<br>entrep.<br>Documer                                                                    | trans                                                                                                    | fert :                                                              | JEOneNote<br>Notes<br>Cliens<br>Afficher pièce jointe                                                                                                    | Fré                | nce             |
|          | Sortie vers rej<br>Accuell<br>Afficher<br>Gérer<br>1020<br>Général<br>N°:<br>N° Reportage:<br>Date de Début:                                                                                                    | ACTIONS         NAVIGUE           Quarter         Quarter           Quarter         Quarter           Quarter         Quarter           1020         R1711000003           06/12/2017         Quarter                                                                                                    | can ajoute p<br>R ÉTAT<br>traire contenu<br>emplacement<br>Préparer                                                         | Deu à peu<br>Mod<br>Créer expéditic<br>Créer réception<br>Entrepôt | I les art<br>ifier - Ord<br>on entrep.<br>h entrepôt<br>t                                                                                                   | icles d<br>re de trai                                                                                                    | lans l' (<br>nsfert - 1)<br>iques<br>nalytiques<br>nentaires<br>mande                                                                                                    | ordre de<br>020<br>Réceptions<br>entrep.<br>Document                                                                   | trans                                                                                                    | fert :<br>i-mail en<br>èce jointe<br>invoyer à                      | Afficher pièce jointe                                                                                                    | Fra<br>Page        | nce             |
|          | Sortie vers re<br>Accueil<br>Afficher<br>Gérer<br>1020<br>Général<br>N°:<br>N° Reportage:<br>Date de Début:<br>Date de Fin:<br>Code prov. transfert                                                                                                    | PORTAGE : LE S<br>ACTIONS NAVIGUE<br>Cancer<br>Cancer<br>Lancer<br>1020<br>R1711000003<br>06/12/2017<br>06/12/2017<br>06/12/2017                                                                                                    | can ajoute p<br>R ÉTAT<br>xtraire contenu<br>mplacement.<br>Préparer                                                        | Créer expéditic<br>Créer expéditic<br>Créer réception<br>Entrepôt  | ifier - Ord<br>ifier - Ord<br>on entrep.<br>n entrepôt<br>t<br>Code trar<br>Date com<br>Departen<br>Dossier C                                               | statist<br>com<br>com<br>com<br>com<br>sit:<br>aptabilisation<br>nent Code:<br>code:<br>co | lans l'(<br>nsfert - 1)<br>iques<br>nalytiques<br>entaires<br>mande                                                                                                    | ordre de<br>020<br>Réceptions<br>entreps<br>Document                                                                   | trans                                                                                                    | fert :                                                              | The Note  Conception  Conception  Concept | Fra                | nce             |
|          | Sortie vers rej<br>Acctelt<br>Afficher<br>Gérer<br>1020<br>Général<br>N°:<br>N° Reportage:<br>Date de Début:<br>Date de Fin:<br>Code prov. transfert:<br>Code dest. transfert:                                                                                                    | ACTIONS NAVIGUE<br>ACTIONS NAVIGUE<br>Lancer<br>1020<br>R1711000003<br>06/12/2017<br>06/12/2017<br>06/12/2017<br>RINFO<br>REPORTAGE                                                                                                    | can ajoute p<br>R ÉTAT<br>traire contenu<br>Préparer                                                                        | Deu à peu<br>Mod<br>Créer expéditic<br>Créer réception<br>Entrepôt | i les art<br>ifier - Ord<br>on entrep.<br>h entrepôt<br>t<br>Code trar<br>Date com<br>Departen<br>Dossier C<br>Code util<br>Statut:                         | Com<br>Com<br>Com<br>Com<br>Com<br>Com<br>Com<br>Com<br>Com<br>Com                                                                                                    | lans l'ansfert - 1<br>iques<br>analytiques<br>nentaires<br>mande                                                                                                    | ordre de<br>020<br>Réceptions<br>entrep.<br>Documer                                                                    | trans                                                                                                    | fert :                                                              | ↓ SoneNote<br>Notes<br>↓ Liens<br>Afficher pièce jointe                                                                                                    | Fré                | nce             |
|          | Sortie vers rej<br>Accuell<br>Afficher<br>Gérer<br>1020<br>Général<br>N°:<br>N° Reportage:<br>Date de Début:<br>Date de Fin:<br>Code prov. transfert:<br>Code dest. transfert:                                                                                                    | ACTIONS NAVIGUE<br>ACTIONS NAVIGUE<br>Lancer<br>1020<br>R1711000003<br>06/12/2017<br>06/12/2017<br>06/12/2017<br>1020<br>REPORTAGE                                                                                                    | can ajoute p<br>R ÉTAT<br>traire contenu<br>emplacement<br>Préparer                                                         | Deu à peu<br>Mod<br>Créer expéditic<br>Créer réception<br>Entrepôt | i les art<br>ifier - Ord<br>on entrep.<br>n entrepôt<br>t<br>Code trar<br>Date com<br>Date com<br>Departen<br>Dossier C<br>Code util<br>Statut:             | icles d<br>re de trai<br>Atatist<br>Axes a<br>Com<br>Com<br>Com<br>com                                                                                                    | lans l' (<br>nsfert - 1)<br>iques<br>analytiques<br>nentaires<br>mande<br>n: 24/01<br>24/01<br>2 | ordre de<br>020<br>Réceptions<br>entrep.<br>Document<br>1/2019                                                         | trans                                                                                                    | fert :                                                              | Votes<br>Notes<br>Liens<br>Afficher pièce jointe                                                                                                    | Fra                | nce             |
|          | Sortie vers re<br>Accueit<br>Afficher<br>Gérer<br>1020<br>Général<br>N°:<br>N° Reportage:<br>Date de Début:<br>Date de Fin:<br>Code prov. transfert:<br>Code dest. transfert:<br>Lignes<br>/ Fonctions - E Lig                                                                                                    | PORTAGE : LE S<br>ACTIONS NAVIGUE<br>Lancer<br>1020<br>R1711000003<br>06/12/2017<br>06/12/2017<br>06/12/2017<br>REPORTAGE<br>me * ℃ Nouveau #                                                                                                    | can ajoute p<br>R ÉTAT<br>traire contenu<br>emplacement<br>Préparer                                                         | Deu à peu<br>Mod<br>Créer expéditic<br>Créer réception<br>Entrepôl | i les art<br>ifier - Ord<br>on entrep.<br>n entrepôt<br>t<br>Code tran<br>Date com<br>Date com<br>Daparten<br>Dossier C<br>Code util<br>Statut:             | Statist<br>Com<br>Com<br>Com<br>Com<br>Com<br>Com<br>Com<br>Com                                                                                                    | lans l'(<br>nsfert - 1)<br>iques<br>analytiques<br>nentaires<br>mande<br>in: 24/01                                                                                                    | ordre de<br>020<br>Réceptions<br>entrep.<br>Document<br>1/2019                                                         | trans                                                                                                    | fert :                                                              | Votes<br>Notes<br>Liens<br>Afficher pièce jointe                                                                                                    | Fra                | nce -           |
|          | Sortie vers re<br>Accuell<br>Afficher<br>Gérer<br>1020<br>Général<br>N°:<br>N° Reportage:<br>Date de Début:<br>Date de Pébut:<br>Date de Fin:<br>Code prov. transfert:<br>Code dest. transfert:<br>Lignes<br>Fonctions - E Lig<br>N° article De                                                                                                    | ACTIONS NAVIGUE<br>Lancer<br>1020<br>R1711000003<br>06/12/2017<br>06/12/2017<br>06/12/2017<br>REPORTAGE<br>ne * D Nouveau # 1<br>sscription                                                                                                    | can ajoute p<br>R ÉTAT<br>traire contenu<br>emplacement<br>Préparer                                                         | Créer expéditic<br>Créer réception<br>Entrepôl                     | i les art<br>ifier - Ord<br>on entrep.<br>n entrepôt<br>t<br>Code tran<br>Date com<br>Date com<br>Date com<br>Date com<br>Dassier C<br>Code util<br>Statut: | re de trai<br>Com<br>Statist<br>Axes a<br>Com<br>Com<br>rsit:<br>aptabilisation<br>nent Code:<br>isateur affect<br>ansf. du<br>de empla                                                                                                    | lans l' (<br>nsfert - 11<br>iques<br>analytiques<br>nentaires<br>mande<br>n: 24/01<br>                                                                                                    | ordre de<br>020                                                                                                    | trans<br>E<br>E<br>E<br>E<br>E<br>E<br>E<br>E<br>E<br>E<br>E                                                                                                    | fert :<br>mail en<br>èce jointe<br>invoyer à                        | ConeNote     Notes     Liens     Afficher pièce jointe      ✓     ✓     ✓     ✓     ✓     ✓     ✓     ✓     ✓     ✓     ✓     ✓     ✓     ✓     ✓     ✓     ✓     ✓     ✓     ✓     ✓     ✓     ✓     ✓     ✓     ✓     ✓     ✓     ✓     ✓     ✓     ✓     ✓     ✓     ✓     ✓     ✓     ✓     ✓     ✓     ✓     ✓     ✓     ✓     ✓     ✓     ✓     ✓     ✓     ✓     ✓     ✓     ✓     ✓     ✓     ✓     ✓     ✓     ✓     ✓     ✓     ✓     ✓     ✓     ✓     ✓     ✓     ✓     ✓     ✓     ✓     ✓     ✓     ✓     ✓     ✓     ✓     ✓     ✓     ✓     ✓     ✓     ✓     ✓     ✓     ✓     ✓     ✓     ✓     ✓     ✓     ✓     ✓     ✓     ✓     ✓     ✓     ✓     ✓     ✓     ✓     ✓     ✓     ✓     ✓     ✓     ✓     ✓     ✓     ✓     ✓     ✓     ✓     ✓     ✓     ✓     ✓     ✓     ✓     ✓     ✓     ✓     ✓     ✓     ✓     ✓     ✓     ✓     ✓     ✓     ✓     ✓     ✓     ✓     ✓     ✓     ✓     ✓     ✓     ✓     ✓     ✓     ✓     ✓     ✓     ✓     ✓     ✓     ✓     ✓     ✓     ✓     ✓     ✓     ✓     ✓     ✓     ✓     ✓     ✓     ✓     ✓     ✓     ✓     ✓     ✓     ✓     ✓     ✓     ✓     ✓     ✓     ✓     ✓     ✓     ✓     ✓     ✓     ✓     ✓     ✓     ✓     ✓     ✓     ✓     ✓     ✓     ✓     ✓     ✓     ✓     ✓     ✓     ✓     ✓     ✓     ✓     ✓     ✓     ✓     ✓     ✓     ✓     ✓     ✓     ✓     ✓     ✓     ✓     ✓     ✓     ✓     ✓     ✓     ✓     ✓     ✓     ✓     ✓     ✓     ✓     ✓     ✓     ✓     ✓     ✓     ✓     ✓     ✓     ✓     ✓     ✓     ✓     ✓     ✓     ✓     ✓     ✓     ✓     ✓     ✓     ✓     ✓     ✓     ✓     ✓     ✓     ✓     ✓     ✓     ✓     ✓     ✓     ✓     ✓     ✓     ✓     ✓     ✓     ✓     ✓     ✓     ✓     ✓     ✓     ✓     ✓     ✓     ✓     ✓     ✓     ✓     ✓     ✓     ✓     ✓     ✓     ✓     ✓     ✓     ✓     ✓     ✓     ✓     ✓     ✓     ✓     ✓     ✓     ✓     ✓     ✓     ✓     ✓     ✓     ✓     ✓     ✓     ✓     ✓     ✓     ✓     ✓     ✓     ✓     ✓     ✓     ✓     ✓     ✓     ✓     ✓     ✓     ✓     ✓     ✓     ✓     ✓     ✓     ✓     ✓     ✓     ✓     ✓     ✓     ✓     ✓     ✓     ✓     ✓     ✓     | Fra<br>Page        | uant            |
|          | Sortie vers re<br>Accueil<br>Afficher<br>Gérer<br>1020<br>Général<br>N°:<br>N° Reportage:<br>Date de Début:<br>Date de Fin:<br>Code prov. transfert:<br>Code dest. transfert:<br>Lignes<br>Fonctions - Il Lig<br>N° article<br>PROBOOK HP Hete<br>PXW-X400                                                                                                    | ACTIONS NAVIGUE<br>ACTIONS NAVIGUE<br>Cancer<br>Cancer<br>Canc | can ajoute p<br>R ÉTAT<br>traire contenu<br>emplacement<br>Préparer<br>Rechercher Filtre 1<br>C<br>HP 64508                 | Créer expéditic<br>Créer réception<br>Entrepôl                     | Code tran<br>Date com<br>Departen<br>Dossier C<br>Code util<br>Statut:                                                                                      | sit:<br>com<br>com<br>com<br>com<br>com<br>com<br>com<br>sit:<br>ptabilisation<br>nent Code:<br>code:<br>isateur affect<br>ansf. du<br>ode empla                                                                                                    | Ians I'(<br>nsfert - 11<br>iques<br>analytiques<br>eentaires<br>mande<br>IINTEF<br>24/01<br>Cuve<br>Transf. v<br>Code er<br>R171100<br>R171100                                                                                                    | ordre de<br>020<br>Réceptions<br>entrep.<br>Document<br>RNE<br>1/2019<br>rt<br>rt<br>vers Qt<br>mpla<br>00003<br>00003 | trans                                                                                                    | fert :<br>.:-mail en<br>èce jointe<br>invoyer à<br>er Qté<br>1      | ConeNote     Notes     Liens     Afficher pièce jointe      ·      ·      ·      ·      ·      ·                                                                                                    | Fra<br>Page        | nce 1           |
|          | Sortie vers re<br>Accueit<br>Afficher<br>Gérer<br>1020<br>Général<br>N°:<br>N° Reportage:<br>Date de Début:<br>Date de Début:<br>Date de Fin:<br>Code prov. transfert:<br>Code dest. transfert:<br>Code dest. transfert:<br>Lignes<br>PROBOOK HP He<br>PXW-X400 CA                                                                                                    | ACTIONS NAVIGUE<br>ACTIONS NAVIGUE<br>Cancer<br>Cancer<br>Canc | can ajoute p<br>R ÉTAT<br>traire contenu<br>emplacement<br>Préparer<br>Rechercher Filtre 7<br>C<br>HP 6450B                 | Créer expéditic<br>Créer réception<br>Entrepôt                     | ifier - Ord<br>ifier - Ord<br>on entrep.<br>n entrepôt<br>t<br>Code trar<br>Date com<br>Departen<br>Dossier C<br>Code util<br>Statut:<br>unité Tr<br>co     | site com<br>com<br>statist<br>com<br>com<br>com<br>com<br>sit:<br>sptabilisation<br>ent Code:<br>code:<br>isateur affect<br>ansf. du<br>ode empla                                                                                                    | lans l'ansfert - 11<br>iques<br>mande<br>inn: INTER<br>inn: 24/01<br>cté: Ouve<br>Transf. 1<br>code er<br>R171100                                                                                                    | ordre de<br>020<br>Réceptions<br>entrep.<br>Document<br>XNE<br>1/2019<br>rt<br>vers Qt<br>mpla<br>00003                | trans                                                                                                    | fert :<br>.:-mail en<br>èce jointe<br>invoyer à<br>er Qté<br>1<br>1 | Afficher pièce jointe                                                                                                    | Free<br>Page       | nce `           |
|          | Sortie vers rej<br>Acct Elt Acct Elt Afficher<br>Gérer Scan<br>Gérer Scan<br>Gérer Scan<br>Scan<br>Sca   | ACTIONS NAVIGUE<br>ACTIONS NAVIGUE<br>Lancer<br>1020<br>R1711000003<br>06/12/2017<br>06/12/2017<br>06/12/20<br>06/12/2017<br>06/12/2017<br>06/12/2                                                                                                    | can ajoute p<br>R ÉTAT<br>E<br>xtraire contenu<br>traire contenu<br>Préparer<br>Préparer<br>Rechercher Filtre 7<br>HP 64508 | Créer expéditic<br>Créer réception<br>Entrepôt                     | ifier - Ord<br>ifier - Ord<br>on entrep.<br>n entrepôt<br>t<br>Code trar<br>Date com<br>Departen<br>Dossier C<br>Code util<br>Statut:<br>unité Tr<br>cc     | re de trai<br>Com<br>Statist<br>Axes a<br>Com<br>Com<br>com<br>nsit:<br>aptabilisation<br>nent Code:<br>isateur affect<br>ansf. du<br>ode empla                                                                                                    | lans l'ansfert - 11<br>iques<br>analytiques<br>mentaires<br>mande<br>n: 24/01<br>code er<br>R171100<br>R171100                                                                                                    | ordre de<br>020<br>Réceptions<br>retrep.<br>Documer<br>NE<br>1/2019                                                    | trans                                                                                                    | fert :                                                              | Afficher pièce jointe                                                                                                    | recevoir C         | Duant<br>ielle  |
|          | Sortie vers rej<br>Accuert Accuert Afficher<br>Gérer<br>1020<br>Général<br>N°:<br>N° Reportage:<br>Date de Début:<br>Date de Début:<br>Date de Fin:<br>Code prov. transfert:<br>Code dest. transfert:<br>Lignes<br>PROBOOK HP Hee<br>PROBOOK HP Hee<br>PROBOOK HP HEE<br>PROBOOK HP HEE<br>PROBO                                                                                                    | ACTIONS NAVIGUE<br>ACTIONS NAVIGUE<br>Lancer<br>1020<br>Reouvrir<br>Lancer<br>1020<br>R1711000003<br>06/12/2017<br>06/12/2017<br>06/12/20<br>06/12/2017<br>06/12/2017<br>06/12/2                                                                                                    | can ajoute p<br>R ÉTAT<br>Line ontenu<br>mplacement<br>Préparer<br>Rechercher Filtre 1<br>HP 64508                          | Créer expéditic<br>Créer réception<br>Entrepôt                     | i les art<br>ifier - Ord<br>on entrep.<br>h entrepôt<br>t<br>Code trar<br>Date com<br>Departen<br>Dossier C<br>Code util<br>Statut:<br>unité Tr<br>coc      | sit:<br>code:<br>sateur affect<br>ansf. du                                                                                                    | Ians I' (<br>nsfert - 1)<br>iques<br>analytiques<br>nentaires<br>mande<br>n: 24/01<br>24/01<br>24/00<br>24/01<br>24/01<br>2 | ordre de<br>020<br>Réceptions<br>entrep.<br>Document<br>N/2019<br>rt<br>vers Qt<br>mpla<br>00003                       | trans<br>trans<br>trans | fert :<br>mail en<br>àce jointe<br>invoyer à<br>ar Qté<br>1<br>1    | Afficher pièce jointe                                                                                                    | recevoir C         | ance i<br>duant |
|          | Sortie vers rej<br>Afficher Scan<br>Gérer Scan<br>Gérer Scan<br>Gérer Scan<br>Scan<br>Gérer Scan<br>Scan<br>Scan | ACTIONS NAVIGUE<br>ACTIONS NAVIGUE<br>Lancer<br>Lancer<br>1020<br>R1711000003<br>06/12/2017<br>06/12/2017<br>06/12/2017<br>06/12/2017<br>06/12/2017<br>06/12/2017<br>REPORTAGE<br>REPORTAGE<br>INNECOPE SXS                                                                                                    | can ajoute p<br>R ÉTAT<br>with a first ontenu<br>emplacement<br>Préparer<br>Rechercher Filtre 7<br>C<br>HP 6450B            | Créer expéditic<br>Créer réception<br>Entrepôt                     | i les art<br>ifier - Ord<br>on entrep.<br>h entrepôt<br>t<br>Code trar<br>Date com<br>Departen<br>Dossier C<br>Code util<br>Statut:<br>unité Tr<br>co       | icles d<br>re de trai<br>Atatist<br>Axes a<br>Com<br>Com<br>sist:<br>nptabilisatio<br>nent Code:<br>isateur affec<br>ansf. du<br>ode empla                                                                                                    | lans l' (<br>nsfert - 11<br>iques<br>analytiques<br>hentaires<br>mande<br>n: 24/01<br>24/01<br>24/00<br>24/01<br>24/01<br>2 | ordre de<br>020<br>Réceptions<br>entrep.<br>Document<br>NZ019<br>rt<br>vers Qt<br>00003<br>00003                       | trans<br>E<br>E<br>E<br>E<br>E<br>E<br>E<br>E                                                                                                    | fert :<br>mail en<br>àce jointe<br>invoyer à<br>er Qté<br>1<br>1    | expédiée Qté à                                                                                                    | recevoir C         | nce 1           |

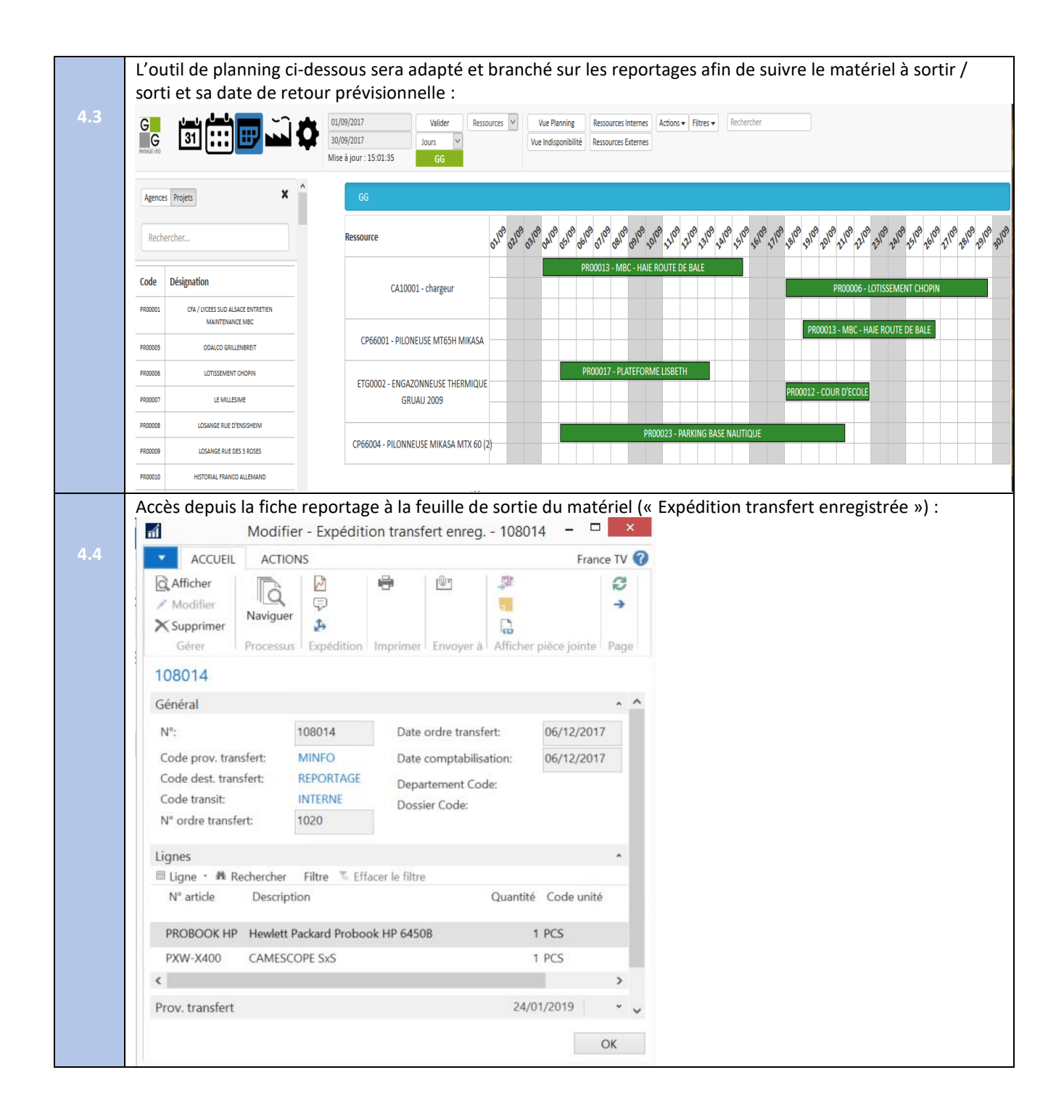

| magasin :            |                          |                                                                                                    |                                                                                                    |                                                                                                    |                                                                                                    |                                                                                                    | _              |
|----------------------|--------------------------|----------------------------------------------------------------------------------------------------|----------------------------------------------------------------------------------------------------|----------------------------------------------------------------------------------------------------|----------------------------------------------------------------------------------------------------|----------------------------------------------------------------------------------------------------|----------------|
|                      |                          |                                                                                                    | Sélectionner - Liste                                                                                                    | e Reportage                                                                                                    |                                                                                                    |                                                                                                    | ×              |
| ACCUEIL              |                          |                                                                                                    |                                                                                                    |                                                                                                    |                                                                                                    | France                                                                                                    | tv 🕜           |
| Nouveau Modifier     | Afficher Supprimer Gérer | Afficher sous former<br>de liste Afficher                                                                               | e OneNote Notes Liens<br>Afficher pièce jointe                                                                                                    | Actualiser Effacer Re<br>Page                                                                                                    | chercher                                                                                                    |                                                                                                    |                |
| Liste Reportage      | •                        |                                                                                                    |                                                                                                    |                                                                                                    | Entrer un                                                                                                    | ne valeur pour   N° Reportage 👻 📑                                                                                | • •            |
|                      |                          |                                                                                                    |                                                                                                    |                                                                                                    |                                                                                                    | Aucun filtre n'est appliq                                                                                        | ué             |
| N°Titre<br>Reportage | 2                        | Demandeur                                                                                                    | Edition                                                                                                    | Statut                                                                                                    | Pays                                                                                                    | Région                                                                                                    | n ^            |
| R1711000001          |                          |                                                                                                    |                                                                                                    | A servir                                                                                                    |                                                                                                    |                                                                                                    |                |
| R1711000002 L'als    | ace est belle            | Eric PAPIRER                                                                                                    | JT 20H                                                                                                    | A servir                                                                                                    | FR                                                                                                    |                                                                                                    |                |
| R1711000003 Derr     | ier Train Bleu           | B9403                                                                                                    |                                                                                                    | Servi                                                                                                    |                                                                                                    |                                                                                                    |                |
| <                    |                          |                                                                                                    |                                                                                                    |                                                                                                    |                                                                                                    |                                                                                                    | >              |
|                      |                          |                                                                                                    |                                                                                                    |                                                                                                    |                                                                                                    | OK Annu                                                                                                    | ıler           |
|                      |                          |                                                                                                    |                                                                                                    |                                                                                                    |                                                                                                    |                                                                                                    |                |
|                      |                          | <u> </u>                                                                                                    |                                                                                                    |                                                                                                    |                                                                                                    |                                                                                                    |                |
| Les matériels        | sortis ne sont           | plus dans le m                                                                                                    | agasin MINFO :<br>Afficher - A                                                                                                    | rticles                                                                                                    |                                                                                                    |                                                                                                    | ×              |
| Les matériels        | S SORTIS NE SONT         | plus dans le m                                                                                                    | agasin MINFO :<br>Afficher - A                                                                                                    | rticles                                                                                                    |                                                                                                    | – 🗆<br>France TV                                                                                                 | ×<br>/ 7       |
| Les matériels        | ACTIONS NAVIGU           | plus dans le m.<br>IER ÉTAT<br>Écritures Historique                                                                     | Afficher - A                                                                                                    | rticles                                                                                                    | emande d'approbation<br>emande d'approbation<br>ion demande achat                                                                                                    | Je travail Fonctions Généra                                                                                      | × 2            |
| es matériels         | ACTIONS NAVIGU           | plus dans le m.<br>JER ÉTAT<br>s Écritures<br>Historique Prix<br>Prix et                                                | Afficher - A<br>Afficher - A                                                                                                    | rticles                                                                                                    | emande d'approbation<br>emande d'approbation<br>ion demande achat<br>Flux d                                                                                                  |                                                                                                    | ×<br>V ?       |
| Les matériels        | ACTIONS NAVIGU           | plus dans le m<br>JER ÉTAT<br>s Écritures<br>Historique Prix et<br>Entre o                                              | Afficher - A<br>Afficher - A<br>Afficher - A<br>Afficher - A<br>Ajuster coûts :<br>Ecr. article<br>Traitements<br>une valeur pour N°                                        | rticles                                                                                                    | emande d'approbation<br>emande d'approbation<br>ion demande achat<br>Flux o<br>Oétail<br>N° art                                                                              | de travail Fonctions Généra<br>s article - Facturation                                                           | ×<br>v ?<br>il |
| Les matériels        | ACTIONS NAVIGU           | plus dans le m.<br>JER ÉTAT<br>s Écritures<br>Historique Prix<br>Historique Prix et<br>Entrer d                         | agasin MINFO :<br>Afficher - A<br>Afficher - A<br>Afjuster coûts :<br>Ecr. article<br>Traitements<br>une valeur pour N°<br>Filtre :<br>Stocks Arti<br>e                     | rticles<br>File Envoyer d<br>PRO*[PX*<br>No N°<br>d'él nomendat                                                                                                    | emande d'approbation<br>emande d'approbation<br>ion demande achat<br>v v manue<br>es totaux : MINFO<br>N' gamme<br>base<br>Coût a<br>base                                    | de travail Fonctions Généra<br>Is article - Facturation<br>évaluation s FIFO<br>ajusté: Non                      |                |
| Les matériels        | ACTIONS NAVIGU           | plus dans le m<br>JER ÉTAT<br>s Écritures Prix<br>Historique Prix et<br>Entrer u<br>Type                                | agasin MINFO :<br>Afficher - A<br>Afficher - A<br>Afjuster coûts :<br>Ecr. article<br>Traitements<br>une valeur pour N°<br>Filtre :<br>Stocks Arti<br>6<br>0 tion           | rticles<br>File Envoyer d<br>PRO*IPX*<br>No N°<br>No N°<br>No N°<br>No N°                                                                                                    | emande d'approbation<br>emande d'approbation<br>ion demande achat<br>es totaux : MINFO<br>N° gamme<br>base<br>PCS                                                            | de travail Fonctions Généra<br>Is article - Facturation<br>évaluation s FIFO<br>ajusté: Non<br>it est validé Non |                |
| Les matériels        | ACTIONS NAVIGU           | plus dans le m<br>JER ÉTAT<br>s Écritures Pris<br>Historique Prix et<br>Entrer t<br>Type<br>obook HP 6 Stock<br>Stock   | agasin MINFO :<br>Afficher - A<br>Afficher - A<br>Afuster coûts :<br>Ecr. article<br>Traitements<br>une valeur pour N°<br>Filtre: I<br>Stocks Arti<br>e<br>0 tion<br>0 tion | rticles<br>Fixed and the second second  | emande d'approbation<br>emande d'approbation<br>ion demande achat<br>es totaux : MINFO<br>N° art<br>Mode<br>Dase<br>PCS<br>PCS<br>Coût a<br>PCS<br>Coût a                    |                                                                                                    |                |
| Les matériels        | ACTIONS NAVIGU           | plus dans le m<br>JER ÉTAT<br>s Écritures<br>Historique Prix et<br>Frix et<br>Entrer tr<br>Type<br>Type<br>Type<br>Type | agasin MINFO :<br>Afficher - A                                                                                                    | rticles<br>File Envoyer d<br>Approbat<br>PRO*IPX*<br>No N°<br>Non<br>Non                                                                                                    | emande d'approbation<br>emande d'approbation<br>ion demande achat<br>es totaux : MINFO<br>N° art<br>Mode<br>Coût a<br>PCS<br>PCS<br>Coût<br>Frais c                          | e valuation s FIFO<br>ajusté: Non<br>tandard: 0,000<br>pinitaire: 7 500,00<br>pénérau: 0,000                     |                |
| Les matériels        | ACTIONS NAVIGU           | plus dans le m<br>JER ÉTAT<br>s Écritures<br>Historique Prix et<br>Frix et<br>Type<br>Tobook HP 6 Stock<br>Stock        | agasin MINFO :<br>Afficher - A                                                                                                    | rticles<br>From the second second secon | emande d'approbation<br>emande d'approbation<br>ion demande achat<br>es totaux : MINFO<br>N° art<br>base<br>PCS<br>PCS<br>S Coût :<br>Frais g<br>% coût                      |                                                                                                    | ×              |
| Les matériels        | ACTIONS NAVIGU           | plus dans le m<br>JER ÉTAT<br>s Écritures<br>Historique Prix et<br>Frix et<br>Type<br>Tobook HP 6 Stock                 | agasin MINFO :<br>Afficher - A                                                                                                    | rticles<br>From the second second secon | emande d'approbation<br>emande d'approbation<br>ion demande achat<br>es totaux : MINFO<br>N° art<br>base<br>PCS<br>PCS<br>PCS<br>S coût :<br>% coût<br>% coût<br>base<br>PCS |                                                                                                    |                |

# 5. Entrée de matériel sur une demande d'un reportage

Une fois le tournage effectué, l'équipe ramène le matériel au comptoir.

Celle-ci doit se déroulé dans un minimum de temps et de clic (scan) par le magasinier.

Pour info, dans l'outil actuel l'entrée d'un matériel sur un reportage s'effectue en 3 clics/scan max.

1) Clic sur le bouton « Entrée de Matériel »

2) **Scan** (ou saisie) le code barre du matériel en entrée. La demande de reportage est récupérée et affiché. La liste de tous les matériels en attente d'entrée est affichée. Le matériel entré a été enlevé de la liste. Lorsqu'il n'y a plus de matériel sorti, un message s'affiche pour indiquer que tous les matériels sont bien rentrés.

3) Clic sur le bouton « OK » qui valide l'ensemble des entrées matériels.

# Action à faire

Liste des matériels qui seront entrées

| N°<br>Code barre | Type<br>Code barre | Désignation                      | Référence  | Prix<br>Achat (€) | Prix<br>Location (€) |
|------------------|--------------------|----------------------------------|------------|-------------------|----------------------|
| 262367           | GIPSI              | Hewlett Packard Probook HP 6450B | Probook HP | 7500              | 350                  |
| 262369           | GIPSI              | CAMESCOPE SxS                    | PXW-X400   | 4317              | 300                  |

- 5.1. « UserMIC» : <u>Vérifier</u> la disponibilité du matériel sur le Type de matériel « CAM EP SXS » et « ORDI HP ». il ne doit plus y en avoir pour chaque.
- 5.2. « UserMIC» : Faire l'entrée des matériels (262367, 262369)
- 5.3. « UserMIC» : Sur le planning des matériels, pour chaque matériel entré, sa tache doit être redimensionnée sur la date/heure d'entrée et notifié (couleur, tram,..).
- 5.4. « UserMIC» « UserMI» : Sur le planning des demandes (reportage) l'on peut sur la demande de reportage n°875370, voir sa tache redimensionné (date de fin) par rapport à la date/heure d'entrée max des matériels entrée, et notifié (couleur, tram,..).
- 5.5. « UserMIC» « UserMI» : Une notification visuelle indique sur la demande que tous le matériel est bien Entrée.
- 5.6. « UserMIC» : <u>Vérifier</u> la disponibilité du matériel sur le Type de matériel « CAM EP SXS » et « ORDI HP ». il doit y en avoir 1 pour chaque.

# N° actio n Processus de mise en place de l'action par le candidat

| 111                                                                                                    |                                                                                                    | Modifier -                                                                                                    | Disponibilité artic                                                                                                    | e par chronologie                                                                                                    |                                                                                                    |                                                         |
|----------------------------------------------------------------------------------------------------|----------------------------------------------------------------------------------------------------|----------------------------------------------------------------------------------------------------|----------------------------------------------------------------------------------------------------|----------------------------------------------------------------------------------------------------|----------------------------------------------------------------------------------------------------|---------------------------------------------------------|
| <ul> <li>ACCUEIL</li> </ul>                                                                                                    | ACTIONS                                                                                                    |                                                                                                    |                                                                                                    |                                                                                                    |                                                                                                    |                                                         |
| 8                                                                                                    | X                                                                                                    | <b>34</b> .                                                                                                    |                                                                                                    |                                                                                                    |                                                                                                    |                                                         |
| Recharger Enregistr                                                                                                    | er les Supprimer Actualiser Re                                                                                                    | echercher                                                                                                    |                                                                                                    |                                                                                                    |                                                                                                    |                                                         |
| modifica                                                                                                    | itions Page                                                                                                    |                                                                                                    |                                                                                                    |                                                                                                    |                                                                                                    |                                                         |
| FIGUES                                                                                                    | isus rage                                                                                                    |                                                                                                    |                                                                                                    |                                                                                                    |                                                                                                    |                                                         |
| N° article: PR                                                                                                    | OBOOK HP                                                                                                    | U.                                                                                                    | Dernič                                                                                                    | re mise à iour:                                                                                                    | 12/02/2018 16:02                                                                                                    |                                                         |
| Filtre variante                                                                                                    | 000000                                                                                                    | •                                                                                                    | Nom                                                                                                    | prévision:                                                                                                    | 12/02/2010 10:02                                                                                                    |                                                         |
| Filtre magasin: MI                                                                                                    | NEO                                                                                                    |                                                                                                    |                                                                                                    | commandes ouvertes vent                                                                                                    | ·                                                                                                    | ¥                                                       |
| nitie magasin. Ivi                                                                                                    |                                                                                                    |                                                                                                    | v incluie                                                                                                    | commandes ouvertes vent                                                                                                    | e.                                                                                                    |                                                         |
| Chronologie                                                                                                    |                                                                                                    |                                                                                                    |                                                                                                    |                                                                                                    |                                                                                                    |                                                         |
| 1 00                                                                                                    |                                                                                                    | *                                                                                                    | 2                                                                                                    |                                                                                                    |                                                                                                    | <b>^</b>                                                |
| 0,5                                                                                                    |                                                                                                    |                                                                                                    |                                                                                                    |                                                                                                    |                                                                                                    |                                                         |
| 0 23                                                                                                    | 24 25                                                                                                    | 26 27                                                                                                    | 28 29                                                                                                    | 30 31                                                                                                    | 1 2                                                                                                    | 3                                                       |
| janvier 2017                                                                                                    |                                                                                                    |                                                                                                    |                                                                                                    |                                                                                                    | février                                                                                                    |                                                         |
|                                                                                                    |                                                                                                    |                                                                                                    |                                                                                                    | V Affich                                                                                                    | er le stock prévisionnel                                                                                                | Inclure prop                                            |
| Modification des é                                                                                                    | événements                                                                                                    |                                                                                                    |                                                                                                    |                                                                                                    |                                                                                                    |                                                         |
| Message D                                                                                                    | Description                                                                                                    | Délai initial Da                                                                                                    | te Quant                                                                                                    | té initiale Quanti                                                                                                    | té                                                                                                    |                                                         |
| daction                                                                                                    |                                                                                                    | de                                                                                                    | echeance                                                                                                    |                                                                                                    |                                                                                                    |                                                         |
|                                                                                                    |                                                                                                    | 11                                                                                                    | n'y a rien â afficher dan                                                                                                    | s cette vue.                                                                                                    |                                                                                                    |                                                         |
| a scan du pre                                                                                                    | emier article affecté                                                                                                    |                                                                                                    | remplie auto                                                                                                    | matiquement l'                                                                                                    | ensemble des a                                                                                                    | articles a                                              |
| e scan du pro                                                                                                    | emier article affecté                                                                                                    | au reportage                                                                                                    | remplie auto                                                                                                    | omatiquement l'                                                                                                    | ensemble des a                                                                                                    | articles a                                              |
| e scan du pro                                                                                                    | emier article affecté<br>Actions Naviguer État                                                                                                    | e au reportage<br>Mod                                                                                                    | remplie auto                                                                                                    | omatiquement l'<br>Insfert - 1021                                                                                                    | ensemble des a                                                                                                    | articles a                                              |
| e scan du pro                                                                                                    | emier article affecté                                                                                                    | e au reportage<br>Mod                                                                                                    | remplie auto                                                                                                    | insfert - 1021                                                                                                    | ensemble des a                                                                                                    | articles a                                              |
| e scan du pro                                                                                                    | ACTIONS NAVIGUER ÉTAT                                                                                                    | e au reportage<br>Mod                                                                                                    | remplie auto<br>ifier - Ordre de trai<br>on entrep.<br>n entrepôt                                                                                                    | omatiquement l'<br>nsfert - 1021<br>iques<br>inalytiques<br>rentaires                                                                                                    | ensemble des a                                                                                                    | articles a                                              |
| e scan du pro                                                                                                    | ACTIONS NAVIGUER ÉTAT                                                                                                    | e au reportage<br>Mod                                                                                                    | remplie auto<br>ifier - Ordre de trai<br>on entrep.<br>n entrepôt<br>t<br>Com                                                                                                    | inalytiques<br>mande                                                                                                    | ensemble des a                                                                                                    | eNote<br>otes<br>ens<br>er pièce jointe                 |
| e scan du pre                                                                                                    | ACTIONS NAVIGUER ÉTAT                                                                                                    | e au reportage<br>Mod<br>Créer expéditic<br>Créer réception<br>Entrepô                                                                       | remplie auto<br>ifier - Ordre de tran<br>on entrep.<br>n entrepôt<br>t<br>Com                                                                                                    | inalytiques<br>mande                                                                                                    | ensemble des a                                                                                                    | articles a<br>neNote<br>otes<br>ens<br>r pièce jointe   |
| e scan du pro                                                                                                    | emier article affecté<br>ACTIONS NAVIGUER ÉTAT<br>Cancer Étarie<br>Suss Lancer Préparer                                                                                                    | e au reportage<br>Mod                                                                                                    | remplie auto<br>ifier - Ordre de tran<br>on entrep.<br>h entrepôt<br>t Comm                                                                                                    | inalytiques<br>inalytiques<br>inalytiques<br>inande                                                                                                    | ensemble des a                                                                                                    | articles a<br>neNote<br>tes<br>ens<br>r pièce jointe    |
| e scan du pro                                                                                                    | emier article affecté<br>ACTIONS NAVIGUER ÉTAT<br>Lancer Extraire conte<br>emplacemen<br>Préparer                                                                                                    | e au reportage<br>Mod<br>Créer expédition<br>Créer réception<br>Entrepô                                                                      | remplie auto<br>ifier - Ordre de tran<br>on entrep.<br>n entrepôt<br>t<br>Comm<br>Comm                                                                                                    | iques<br>inalytiques<br>inalytiques<br>mande<br>INTERNE                                                                                                    | ensemble des a<br>ensemble des a<br>E-mail en<br>pièce jointe<br>Envoyer à                                              | neNote<br>stes<br>stes jointe<br>pr pièce jointe        |
| e scan du pro                                                                                                    | emier article affecté<br>ACTIONS NAVIGUER ÉTAT<br>Lancer Extraire conte<br>emplacemen<br>Préparer                                                                                                    | e au reportage<br>Mod<br>Créer expéditio<br>Créer réception<br>Entrepô                                                                       | remplie auto<br>ifier - Ordre de tran<br>on entrep.<br>n entrepôt<br>t Statisi<br>♀ Comn<br>com                                                                                                    | iques<br>inalytiques<br>inalytiques<br>mande<br>intrep.<br>Documents                                                                                                    | ensemble des a                                                                                                    | eNote<br>otes<br>ens<br>r pièce jointe                  |
| e scan du pro                                                                                                    | emier article affecté<br>ACTIONS NAVIGUER ÉTAT<br>Lancer Étraire conte<br>emplacemen<br>Préparer                                                                                                    | e au reportage<br>Mod<br>Créer expéditie<br>Créer réception<br>Entrepô                                                                       | remplie auto<br>ifier - Ordre de tran<br>on entrepot<br>t Statist                                                                                                    | iques<br>inalytiques<br>inalytiques<br>inalytiques<br>inande<br>interp.<br>Documents                                                                                                    | ensemble des a<br>E-mail en<br>pièce jointe<br>Envoyer à<br>Affiche                                                     | articles a<br>heNote<br>otes<br>ms<br>r pièce jointe    |
| Afficher Correction of the second du province of the second du province of the second du provinc | ACTIONS NAVIGUER ÉTAT<br>CLIONS NAVIGUER ÉTAT<br>CLIONS Réouvrir<br>Lancer Préparer<br>1021<br>R1711000003<br>06/12/2017                                                                                                    | e au reportage<br>Mod<br>Créer expéditie<br>Créer réception<br>Entrepô                                                                       | remplie auto<br>ifier - Ordre de trai<br>on entrepot<br>t ♀ Comn<br>t Code transit:<br>Date comptabilisatio<br>Departement Code:<br>Dossier Code:                                                                                                   | matiquement l'<br>isfert - 1021<br>iques<br>inalytiques<br>mande<br>Réceptions<br>entrep.<br>Documents<br>INTERNE<br>n:<br>06/12/2017                                                                                                    | ensemble des a                                                                                                    | articles a<br>veNote<br>otes<br>ms<br>r pièce jointe    |
| e scan du pro                                                                                                    | emier article affecté<br>ACTIONS NAVIGUER ÉTAT<br>Cancer Préparer<br>1021<br>1021<br>R1711000003<br>06/12/2017 ~<br>REPORTAGE ~                                                                                                    | e au reportage<br>Mod<br>Créer expédition<br>Entrepô                                                                                         | remplie auto<br>ifier - Ordre de trai<br>on entrep.<br>t                                                                                                    | matiquement l'<br>isfert - 1021<br>iques<br>inalytiques<br>mentaires<br>mande<br>NTERNE<br>n:<br>06/12/2017<br>té:                                                                                                    | ensemble des a                                                                                                    | eNote<br>otes<br>ms<br>r pièce jointe                   |
| e scan du pro                                                                                                    | emier article affecté<br>ACTIONS NAVIGUER ÉTAT<br>Cancer Extraire conte<br>suss Lancer Préparer<br>1021<br>R1711000003<br>06/12/2017 ~<br>06/12/2017 ~<br>REPORTAGE ~                                                                                                    | e au reportage<br>Mod                                                                                                    | remplie auto<br>ifier - Ordre de trai<br>on entrepot<br>t                                                                                                    | matiquement l'<br>isfert - 1021<br>iques<br>inalytiques<br>mentaires<br>mande<br>INTERNE<br>n:<br>06/12/2017<br>É<br>Curvert                                                                                                    | ensemble des a                                                                                                    | Articles a<br>meNote<br>otes<br>ms<br>r pièce jointe    |
| e scan du pro                                                                                                    | emier article affecté<br>ACTIONS NAVIGUER ÉTAT<br>Cancer Extraire conte<br>Extraire conte<br>Extraire conte<br>Extraire conte<br>Extraire conte<br>Préparer<br>1021<br>R1711000003<br>06/12/2017 ~<br>06/12/2017 ~<br>REPORTAGE ~<br>MINFO ~                                                                                                    | e au reportage<br>Mod                                                                                                    | remplie auto<br>ifier - Ordre de trai<br>on entrep.<br>t                                                                                                    | matiquement l'<br>isfert - 1021<br>iques<br>inalytiques<br>mentaires<br>mande<br>INTERNE<br>06/12/2017<br>té:<br>Ouvert                                                                                                    | ensemble des a                                                                                                    | veNote<br>otes<br>ms<br>r pièce jointe                  |
| Afficher ACCUEIL A<br>Afficher AFFICHER<br>Gérer Proces<br>1021<br>Général<br>N <sup>*</sup> :<br>N <sup>*</sup> Reportage:<br>Date de Début:<br>Date de Début:<br>Date de Fin:<br>Code prov. transfert<br>Code dest. transfert<br>Lignes                                                                                                    | emier article affecté<br>ACTIONS NAVIGUER ÉTAT<br>Cancer Extraire conte<br>sus Lancer Préparer<br>1021<br>R1711000003<br>06/12/2017 ~<br>06/12/2017 ~<br>MINFO ~                                                                                                    | e au reportage<br>Mod                                                                                                    | remplie auto<br>ifier - Ordre de trai<br>on entrep.<br>t                                                                                                    | insfert - 1021<br>iques<br>inalytiques<br>inalytiques<br>mande<br>INTERNE<br>06/12/2017<br>té:<br>Ouvert                                                                                                    | ensemble des a                                                                                                    | v v                                                     |
| e scan du pro                                                                                                    | emier article affecté<br>ACTIONS NAVIGUER ÉTAT<br>Cancer Extraire conte<br>emplacemen<br>préparer<br>1021<br>R1711000003<br>06/12/2017 ~<br>06/12/2017 ~<br>REPORTAGE ~<br>MINFO ~<br>In Subsection Accession of the second of the second                                                                                                    | e au reportage<br>Mod                                                                                                    | remplie auto<br>ifier - Ordre de trai<br>on entrepôt<br>t Code transit:<br>Date comptabilisatio<br>Departement Code:<br>Dossier Code:<br>Code utilisateur affec<br>Statut:<br>unité Transf. du                                                      | INTERNE<br>06/12/2017<br>té:<br>Transf. vers<br>06/12/2017<br>00/12/2017                                                                                                    | ensemble des a                                                                                                    | articles ar<br>neNote<br>otes<br>enss<br>r pièce jointe |
| e scan du pre                                                                                                    | emier article affecté<br>ACTIONS NAVIGUER ÉTAT<br>Lancer Extraire conte<br>emplacemen<br>Préparer<br>1021<br>R1711000003<br>06/12/2017<br>06/12/2017<br>REPORTAGE<br>MINFO                                                                                                    | e au reportage<br>Mod                                                                                                    | remplie auto<br>ifier - Ordre de tran<br>on entrep.t<br>n entrepôt<br>t<br>Code transit:<br>Date comptabilisatio<br>Departement Code:<br>Code utilisateur affec<br>Statut:<br>unité Transf. du<br>code empla                                        | INTERNE<br>n: 06/12/2017<br>té: 00/12/2017<br>Transf. vers Qté à<br>code empla                                                                                                    | ensemble des a                                                                                                    | e Qté à rec                                             |
| e scan du pro                                                                                                    | emier article affecté<br>ACTIONS NAVIGUER ÉTAT<br>Clancer Extraire conte<br>emplacement<br>Dof/12/2017<br>REPORTAGE<br>MINFO<br>MINFO                                                                                                    | e au reportage<br>Mod<br>Créer expéditio<br>Créer réception<br>Entrepô<br>Filtre % Effacer le filtre<br>Quantité Code<br>1 PCS               | remplie auto<br>ifier - Ordre de tran<br>on entrep.t<br>t Statis:<br>P Statis:<br>P Statis:<br>P Comn<br>Com<br>Com<br>Com<br>Com<br>Com<br>Com<br>Com<br>Com                                                                                       | INTERNE<br>06/12/2017<br>té:<br>Transf. vers<br>code empla<br>Documents                                                                                                    | ensemble des a<br>ensemble des a<br>constant<br>E-mail en<br>pièce jointe<br>Envoyer à<br>expédier<br>Qté expédiée<br>1 | e Qté à reco                                            |
| e scan du pro                                                                                                    | emier article affecté<br>ACTIONS NAVIGUER ÉTAT<br>Cancer Extraire conte<br>emplacement<br>Dof/12/2017 ~<br>Dof/12/2017 ~<br>EXTRIPORTAGE ~<br>MINFO ~<br>MINFO ~<br>MINFO ~<br>MINFO ~<br>MINFO ~                                                                                                    | e au reportage<br>Mod<br>Créer expéditio<br>Créer réception<br>Entrepô<br>Filtre % Effacer le filtre<br>Quantité Code<br>1 PCS<br>1 PCS      | remplie auto<br>ifier - Ordre de tran<br>on entrep.t<br>t Statisi<br>P Comm<br>Com<br>Code transit:<br>Date comptabilisatio<br>Departement Code:<br>Code utilisateur affer<br>Statut:<br>unité Transf. du<br>code empla<br>R171100003<br>R171100003 | matiquement l'<br>iques<br>inalytiques<br>ientaires<br>mande<br>INTERNE<br>06/12/2017<br>00/12/2017<br>00/12/2017<br>1000<br>00/12/2017<br>1000<br>00/12/2017<br>1000<br>1000<br>100 | ensemble des a<br>ensemble des a<br>conservation of the second<br>expédier Qté expédiée<br>1<br>1                       | articles at<br>heNote<br>btes<br>ens<br>r pièce jointe  |
| e scan du pro                                                                                                    | emier article affecté<br>ACTIONS NAVIGUER ÉTAT<br>Cancer<br>Cancer | e au reportage<br>Mod<br>Créer expédition<br>Créer réception<br>Entrepô<br>Filtre % Effacer le filtre<br>Quantité Code<br>1 PCS<br>1 PCS     | remplie auto<br>ifier - Ordre de tran<br>on entrepot<br>t Statisi<br>P Comm<br>t Code transit:<br>Date comptabilisatio<br>Departement Code:<br>Code utilisateur affer<br>Statut:<br>unité Transf. du<br>code empla.<br>R1711000003<br>R1711000003   | matiquement l'<br>iques<br>inalytiques<br>ientaires<br>mande<br>INTERNE<br>06/12/2017<br>0uvert<br>Transf. vers<br>code empla<br>Qté à                                                                                                    | ensemble des a<br>E-mail en<br>pièce jointe<br>Envoyer à<br>Affiche<br>expédier<br>Qté expédiée<br>1<br>1               | e Qté à rec                                             |
| e scan du pro                                                                                                    | emier article affecté<br>ACTIONS NAVIGUER ÉTAT<br>Cancer<br>Cancer | e au reportage<br>Mod<br>in Créer expédition<br>Créer expédition<br>Entrepo<br>Filtre % Effacer le filtre<br>Quantité Code<br>1 PCS<br>1 PCS | remplie auto<br>ifier - Ordre de tran<br>on entrepon<br>t Statisi<br>P Comm<br>t Code transit:<br>Date comptabilisatio<br>Departement Code:<br>Code utilisateur affer<br>Statut:<br>unité Transf. du<br>code empla<br>R1711000003<br>R1711000003    | INTERNE<br>06/12/2017<br>té:<br>Transf. vers<br>code empla<br>Documents                                                                                                    | ensemble des a<br>E-mail en<br>pièce jointe<br>Envoyer à<br>Affiche<br>expédier<br>1<br>1                               | articles at<br>heNote<br>otes<br>ms<br>r pièce jointe   |

|     |            | itil do plann                                   | ing ci dog             |                          | vra adar         | tá at br                     | anchó cur                           | los roportagos                                          | afin do cui                 | ivro lo mató                | riol à co                      | ortir /                      |
|-----|------------|-------------------------------------------------|------------------------|--------------------------|------------------|------------------------------|-------------------------------------|---------------------------------------------------------|-----------------------------|-----------------------------|--------------------------------|------------------------------|
|     | sort       | i et sa date                                    | de retour              | effecti                  | ve :             |                              | anche sui                           | les reportages                                          | ann de sui                  |                             |                                | nun /                        |
| 5.3 | G          | 31 🔛 🖽                                          | ů¢                     | 01/09/2017<br>30/09/2017 | Valid            | ler Ressources               | Vue Planning<br>Vue Indisponibilité | Ressources Internes Actions  Filter Ressources Externes | Rechercher                  |                             |                                |                              |
|     | HRSAGE IND |                                                 |                        | Mise à jour : 15:01:     | :35 GC           | i                            |                                     |                                                         |                             |                             |                                |                              |
|     | Agence     | s Projets                                       | *                      | GG                       |                  |                              |                                     |                                                         |                             |                             |                                |                              |
|     | Rech       | ercher                                          |                        | Ressource                |                  | 01/09                        | 02109 03109 04109 05109 0           | 100 51100 08100 08100 50100 22100 1                     | 3109 28109 25109 26109 2710 | 18109 19109 20109 2109 2210 | 23109 24109 25109 2            | 6109 21109 28109 29109 30109 |
|     | Code       | Désignation                                     |                        |                          | CA10001 - charg  | eur                          |                                     | PROOD13 - MBC - HAIE ROUTE DE BALI                      | <u>E</u>                    | PR00006 -                   | LOTISSEMENT CHO                | PIN                          |
|     | PR00001    | CFA / LYCEES SUD ALSACE ENTR<br>MAINTENANCE MBC | ETIEN                  |                          |                  |                              |                                     |                                                         |                             | PR00013 - MBC - H           | AIE ROLITE DE BAL              | 3                            |
|     | PR00005    | ODALCO GRILLENBREIT                             |                        | CP6600                   | 1 - PILONEUSE MT | 65H MIKASA                   |                                     |                                                         |                             | 100013-1000-1               |                                | 2                            |
|     | PR00006    | LOTISSEMENT CHOPIN                              |                        | ETG0002                  | - ENGAZONNEUS    | E THERMIQUE                  |                                     | PR00017 - PLATEFORME LISBETH                            |                             |                             |                                |                              |
|     | PR00007    | LE MILLESIME                                    |                        |                          | GRUAU 2009       |                              |                                     |                                                         |                             |                             |                                |                              |
|     | PR00008    | LOSANGE RUE D'ENSISHEI                          | 5                      | CP66004 -                | PILONNEUSE MIK   | ASA MTX 60 (2)               |                                     | PROOD23 - PARKIN                                        | G BASE NAUTIQUE             |                             |                                |                              |
|     | PR00010    | HISTORIAL FRANCO ALLEMA                         | ND                     |                          |                  |                              |                                     |                                                         |                             |                             |                                |                              |
|     |            |                                                 |                        |                          |                  |                              |                                     |                                                         |                             |                             |                                |                              |
|     | Le s       | ystème garo                                     | le une tra             | ace de t                 | ous les          | mouven                       | nents qui                           | seront repris da                                        | ans l'outil d               | de planning                 | :                              |                              |
|     | ъſ         |                                                 | Affiche                | r - Écriture             | es compta        | bles article                 | e - Article PR                      | DBOOK HP Hewlett                                        | Packard Prob                | ook HP 6450B                |                                | - 🗆 🗙                        |
| 5.4 | -          | ACCUEIL                                         |                        |                          |                  |                              |                                     |                                                         |                             |                             |                                | France TV 🕜                  |
|     | [          | Q 📑                                             | 2→                     |                          | ✓ Écritur        | res lettrées                 | x                                   | Afficher sous forme                                     | e de liste                  |                             | C Act                          | ualiser                      |
|     | Na         | wiguer Chaînage                                 | Axes<br>analytiques    | Écritures                | Ecritur          | es reservation<br>e lettrage | Microsoft<br>Excel                  | C Afficher sous forme                                   | e de graphique              | Liens                       | r <mark>≻</mark> Effa<br>∰ Rec | cer le filtre                |
|     | Na         | viguer Fonctions                                | Écrit                  | ture                     | L                | ettrage                      | Envoyer à                           | Afficher                                                |                             | Afficher pièce joi          | nte                            | Page                         |
|     | Éci        | ritures compta                                  | bles article           | e -                      |                  |                              |                                     |                                                         | Entrer une va               | leur pour Date c            | omptabilisati                  | ion 🔹 🏓 🗸                    |
|     |            |                                                 |                        |                          |                  |                              |                                     |                                                         |                             | Filtre                      | : PROBOOK                      | HP • MINFO                   |
|     |            | ompta                                           | écriture Type<br>docur | N°<br>nent do            | cument           | N° doc.<br>externe           | N° article                          | Description                                             | Code<br>magas               | Qu                          | uantité                        | Quantité<br>facturée         |
|     | 24         | 4/01/2017 Transfe                               | ert Récept             | tion tr 109              | 9006             |                              | PROBOOK HP                          | AFFECTAION                                              | MINFO                       |                             | 1                              | 1                            |
|     | 0          | 6/12/2017 Transfe                               | ert Expédi             | ition tr 108             | 3014             | R1711000003                  | PROBOOK HP                          | SORTIE REPORTAGE                                        | MINFO                       |                             | -1                             | -1                           |
|     | 0          | 6/12/2017 Transf                                | ert Récept             | tion tr 109              | 8008             | R1711000003                  | PROBOOK HP                          | RETOUR REPORTAGE                                        | MINFO                       |                             | 1                              | 1                            |
|     | <          |                                                 |                        |                          |                  |                              |                                     |                                                         |                             |                             |                                | >                            |
|     |            |                                                 |                        |                          |                  |                              |                                     |                                                         |                             |                             |                                | Fermer                       |
|     | Lors       | s du retour,                                    | après affi             | chage c                  | de la list       | e des ar                     | ticles à ré                         | ceptionner, sca                                         | n de chaci                  | un d'entre e                | eux et al                      | erte s'il                    |
|     | en r       | manque un.                                      |                        |                          |                  |                              |                                     |                                                         |                             |                             |                                |                              |
| 5.5 |            |                                                 |                        |                          |                  |                              |                                     |                                                         |                             |                             |                                |                              |
|     |            |                                                 |                        |                          |                  |                              |                                     |                                                         |                             |                             |                                |                              |
|     |            |                                                 |                        |                          |                  |                              |                                     |                                                         |                             |                             |                                |                              |

|     | Les articles s | sont de   | retour dans le ma         | gasin MI      | NFO :       |                    |                |                   |                 |                                      |          |        |
|-----|----------------|-----------|---------------------------|---------------|-------------|--------------------|----------------|-------------------|-----------------|--------------------------------------|----------|--------|
|     | ъ́             |           |                           |               | Affich      | er - Articles      | ;              |                   |                 |                                      | - 🗆      | ×      |
| 5.6 | ACCUEIL        | ACTIONS   | S NAVIGUER ÉTAT           |               |             |                    |                |                   |                 |                                      | Franc    | e TV 🕜 |
|     | ¥Ъ 🖊           | Modifier  | Feuille article           |               | ₽           |                    |                | 7                 | TQ,             | <b>1</b> 2                           | Ø        |        |
|     | Nouveau Q. A   | Afficher  | Feuille reclassement arti | cle 🖬         | <b>*</b> ., | *                  |                | *                 | ПQ,             | 4                                    | *        |        |
|     | X              | Supprimer |                           |               |             |                    |                |                   |                 |                                      | <b>#</b> |        |
|     | Nouveau        | Gérer     | Traiter                   | Déclarer      | Historique  | Traitements        | Attributs      | Catégorie 10      | Afficher        | Afficher pièce jointe                | Page     |        |
|     | Articles -     |           |                           | Entrer une va | leur pour   | ۷°                 |                | -                 | * v             | Détails article - Fac                | turation | ^ ^    |
|     |                |           |                           |               |             | Filtre: PRO* P     | X* Limite      | er les totaux : N | IINFO           | N° article:                          | PXW-X4   | 00     |
|     | N°             | Dese      | cription                  | Туре          | Stocks      | Arti No<br>de d'él | N°<br>nomencla | N° gamm<br>t      | e Unité<br>base | Mode évaluation s<br>Coût ajusté:    | FI<br>N  | FO     |
|     | PROBOOK HP     | Hew       | lett Packard Probook HP 6 | Stock         | 1           | Non Non            |                |                   | PCS             | Le coût est validé<br>Coût standard: | 0        | Dui    |
|     | PXW-X400       | CAM       | IESCOPE SxS               | Stock         | 1           | Non Non            |                |                   | PCS             | Coût unitaire:                       | 0        | ,00    |
|     |                |           |                           |               |             |                    |                |                   |                 | Frais généraux:                      | 0        | ,00    |
|     |                |           |                           |               |             |                    |                |                   |                 | % coût indirect:                     | 0        | 0      |
|     | <              |           |                           |               |             |                    |                |                   | >               | Dernier cout direct:                 | 0        | v 00,  |
|     |                |           |                           |               |             |                    |                |                   |                 |                                      | Fer      | mer    |

# 6. Départ d'une équipe de reportage en Urgence

C'est la coordination de l'info qui décide d'envoyé en urgence une équipe de reportage et préviens le magasin. Dans ce cas de figure la demande de reportage n'est pas créé dans Toutatis/Planif.

Celle-ci doit se déroulé dans un minimum de temps et de clic (scan) par le magasinier.

Pour info, dans l'outil actuel la sortie d'un matériel sur un reportage <u>Urgent</u> s'effectue en 4 clics/scan max.

1) Clic sur le bouton « Sortie de Matériel »

2) **Saisie « REPURGENT »** La fiche est renseigné avec la période du jour du reportage s'affiche et le libellé « Départ Urgent », la fiche peut être modifié.

3) **Scan** (ou saisie) le code barre du matériel à sortir. Le matériel est ajouté à la liste des matériels sortis sur le reportage.

4) Clic sur le bouton « OK » qui valide l'ensemble des sorties matériels.

# Action à faire

# Liste des matériels qui seront sortis

| N°         | Туре       | Désignation                      | Référence       | Prix      | Prix         |
|------------|------------|----------------------------------|-----------------|-----------|--------------|
| Code barre | Code barre |                                  |                 | Achat (€) | Location (€) |
| 262367     | GIPSI      | Hewlett Packard Probook HP 6450B | Probook HP      | 7500      | 350          |
| 262368     | GIPSI      | TVU PACK TM 8200S Standard       | TVU PACK        | 13500     | 500          |
| 262369     | GIPSI      | CAMESCOPE SxS                    | PXW-X400        | 4317      | 300          |
| 262370     | GIPSI      | Huawei E5372 Routeur cellhire 4G | 07-88-12-41-412 |           |              |
|            |            |                                  | Vodaphone       |           |              |

- 6.1. « UserMIC» : <u>Créer</u> une demande de reportage d'un « <u>Départ Urgent</u> » et lui donné comme Titre « Départ urgent sur Médaillé d'or »
- 6.2. « UserMIC» : <u>Faire</u> la sortie du matériel du code barre **262369** sur la demande.

<u>Résultat</u> : impossible la caméra n'a pas été ingesté (application Rush Extractor)

- 6.3. « UserMI» : <u>Débloquer</u> la caméra code barre **262369**
- 6.4. « UserMIC» : Faire les sortie des matériels (262367, 262368, 262369, 262370) sur la demande.
- 6.5. « UserMIC» : Sur le planning des matériels, une tache « Départ Urgent » est maintenant visible pour chaque matériel sorti.
- 6.6. « UserMIC» « UserMI » : Sur le planning des demandes (reportage) l'on peut voir la demande de reportage « URGENT », visualiser la liste des matériels sortie.
- 6.7. « UserMIC» « UserMI» : Une notification visuel indique sur la demande de reportage que du matériel est Sorti.
- 6.8. « UserMIC» : <u>Vérifier</u> la disponibilité du matériel sur les Type de matériel Sortie, il ne doit plus y en avoir pour chaque.

L'équipe part avec le matériel

Cadre de réponse : Départ d'une équipe de reportage en urgence

Processus de mise en place de l'action par le candidat

| réation ordr                                                                                                    | e de sortie, r                                                                                                    | eportage (                                  | « A AFFEC                                                                                       | TER »):                                                                                                    |                                                                                            |                                                                                                    |                                                               |                                        |
|----------------------------------------------------------------------------------------------------|----------------------------------------------------------------------------------------------------|---------------------------------------------|-------------------------------------------------------------------------------------------------|----------------------------------------------------------------------------------------------------|--------------------------------------------------------------------------------------------|----------------------------------------------------------------------------------------------------|---------------------------------------------------------------|----------------------------------------|
| 1                                                                                                    | , -                                                                                                    | , 0-1                                       | Mod                                                                                             | ifier - Ordre de trans                                                                                                    | fert - 1022                                                                                |                                                                                                    |                                                               |                                        |
| ACCUEIL                                                                                                    | ACTIONS NAVIGUE                                                                                                    | R ÉTAT                                      |                                                                                                 |                                                                                                    |                                                                                            |                                                                                                    |                                                               |                                        |
| Afficher X<br>Gérer Proces                                                                                                    | Lancer<br>Réouvrir<br>ssus Lancer                                                                                                    | Extraire contenu<br>emplacement<br>Préparer | Créer expédition                                                                                | on entrep. A Statistiq<br>n entrepôt A Axes and<br>Commente<br>t Commente                                                                                                    | jues<br>alytiques<br>intaires<br>ande                                                      | Seceptions<br>entrep. E-<br>Documents Er                                                                                                    | mail en<br>tece jointe<br>nvoyer à At                         | Notes<br>Liens<br>flicher pièce jointe |
| 1022                                                                                                    |                                                                                                    |                                             |                                                                                                 |                                                                                                    |                                                                                            |                                                                                                    |                                                               |                                        |
| Général                                                                                                    |                                                                                                    |                                             |                                                                                                 |                                                                                                    |                                                                                            |                                                                                                    |                                                               |                                        |
| N°:                                                                                                    | 1022                                                                                                    |                                             |                                                                                                 | Code tran                                                                                                    | nsit:                                                                                      | INTERNE                                                                                                    | ~                                                             |                                        |
| N° Reportage:                                                                                                    | A AFFECTER                                                                                                    |                                             | ~                                                                                               | Date com                                                                                                    | nptabilisation:                                                                            | 24/01/2017                                                                                                    | ~                                                             |                                        |
| Descrription:                                                                                                    | DEPART URGENT SU                                                                                                    | JR MEDAILLE D'OR                            |                                                                                                 | Departem                                                                                                    | nent Code:                                                                                 |                                                                                                    |                                                               |                                        |
| Date de Début:                                                                                                    | 24/01/2017                                                                                                    | ~                                           |                                                                                                 | Dossier C                                                                                                    | lode:                                                                                      |                                                                                                    |                                                               | ,                                      |
| Date de Fin:                                                                                                    | 24/01/2017                                                                                                    | ~                                           |                                                                                                 | Code utili                                                                                                    | isateur affecté:                                                                           |                                                                                                    |                                                               |                                        |
| Code prov. transfert                                                                                                    | t: MINFO                                                                                                    | ~                                           |                                                                                                 | Statut:                                                                                                    |                                                                                            | Ouvert                                                                                                    |                                                               |                                        |
| Code dest. transfert                                                                                                    | REPORTAGE                                                                                                    | ~                                           |                                                                                                 |                                                                                                    |                                                                                            |                                                                                                    |                                                               |                                        |
| Lignes                                                                                                    |                                                                                                    |                                             |                                                                                                 |                                                                                                    |                                                                                            |                                                                                                    |                                                               |                                        |
| Fonctions → III Lig                                                                                                    | gne • 🗅 Nouveau 👫                                                                                                    | Rechercher Filtre                           | Codo                                                                                            | unitá Transf du                                                                                                    | Transf wore                                                                                | Otá à avaddiae                                                                                                    | Oté em                                                        | ádiáe Otá à roce                       |
|                                                                                                    |                                                                                                    |                                             |                                                                                                 |                                                                                                    | 1                                                                                          |                                                                                                    |                                                               |                                        |
| Prov. transfert<br>Dest. transfert                                                                                                    |                                                                                                    |                                             |                                                                                                 |                                                                                                    |                                                                                            |                                                                                                    |                                                               | 24/01/2019                             |
| Prov. transfert<br>Dest. transfert                                                                                                    | mais blocage                                                                                                    | car statut                                  | INGEST es                                                                                       | t Bloqué                                                                                                    |                                                                                            |                                                                                                    |                                                               | 24/01/2019                             |
| Prov. transfert<br>Dest. transfert<br>Can Article, r                                                                                                    | mais blocage                                                                                                    | car statut                                  | INGEST es                                                                                       | t Bloqué.                                                                                                    | ) · CAMESCO                                                                                | PE SxS                                                                                                    |                                                               | 24/01/2019                             |
| Prov. transfert<br>Dest. transfert                                                                                                    | mais blocage                                                                                                    | car statut                                  | INGEST es<br>Modifier - Fi                                                                      | t Bloqué.<br>che article - PXW-X400                                                                                                    | ) · CAMESCO                                                                                | PE SxS                                                                                                    |                                                               | 24/01/2019                             |
| Prov. transfert<br>Dest. transfert                                                                                                    | TIONS NAVIGUER<br>ille article<br>Traitement                                                                                                    | Car statut                                  | INGEST es<br>Modifier - Fie<br>Écritures<br>omptables inventaire<br>Historique                  | t Bloqué.<br>the article - PXW-X400<br>Control of the prix spéci<br>Définir les remises sp<br>Définir les remises sp<br>Aperçu des prix et remises s                                                                                                    | 0 - CAMESCO<br>iaux<br>spéciales<br>emises spéciaux<br>spéciaux                            | PE SxS                                                                                                    | nde d'approba<br>nde d'approba<br>'approbation                | 24/01/2019                             |
| Prov. transfert<br>Dest. transfert                                                                                                    | TTIONS NAVIGUER<br>ille article<br>ille reclassement article<br>Traitement<br>MESCOPE SXS                                                                                                    | Car statut                                  | INGEST es:<br>Modifier - Fi<br>Modifier - Fi<br>fcritures<br>omptables inventaire<br>Historique | t Bloqué.<br>the article - PXW-X400<br>Définir les prix spéci<br>Définir les remises s<br>Définir les remises s<br>Prix et remises s                                                                                                    | 0 - CAMESCO<br>iaux<br>spéciales<br>emises spéciaux                                        | PE SxS  Fnvoyer dema Annuler dema Approbations Demande d                                                                                                    | nde d'approba<br>nde d'approbat                               | 24/01/2019                             |
| Prov. transfert<br>Dest. transfert                                                                                                    | TIONS NAVIGUER<br>ille article<br>ille reclassement article<br>Traitement<br>MESCOPE SxS                                                                                                    | Car statut                                  | INGEST es<br>Modifier - Fi<br>Ecritures<br>omptables inventaire<br>Historique                   | t Bloqué.<br>the article - PXW-X400<br>Définir les prix spéci<br>Définir les remises s<br>Définir les remises s<br>Prix et remises s                                                                                                    | D - CAMESCO<br>iaux<br>spéciales<br>emises spéciaux<br>spéciaux                            | PE SxS  Envoyer dema Annuler dema Approbations Demande d                                                                                                    | nde d'approba<br>nde d'approba<br>'approbation                | 24/01/2019                             |
| Prov. transfert<br>Dest. transfert<br>an Article, r<br>Accueil Ar<br>Gérer<br>>XW-X400 · CAI<br>Article<br>N°:                                                                                                    | mais blocage<br>CTIONS NAVIGUER<br>ille article<br>ille reclassement article<br>Traitement<br>MESCOPE SxS                                                                                                    | Car statut                                  | INGEST es:<br>Modifier - Fi<br>Ecritures<br>omptables inventaire<br>Historique                  | t Bloqué.<br>the article - PXW-X400<br>Définir les prix spéci<br>Définir les remises s<br>Définir les prix et re<br>Prix et remises s<br>Type:                                                                                                    | D - CAMESCO<br>iaux<br>spéciales<br>spéciaux<br>Stock                                      | PE SxS  Envoyer dema Annuler dema Approbations Demande d                                                                                                    | nde d'approba<br>nde d'approbation                            | 24/01/2019                             |
| Prov. transfert<br>Dest. transfert                                                                                                    | TIONS NAVIGUER<br>CTIONS NAVIGUER<br>ille article<br>ille reclassement article<br>Traitement<br>MESCOPE SxS                                                                                                    | Car statut                                  | INGEST es<br>Modifier - Fie<br>Ecritures<br>omptables inventaire<br>Historique                  | t Bloqué.<br>che article - PXW-X400<br>Définir les prix spéci<br>Définir les remises s<br>Prix et remises s<br>Prix et remises s<br>Type:<br>Unité de base:                                                                                                    | D - CAMESCO<br>iaux<br>spéciales<br>emises spéciaux<br>spéciaux<br>Stock<br>PCS            | PE SxS                                                                                                    | nde d'approba<br>nde d'approbation                            | 24/01/2019                             |
| Prov. transfert<br>Dest. transfert                                                                                                    | Mais blocage                                                                                                    | Car statut                                  | INGEST es<br>Modifier - Fie<br>Ecritures<br>omptables inventaire<br>Historique                  | t Bloqué.<br>che article - PXW-X400<br>Définir les prix spéci<br>Définir les remises s<br>Aperçu des prix et re<br>Prix et remises s<br>Type:<br>Unité de base:<br>Date dem. modification:                                                                                                    | D - CAMESCO<br>iaux<br>spéciales<br>emises spéciaux<br>spéciaux<br>Stock<br>PCS<br>12/02/  | PE SxS  Envoyer dema Annuler dema Annuler dema Demande d  Z018                                                                                                    | nde d'approba<br>nde d'approbation<br>'approbation            | 24/01/2019                             |
| Prov. transfert<br>Dest. transfert<br>Caractéristiques<br>Prov. transfert<br>Dest. transfert<br>Accuell<br>Accuella<br>Accuella<br>Accuell<br>Accuella<br>Accuella<br>Accuella<br>Accuella<br>A | mais blocage         CTIONS       NAVIGUER         iille article         iille reclassement article         Traitement         MESCOPE SxS         PXW         CAN                                                                                                    | Car statut                                  | INGEST es<br>Modifier - Fie<br>Ecritures<br>omptables inventaire<br>Historique                  | t Bloqué.<br>che article - PXW-X400<br>Définir les prix spéci<br>Définir les remises s<br>Aperçu des prix et rr<br>Prix et remises s<br>Type:<br>Unité de base:<br>Date dem. modification:                                                                                                    | D - CAMESCO<br>iaux<br>spéciales<br>emises spéciaux<br>spéciaux<br>Stock<br>PCS<br>12/02/  | PE SxS  Envoyer dema Annuler dema Annuler dema Demande d  22018                                                                                                    | nde d'approba<br>nde d'approbation                            | 24/01/2019                             |
| Prov. transfert<br>Dest. transfert<br>Caractéristiques<br>Code famille:<br>Prov. transfert<br>Description:<br>Particle<br>Particle                                             | Mais blocage                                                                                                    | Car statut                                  | INGEST es<br>Modifier - Fie<br>Ecritures<br>omptables inventaire<br>Historique                  | t Bloqué.<br>the article - PXW-X400<br>Définir les prix spéci<br>Définir les prix spéci<br>Définir les remises s<br>Aperçu des prix et rr<br>Prix et remises s<br>Type:<br>Unité de base:<br>Date dern. modification:<br>Poids net:                                                                                            | 0 - CAMESCO<br>iaux<br>spéciales<br>emises spéciaux<br>spéciaux<br>Stock<br>PCS<br>12/02/  | PE SxS  Envoyer dema  Annuler dema  Approbations Demande d  22018                                                                                                    | nde d'approbation                                             | 24/01/2019                             |
| Prov. transfert<br>Dest. transfert<br>Caractéristiques<br>Code famille:<br>Référence:<br>Prov. transfert<br>Description:<br>Référence:<br>Prov. transfert<br>Description:<br>Référence:<br>Prov. transfert<br>Description:<br>Référence:<br>Prov. transfert<br>Description:<br>Référence:<br>Prov. transfert<br>Description:<br>Référence:<br>Prov. transfert<br>Description:<br>Référence:<br>Prov. transfert<br>Description:<br>Description:<br>Référence:<br>Prov. transfert<br>Description:<br>Description:<br>Référence:<br>Prov. transfert<br>Description:<br>Référence:<br>Prov. transfert<br>Description:<br>Référence:<br>Prov. transfert<br>Description:<br>Référence:<br>Prov. transfert<br>Prov. transfert<br>Prov                                                                                                    | mais blocage       CTIONS     NAVIGUER       ille article     ille article       ille reclassement article     Traitement       MESCOPE SxS     PXW       QAN     QAN                                                                                                    | Car statut                                  | INGEST es:<br>Modifier - Fi<br>Ecritures<br>omptables inventaire<br>Historique                  | t Bloqué.<br>the article - PXW-X400<br>■ Définir les prix spéci<br>■ Définir les prix spéci<br>■ Définir les remises s<br>■ Aperçu des prix et rr<br>Prix et remises s<br>Type:<br>Unité de base:<br>Date dern. modification:<br>Poids net:<br>Volume unitaire:                                                                | 0 - CAMESCO<br>iaux<br>spéciales<br>remises spéciaux<br>spéciaux<br>Stock<br>PCS<br>12/02/ | PE SxS                                                                                                    | nde d'approbat<br>nde d'approbation<br>'approbation<br>]<br>] | 24/01/2019                             |
| Prov. transfert<br>Dest. transfert<br>Caractéristiques<br>Code famille:<br>Référence:<br>N <sup>®</sup> de Série:<br>PXW-X400 · CAI<br>Article<br>Caractéristiques<br>Code famille:<br>Référence:<br>N <sup>®</sup> de Série:                                                                                                    | mais blocage                                                                                                    | Car statut<br>Attributs<br>Article          | INGEST es:<br>Modifier - Fi<br>Ecritures<br>omptables inventaire<br>Historique                  | t Bloqué.<br>the article - PXW-X400<br>Définir les prix spéci<br>Définir les prix spéci<br>Définir les remises s<br>Prix et remises s<br>Prix et remises s<br>Unité de base:<br>Date dern. modification:<br>Poids net:<br>Volume unitaire:                                                                                     | 0 - CAMESCO<br>iaux<br>spéciales<br>remises spéciaux<br>spéciaux<br>Stock<br>PCS<br>12/02/ | PE SxS  Envoyer dema Approbations Demande d  22018                                                                                                    | nde d'approbat<br>nde d'approbation<br>'approbation           | 24/01/2019                             |
| Prov. transfert<br>Dest. transfert<br>Caractéristiques<br>Code famille:<br>Réference:<br>N° de Série:<br>Etat                                                                                                    | TIONS NAVIGUER<br>CTIONS NAVIGUER<br>ille article<br>ille article<br>Traitement<br>MESCOPE SxS<br>PXW<br>CAM<br>CAM<br>CAM                                                                                                    | Car statut                                  | INGEST es<br>Modifier - Fi<br>Ecritures<br>omptables inventaire<br>Historique                   | t Bloqué.<br>the article - PXW-X400<br>Définir les prix spéci<br>Définir les prix spéci<br>Définir les remises s<br>Définir les remises s<br>Prix et remises s<br>Prix et remises s<br>Dité de base:<br>Date dern. modification:<br>Poids net:<br>Volume unitaire:                                                             | D - CAMESCO<br>iaux<br>spéciales<br>remises spéciaux<br>spéciaux<br>Stock<br>PCS<br>12/02/ | PE SxS PE SxS PE SxS PE SxS Pervoyer dema Pervoyer dema Pe | nde d'approba<br>nde d'approbation<br>'approbation            | 24/01/2019                             |
| Prov. transfert<br>Dest. transfert<br>an Article, r<br>Accueil A<br>Accueil A<br>Accueil A<br>Feu<br>Gérer<br>PXW-X400 · CAl<br>Article<br>N°:<br>Description:<br>Bloqué:<br>Caractéristiques<br>Code famille:<br>Réference:<br>N° de Série:<br>Etat<br>Pays:                                                                                                    | TIONS NAVIGUER<br>CTIONS NAVIGUER<br>ille article<br>ille article<br>Traitement<br>MESCOPE SXS<br>PXW<br>CAM<br>CAM<br>CAM                                                                                                    | Car statut                                  | INGEST es<br>Modifier - Fi<br>Ecritures<br>omptables inventaire<br>Historique                   | t Bloqué.<br>the article - PXW-X400<br>Che article - PXW-X400<br>Définir les prix spéci<br>Définir les prix spéci<br>Définir les remises s<br>Définir les remises s<br>Prix et remises s<br>Type:<br>Unité de base:<br>Date dern. modification:<br>Poids net:<br>Volume unitaire:                                              | D - CAMESCO<br>iaux<br>spéciales<br>emises spéciaux<br>spéciaux<br>Stock<br>PCS<br>12/02/  | PE SxS PE SxS PE SxS PE SxS PE SxS Person of the system of the system of | nde d'approba<br>nde d'approbat<br>'approbation               | 24/01/2019                             |
| Prov. transfert<br>Dest. transfert<br>Can Article, r<br>Accuell A<br>Accuell A<br>Feu<br>Gérer<br>PXW-X400 · CAl<br>Article<br>N°:<br>Description:<br>Bloqué:<br>Caractéristiques<br>Code famille:<br>Réference:<br>N° de Série:<br>Etat<br>Pays:<br>Status:                                                                                                    | Traitement                                                                                                    | Car statut                                  | INGEST es<br>Modifier - Fi<br>Ecritures<br>omptables inventaire<br>Historique                   | t Bloqué.<br>the article - PXW-X400<br>Définir les prix spéci<br>Définir les prix spéci<br>Définir les remises s<br>Prix et remises s<br>Prix et remises s<br>Unité de base:<br>Date dern. modification:<br>Poids net:<br>Volume unitaire:<br>ATA:<br>Statut Ingest:                                                           | D - CAMESCO<br>iaux<br>spéciales<br>remises spéciaux<br>spéciaux<br>Stock<br>PCS<br>12/02/ | PE SxS PE SxS PE SxS PE SxS PE SxS PE SxS Person of the system of the system of the sy | nde d'approbai<br>nde d'approbation                           | 24/01/2019                             |
| Prov. transfert<br>Dest. transfert<br>Can Article, r<br>ACCUEL A<br>ACCUEL A<br>ACCUEL A<br>Feu<br>Gérer<br>PXW-X400 · CAI<br>Article<br>N°:<br>Description:<br>Bloqué:<br>Caractéristiques<br>Code famille:<br>Réference:<br>N° de Série:<br>Etat<br>Pays:<br>Status:<br>Etat                                                                                                    | Traitement                                                                                                    | Car statut                                  | INGEST es:<br>Modifier - Fi<br>Ecritures<br>omptables inventaire<br>Historique                  | t Bloqué.<br>the article - PXW-X400<br>Définir les prix spéci<br>Définir les prix spéci<br>Définir les remises s<br>Prix et remises s<br>Prix et remises s<br>Unité de base:<br>Date dern. modification:<br>Poids net:<br>Volume unitaire:<br>ATA:<br>Statut Ingest:                                                           | D - CAMESCO<br>iaux<br>spéciales<br>emises spéciaux<br>spéciaux<br>Stock<br>PCS<br>12/02/  | PE SxS PE SxS PE SxS PE SxS PE SxS Person of the system of the system of | nde d'approbai<br>nde d'approbation                           | 24/01/2019                             |
| Prov. transfert<br>Dest. transfert<br>Can Article, r<br>ACCUEL A<br>ACCUEL A<br>ACCUEL A<br>Feu<br>Gérer<br>PXW-X400 · CAI<br>Article<br>N°:<br>Description:<br>Bloqué:<br>Caractéristiques<br>Code famille:<br>Réference:<br>N° de Série:<br>Etat<br>Pays:<br>Status:<br>Etat<br>Stocke                                                                                                    | Traitement         MESCOPE SxS         CAM         CAM      <                            | Car statut                                  | INGEST es<br>Modifier - Fi<br>Ecritures<br>omptables inventaire<br>Historique                   | t Bloqué.<br>the article - PXW-X400<br>Définir les prix spéci<br>Définir les prix spéci<br>Définir les remises s<br>Prix et remises s<br>Prix et remises s<br>Unité de base:<br>Date dern. modification:<br>Poids net:<br>Volume unitaire:<br>ATA:<br>Statut Ingest:                                                           | D - CAMESCO<br>iaux<br>spéciales<br>emises spéciaux<br>spéciaux<br>Stock<br>PCS<br>12/02/  | PE SxS PE SxS PE SxS PE SxS PE SxS Person of the system of the system of | nde d'approbai<br>nde d'approbation                           | 24/01/2019                             |
| Prov. transfert<br>Dest. transfert<br>an Article, r<br>ACCUEL<br>ACCUEL<br>ACCUEL<br>Article<br>N°:<br>Description:<br>Bloqué:<br>Code famille:<br>Référence:<br>N° de Série:<br>tat<br>Pays:<br>Status:<br>Etat:<br>tocks                                                                                                    | mais blocage         CTIONS       NAVIGUER         ille article         ille reclassement article         Traitement         MESCOPE SxS         QAM         QAM | Car statut                                  | INGEST es<br>Modifier - Fi<br>Ecritures<br>omptables inventaire<br>Historique                   | t Bloqué.<br>che article - PXW-X400<br>Che article - PXW-X400<br>Définir les prix spéci<br>Définir les remises s<br>Aperçu des prix et re<br>Prix et remises s<br>Prix et remises s<br>Unité de base:<br>Date dern. modification:<br>Poids net:<br>Volume unitaire:<br>ATA:<br>Statut Ingest:                                  | D - CAMESCO<br>iaux<br>spéciales<br>remises spéciaux<br>spéciaux<br>Stock<br>PCS<br>12/02/ | PE SxS PE SxS PE SxS PE SxS PE SxS Person of the system of the system of | nde d'approbai<br>inde d'approbation                          | 24/01/2019                             |
| rov. transfert<br>Dest. transfert<br>Dest. transfert<br>Dest. transfert<br>Dest. transfert<br>Description:<br>Hoqué:<br>aractéristiques<br>Code famille:<br>téférence:<br>4" de Série:<br>Iat<br>Pays:<br>Itatus:<br>Itat:<br>Iocks<br>Iomenclature d'élém                                                                                                    | mais blocage                                                                                                    | Car statut                                  | INGEST es<br>Modifier - Fi<br>Ecritures<br>omptables inventaire<br>Historique                   | t Bloqué.<br>che article - PXW-X400<br>Définir les prix spéci<br>Définir les prix spéci<br>Définir les remises s<br>Prix et remises s<br>Prix et remises s<br>Unité de base:<br>Date dern. modification:<br>Poids net:<br>Volume unitaire:<br>ATA:<br>Statut Ingest:<br>Qté sur lignes composant:<br>Qté sur lignes composant: | D - CAMESCO<br>iaux<br>spéciales<br>remises spéciaux<br>spéciaux<br>Stock<br>PCS<br>12/02/ | PE SxS PE SxS PE SxS PE SxS PE SxS Person of the system of the system of | nde d'approbai<br>inde d'approbation                          | 24/01/2019                             |

|                                                                                                    |                                                                                                    | Modifier - Fich                                                                                                    | e article - PXW-X400 · CAME                                                                                                    | ESCOPE SXS                                                                                                    |                                                       |                                                                                                    |        |
|----------------------------------------------------------------------------------------------------|----------------------------------------------------------------------------------------------------|----------------------------------------------------------------------------------------------------|----------------------------------------------------------------------------------------------------|----------------------------------------------------------------------------------------------------|-------------------------------------------------------|----------------------------------------------------------------------------------------------------|--------|
| ACCUEIL AC                                                                                                    | CTIONS NAVIGUER                                                                                                    |                                                                                                    |                                                                                                    |                                                                                                    |                                                       |                                                                                                    |        |
| Afficher X                                                                                                    | Ile article                                                                                                    | s<br>Écritures<br>comptables inventaire                                                                                                    | <ul> <li>Définir les prix spéciaux</li> <li>Définir les remises spéciales</li> <li>Aperçu des prix et remises sp</li> </ul>                                                                                                    | i ≅ Envoyer o<br>Annuler o<br>éciaux  Approbat                                                                                                    | lemande d'approl<br>lemande d'approl<br>i <b>ions</b> | bation Store Store |        |
| Gérer                                                                                                    | Traitement Article                                                                                                    | Historique                                                                                                    | Prix et remises spéciaux                                                                                                    | Demar                                                                                                    | nde d'approbation                                     | Afficher pièce                                                                                                    | jointe |
| PXW-X400 · CAN                                                                                                    | MESCOPE SxS                                                                                                    |                                                                                                    |                                                                                                    |                                                                                                    |                                                       |                                                                                                    |        |
| Article                                                                                                    |                                                                                                    |                                                                                                    |                                                                                                    |                                                                                                    | ^                                                     | Image                                                                                                    |        |
| N°:                                                                                                    | PXW-X400                                                                                                    | Ту                                                                                                    | pe:                                                                                                    | Stock                                                                                                    | ~                                                     | 🕒 Importer 🗅 E                                                                                                    | xporte |
| Description:                                                                                                    | CAMESCOPE SxS                                                                                                    | Un                                                                                                    | ité de base:                                                                                                    | PCS                                                                                                    | ~                                                     |                                                                                                    |        |
| Bloqué:                                                                                                    |                                                                                                    | Da                                                                                                    | te dern. modification:                                                                                                    | 12/02/2018                                                                                                    |                                                       | 0.                                                                                                    | Л      |
| Constration                                                                                                    |                                                                                                    |                                                                                                    |                                                                                                    |                                                                                                    |                                                       | J X [                                                                                                    | 11     |
| Caracteristiques                                                                                                    |                                                                                                    |                                                                                                    |                                                                                                    |                                                                                                    | ^                                                     |                                                                                                    |        |
| Code famille:                                                                                                    | CAM EP SXS                                                                                                    | ✓ Po                                                                                                    | ids net:                                                                                                    |                                                                                                    | 0                                                     |                                                                                                    |        |
| Référence:                                                                                                    |                                                                                                    | Vo                                                                                                    | lume unitaire:                                                                                                    |                                                                                                    | 0                                                     |                                                                                                    |        |
| N° de Série:                                                                                                    | 262369                                                                                                    |                                                                                                    |                                                                                                    |                                                                                                    |                                                       | Attributs article                                                                                                    |        |
| Etat                                                                                                    |                                                                                                    |                                                                                                    |                                                                                                    |                                                                                                    | ^                                                     | Attribut                                                                                                    | Va     |
| Pays:                                                                                                    |                                                                                                    | ✓ AT                                                                                                    | A:                                                                                                    |                                                                                                    |                                                       |                                                                                                    |        |
| Status:                                                                                                    | Libre                                                                                                    | ✓ Sta                                                                                                    | atut Ingest:                                                                                                    |                                                                                                    |                                                       |                                                                                                    |        |
| Etat:                                                                                                    | Neuf                                                                                                    | ~                                                                                                    |                                                                                                    |                                                                                                    |                                                       | -                                                                                                    |        |
| Stocks                                                                                                    |                                                                                                    |                                                                                                    |                                                                                                    |                                                                                                    |                                                       |                                                                                                    |        |
| Newspelature                                                                                                    | ant discombines. No.                                                                                                    | <u>.</u>                                                                                                    | 4 aur lianas comu                                                                                                    |                                                                                                    | ^                                                     |                                                                                                    |        |
| N° emplacement:                                                                                                    | FTVSCENARI                                                                                                    | Qt                                                                                                    | e sur lignes composant:<br>é sur commande vente:                                                                                                    |                                                                                                    | 0                                                     |                                                                                                    |        |
|                                                                                                    |                                                                                                    | 0+                                                                                                    | é cur commando con <i>lice</i> :                                                                                                    |                                                                                                    | 0                                                     | ~                                                                                                    |        |
| rtements                                                                                                    |                                                                                                    |                                                                                                    |                                                                                                    |                                                                                                    |                                                       |                                                                                                    |        |
| can des artic                                                                                                    | les et remplissage c                                                                                                    | lu bon de trans                                                                                                    | fert vers le report                                                                                                    | tage « A AFF                                                                                                    | ECTER »                                               | :                                                                                                    |        |
| artements<br>can des artic                                                                                                    | les et remplissage o                                                                                                    | <b>lu bon de trans</b><br>Modif                                                                                                    | fert vers le report                                                                                                    | tage « A AFF<br>1022                                                                                                    | ECTER »                                               | :                                                                                                    |        |
| can des artic                                                                                                    | les et remplissage c                                                                                                    | du bon de trans<br>Modif                                                                                                    | fert vers le report                                                                                                    | tage « A AFF<br>1022                                                                                                    | ECTER »                                               | :                                                                                                    |        |
| Afficher X Scan                                                                                                    | CTIONS NAVIGUER ÉTAT                                                                                                    | du bon de trans<br>Modif<br>Créer expédition<br>Créer réception                                                                                                    | ifert vers le report<br>iier - Ordre de transfert - 1<br>entrep.<br>entrepôt<br>© Commentaires                                                                                                    | tage « A AFF<br>1022<br>s<br>Réceptions<br>entrep.                                                                                                    | ECTER »                                               | ,<br>₩OneNote<br>,<br>Notes<br>,<br>,<br>Liens                                                                                                    |        |
| Afficher Scan                                                                                                    | ACTIONS NAVIGUER ÉTAT<br>CLancer<br>CACTIONS NAVIGUER ÉTAT<br>CLancer<br>CACTIONS<br>CACTIONS<br>C                                                                                                    | du bon de trans<br>Modif<br>Créer expédition<br>Créer réception<br>Entrepôt                                                                                              | ifert vers le report<br>ier - Ordre de transfert - 1<br>entrep.<br>entrepôt<br>© Commentaires<br>Commande                                                                                                    | tage « A AFF<br>1022<br>s<br>Réceptions<br>entrep.<br>Documents                                                                                                    | ECTER »                                               |                                                                                                    |        |
| Afficher Scan<br>Gérer Proces                                                                                                    | ACTIONS NAVIGUER ÉTAT<br>ACTIONS NAVIGUER ÉTAT<br>Cancer<br>Cancer<br>Cancer<br>Lancer<br>Cancer<br>Cancer     | du bon de trans<br>Modif<br>Créer expédition<br>Créer réception<br>Entrepôt                                                                                              | ifert vers le report<br>ier - Ordre de transfert - 1<br>entrep.<br>entrepôt<br>© Commentaires<br>Commande                                                                                                    | tage « A AFF<br>1022<br>s<br>Réceptions<br>entrep.<br>Documents                                                                                                    | ECTER »                                               |                                                                                                    |        |
| Afficher Scan<br>Gérer Proces<br>1022<br>Général                                                                                                    | ACTIONS NAVIGUER ÉTAT<br>CTIONS NAVIGUER ÉTAT<br>Cancer<br>Cancer<br>Cancer<br>Lancer<br>Cancer<br>C | du bon de trans<br>Modif<br>Créer expédition<br>Créer réception<br>Entrepôt                                                                                              | ifert vers le report<br>ier - Ordre de transfert - 1<br>entrep.<br>entrepôt<br>© Commentaires<br>Commande                                                                                                    | tage « A AFF<br>1022<br>s<br>Réceptions<br>entrep.<br>Documents                                                                                                    | ECTER »<br>E-mail en<br>pièce jointe<br>Envoyer à     |                                                                                                    |        |
| Afficher Scan<br>Gérer Proces                                                                                                    | Iles et remplissage c<br>ACTIONS NAVIGUER ÉTAT<br>Lancer Extraire contr<br>emplacemer<br>Préparer                                                                                                    | du bon de trans<br>Modif<br>Créer expédition<br>Créer réception<br>Entrepôt                                                                                              | ifert vers le report<br>ier - Ordre de transfert - 1<br>entrep.<br>entrepöt<br>© Commentaires<br>Commande                                                                                                    | tage « A AFF<br>1022<br>s<br>Réceptions<br>entrep.<br>Documents                                                                                                    | ECTER »                                               |                                                                                                    |        |
| Afficher Scan<br>Gérer Proces                                                                                                    | ACTIONS NAVIGUER ÉTAT<br>CACTIONS NAVIGUER ÉTAT<br>Cancer<br>Cancer    | du bon de trans<br>Modif<br>Créer expédition<br>Créer réception<br>Entrepôt                                                                                              | ifert vers le report<br>ier - Ordre de transfert - 1<br>entrep.<br>entrepöt<br>© Commentaires<br>Commande<br>Code transit<br>Date comptabilis.                                                                                                    | tage « A AFF<br>1022<br>s Réceptions<br>entrep.<br>Documents                                                                                                    | ECTER »                                               |                                                                                                    |        |
| Afficher Scan<br>Gérer Proces<br>1022<br>Général<br>N°:<br>N° Reportage:<br>Description:                                                                                                    | Iles et remplissage c<br>ACTIONS NAVIGUER ÉTAT<br>Lancer Étraire contemplacemer<br>Sus Lancer Préparer                                                                                                    | du bon de trans<br>Modif<br>Créer expédition<br>Créer réception<br>Entrepôt                                                                                              | ifert vers le report<br>ier - Ordre de transfert - 1<br>entrep.<br>entrepöt<br>© Commentaires<br>Commande<br>Code transit<br>Date comptabilis<br>Departement Coc                                                                                                    | tage « A AFF<br>1022<br>s Réceptions<br>entrep.<br>Documents<br>iNTERNE<br>24/01/2017<br>de:                                                                                                    | ECTER »                                               |                                                                                                    |        |
| Afficher Scan<br>Gérer Proces<br>1022<br>Général<br>N°:<br>N° Reportage:<br>Description:<br>Date de Début:                                                                                                    | Iles et remplissage c<br>ACTIONS NAVIGUER ÉTAT<br>Lancer<br>Sus Lancer Préparer<br>1022<br>A AFFECTER<br>DEPART URGENT SUR MEDAILLE<br>24/01/2017                                                                                                    | du bon de trans<br>Modif<br>Créer expédition<br>Créer réception<br>Entrepôt                                                                                              | ifert vers le report<br>ier - Ordre de transfert - 1<br>entrep.<br>entrepöt<br>© Commentaires<br>Commande<br>Code transit:<br>Date comptabilis.<br>Departement Coc<br>Dossier Code:                                                                                                    | tage « A AFF<br>1022<br>s Réceptions<br>entrep.<br>Documents<br>intrerve<br>24/01/2017<br>de:                                                                                                    | ECTER »                                               |                                                                                                    |        |
| Afficher Scan<br>Gérer Proces                                                                                                    | ACTIONS NAVIGUER ÉTAT<br>ACTIONS NAVIGUER ÉTAT<br>Lancer<br>Méouvrir<br>Lancer<br>Depart URGENT SUR MEDAILLE<br>24/01/2017                                                                                                    | du bon de trans<br>Modif<br>Créer expédition<br>Créer réception<br>Entrepôt                                                                                              | ifert vers le report<br>ier - Ordre de transfert - 1<br>entrep.<br>entrepöt<br>© Commentaires<br>Commande<br>Code transit:<br>Date comptabilis<br>Departement Coc<br>Dossier Code:<br>Code utilicateur a                                                                                                    | tage « A AFF<br>1022<br>s Réceptions<br>Bocuments<br>Documents                                                                                                    | Ecter »                                               | :                                                                                                    |        |
| Afficher Scan<br>Gérer Proces<br>1022<br>Général<br>N°:<br>N° Reportage:<br>Descrription:<br>Date de Début:<br>Date de Fin:                                                                                                    | ACTIONS NAVIGUER ÉTAT<br>ACTIONS NAVIGUER ÉTAT<br>Lancer<br>Depart Ungent SUR MEDAILLE<br>24/01/2017                                                                                                    | du bon de trans<br>Modif<br>Créer expédition<br>Créer réception<br>Entrepôt                                                                                              | ifert vers le report<br>ier - Ordre de transfert - 1<br>entrep.<br>entrepot<br>Commentaires<br>Commentaires<br>Commande<br>Code transit:<br>Date comptabilis<br>Departement Coo<br>Dossier Code:<br>Code utilisateur a                                                                                                    | tage « A AFF<br>1022<br>s Réceptions<br>Documents<br>Documents                                                                                                    | Ecter »<br>E-mail en<br>pièce jointe<br>Envoyer à     | :<br>TEOneNote<br>Notes<br>Liens<br>Afficher pièce jointe                                                                                                    |        |
| Afficher Scan<br>Gérer Proces<br>1022<br>Général<br>N°:<br>N° Reportage:<br>Descrription:<br>Date de Début:<br>Date de Fin:<br>Code prov. transfert                                                                                                    | ACTIONS NAVIGUER ÉTAT<br>ACTIONS NAVIGUER ÉTAT<br>Clancer<br>Réouvrir<br>Lancer<br>1022<br>A AFFECTER<br>DEPART URGENT SUR MEDAILLE<br>24/01/2017<br>24/01/2017<br>MINFO<br>SUB<br>Carter Sur Medaille<br>24/01/2017<br>Carter Sur Medaille<br>24/01/2017<br>Carter Sur Medaille<br>24/01/2017<br>Carter Sur Medaille<br>24/01/2017<br>Carter Sur Medaille<br>24/01/2017<br>Carter Sur Medaille<br>Carter Sur Medaille<br>Carter Sur Medaille<br>24/01/2017<br>Carter Sur Medaille<br>Carter Sur Medaille<br>Carter Sur Me                                                                                                    | du bon de trans<br>Modif<br>Créer expédition<br>Créer réception<br>Entrepôt                                                                                              | ifert vers le report<br>ier - Ordre de transfert - 1<br>entrep.<br>entrepot<br>Commentaires<br>Commentaires<br>Commande<br>Code transit:<br>Date comptabilis<br>Departement Coc<br>Dossier Code:<br>Code utilisateur a<br>Statut:                                                                                              | tage « A AFF<br>1022<br>s Réceptions<br>entrep.<br>Documents<br>intrente<br>ation: 24/01/2017<br>de:<br>united:<br>ffecté:<br>Ouvert                                                                                                    | Ecter »                                               |                                                                                                    |        |
| Afficher Scan<br>Gérer Proces<br>1022<br>Général<br>N°:<br>N° Reportage:<br>Descrription:<br>Date de Début:<br>Date de Fin:<br>Code prov. transfert                                                                                                    | ACTIONS NAVIGUER ÉTAT<br>ACTIONS NAVIGUER ÉTAT<br>Clancer<br>Réouvrir<br>Lancer<br>1022<br>A AFFECTER<br>DEPART URGENT SUR MEDAILLE<br>24/01/2017<br>24/01/2017<br>REPORTAGE                                                                                                    | du bon de trans<br>Modif<br>Créer expédition<br>Créer réception<br>Entrepôt                                                                                              | ifert vers le report<br>ier - Ordre de transfert - 1<br>entrep.<br>entrepot<br>Commentaires<br>Commentaires<br>Commande<br>Code transit:<br>Date comptabilis<br>Departement Coc<br>Dossier Code:<br>Code utilisateur a<br>Statut:                                                                                              | tage « A AFF<br>1022<br>s Réceptions<br>entrep.<br>Documents<br>intrente<br>24/01/2017<br>de:<br>intrente<br>entrep.<br>Documents                                                                                                    | E-mail en<br>pièce jointe<br>Envoyer à                |                                                                                                    |        |
| rtements<br>can des artic<br>an des artic<br>Accueit<br>Afficher<br>Gérer<br>Proces<br>1022<br>Général<br>N°:<br>N° Reportage:<br>Descrription:<br>Date de Début:<br>Date de Fin:<br>Code prov. transfert<br>Code dest. transfert:                                                                                                    | ACTIONS NAVIGUER ÉTAT<br>ACTIONS NAVIGUER ÉTAT<br>Cancer<br>Réouvrir<br>Lancer Préparer<br>1022<br>A AFFECTER<br>DEPART URGENT SUR MEDAILLE<br>24/01/2017<br>24/01/2017<br>MINFO<br>REPORTAGE<br>V                                                                                                    | du bon de trans<br>Modif<br>Créer expédition<br>Créer réception<br>Entrepôt                                                                                              | ifert vers le report<br>ier - Ordre de transfert - 1<br>entrep.<br>entrepot<br>Commentaires<br>Commentaires<br>Commande<br>Code transit:<br>Date comptabilis<br>Departement Coc<br>Dossier Code:<br>Code utilisateur a<br>Statut:                                                                                              | tage « A AFF<br>1022<br>s Réceptions<br>Réceptions<br>Documents<br>Documents<br>1022<br>s INTERNE<br>24/01/2017<br>de:<br>1022<br>1022<br>102<br>10                                                                                                    | E-mail en<br>pièce jointe<br>Envoyer à                | :<br>ToneNote<br>Notes<br>Liens<br>Afficher pièce jointe                                                                                                    |        |
| rtements<br>can des artic<br>an des artic<br>Afficher<br>Gérer<br>Proces<br>1022<br>Général<br>N°:<br>N° Reportage:<br>Description:<br>Date de Début:<br>Date de Début:<br>Code prov. transfert<br>Code dest. transfert<br>Code dest. transfert                                                                                                    | ACTIONS NAVIGUER ÉTAT<br>CACTIONS NAVIGUER ÉTAT<br>Cancer<br>Cancer    | du bon de trans<br>Modif<br>Créer expédition<br>Créer réception<br>Entrepôt                                                                                              | ifert vers le report<br>ier - Ordre de transfert - 1<br>entrep.<br>entrepot<br>Commentaires<br>Commentaires<br>Commande<br>Code transit:<br>Date comptabilis<br>Departement Coc<br>Dossier Code:<br>Code utilisateur a<br>Statut:                                                                                              | tage « A AFF<br>1022<br>s Réceptions<br>entrep.<br>Documents<br>intrente<br>24/01/2017<br>de:<br>ffecté:<br>Ouvert                                                                                                    | E-mail en<br>pièce jointe<br>Envoyer à                | :                                                                                                    |        |
| Afficher Scan<br>Gérer Proces<br>1022<br>Général<br>N°:<br>N° Reportage:<br>Description:<br>Date de Début:<br>Date de Début:<br>Code prov. transfert<br>Code dest. transfert<br>Code dest. transfert                                                                                                    | ACTIONS NAVIGUER ÉTAT<br>ACTIONS NAVIGUER ÉTAT<br>Lancer Extraire contremplacemer<br>Préparer<br>1022<br>A AFFECTER<br>DEPART URGENT SUR MEDAILLE<br>24/01/2017 ~<br>24/01/2017 ~<br>REPORTAGE ~<br>Nouveau & Rechercher<br>escription                                                                                                    | Ju bon de trans<br>Modif<br>Créer expédition<br>Créer réception<br>Entrepôt                                                                                              | ifert vers le report<br>ier - Ordre de transfert - 1<br>entrep.<br>entrepot<br>Commentaires<br>Commande<br>Code transit:<br>Date comptabilis<br>Departement Coc<br>Dossier Code:<br>Code utilisateur a<br>Statut:<br>nité Transf. du Transf.                                                                                   | tage « A AFF<br>1022 s Réceptions<br>entrep.<br>Documents interNe interNe in                                                                                                    | E-mail en<br>pièce jointe<br>Envoyer à                | :                                                                                                    |        |
| Afficher Scan<br>Gérer Proces<br>1022<br>Général<br>N°:<br>N° Reportage:<br>Description:<br>Date de Début:<br>Date de Début:<br>Code prov. transfert<br>Code dest. transfert<br>Code dest. transfert                                                                                                    | ACTIONS NAVIGUER ÉTAT<br>ACTIONS NAVIGUER ÉTAT<br>Clancer<br>Character<br>Cancer<br>Canc   | Ju bon de trans<br>Modif<br>Créer expédition<br>Créer réception<br>Entrepôt                                                                                              | ifert vers le report<br>ier - Ordre de transfert - 1<br>entrep.t<br>Commentaires<br>Commentaires<br>Commande<br>Code transit:<br>Date comptabilis<br>Departement Coc<br>Dossier Code:<br>Code utilisateur a<br>Statut:<br>nité Transf. du<br>Code enpla Transf.                                                                | tage « A AFF<br>1022 s Réceptions<br>entrep.<br>Documents interne 24/01/2017 de: interne 24/01/2017 de: interne 24/01/20                                                                                                    | E-mail en<br>pièce jointe<br>Envoyer à                |                                                                                                    | ecev   |
| rtements an des artic an des artic an des artic afficher afficher afficher afficher afficher broces afficher afficher broces afficher broces afficher broces afficher broces afficher broces afficher broces afficher broces afficher broces afficher broces afficher broces afficher broces afficher broces afficher broces afficher broces broces broce                                                                                                    | ACTIONS NAVIGUER ÉTAT<br>ACTIONS NAVIGUER ÉTAT<br>Lancer Extraire contremplacemer<br>Préparer<br>1022<br>A AFFECTER<br>DEPART URGENT SUR MEDAILLE<br>24/01/2017 ~<br>24/01/2017 ~<br>REPORTAGE ~<br>Nouveau & Rechercher<br>escription<br>MESCOPE SxS<br>wiett Packard Probook HP 64508                                                                                                    | Ju bon de trans<br>Modif<br>Créer expédition<br>Créer réception<br>Entrepôt                                                                                              | ifert vers le report<br>ier - Ordre de transfert - 1<br>entrepot<br>Commentaires<br>Commentaires<br>Commande<br>Code transit:<br>Date comptabilis<br>Departement Coc<br>Dossier Code:<br>Code utilisateur a<br>Statut:<br>nité Transf. du<br>code empla                                                                        | tage « A AFF<br>1022 s Réceptions<br>entrep.<br>Documents interNe 24/01/2017 de: Cuvert Quvert Quvert Quvert                                                                                                    | E-mail en<br>pièce jointe<br>Envoyer à                |                                                                                                    |        |
| Afficher Scan<br>Gérer Course<br>1022<br>Général N°:<br>N° Reportage:<br>Description:<br>Date de Début:<br>Date de Fin:<br>Code prov. transfert<br>Code dest. transfert<br>Code dest. tran   | ACTIONS NAVIGUER ÉTAT<br>ACTIONS NAVIGUER ÉTAT<br>Cancer<br>Cancer     | Au bon de trans<br>Modif<br>Créer expédition<br>Créer réception<br>Entrepôt<br>D'OR<br>Filtre % Effacer le filtre<br>Quantité Code ur<br>1 PCS<br>1 PCS                  | ifert vers le report<br>ier - Ordre de transfert - 1<br>entrep.t<br>Commentaires<br>Commentaires<br>Commande<br>Code transit:<br>Date comptabilis<br>Departement Coc<br>Dossier Code:<br>Code utilisateur a<br>Statut:<br>nité Transf. du<br>code empla Transf.<br>A AFFE<br>A AFFE                                            | tage « A AFF<br>1022<br>s Réceptions<br>entrep.<br>Documents<br>intrente<br>24/01/2017<br>de:<br>24/01/2017<br>de:<br>0uvert<br>vers<br>mpla<br>Qté à ex<br>cTER<br>cTER                                                                                                    | ECTER »                                               |                                                                                                    | ecev   |
| Afficher Scan<br>Gérer Could Scan<br>Gérer Could Scan<br>Gérer Could Scan<br>Dozz<br>Général N°:<br>N° Reportage:<br>Description:<br>Date de Début:<br>Date de Fin:<br>Code prov. transfert<br>Code dest. transfert<br>Code dest. transfer   | ACTIONS NAVIGUER ÉTAT<br>ACTIONS NAVIGUER ÉTAT<br>Clancer<br>Character<br>Character                                                                                                    | Au bon de trans<br>Modif<br>Créer expédition<br>Créer réception<br>Entrepôt<br>D'OR<br>Filtre % Effacer le filtre<br>Quantité Code u<br>1 PCS<br>1 PCS                   | ifert vers le report<br>ier - Ordre de transfert - 1<br>entrepot<br>Commentaires<br>Commentaires<br>Commande<br>Code transit:<br>Departement Coc<br>Dossier Code:<br>Code utilisateur a<br>Statut:<br>nité Transf. du<br>code empla Transf.<br>code e                                                                          | tage « A AFF<br>1022<br>s Réceptions<br>entrep.<br>Documents<br>intrente<br>24/01/2017<br>de:<br>24/01/2017<br>de:<br>0uvert<br>vers<br>mpla<br>Qté à ex<br>cter<br>cter<br>ct      | ECTER »                                               |                                                                                                    | ecev   |
| Afficher Scan<br>Gérer Could Scan<br>Gérer Could Scan<br>Could Scan<br>Gérer Could Scan<br>Proces<br>1022<br>Général N°:<br>N° Reportage:<br>Descrription:<br>Date de Début:<br>Date de Pin:<br>Code prov. transfert<br>Code dest. transfert<br>Code dest. transfert | ACTIONS NAVIGUER ÉTAT<br>ACTIONS NAVIGUER ÉTAT<br>CLancer<br>CRéouvrir<br>Lancer<br>ACTIONS NAVIGUER ÉTAT<br>CALLER<br>CALLER<br>DEPART URGENT SUR MEDAILLE<br>24/01/2017<br>24/01/2017<br>CALLER<br>DEPART URGENT SUR MEDAILLE<br>24/01/2017<br>CALLER<br>DEPART URGENT SUR MEDAILLE<br>24/01/2017<br>CALLER<br>DEPART URGENT SUR MEDAILLE<br>24/01/2017<br>CALLER<br>DEPART URGENT SUR MEDAILLE<br>24/01/2017<br>CALLER<br>MINFO<br>CALLER<br>MINFO<br>CALLER<br>MINFO<br>CALLER<br>CALLER<br>CALE                                     | Au bon de trans<br>Modif<br>Créer expédition<br>Créer réception<br>Entrepôt<br>D'OR<br>Filtre % Effacer le filtre<br>Quantité Code u<br>1 PCS<br>1 PCS<br>1 PCS<br>1 PCS | ifert vers le report<br>ier - Ordre de transfert - 1<br>entrepot<br>Commentaires<br>Commentaires<br>Commentaires<br>Commentaires<br>Commentaires<br>Commentaires<br>Commentaires<br>Code transit:<br>Departement Coc<br>Dossier Code:<br>Code utilisateur a<br>Statut:<br>nité<br>Transf. du<br>Code empla<br>A AFEE<br>A AFEE | tage « A AFF<br>1022<br>s Réceptions<br>entrep.<br>Documents<br>intrente<br>24/01/2017<br>de:<br>24/01/2017<br>de:<br>Cuvert<br>Quvert<br>vers<br>vers<br>cter<br>cter<br>c | ECTER »                                               |                                                                                                    | ecev   |
| rtements an des artic an des artic an des artic afficher afficher afficher afficher afficher bescription: bate de Début: bate de Début: bate de Fin: Code prov. transfert Code dest. transfert Code dest. transfert Lignes f Fonctions - IL Lig N° article prww-x400 cA PROBOOK HP He PXW-X400 cA O7-88-12-43 Hu                                                                                                    | ACTIONS NAVIGUER ÉTAT<br>ACTIONS NAVIGUER ÉTAT<br>CLancer<br>CRéouvrir<br>Lancer<br>1022<br>A AFFECTER<br>DEPART URGENT SUR MEDAILLE<br>24/01/2017<br>24/01/2017<br>EXTRACE<br>MINFO<br>REPORTAGE<br>MINFO<br>MESCOPE SxS<br>wlett Packard Probook HP 6450B<br>MESCOPE SxS<br>avei E5372 Routeur cellhire 4G                                                                                                    | Lu bon de trans<br>Modif<br>Créer expédition<br>Créer réception<br>Entrepôt                                                                                              | ifert vers le report<br>ier - Ordre de transfert - 1<br>entrepot<br>Code transit:<br>Departement Coc<br>Dossier Code:<br>Code utilisateur a<br>Statut:<br>nité Transf. du<br>code empla Transf.<br>A AFEE<br>A AFEE<br>A AFEE                                                                                                  | tage « A AFF<br>1022<br>s Réceptions<br>entrep.<br>Documents<br>intrerne<br>24/01/2017<br>de:<br>44/01/2017<br>de:<br>0uvert<br>0uvert<br>vers<br>cter<br>cter      | ECTER »                                               | :                                                                                                    | ecev   |
| Afficher ACCUEIL Afficher Scan<br>Gérer Proces<br>1022<br>Général N°: N° Reportage:<br>Descrription:<br>Date de Début:<br>Date de Fin:<br>Code prov. transfert<br>Code dest. transfert<br>Code dest. transfe         | ACTIONS NAVIGUER ÉTAT<br>ACTIONS NAVIGUER ÉTAT<br>CLancer<br>CRéouvrir<br>Lancer<br>1022<br>A AFFECTER<br>DEPART URGENT SUR MEDAILLE<br>24/01/2017<br>24/01/2017<br>EXTRACE<br>NOUVEAU<br>REPORTAGE<br>MINFO<br>REPORTAGE<br>MESCOPE SxS<br>wiett Packard Probook HP 6450B<br>MESCOPE SxS<br>avei E5372 Routeur cellhire 4G                                                                                                    | Lu bon de trans<br>Modif<br>Créer expédition<br>Créer réception<br>Entrepôt                                                                                              | ifert vers le report<br>ier - Ordre de transfert - 1<br>entrepot<br>Code transit:<br>Date comptabilis<br>Departement Coc<br>Dossier Code:<br>Code utilisateur a<br>Statut:<br>nité Transf. du<br>Code empla Transf.<br>code empla Transf.<br>A AFFEI<br>A AFFEI<br>A AFFEI                                                     | tage « A AFF<br>1022<br>s Réceptions<br>entrep.<br>Documents<br>intrente<br>24/01/2017<br>de:<br>24/01/2017<br>de:<br>24/01/2017<br>de:<br>0uvert<br>0uvert<br>vers<br>Qté à ex<br>ctere<br>ctere                                                                                             | ECTER »                                               |                                                                                                    | ecev   |

|   |     | La tâche sera visible sur le planning comme n'importe quelle autre sortie pour un reportage :                                                                                                    |
|---|-----|----------------------------------------------------------------------------------------------------|
|   |     | Generation     01/09/2017     Valider     Ressources     Vue Planning     Ressources Internes     Actions - Flitres -     Rechercher       Mise à jour: 15:01.35     G6                                                                                                    |
|   |     | Agences Projets A GG                                                                                                    |
|   |     | Rechercher                                                                                                    |
|   |     | Code         Désignation         CA10001 - charpeur         PR00013 - MBC - HAIE ROUTE DE BALE                                                                                                    |
|   |     | PR0001 (7A / UCES SUD LISACE WITETIEN<br>MAINTENANCE MIC                                                                                                    |
|   |     | PRODOIS ODALCO GRILENBREIT CP66001 - PILONEUSE MT65H MIKASA                                                                                                    |
|   |     | PR00006         LDTISSEMENT CHORIN         PR00017 - PLATEFORME LISBETH         PR00017 - PLATEFORME LISBETH         PLATEFORME LISBETH         PLATEFORME LISBETH         PLATEFORME LISBETH         PLATEFORME LISBETH         PLATEFORME LISBETH         PLATEFORME LISBETH         PLATEFORME LISBETH         PLATEFORME LISBETH         PLATEFORME LISBETH         PLATEFORME LISBETH         PLATEFORME LISBETH         PL                                                                                                    |
|   |     | PR0007 LE MILLESINE GRUAU 2009                                                                                                    |
|   |     | PR0009 LOSANGE RUE D'BIGGHEIM  PR0009 LOSANGE RUE D'BIGGHEIM  CP66004 - PILONNEUSE MIKASA MTX 60 (2)  PR0009 LOSANGE RUE D'BIGGHEIM                                                                                                    |
|   |     | PRODUID HISTORIAL FRANCO ALLEMAND                                                                                                    |
| Ī |     | Le matériel est sorti et le système garde l'expédition transfert :                                                                                                    |
|   |     | Modifier - Expédition transfert enreg 108016 – 🗆 🗙                                                                                                    |
|   | 0.0 | Accueil Actions<br>Afficher Modifier Supprimer<br>Naviguer<br>Afficher Modifier Supprimer<br>Naviguer<br>Afficher Modifier Supprimer<br>Naviguer<br>Naviguer<br>Afficher Modifier Supprimer<br>Naviguer<br>Naviguer<br>Nav |
|   |     | Gérer         Processus         Expédition         Imprimer         Envoyer à         Afficher pièce jointe         Page           100016                                                                                                    |
|   |     | Général                                                                                                    |
|   |     | N°:         108016         Date ordre transfert:         24/01/2017                                                                                                    |
|   |     | Code prov. transfert: MINFO Date comptabilisation: 24/01/2017                                                                                                    |
|   |     | Code transit:     INTERNE     Departement Code:       N° ordre transfert:     1022                                                                                                    |
|   |     | Lignes & Rechercher Filtre The Effacer le filtre                                                                                                    |
|   |     | N'article Description Quantité Code unité Dela<br>d'expédition                                                                                                    |
|   |     | PROBOOK HP Hewlett Packard Probook HP 6450B 1 PCS PXW-X400 CAMESCOPE 5x5 1 PCS                                                                                                    |
|   |     | 07-88-12-43 Huawei E5372 Routeur cellhire 4G 1 PCS                                                                                                    |
|   |     | TVU PACK TVU PACK TM 8200S Standard 1 PCS                                                                                                    |
|   |     | Prov. transfert 24/01/2019 ~                                                                                                    |
|   |     | Dest. transfert 24/01/2019 *<br>International *                                                                                                    |
|   |     | ОК                                                                                                    |
|   |     | Le reportage étant entièrement servi, la demande a disparue du pool de demandes à traiter.                                                                                                    |
|   |     |                                                                                                    |
|   | 6.7 |                                                                                                    |
|   |     |                                                                                                    |
| Ī |     |                                                                                                    |
|   | 6.8 |                                                                                                    |
|   |     |                                                                                                    |
|   |     |                                                                                                    |
| 1 |     |                                                                                                    |

| <u>11</u>                                                           |                                                                                                    |                                          | Affich                                   | er - <mark>Article</mark> s                                                   | 5                           |                                     |                                         |                                                                                                    | 8    |
|---------------------------------------------------------------------|----------------------------------------------------------------------------------------------------|------------------------------------------|------------------------------------------|-------------------------------------------------------------------------------|-----------------------------|-------------------------------------|-----------------------------------------|----------------------------------------------------------------------------------------------------|------|
| ACCUEIL ACTI                                                        | ONS NAVIGUER ÉTAT                                                                                                    |                                          |                                          |                                                                               |                             |                                     |                                         |                                                                                                    | Fr   |
| 🗱 🎽 Modifier                                                        | Feuille article                                                                                                    | Ĩ.                                       | 2                                        | -                                                                             |                             | 7                                   | 10,                                     | _511                                                                                                    | C    |
| Afficher                                                            | Feuille reclassement artic                                                                                                    | le 🖬                                     | <b>2</b> 2                               | ×                                                                             |                             | 1                                   | IIG,                                    | -                                                                                                    | Tx.  |
| Nouveau X Supprime                                                  | er                                                                                                    |                                          |                                          |                                                                               |                             |                                     |                                         |                                                                                                    | 46   |
| Nouveau Gérer                                                       | Traiter                                                                                                    | Déclarer                                 | Historique                               | Traitements                                                                   | Attributs                   | Catégorie 10                        | Afficher                                | Afficher pièce jointe                                                                                                    | Page |
|                                                                     | 21012120                                                                                                    | _                                        | Filtre: PR                               | O* TV* PX* 07                                                                 | /-* Limit                   | er les totaux : N                   | IINFO                                   | N° article:<br>Mode évaluation s.                                                                                                    | PXW  |
| N°                                                                  | Description                                                                                                    | Туре                                     | Filtre: PR<br>Stocks                     | O* TV* PX* 07<br>Arti No<br>ce d'él                                           | 7-* Limit<br>N°<br>nomencla | er les totaux : N<br>N° gamm<br>at  | HINFO                                   | N° article:<br>Mode évaluation s.<br>Coût ajusté:                                                                                                  | PXW  |
| N°<br>07-88-12-43-412 VO H                                          | Description S<br>Iuawei E5372 Routeur cellhire S                                                                                     | Type<br>Stock                            | Filtre: PR<br>Stocks<br>0                | O* TV* PX* 07<br>Arti No<br>ce d'él<br>Non Non                                | 7-* Limit<br>N°<br>nomencla | er les totaux : M<br>N° gamm<br>at  | MINFO<br>le U ^<br>b.<br>PC             | N° article:<br>Mode évaluation s.<br>Coût ajusté:<br>Le coût est validé<br>Coût standard:                                                          | PXW  |
| N*                                                                  | Description<br>Huawei E5372 Routeur cellhire S<br>Hewlett Packard Probook HP 6 S                                                     | Type<br>Stock<br>Stock                   | Filtre: PR<br>Stocks<br>0<br>0           | O*ITV* PX* 07<br>Arti No<br>ce d'él<br>Non Non<br>Non Non                     | 7-* Limit<br>N°<br>nomencla | er les totiux : N<br>N° gamm<br>at  | NINFO<br>b<br>PC<br>PC                  | N° article:<br>Mode évaluation s.<br>Coût ajusté:<br>Le coût est validé<br>Coût standard:<br>Coût unitaire:                                        | PXW  |
| N°<br>07-88-12-43-412 VO H<br>PROBOOK HP<br>PXW-X400<br>C           | Description                                                                                                    | Type<br>Stock<br>Stock<br>Stock          | Filtre: PR<br>Stocks<br>0<br>0           | O*ITV*IPX*I07<br>Arti No<br>ce d'él<br>Non Non<br>Non Non<br>Non Non          | ?-* Limit<br>N°<br>nomenck  | ier les totaux : N<br>N° gamm<br>at | MINFO<br>ie U ^<br>b.<br>PC<br>PC<br>PC | N° article:<br>Mode évaluation s.<br>Coût ajusté:<br>Le coût est validé<br>Coût standard:<br>Coût unitaire:<br>Frais généraux:                     | PXW  |
| N° 07-88-12-43-412 VO H<br>PROBOOK HP H<br>PXW-X400 C<br>TVU PACK T | Description 4<br>Huawei E5372 Routeur cellhire S<br>Hewlett Packard Probook HP 6 S<br>CAMESCOPE SxS S<br>VU PACK TM 8200S Standard S | Type<br>Stock<br>Stock<br>Stock<br>Stock | Filtre: PR<br>Stocks<br>0<br>0<br>0<br>0 | O*ITV*IPX*I07<br>ce Oo<br>oe d'él<br>Non Non<br>Non Non<br>Non Non<br>Non Non | ?-* Limit<br>N°<br>nomencla | er les totaux : N<br>N° gamm<br>at  | MINFO<br>ie U ^<br>b<br>PC<br>PC<br>PC  | N° article:<br>Mode évaluation s.<br>Coût ajusté:<br>Le coût est validé<br>Coût standard:<br>Coût unitaire:<br>Frais généraux:<br>% coût indirect: | PXW  |

# 7. Réaffectation d'un Départ Urgent sur une demande de reportage.

Dans Toutatis/ Planif, la coordination <u>saisie</u> la demande de reportage après coup, puis la <u>valide</u>. Une impression est alors envoyée vers l'imprimante du magasin.

Après le coup de fil de la coordination, le magasinier peu alors réaffecté de départ urgent sur celle-ci.

# <u>Ci-dessous la structure de la demande de reportage (issu de Toutatis/Planif) :</u>

Structure Demande de Reportage

| Code<br>Magasin<br>Dest. | N°<br>Phase/Activité | Type<br>Phase/Activité | Titre          | Date Début               | Date Fin                 | Centre<br>Client | Produit Client | Niveau<br>Modification | Niveau<br>Validation |
|--------------------------|----------------------|------------------------|----------------|--------------------------|--------------------------|------------------|----------------|------------------------|----------------------|
| MDINFO                   | 875371               | R-JT                   | Médailles d'Or | 2017-12-06<br>08 :30 :00 | 2017-12-06<br>10 :30 :00 | B9403            | DB2JT13SEM     | С                      | Valider              |

# Structure Demande De Moyen de type Humain

| N°<br>Phase/Activité | N°<br>DDM | Type<br>DDM | Type<br>Métier | Date Début               | Date Fin                 | Agent Prévu | Niveau<br>Modification |
|----------------------|-----------|-------------|----------------|--------------------------|--------------------------|-------------|------------------------|
| 875371               | 455520    | н           | REDACT         | 2017-12-06<br>08 :30 :00 | 2017-12-06<br>10 :30 :00 | Alain cool  | С                      |
| 875371               | 455521    | Н           | JRI            | 2017-12-06<br>08 :30 :00 | 2017-12-06<br>10 :30 :00 |             | С                      |

# Structure Demande De Moyen de type Matériel

| N°<br>Phase/Activité | N°<br>DDM | Type<br>DDM | Type<br>Matériel | Date Début               | Date Fin                 | Niveau<br>Modification |
|----------------------|-----------|-------------|------------------|--------------------------|--------------------------|------------------------|
| 875371               | 455522    | М           | CAM EP SXS       | 2017-12-06<br>08 :30 :00 | 2017-12-06<br>10 :30 :00 | С                      |

# Action à faire

- 7.1. « UserMIC» : <u>Faire</u> le transfert de tous les matériels du départ Urgent vers la demande de reportage N° 875371.
- 7.2. « UserMIC» : Sur le planning des matériels, chaque tâche des matériels sur le « Départ Urgent » a été remplacée par celle de la demande.
- 7.3. « UserMIC» « UserMI» : Sur le planning des demandes (reportage) l'on peut voir la demande de reportage N° 875371 et visualiser la liste des matériels sortie.
- 7.4. « UserMIC» « UserMI<sup>»</sup> : Sur le planning des demandes (reportage) le départ urgent n'est plus affiché.

# Cadre de réponse : Réaffectation d'un départ urgent sur une demande de reportage

| N°    | Processus de mise en place de l'action par le candidat |
|-------|--------------------------------------------------------|
| actio |                                                        |
| n     |                                                        |

|     | Lecture des départs « A A                                                                                                    | FFECTER » :                                                                                                    |
|-----|----------------------------------------------------------------------------------------------------|----------------------------------------------------------------------------------------------------|
|     | ٠<br>                                                                                                    | Modifier - Feuille reclassement article - DEFAUT · Feuille par défaut – 🗖 🗙                                                                                                    |
| 7.1 | ACCUEIL NAVIGUER                                                                                                    | Modifier - Afficher contenu empl. entrep. 🚽 🗖 🗡 💡 France TV 🝞                                                                                                    |
|     | Supprimer<br>Gérer<br>Nom de la feuille: DEFAUT                                                                                                    | ACTIONS France TV ? ACtualiser<br>Effacer<br>le filtre<br>Page                                                                                                    |
|     | Date N° document<br>comptabilis<br>24/01/2019 ✔ T01001                                                                                                    | Date comptabilisation:       24/01/2019       Image: Comptability of the second second                                                                                                    |
|     |                                                                                                    | X Où       Code magasin * est       REPORTAGE         X Et       Code zone * est       Entrer une valeur.         X Et       Code emplacement * est       A AFFECTER         X Et       N° article * est       Entrer une valeur.         X Et       Code variante * est       Entrer une valeur.         X Et       Code unité * est       Entrer une valeur.         X Et       Code unité * est       Entrer une valeur.         Ajouter un filtre       Y                                                                                                    |
|     | Affectation au reportage 8                                                                                                    | OK Annuler OK 875371: Modifier - Feuille reclassement article - DEFAUT · Feuille par défaut                                                                                                    |
|     | Supprimer<br>Gérer Valider et impr<br>Valider El Imprimer<br>Valider Validation                                                                                                    | timer<br>t Eclater Extraire contenu<br>nomenclature emplacement Fonctions Fiche Écritures<br>Article Fiche Écritures<br>Article Ligne Fiche Écritures<br>Article Fiche Écritures<br>Article Fiche Écritures<br>Article Fiche Écritures<br>Article Fiche Écritures<br>Contenu Lignes<br>Fiche Écritures<br>Contenu Lignes<br>Fiche Écritures<br>Contenu Lignes<br>Fiche Écritures<br>Article Fiche Écritures<br>Article Fiche Écritures<br>Fiche Écritures<br>Fiche Fiche |
|     | N° document N° article Descr                                                                                                    | ription Code Nouveau Quantité Code Nouveau Code unité Ecritu<br>magasin code magasin emplacement code empla lettra                                                                                                    |
|     | T01001         07-88-12-43         Huaw           T01001         PROBOOK HP         Hewle           T01001         PXW-X400         CAME           T01001         TVU PACK         TVU P | rei ES372 Routeur cellhire 4G     REPORTAGE     REPORTAGE     1 A AFFECTER     875371     PCS       ett Packard Probook HP 64508     REPORTAGE     REPORTAGE     1 A AFFECTER     875371     PCS       ESCOPE SxS     REPORTAGE     REPORTAGE     1 A AFFECTER     875371     PCS       PACK TM 8200S Standard     REPORTAGE     REPORTAGE     1 A AFFECTER     875371     PCS                                                                                                    |
|     | <<br>Description article<br>Huawei E5372 Routeur cellhire 4G                                                                                                    | ОК                                                                                                    |
|     | Sur le planning, les mouve                                                                                                    | ements sont maintenant affectés au reportage 875371                                                                                                    |
| 7.2 |                                                                                                    |                                                                                                    |

|     | Les articles sont maintenant          | affectés au reportage :                                                                                                    |             |
|-----|---------------------------------------|----------------------------------------------------------------------------------------------------|-------------|
|     | नी                                    | Modifier - Reportage - 875371 -                                                                                                    |             |
| 7.3 | ACCUEIL ACTIONS                       |                                                                                                    | France TV 🕜 |
|     | Afficher Supprimer<br>Gérer Processus | OneNote     Notes     Liens     Attualiser     Attualiser     Précédent       Afficher pièce jointe     Page                                                                                                    |             |
|     | 875371                                |                                                                                                    |             |
|     | Général                               |                                                                                                    | ^ ^         |
|     | N° Reportage: 875371                  | Modifier - Contenu emplacement article - Magasin REPORTAGE Ligne mou – 🗖                                                                                                    | ×           |
|     | Titre: Médailles d'Or                 | ACCUEIL France TV                                                                                                    | / 🕜 🖌       |
|     | Demandeur:<br>Edition:                | Image: Second second second | *           |
|     | Diffusion                             | Nouveau Gérer Afficher Afficher Page                                                                                                    | ~           |
|     | Transport:                            | Contenu emplacement article - Entrer une valeur pour   Code magasin - +                                                                                                    | ~           |
|     | Durée:                                | Filtre: REPORTAGE • 87537                                                                                                    | 1           |
|     | Post Prod Diffusion                   | Code N° article Stati Par Dédié Quantité Code unité                                                                                                    | ^           |
|     | Origine Diffusion:                    | REPORTAGE         ✓         875371         07-88-12-43         ✓         1         PCS                                                                                                    |             |
|     | Direct                                | REPORTAGE 875371 PROBOOK HP ✔ 	 1 PCS                                                                                                    |             |
|     | Duplex:                               | REPORTAGE 875371 PXW-X400 🗹 🗌 1 PCS                                                                                                    |             |
|     | Equipe                                | REPORTAGE 875371 TVU PACK 🔽 🗌 1 PCS                                                                                                    | ~ ^         |
|     | 🗅 Nouveau 🏙 Rechercher 🛛 Filtre 🍜 Ef  | f <                                                                                                    | >           |
|     | N° Ressource Désignation              | ОК                                                                                                    | ^           |
|     | DELPHINE REDAC                        | 06/12/2017 06/12/2017 08:30:00 09:30:00                                                                                                    | ~           |
|     |                                       |                                                                                                    | OK          |
| 7.4 | Comme tout ordre traité, l'or         | dre de sortie traité a été effacé de la liste des ordres.                                                                                                    |             |
|     |                                       |                                                                                                    |             |

# 8. Scénario 1 – Réparation gérée par le PAM

\* (au PAM statut : info demande de SAV) Avertissement via le logiciel qu'un matériel défectueux va arriver Le magasin de l'info (le client) apporte un pied de caméra défectueux

Le client confirme le type de panne constatée auprès du service PAM

Le service PAM envoie le matériel chez le fournisseur extérieur pour la réparation \* (au client mail info statut prise en charge)

Le fournisseur envoie un devis correspondant

Le service PAM valide avec le client l'acceptation du coût du devis \* (au client demande d'acceptation du devis) Le service PAM prépare une demande d'achat après de la finance pour qu'elle fasse une commande correspondant au devis (via ARIANE)

Le fournisseur effectue la réparation et renvoie le matériel dépanné au service magasin DSO de MFTV, qui avertit le service PAM <sup>\*</sup> (changement de statut / réception de matériel)

Le service PAM averti le client de la disponibilité du matériel \* (au client mail info statut disponibilité)

Le client vient récupérer le matériel réparé. Signature électronique de réception par le client \* (changement de statut SAV clôturé)

# Action à faire

8.1. « UserMI» : <u>Créer</u> une demande de réparation (SAV) pour le matériel défectueux « Pied de caméra » (Code barre = 262366).

→La demande de réparation (SAV) prend comme valeur Statut « PAM : Demande de SAV »
 →La fiche Matériel (Code barre = 262366) à comme valeurs Statut/Etat : « Actif »/ « Maintenance ».
 →Sur le planning matériel, l'on visualise la maintenance du matériel.
 →Ausuna action de sortie p'act possible sur co matériel car on maintenance.

 $\rightarrow$ Aucune action de sortie n'est possible sur ce matériel car en maintenance

- 8.2. « UserMPAM » : Une <u>notification</u> est reçu (ex : dans panier) qu'un matériel défectueux va arriver.
   Le PAM récupère le matériel au comptoir.
- 8.3. « UserMI» et « UserMPAM » : <u>Visualise</u> la demande de réparation (SAV) avec comme Statut « PAM : Info demande de SAV »
- 8.4. « UserMPAM » : Changer la demande réparation (SAV) en Statut « PAM : Prise en charge Externe »

→Envoi d'un mail de prise en charge au Client (<u>iris.chapuis.ext@francetv.fr</u>)

- Le service PAM envoie le matériel chez le fournisseur extérieur pour la réparation.
- En retour, le fournisseur envoie un devis correspondant au PAM
- 8.5. « UserMPAM » : <u>Envoyer</u> au client (<u>iris.chapuis.ext@francetv.fr</u>) un mail du devis (en pièce joint) pour acceptation.
- 8.6. « UserMI» : <u>Accepter</u> le devis du fournisseur au travers du mail reçu.
- 8.7. « UserMPAM » : Changer la demande réparation (SAV) en Statut « Devis validé »
  - Le service PAM prépare une demande d'achat après de la finance pour qu'elle fasse une commande correspondant au devis (via ARIANE).
  - Le fournisseur effectue la réparation et renvoie le matériel dépanné au service magasin PT (DSO) de MFTV

- 8.8. « UserMPT» : <u>Changer</u> la demande réparation (SAV) en **Statut « PT : Réception »** pour avertir le PAM
- 8.9. « UserMPAM » : Une notification est reçu (ex : dans un panier)
- 8.10. « UserMPAM » : Changer la demande réparation (SAV) en Statut « PT : Disponibilité »

→Envoi d'un mail de prise en charge au Client (<u>iris.chapuis.ext@francetv.fr</u>)

8.11. « UserMPT» : <u>Changer</u> la demande réparation (SAV) en **Statut « PT : SAV Clôturé »** suite à la récupération du matériel réparé par le client et sa signature.

→ La fiche Matériel (Code barre = 262366) à comme valeurs Statut/Etat : « Actif »/ « Dispo ».

8.12. « UserMI» : <u>Vérifier</u> que le matériel est maintenant disponible dans les stocks

| 0 |               |                  | Pr                                               | ocessus de                                                      | e mise en plac                                                           | ce de l            | l'action p              | ar le can                            | didat              |           |                               |          |
|---|---------------|------------------|--------------------------------------------------|-----------------------------------------------------------------|--------------------------------------------------------------------------|--------------------|-------------------------|--------------------------------------|--------------------|-----------|-------------------------------|----------|
|   | Création d    | lemande          | de service a                                     | au statut IN                                                    | ITIAI :                                                                  |                    |                         |                                      |                    |           |                               |          |
|   | 1             |                  |                                                  | Modifier - Comn                                                 | nande service - SO00                                                     | 0012 · Ma          | agasin de l'INFC        | • Pied ne tie                        | nt plus            |           | <u> </u>                      |          |
| 1 | ACCUEIL       | ACTIONS          | NAVIGUER                                         |                                                                 |                                                                          |                    | 2                       |                                      |                    |           | F                             | France T |
| - | Afficher X    | Aperçu dema      | nde<br>livraison<br>Statistiques<br>Statistiques | File d'attente e<br>Axes analytique<br>Commentaires<br>Commande | e-mails 🛛 Valider<br>ues 🕞 Impression<br>s 🗳 Valider et in<br>e Validati | test<br>nprimer    | Expéditions<br>Factures | Journal<br>document sen<br>Historiqu | vice               | nprimer E |                               | e Pa     |
|   | SO000012 ·    | Magasin d        | e l'INFO · Pied ne                               | tient plus                                                      |                                                                          |                    |                         |                                      |                    |           |                               |          |
|   | Général       |                  |                                                  |                                                                 |                                                                          |                    |                         |                                      |                    | • •       | Historique service client -   |          |
|   | N°:           | SO000012         |                                                  |                                                                 | Adresse e-mail:                                                          |                    |                         |                                      |                    |           | N° dient:                     | 20000    |
|   | Description:  | Pied ne tient pl | JS                                               |                                                                 | Ville:                                                                   | Paris              |                         |                                      |                    | ~         | Devis:                        | (        |
|   | N° client:    | 20000            |                                                  | ~                                                               | Type commande serv                                                       | ice:               |                         | ~                                    |                    |           | Factures:                     |          |
|   | N° contact:   | CT000010         |                                                  | ~                                                               | N° contrat:                                                              |                    |                         |                                      |                    | ~         | Avoirs:                       | (        |
|   | Nom:          | Magasin de l'IN  | FO                                               |                                                                 | Date de réponse:                                                         | 29/01              | /2019                   |                                      |                    |           | Expéditions enreg.:           | (        |
|   | Adresse:      | 53 Boulevard d   | e Sébastopol                                     |                                                                 | Délai de réponse:                                                        | 14:00:             | 00                      |                                      |                    |           | Factures enreg.:              |          |
|   | Code postal:  | 75001            |                                                  | ~                                                               | Priorité:                                                                | Faible             |                         |                                      |                    | ~         | Avoirs enreg.:                |          |
|   | Nom contact:  | M. Michel Perei  | ra                                               |                                                                 | Statut:                                                                  | Suspe              | ndu                     |                                      |                    | ~         | Détails ligne article de ser  | f        |
|   | N° téléphone: |                  |                                                  | 100                                                             | Statut de lancement:                                                     | Ouver              | t                       |                                      |                    |           | N° article de service:        |          |
|   |               |                  |                                                  |                                                                 |                                                                          |                    |                         |                                      |                    |           | Incident:                     | (        |
|   |               |                  |                                                  |                                                                 |                                                                          |                    |                         | ✓ Affiche                            | er plus de chi     | amps      | Ressources comp               | (        |
|   | Lignes        | onctions • 🖞 Co  | mmande 🔹 🗋 Nouveau                               | Rechercher Fi                                                   | iltre 🖐 Effacer le filtre                                                |                    |                         |                                      |                    | * ^       | Notes                         | 2        |
|   | N° article    | N° de série      | Description                                      | Code état<br>réparation                                         | Gara N° contrat                                                          | Code zone<br>panne | e Code<br>symptôme      | Code Co<br>panne so                  | ode Prior<br>oluti | ité       | Cliquez ici pour créer une no | ote.     |
|   | CAM 21987 V   | 262366           | Pied de Caméra                                   | INITIAL                                                         |                                                                          |                    |                         |                                      | Faible             |           | vue.                          | ) Cente  |
|   | <             |                  |                                                  |                                                                 |                                                                          |                    |                         |                                      |                    | >         |                               |          |
|   | Facturation   |                  |                                                  |                                                                 |                                                                          |                    | 2000                    | 0 14 JOURS                           | 07/02/2019         | . ·       |                               |          |
|   | Livraison     |                  |                                                  |                                                                 |                                                                          |                    |                         | 75001 M.                             | Michel Pereira     | a •       |                               |          |

| 1                                                                                                    | •                                                                                                    |                                                                                                    | Modifier - Fiche                                                                                                    | article - PIED CAM 21987                                                                                                    | Pied de Ca                                                                                                    | néra                                                                                                    |                                                                                                    |                                                                                                   | _ □                                                                                                    |
|----------------------------------------------------------------------------------------------------|----------------------------------------------------------------------------------------------------|----------------------------------------------------------------------------------------------------|----------------------------------------------------------------------------------------------------|----------------------------------------------------------------------------------------------------|----------------------------------------------------------------------------------------------------|----------------------------------------------------------------------------------------------------|----------------------------------------------------------------------------------------------------|---------------------------------------------------------------------------------------------------|----------------------------------------------------------------------------------------------------|
|                                                                                                    |                                                                                                    | P                                                                                                    | mounter mene                                                                                                    |                                                                                                    | Thea ac car                                                                                                    | nera                                                                                                    |                                                                                                    |                                                                                                   |                                                                                                    |
|                                                                                                    | CTIONS NAVIGUE                                                                                                    | K                                                                                                    |                                                                                                    |                                                                                                    |                                                                                                    |                                                                                                    | 1.1.1.1.1.1                                                                                                    | the tri                                                                                           | France                                                                                                    |
|                                                                                                    | ille article                                                                                                    | Attributs                                                                                                    |                                                                                                    | Definir les prix speciaux                                                                                                    |                                                                                                    | S Annular dam                                                                                                    | ande d'approbation                                                                                                    | n Motos                                                                                           |                                                                                                    |
| Afficher                                                                                                    | ille reclassement artici                                                                                                    | e                                                                                                    | Écritures                                                                                                    | Aporcu dos prix et remisor                                                                                                    | es<br>conóciaux 2                                                                                                    | Annuler dem                                                                                                    | ande d'approbation                                                                                                    | lions                                                                                             | × •                                                                                                    |
| Gérer                                                                                                    | Traitement                                                                                                    | Article                                                                                                    | comptables inventaire                                                                                                    | Prix et remises spécia                                                                                                    | ux                                                                                                    | Demande                                                                                                    | d'approbation                                                                                                    | Afficher pièce id                                                                                 | pinte Page                                                                                                    |
|                                                                                                    |                                                                                                    | 1                                                                                                    | Thistorique                                                                                                    |                                                                                                    |                                                                                                    |                                                                                                    | approvation                                                                                                    | , interest process                                                                                | onne rage                                                                                                    |
| PIED CAM 2198                                                                                                    | 7 · Pied de Cam                                                                                                    | iera                                                                                                    |                                                                                                    |                                                                                                    |                                                                                                    |                                                                                                    |                                                                                                    |                                                                                                   |                                                                                                    |
| Article                                                                                                    |                                                                                                    |                                                                                                    |                                                                                                    |                                                                                                    |                                                                                                    |                                                                                                    | ^ ^                                                                                                    | Image                                                                                             |                                                                                                    |
| N°:                                                                                                    | P                                                                                                    | IED CAM 21987                                                                                                    | T                                                                                                    | ype:                                                                                                    | Stock                                                                                                    |                                                                                                    | ~                                                                                                    | 🕒 Importer 🗋 Ex                                                                                   | porter                                                                                                    |
| Description:                                                                                                    | Pi                                                                                                    | ied de Caméra                                                                                                    | U                                                                                                    | Inité de base:                                                                                                    | PCS                                                                                                    |                                                                                                    | ~                                                                                                    |                                                                                                   |                                                                                                    |
| Bloqué                                                                                                    |                                                                                                    | 1                                                                                                    |                                                                                                    | ate dem modification:                                                                                                    | 12/02/2018                                                                                                    |                                                                                                    |                                                                                                    | -                                                                                                 |                                                                                                    |
| 4                                                                                                    |                                                                                                    | ]                                                                                                    | 5                                                                                                    |                                                                                                    | 12/02/2010                                                                                                    |                                                                                                    |                                                                                                    |                                                                                                   |                                                                                                    |
| Caractéristiques                                                                                                    |                                                                                                    |                                                                                                    |                                                                                                    |                                                                                                    |                                                                                                    |                                                                                                    | ^                                                                                                    |                                                                                                   |                                                                                                    |
| Code famille:                                                                                                    | P                                                                                                    | IED CAM                                                                                                    | ✓ P                                                                                                    | oids net:                                                                                                    |                                                                                                    |                                                                                                    | 0                                                                                                    |                                                                                                   |                                                                                                    |
| Référence:                                                                                                    |                                                                                                    |                                                                                                    | v                                                                                                    | olume unitaire:                                                                                                    |                                                                                                    |                                                                                                    | 0                                                                                                    |                                                                                                   |                                                                                                    |
| Nº de Cásier                                                                                                    | 2                                                                                                    | 6266                                                                                                    |                                                                                                    | olume amare.                                                                                                    |                                                                                                    |                                                                                                    |                                                                                                    |                                                                                                   |                                                                                                    |
| in' de Serie:                                                                                                    | 2                                                                                                    | 0300                                                                                                    |                                                                                                    |                                                                                                    |                                                                                                    |                                                                                                    |                                                                                                    | Attributs article                                                                                 | **                                                                                                    |
| Etat                                                                                                    |                                                                                                    |                                                                                                    |                                                                                                    |                                                                                                    |                                                                                                    |                                                                                                    | ^                                                                                                    | Attribut                                                                                          | Valeur                                                                                                    |
| Pays:                                                                                                    |                                                                                                    |                                                                                                    | V A                                                                                                    | TA:                                                                                                    |                                                                                                    |                                                                                                    |                                                                                                    |                                                                                                   |                                                                                                    |
| Statue                                                                                                    | r.                                                                                                    | n Réparation                                                                                                    |                                                                                                    | tatut Ingest                                                                                                    |                                                                                                    |                                                                                                    |                                                                                                    |                                                                                                   |                                                                                                    |
| Status.                                                                                                    | E                                                                                                    | n Reparation                                                                                                    | ¥ 3                                                                                                    | tatut ingest:                                                                                                    |                                                                                                    |                                                                                                    |                                                                                                    |                                                                                                   |                                                                                                    |
| Etat:                                                                                                    | N                                                                                                    | eut                                                                                                    | ~                                                                                                    |                                                                                                    |                                                                                                    |                                                                                                    |                                                                                                    |                                                                                                   |                                                                                                    |
| Stocks                                                                                                    |                                                                                                    |                                                                                                    |                                                                                                    |                                                                                                    |                                                                                                    |                                                                                                    | ^                                                                                                    |                                                                                                   |                                                                                                    |
| Nomenclature d'élém                                                                                                    | ent d'assemblage: N                                                                                                    | lon                                                                                                    | 0                                                                                                    | )té sur lignes composant:                                                                                                    |                                                                                                    |                                                                                                    | 0                                                                                                    |                                                                                                   |                                                                                                    |
| Nº emplacement:                                                                                                    | F                                                                                                    | TVSCENARI                                                                                                    |                                                                                                    | )té sur commande vente:                                                                                                    |                                                                                                    |                                                                                                    | 0                                                                                                    |                                                                                                   |                                                                                                    |
| re emplacement.                                                                                                    |                                                                                                    | U DOCENNIA                                                                                                    |                                                                                                    | )tá sur commando convisor                                                                                                    |                                                                                                    |                                                                                                    | ° ~                                                                                                    |                                                                                                   |                                                                                                    |
|                                                                                                    |                                                                                                    |                                                                                                    |                                                                                                    |                                                                                                    |                                                                                                    |                                                                                                    |                                                                                                    |                                                                                                   |                                                                                                    |
| Elle n'est plus<br>Une pile dans                                                                                                    | s disponible<br>s le centre d                                                                                                    | pour les r<br>le rôle du                                                                                                    | reportages.<br>PAM indique                                                                                                    | ra les demandes                                                                                                    | de servi                                                                                                    | ces en a                                                                                                    | attente :                                                                                                    |                                                                                                   | _ 0                                                                                                    |
| Elle n'est plus<br>Une pile dans<br>M                                                                                                    | s disponible<br>s le centre d                                                                                                    | pour les r<br>le rôle du                                                                                                    | reportages.<br>PAM indique<br>Répartiteur -                                                                                                    | ra les demandes<br>Service client - Microsoft E                                                                                                    | <b>de servi</b><br>Dynamics NA                                                                                                    | ces en a<br>v                                                                                                    | attente :                                                                                                    |                                                                                                   | - □                                                                                                    |
| Elle n'est plus<br>Une pile dans<br>M<br>Coor France TV                                                                                                    | s disponible<br>s le centre d                                                                                                    | pour les r<br>le rôle du                                                                                                    | reportages.<br>PAM indique<br>Répartiteur -                                                                                                    | ra les demandes<br>Service client - Microsoft E                                                                                                    | <b>de servi</b><br>Dynamics NA                                                                                                    | ces en a<br>v                                                                                                    | attente :                                                                                                    | techercher (Ctrl+F3)                                                                              | - □                                                                                                    |
| Elle n'est plus<br>Une pile dans<br>M<br>Corrective<br>Actions é                                                                                                    | s disponible<br>s le centre d<br>, Accueil ,<br>TAT                                                                                                    | pour les r<br>le rôle du                                                                                                    | reportages.<br>PAM indique<br>Répartiteur -                                                                                                    | <b>ra les demandes</b><br>Service client - Microsoft E                                                                                                    | <b>de servi</b><br>Dynamics NA                                                                                                    | ces en a<br>v                                                                                                    | ettente :                                                                                                    | techercher (Ctrl+F3)                                                                              | _ □                                                                                                    |
| Elle n'est plus<br>Une pile dans                                                                                                    | a disponible<br>a le centre d<br>, Accueil ,<br>TAT                                                                                                    | pour les r<br>le rôle du                                                                                                    | PAM indique<br>Répartiteur -                                                                                                    | ra les demandes<br>Service client - Microsoft D                                                                                                    | <b>de servi</b><br>Dynamics NA                                                                                                    | Ces en a<br>V<br>d'affectation                                                                                                    | ettente :                                                                                                    | techercher (Ctrl+F3)                                                                              | France                                                                                                    |
| Elle n'est plus<br>Une pile dans                                                                                                    | a disponible<br>a le centre d<br>. Accueil .<br>TAT<br>Dordre de Taches                                                                                                    | pour les r<br>le rôle du                                                                                                    | PAM indique<br>Répartiteur -                                                                                                    | ra les demandes<br>Service client - Microsoft E                                                                                                    | de servi<br>Dynamics NA                                                                                                    | Ces en a<br>V<br>d'affectation                                                                                                    | attente :                                                                                                    | techercher (Ctrl+F3)                                                                              | - □<br>France                                                                                                    |
| Elle n'est plus<br>Une pile dans<br>Constructions for<br>Service Commande of<br>Vente                                                                                                    | a disponible<br>a le centre d<br>. Accueil .<br>TAT<br>Drdre de<br>transfert                                                                                                    | pour les r<br>le rôle du                                                                                                    | PAM indique<br>Répartiteur -                                                                                                    | ra les demandes<br>Service client - Microsoft D<br>Vervice client - Microsoft D<br>Planification<br>commande Codes prestatio<br>standard                                                                                                    | <b>de servi</b><br>Dynamics NA<br>Tableau                                                                                                    | Ces en a<br>V<br>d'affectation                                                                                                    | ettente :<br>© R<br>Naviguer Traçabil                                                                                                    | techercher (Ctrl+F3)                                                                              | - D                                                                                                    |
| Elle n'est plus<br>Une pile dans<br>Compared to the second<br>Actions for<br>Service Commande of<br>Vente                                                                                                    | s disponible<br>s le centre d<br>• Accueil •<br>TAT<br>TAT<br>Ordre de<br>transfert<br>ent                                                                                                    | pour les r<br>le rôle du                                                                                                    | reportages.<br>PAM indique<br>Répartiteur -                                                                                                    | ra les demandes<br>Service client - Microsoft D<br>Vervice client - Microsoft D<br>Planification<br>Planification<br>Codes prestatio<br>Sénéral                                                                                                    | <b>de servi</b><br>Dynamics NA<br>Tableau                                                                                                    | Ces en a<br>V<br>d'affectation                                                                                                    | ettente :<br>e R<br>Naviguer Traçabil<br>Historique                                                                                                    | techercher (Ctrl+F3)<br>ité Actualiser<br>Page                                                    | - D                                                                                                    |
| Elle n'est plus<br>Une pile dans<br>Actions é<br>Service Commande de<br>Nouveau docum<br>Tableau de bord                                                                                                    | s disponible<br>s le centre d<br>• Accueil •<br>TAT<br>TAT<br>Ordre de<br>transfert<br>ent<br>Répartiteur - 1                                                                                                    | pour les r<br>le rôle du                                                                                                    | reportages.<br>PAM indique<br>Répartiteur -<br>er factures<br>Valider écr.<br>contrat prépar                                                                                                    | ra les demandes<br>Service client - Microsoft D<br>Planification<br>Planification<br>Codes prestatio<br>Standard<br>Général                                                                                                    | de servi<br>Dynamics NA                                                                                                    | V<br>V                                                                                                    | attente :       •       Naviguer Traçabil       Historique                                                                                                    | techercher (Ctrl+F3)                                                                              | - D                                                                                                    |
| Elle n'est plus<br>Une pile dans<br>Control dans<br>Control da sec<br>Control da sec<br>Control da sec                                                                                                    | s disponible<br>s le centre d<br>, Accueil ,<br>TAT<br>Ordre de<br>ordre de<br>ret<br>Répartiteur - 1<br>Activités                                                                                                    | pour les r<br>le rôle du                                                                                                    | reportages.<br>PAM indique<br>Répartiteur -<br>Répartiteur -<br>Valider écr.<br>contrat prépa                                                                                                    | ra les demandes<br>Service client - Microsoft E<br>Planification<br>vé commande<br>Général                                                                                                    | de servi<br>Dynamics NA<br>Tableau<br>on<br>Mes cliente                                                                                                    | CES EN a<br>V                                                                                                    | attente :       o       R       Naviguer Traçabil       Historique                                                                                                    | iechercher (Ctrl+F3)                                                                              | - D                                                                                                    |
| Elle n'est plus<br>Jne pile dans<br>Compared to the second<br>Compared to the second<br>Service Commande<br>Service Commande<br>Nouveau docum<br>Tableau de bord<br>Devis contrat de second<br>Contrat de service                                                                                                    | s disponible<br>s le centre d<br>, Accueil ,<br>TAT<br>Ordre de<br>ordre de<br>Répartiteur - 3<br>Activités<br>Filte © Effacer le                                                                                                    | pour les r<br>le rôle du                                                                                                    | reportages.<br>PAM indique<br>Répartiteur -                                                                                                    | ra les demandes<br>Service client - Microsoft E<br>Planification<br>vé commande<br>Général                                                                                                    | de servi<br>Dynamics NA<br>Tableau<br>m<br>Mes clients                                                                                                    | Ces en a<br>V<br>J'affectation                                                                                                    | attente :                                                                                                    | iechercher (Ctrl+F3)                                                                              | France                                                                                                    |
| Elle n'est plus<br>Jne pile dans<br>Commande<br>Commande<br>Commandes service<br>Commandes service<br>Commandes service                                                                                                    | s disponible<br>s le centre d<br>, Accueil ,<br>TAT<br>TAT<br>Ordre de<br>Taches<br>service of<br>Répartiteur - S<br>Activités<br>Filtre % Effacer le                                                                                                    | pour les r<br>le rôle du                                                                                                    | reportages.<br>PAM indique<br>Répartiteur -                                                                                                    | ra les demandes<br>Service client - Microsoft E<br>Planification<br>Planification<br>Codes prestatio<br>standard<br>Général                                                                                                    | de servi<br>Dynamics NA<br>Tableau<br>on<br>Mes clients<br>Gérer la lis<br>N Nom                                                                                                    | Ces en a<br>V<br>d'affectation                                                                                                    | attente :                                                                                                    | iechercher (Ctrl+F3)<br>Actualiser<br>Page                                                        | France                                                                                                    |
| Elle n'est plus<br>Une pile dans<br>Contemporation<br>Service Commande of<br>Nouveau docum<br>Tableau de bord<br>> Devis contrat de se<br>> Contrats de service<br>> Commandes service<br>Codes prestation st                                                                                                    | s disponible<br>s le centre d<br>• Accueil •<br>TAT<br>Tat<br>Ordre de<br>transfert<br>service c<br>ent<br>Répartiteur - S<br>Activités<br>Fitre % Effacer le<br>commandes cervit                                                                                                    | pour les r<br>le rôle du<br>Créer cdes<br>Créer cdes<br>Service client                                                               | PAM indique<br>Répartiteur -                                                                                                    | ra les demandes<br>Service client - Microsoft E<br>Planffication<br>Vé contrado<br>Sénéral                                                                                                    | de servi<br>Dynamics NA<br>Tableau<br>on<br>Mes clients<br>& Gérer la lis<br>N Nom                                                                                                    | Ces en a<br>V<br>d'affectation                                                                                                    | ettente :                                                                                                    | echercher (Ctrl+F3)                                                                               | France                                                                                                    |
| Elle n'est plus<br>Jne pile dans<br>Compared to the second<br>Poetie compande second<br>Poetie compande second<br>Contrats de service<br>Poetie service<br>Poetie service<br>P                                                       | Accueil +<br>TAT<br>Cordre det<br>ent<br>Répartiteur - 2<br>Activités<br>Filte % Effacer le<br>Commandes cousi                                                                                                    | pour les r<br>le rôle du                                                                                                    | reportages.<br>PAM indique<br>Répartiteur -                                                                                                    | ra les demandes<br>Service client - Microsoft D<br>Planification<br>Vé commande<br>Genéral<br>Codes prestatio<br>standard<br>Senéral                                                                                                    | de servi<br>Dynamics NA<br>Tableau<br>n<br>Mes clients<br>& Gérer la lis<br>N ^ Nom<br>c.<br>01 Progres                                                                                                    | Ces en a<br>V<br>d'affectation                                                                                                    | ettente :                                                                                                    | techercher (Ctrl+F3)<br>bité Actualiser<br>Page<br>echercher Filtre Y                             | France<br>France<br>Effacer le filtr<br>Solo<br>2 311,                                                                    |
| Elle n'est plus<br>Jne pile dans<br>Comparing the second second secon                                                                                                    | Accueil +<br>TAT<br>Cordre det<br>ent<br>Répartiteur - 2<br>Activités<br>Filtre & Effacer le<br>Commandoe consi                                                                                                    | pour les r<br>le rôle du<br>International de la construction<br>Créer cales Crée<br>Créer cales Crée<br>Service client<br>filtre     | reportages.<br>PAM indique<br>Répartiteur -                                                                                                    | ra les demandes<br>Service client - Microsoft D<br>Planification<br>Vé commande<br>Sénéral<br>Codes prestatio<br>standard<br>Sénéral                                                                                                    | de servi<br>Dynamics NA<br>Tableau<br>m<br>Mes clients<br>Gerer la lis<br>N Nom<br>c.<br>01 Progres<br>01 New Co                                                                                                    | Ces en a<br>V<br>d'affectation<br>te R Ouvrir<br>N°<br>télé<br>sive<br>nce                                                                                                    | ettente :                                                                                                    | echercher (Ctrl+F3)<br>hté Actualiser<br>Page<br>echercher Filtre Y                               | France<br>France<br>Effacer le filtr<br>Solo<br>2 311,<br>342 529,                                                        |
| Actions de prèt<br>Devis contrat de service<br>Devis service<br>Codes prestations.                                                                                                    | Accueil +<br>TAT<br>Cordre det<br>transfert Tarten<br>Cordre det<br>transfert Tarten<br>Répartiteur - 1<br>Activités<br>Filtre & Effacer le<br>Germmandes cordi<br>S<br>Commandes cordi                                                                                                    | pour les r<br>le rôle du<br>Créer des<br>Service client<br>filtre                                                                    | reportages.<br>PAM indique<br>Répartiteur -                                                                                                    | ra les demandes<br>Service client - Microsoft D<br>Planification<br>commande<br>Sénéral<br>Codes prestatio<br>standard<br>Sénéral<br>Nouvelle commande ser<br>Nouvel article de service<br>Nouveau tableau d'affec                                                                                                    | de servi<br>Dynamics NA<br>Tableau<br>m<br>Mes clients<br>& Gérer la lis<br>N & Nom<br>c.<br>01 Progres<br>01 New Cc<br>20 Soleil e                                                                                                    | Ces en a<br>V<br>d'affectation<br>te & Ouvrir<br>N <sup>e</sup><br>télé<br>sive<br>nce<br>éto                                                                                                    | attente :                                                                                                    | techercher (Ctrl+F3)<br>lité Actualiser<br>Page<br>echercher Filtre                               | France<br>France<br>Effacer le filtr<br>Solo<br>2 311,<br>342 529,<br>148 180,                                            |
| Elle n'est plus<br>Jne pile dans<br>Actions f<br>Service Commande (<br>Vente<br>Nouveau docum<br>Devis contrat de service<br>Devis contrat de service<br>Devis service<br>Codes prestation st<br>Articles de prêt<br>Clients<br>Articles de service<br>Articles de service                                                                                                    | Accueil +<br>TAT<br>Cordre de<br>transfert<br>Répartiteur - 3<br>Activités<br>Filtre & Effacer le<br>Commandes coursi<br>Service - En cours                                                                                                    | pour les r<br>le rôle du<br>Créer des<br>Service client<br>filtre<br>Commandes<br>service - Termina                                  | PAM indique<br>Répartiteur -<br>Répartiteur -<br>Valider écr.<br>contrat prépart<br>Valider écr.                                                                                                    | ra les demandes<br>Service client - Microsoft E<br>Planification<br>é commande<br>Sénéral<br>Nouvelle commande ser<br>Nouvel article de service<br>Nouveau tableau d'affec<br>Modifier tàches service                                                                                                    | de servi<br>Dynamics NA<br>Tableau<br>m<br>Mes clients<br>Gerer la lis<br>N A Nom<br>c.<br>01 Progres<br>01 New Cc<br>20 Soleil e                                                                                                    | te 🖻 Ouvrir<br>N <sup>2</sup> télé<br>sive<br>eéto                                                                                                    | attente :         • R         Naviguer Traçabil         Historique         Nouveau # Re                                                                                                    | techercher (Ctrl+F3)                                                                              | France                                                                                                    |
| Elle n'est plus<br>Jne pile dans<br>Actions é<br>Actions é<br>Service Commande n<br>Nouveau docum<br>Nouveau docum<br>Devis contrat de service<br>Devis contrat de service<br>Devis contrat de service<br>Devis contrat de service<br>Codes prestation st<br>Articles de prét<br>Clients<br>Articles de service<br>Articles de service<br>Articles de service<br>Articles atche                                                                                                    | s disponible<br>s le centre d<br>• Accueil •<br>TAT<br>TAT<br>Tat<br>Tat<br>Tat<br>Tat<br>Tates<br>service d<br>• Accuvités<br>Filtre % Efface le<br>Commandes service<br>Devis service                                                                                                    | pour les r<br>le rôle du<br>Créer cles Crée<br>Créer cles Crée<br>Service client<br>filtre                                           | PAM indique<br>Répartiteur -<br>Répartiteur -<br>Valider écr.<br>contrat prépar<br>Valider écr.                                                                                                    | ra les demandes<br>Service client - Microsoft E<br>Planification<br>Général<br>Codes prestatio<br>standard<br>Codes prestatio<br>standard<br>tes exite<br>Nouvelle commande ser<br>Nouvel article de service<br>Nouveau tableau d'affec<br>Modifier tâches service                                                                                                    | de servi<br>Dynamics NA<br>□ Tableau<br>m<br>Mes clients<br>■ Gérer la lis<br>N _ Nom<br>c.<br>01 Progres<br>01 New Cc<br>20 Soleil e<br>Mes articles<br>■ Gérer la lis                                                                                                    | te 🖻 Ouvrir<br>N <sup>2</sup> této                                                                                                    | attente :                                                                                                    | techercher (Ctrl+F3)                                                                              | France<br>France<br>Effacer le filtre<br>Solo<br>2 311,<br>342 529,<br>148 180,                                           |
| Elle n'est plus<br>Une pile dans<br>Control de la control<br>Service Commande de<br>Nouveau docum<br>Devis contrat de service<br>Codes prestation st<br>Articles de prêt<br>Clients<br>Articles de service<br>Feuilles article<br>Demandes achat                                                                                                    | s disponible<br>s le centre d<br>• Accueil •<br>TAT<br>Ordre de<br>Taches<br>service of<br>Filtre & Effacer le<br>Commandes<br>service - En cours<br>Devis service                                                                                                    | pour les r<br>le rôle du<br>Créer des Crée<br>contrat service Crée<br>Service client<br>filtre                                       | reportages.<br>PAM indique<br>Répartiteur -<br>Tractures<br>Valide écr.<br>contrat prépartieur<br>Valide écr.<br>contrat prépartieur<br>Contrat prépartieur<br>Contrat prépartieur<br>Contrat de la contrat de la contra                                                                                                    | ra les demandes<br>Service client - Microsoft D<br>Planification<br>commande<br>Codes prestatio<br>standard<br>Codes prestatio<br>standard<br>terral                                                                                                    | de servi<br>Dynamics NA<br>Tableau<br>m<br>Mes clients<br>& Gérer la lis<br>N_ Nom<br>c.<br>01 Progres<br>01 New Cc<br>20 Soleil e<br>Mes articles<br>& Gérer la lis<br>N* article                                                                                                   | Ces en a<br>V<br>d'affectation<br>te @ Ouvrir<br>N <sup>a</sup><br>této<br>etc<br>te @ Ouvrir<br>Descripti                                                                                                    | attente :                                                                                                    | echercher (Ctrl+F3)                                                                               | France<br>France<br>Effacer le filtre<br>Sold<br>2 311,<br>342 529,<br>148 180,                                           |
| Elle n'est plus<br>June pile dans<br>Actions É<br>Service Commande d<br>Nouveau docum<br>Devis contrat de service<br>Codes prestation st<br>Articles de prêt<br>Clients<br>Articles de service<br>Articles de service<br>Peuilles article<br>Demandes achat                                                                                                    | s disponible<br>s le centre d<br>• Accueil •<br>TAT<br>Ordre de<br>Ordre de<br>rent<br>Répartiteur - 3<br>Activités<br>Filtre & Effacer le<br>Commandes service<br>Service - En cours<br>Devis service                                                                                                    | pour les r<br>le rôle du<br>Créer des Crée<br>contrat service Crée<br>Service client<br>filtre<br>2<br>Commandes<br>service - Termin | reportages.<br>PAM indique<br>Répartiteur -                                                                                                    | ra les demandes<br>Service client - Microsoft D<br>Planification<br>commande<br>Général<br>Codes prestatio<br>standard<br>Codes prestatio<br>standard<br>Mouvelle commande ser<br>Nouvel article de service<br>Nouveau tableau d'affec<br>Modifier tâches service<br>Nouveau devis service                                                                                                    | de servi<br>Dynamics NA<br>Tableau<br>m<br>Mes clients<br>& Gérer la lis<br>N<br>01Progres<br>01 Nom<br>c.<br>01 Progres<br>01 Nom<br>c.<br>20 Soleil e<br>Mes articles<br>& Gérer la lis<br>N° article                                                                              | Ces en a<br>V<br>d'affectation<br>te @ Ouvrir<br>N <sup>a</sup><br>télé<br>éto<br>te @ Ouvrir<br>, Descripti                                                                                                    | attente :                                                                                                    | echercher (Ctrl+F3)                                                                               | France<br>France<br>Effacer le filtre<br>Solc<br>2 311,<br>342 529,<br>148 180,<br>\$Effacer le filtre<br>Prix un         |
| Elle n'est plus<br>Jne pile dans<br>Actions É<br>Service Commande de<br>Nouveau docum<br>Tableau de bord<br>Devis contrat de se<br>Contrat de service<br>Codes prestation st<br>Articles de prêt<br>Clients<br>Articles de prêt<br>Clients<br>Articles de service<br>Articles de service<br>Articles<br>Feuilles article<br>Demandes achat                                                                                                    | Accueil +<br>Accueil +<br>TAT<br>Tat<br>Condre de<br>Contra de<br>Service - Service - Service - En cours<br>Devis service - En cours<br>Devis service - En cours<br>Devis service - En cours<br>Devis service - En cours<br>Devis service - En cours<br>Devis service - En cours<br>Devis service - En cours<br>Devis service - En cours | pour les r<br>le rôle du                                                                                                    | reportages.<br>PAM indique<br>Répartiteur -                                                                                                    | ra les demandes<br>Service client - Microsoft E<br>Planification<br>commande<br>Général<br>Codes prestatio<br>standard<br>Codes prestatio<br>standard<br>Codes prestatio<br>standard<br>Mouvelle commande ser<br>Nouvel article de service<br>Nouveau tableau d'affec<br>Modifier tâches service<br>Nouveau devis service<br>Nouveau devis service<br>Nouvelle commande ser                                                                                                    | de servi<br>Dynamics NA<br>Tableau<br>m<br>Mes clients<br>Gérer la lis<br>N Nom<br>c.<br>01 Progres<br>01 New Cc<br>20 Soleil e<br>Mes articles<br>Gérer la lis<br>N° article<br>CAMCACH H                                                                                           | Ces en a<br>V<br>d'affectation<br>te @ Ouvrir<br>N <sup>a</sup><br>télé<br>sive<br>te @ Ouvrir<br>_ Descripti<br>D Caméra C                                                                                                | attente :                                                                                                    | echercher (Ctrl+F3)                                                                               | France<br>France<br>Sold<br>2 311,<br>342 529,<br>148 180,<br>Effacer le filtre<br>Prix un                                |
| Elle n'est plus<br>Une pile dans<br>ACTIONS É<br>ACTIONS É<br>Service Commande d<br>Nouveau docum<br>Tableau de bord<br>Devis service<br>Contrats de service<br>Contrats de service<br>Codes prestation st<br>Articles de prêt<br>Clients<br>Articles de service<br>Articles de service<br>Artic                                                                                                    | s disponible<br>s le centre d<br>• Accueil •<br>TAT<br>Ordre de<br>ordre de<br>Répartiteur - :<br>Activités<br>Filtre & Effacer le<br>Commandes<br>service - En cours<br>Devis service                                                                                                    | pour les r<br>le rôle du                                                                                                    | reportages.<br>PAM indique<br>Répartiteur -<br>r factures<br>Valider écr.<br>contrat prépar<br>(<br>Valider écr.<br>contrat prépar<br>(<br>Commandes<br>service - Inactives                                                                                                    | ra les demandes<br>Service client - Microsoft E<br>Planification<br>commande<br>Général<br>Codes prestatio<br>standard<br>Codes prestatio<br>standard<br>Codes prestatio<br>standard<br>Mouvelle commande ser<br>Modifier tâches service<br>Nouveau devis service<br>Nouveau devis service<br>Nouveau devis service                                                                                                    | de servi<br>Dynamics NA<br>Tableau<br>Mes clients<br>Gérer la lis<br>N Nom<br>c.<br>01 Progres<br>01 New Co<br>20 Soleil e<br>Mes articles<br>Gérer la lis<br>N° article<br>CAMCACH H<br>CAMS.200                                                                                    | Ces en a<br>V<br>d'affectation<br>te @ Ouvrir<br>N <sup>a</sup><br>télé<br>sive<br>nce<br>této<br>e @ Ouvrir<br>, Descripti<br>D Caméra C                                                                                  | Pattente :  R  R  Naviguer Traçabil  Historique  Nouveau # Re  Nouveau # Re  Nouveau # Re  Nouveau # Re  Nouveau # Re  Nouveau # Re  Nouveau # Re  Nouveau # Re  R  Nouveau # Re  Nouveau # Re  Nouveau # Re  Nouveau # Re  Nouveau # Re  Nouveau # Re  Nouveau # Re  Nouveau # Re  Nouveau # Re  Nouveau # Re  Nouveau # Re  Nouveau # Re Nouveau # Re Nouveau # R | echercher (Ctrl+F3)<br>Itté Actualiser<br>Page<br>echercher Filtre Y                              | France<br>France<br>Effacer le filtre<br>Sold<br>2 311,<br>342 529,<br>148 180,<br>Effacer le filtre<br>Prix un           |
| Elle n'est plus<br>Une pile dans<br>Commande<br>Commande service<br>Nouveau docum<br>Cableau de bord<br>Devis contrat de service<br>Devis contrat de service<br>Devis service<br>Codes prestation st<br>Articles de prêt<br>Clients<br>Articles de service<br>Articles de service<br>Articles                                                                                                    | s disponible<br>s le centre d<br>• Accueil •<br>TAT<br>Tat<br>Ordre de<br>transfert<br>ent<br>Répartiteur - :<br>Activités<br>Fitre % Effacer le<br>commandes service<br>Commandes service<br>Devis service<br>Devis service<br>Obevis service<br>Obevis service                                                                         | pour les r<br>le rôle du                                                                                                    | reportages.<br>PAM indique<br>Répartiteur -<br>r factures<br>Valider écr.<br>contrat prépag<br>()<br>()<br>()<br>()<br>()<br>()<br>()<br>()<br>()<br>()                                                                                                    | ra les demandes<br>Service client - Microsoft D<br>Planification<br>Général<br>Nouvelle commande ser<br>Nouvel article de service<br>Nouveau tableau d'affec<br>Modifier tâches service<br>Nouveau devis service<br>Nouvelle commande ser                                                                                                    | de servi<br>Dynamics NA<br>Tableau<br>n<br>Mes clients<br>Gérer la lis<br>N & Nom<br>c.<br>01 Progres<br>01 New Cc<br>20 Soleil e<br>Mes articles<br>Gérer la lis<br>N° article<br>CAMCACH H<br>CAMS.200<br>VEHREP 4X4                                                               | Ces en a<br>V<br>d'affectation<br>te a Ouvrir<br>N <sup>a</sup><br>télé<br>etc<br>etc<br>etc<br>b Caméra C<br>4x4 pour                                                                                                    |                                                                                                    | echercher (Ctrl+F3)                                                                               | France<br>France<br>Effacer le filtre<br>Sold<br>2 311,<br>342 529,<br>148 180,<br>* Effacer le filtre<br>Prix un         |
| Elle n'est plus<br>Une pile dans<br>Commande<br>Commande<br>Commande service<br>Codes prestation st<br>Articles de prét<br>Cients<br>Articles de service<br>Articles de service<br>Articles de service<br>Articles de service<br>Codes prestation st<br>Articles de service<br>Articles de service<br>Articles de                                                                                                    | Accueil +<br>TAT<br>Accueil +<br>TAT<br>Tat<br>Tat<br>Répartiteur - :<br>Activités<br>Filtre % Effacer le<br>Commandes<br>Service - En cours<br>Devis service<br>Devis service<br>O<br>Devis service<br>Contrats de service                                                                                                    | pour les r<br>le rôle du<br>Créer cle crée<br>Service client<br>filtre<br>2<br>Commandes<br>service - Terminu                        | reportages.<br>PAM indique<br>Répartiteur -<br>III<br>Valider écr.<br>contrat<br>Valider écr.<br>Contrat prépag<br>(<br>Commandes<br>service - Inactives                                                                                                    | ra les demandes<br>Service client - Microsoft D<br>Planification<br>commande<br>Sénéral<br>Codes prestatio<br>standard<br>Sénéral<br>Codes prestatio<br>standard<br>Sénéral<br>Nouvelle commande ser<br>Nouveau tableau d'affec<br>Modifier tâches service<br>Nouveau devis service<br>Nouveale commande ser                                                                                                    | de servi<br>Dynamics NA                                                                                                    | Ces en a<br>V<br>d'affectation<br>te & Ouvrir<br>N°<br>télé<br>sive<br>nce<br>éto<br>te & Ouvrir<br>Descripti<br>D Caméra D<br>4x4 pour                                                                                    | attente :                                                                                                    | echercher (Ctrl+F3)<br>hté Actualiser<br>Page<br>echercher Filtre <sup>1</sup>                    | France<br>France<br>Effacer le filtre<br>Sold<br>2 311,<br>342 529,<br>148 180,<br>\$Effacer le filtre<br>Prix un         |
| Elle n'est plus<br>Une pile dans<br>Actions f<br>Service Commande (<br>Vente<br>Nouveau docum<br>Devis contrat de se<br>Contrats de service<br>Devis service<br>Devis service<br>Commandes service<br>Commandes service<br>Commandes service<br>Commandes service<br>Articles de prêt<br>Clients<br>Articles de service<br>Articles article<br>Demandes achat                                                                                                    | Accueil +<br>TAT<br>Cordre det<br>ent<br>Répartiteur - 1<br>Activités<br>Filtre Telfacer le<br>Commandes<br>service - En cours<br>Devis service<br>Devis service<br>Contrats de servic                                                                                                    | pour les r<br>le rôle du<br>Créer des Crée<br>Service client<br>filtre<br>2<br>Commandes<br>service - Termin                         | reportages.<br>PAM indique<br>Répartiteur -                                                                                                    | ra les demandes<br>Service client - Microsoft D<br>Planification<br>commande<br>Sénéral<br>Codes prestatio<br>standard<br>Codes prestatio<br>standard<br>Codes prestatio<br>standard<br>Sénéral<br>Nouvelle commande ser<br>Nouvel atile de service<br>Nouveau tableau d'affec<br>Modifier tâches service<br>Nouveau devis service<br>Nouveau devis service<br>Nouveale commande ser                                                                                                    | de servi<br>Dynamics NA<br>Tableau<br>m<br>Mes clients<br>Gerer la lis<br>N a Nom<br>c.<br>01 Progres<br>01 New Cc<br>20 Soleil e<br>Mes articles<br>Gerer la lis<br>N° article<br>CAMCACH H<br>CAMS.200<br>VEHREP 4X4<br>Mes notific                                                | Ces en a<br>V<br>d'affectation<br>te R Ouvrir<br>N°<br>télé<br>sive<br>etc<br>te R Ouvrir<br>Descripti<br>D Caméra P<br>4x4 pour                                                                                           |                                                                                                    | echercher (Ctrl+F3)<br>hté Actualiser<br>Page<br>echercher Filtre '                               | France<br>France<br>Effacer le filtre<br>Sold<br>2 311,<br>342 529,<br>148 180,<br>Effacer le filtre<br>Prix un           |
| Elle n'est plus<br>Jne pile dans<br>Actions f<br>Service Commande of<br>Nouveau docum<br>Devis contrat de service<br>Devis contrat de service<br>Devis service<br>Codes prestation st<br>Articles de prêt<br>Clients<br>Articles de service<br>Pieuilles article<br>Demandes achat                                                                                                    | a disponible<br>a le centre d<br>Accueil +<br>TAT<br>Ordre det<br>ent<br>Répartiteur - 1<br>Activités<br>Filte & Efface le<br>Commandes<br>service - En cours<br>Devis service<br>Ordre det<br>activités<br>Commandes<br>service - En cours<br>Devis service<br>Contrats de service<br>1                                                 | pour les r<br>le rôle du                                                                                                    | reportages.<br>PAM indique<br>Répartiteur -<br>r factures<br>Valider écr.<br>contrat prépar<br>(<br>Contrat prépar<br>(<br>Commandes<br>service - Inactives                                                                                                    | ra les demandes<br>Service client - Microsoft E<br>Planification<br>éé commande<br>Sénéral<br>Nouvele commande ser<br>Nouvel article de service<br>Nouveau tableau d'affec<br>Modifier tâches service<br>Nouveau devis service<br>Nouveau devis service<br>Nouveau devis service<br>Nouveau devis service<br>Nouveau devis service                                                                                                    | de servi<br>Dynamics NA<br>Tableau<br>m<br>Mes clients<br>Gérer la lis<br>N a Nom<br>c.<br>01 Progres<br>01 New Cc<br>20 Soleil e<br>Mes articles<br>Gérer la lis<br>N° article<br>CAMCACH H<br>CAMS.200<br>VEHREP 4X4<br>Mes notific<br>De                                          | Ces en a<br>V<br>J'affectation<br>te a Ouvrir<br>N <sup>e</sup><br>télé<br>sive<br>eto<br>eto<br>te a Ouvrir<br>Descripti<br>D Caméra P<br>4x4 pour<br>attions<br>Date de N                                                | attente :                                                                                                    | echercher (Ctrl+F3)<br>lité Actualiser<br>Page<br>echercher Filtre '                              | France<br>France<br>Effacer le filtre<br>Sold<br>2 311,<br>342 529,<br>148 180,<br>\$Effacer le filtre<br>Prix un<br>Page |
| Elle n'est plus<br>June pile dans<br>Actions É<br>Service Commande d<br>Commande service<br>Codes prestation st<br>Articles de prêt<br>Codes prestation st<br>Articles de prêt<br>Cients<br>Articles de service<br>Articles de service<br>Ar | s disponible<br>s le centre d<br>• Accueil •<br>TAT<br>Ordre de<br>ent<br>Répartiteur - 1<br>Activités<br>Filtre * Effacer le<br>Commandes<br>service - En cours<br>Devis service<br>Devis service<br>Contrats de service<br>Contrats de service                                                                                         | pour les r<br>le rôle du<br>Créer des Crée<br>Service client<br>filtre<br>Commandes<br>service - Termin                              | reportages.<br>PAM indique<br>Répartiteur -<br>r factures<br>Valider écr.<br>contrat prépartieur<br>Valider écr.<br>Contrat prépartieur<br>Contrat prépartieur<br>Contrat | ra les demandes<br>Service client - Microsoft E<br>Planification<br>Général<br>Codes prestatio<br>standard<br>Codes prestatio<br>standard<br>Codes prestatio<br>standard<br>Codes prestatio<br>standard<br>Codes prestatio<br>standard<br>Codes prestatio<br>standard<br>Codes prestatio<br>standard<br>Codes prestatio<br>standard<br>Codes prestatio<br>standard<br>Codes prestatio<br>standard<br>Codes prestatio<br>standard<br>Nouvele commande ser<br>Nouveau devis service<br>Nouveau devis service<br>Nouveau devis service<br>Nouveau devis contrat d<br>Nouveau devis contrat d<br>Nouveau contrat de serv | de servi<br>Dynamics NA<br>□ Tableau<br>m<br>Mes clients<br>■ Gerer la lis<br>N _ Nom<br>c.<br>01 Progres<br>01 New Cc<br>20 Soleil e<br>Mes articles<br>■ Gérer la lis<br>N* article<br>CAMS.200<br>VEHREP 4X4<br>Mes notifico<br>De<br>TBS\EPAP.                                   | Ces en a<br>V<br>J'affectation<br>te & Ouvrir<br>N <sup>2</sup><br>télé<br>sive<br>nce<br>této<br>te & Ouvrir<br>& Descripti<br>D Caméra P<br>4x4 pour<br>stions<br>Date de N<br>création                                  | attente :                                                                                                    | echercher (Ctrl+F3)                                                                               | France<br>France<br>Effacer le filtre<br>Sold<br>2 311,<br>342 529,<br>148 180,<br>X Effacer le filtre<br>Prix un<br>Page |
| <ul> <li>ille n'est plus</li> <li>ine pile dans</li> <li>ine pile dans</li> </ul>                                                                                                    | s disponible<br>s le centre d<br>• Accueil •<br>TAT<br>Ordre de<br>Répartiteur - 3<br>Activités<br>Filtre % Effacer le<br>Commandes<br>service 2<br>Devis service<br>Devis service<br>Contrats de service<br>Contrats de service                                                                                                    | pour les r<br>le rôle du                                                                                                    | reportages.<br>PAM indique<br>Répartiteur -<br>International des<br>reportages.<br>Valider écr.<br>Contrat prépartieur -<br>Contrat prépartieur -<br>Co              | ra les demandes<br>Service client - Microsoft E<br>Planification<br>commande<br>commande<br>commande ser<br>Nouvelle commande ser<br>Nouvel article de service<br>Nouveau tableau d'affec<br>Modifier tâches service<br>Nouveau devis service<br>Nouveau devis service<br>Nouveau devis service<br>Nouveau devis service<br>Nouveau devis service<br>Nouveau devis service                                                                                                    | de servi<br>Dynamics NA<br>□ Tableau<br>m<br>Mes clients<br>■ Gérer la lis<br>N Nom<br>c.<br>1 Progres<br>01 Progres<br>01 New Cc<br>20 Soleil e<br>Mes articles<br>■ Gérer la lis<br>N° article<br>CAMCACH H<br>CAMS.200<br>VEHREP 4X4<br>Mes notific<br>De<br>TBS\EPAP<br>TBS\EPAP | Ces en a<br>V<br>d'affectation<br>te a Ouvrir<br>N <sup>a</sup><br>téla<br>sive<br>nce<br>éto<br>te a Ouvrir<br>Descripti<br>D Caméra P<br>4x4 pour<br>titons<br>Date de N<br>création<br>10/12/2017 " ct<br>11/10/217 " " | attente :                                                                                                    | echercher (Ctrl+F3)                                                                               | France<br>France<br>Effacer le filtre<br>Sold<br>2 311,<br>342 529,<br>148 180,<br>X Effacer le filtre<br>Prix un<br>Page |
| Elle n'est plus<br>Une pile dans<br>Comparing the second second secon                                                                                                    | s disponible<br>s le centre d<br>• Accueil •<br>TAT<br>Tat<br>Ordre de<br>rent<br>Répartiteur - :<br>Activités<br>Filte & Effacer le<br>Commandes<br>service - En cours<br>Devis service<br>Devis service<br>Ouverts<br>Contrats de servic<br>Devis contrat de<br>service ouverts                                                        | pour les r<br>le rôle du                                                                                                    | reportages.<br>PAM indique<br>Répartiteur -<br>III<br>Valider écr.<br>contrat prépa<br>Valider écr.<br>contrat prépa<br>Commandes<br>service - Inactives                                                                                                    | ra les demandes<br>Service client - Microsoft D<br>Planfication<br>Général<br>Codes prestatio<br>standard<br>Général<br>Nouvelle commande ser<br>Nouvel article de service<br>Nouveau tableau d'affec<br>Modifier tâches service<br>Nouveau devis service<br>Nouveau devis service<br>Nouveal commande ser<br>Nouveau devis service<br>Nouveal commande ser                                                                                                    | de servi<br>Dynamics NA<br>Tableau<br>n<br>Mes clients<br>Gérer la lis<br>N Nom<br>c.<br>01 Progres<br>01 New Cc<br>20 Soleil e<br>Mes articles<br>Gérer la lis<br>N° article<br>CAMCACH H<br>CAMS.200<br>VEHREP 4X4<br>Mes notific<br>De<br>TBS\EPAP                                | Ces en a<br>V<br>d'affectation<br>te a Ouvrir<br>N <sup>a</sup><br>télé<br>sive<br>nce<br>éto<br>Descripti<br>D Caméra C<br>Caméra D<br>4x4 pour<br>ations<br>Date de N<br>création                                        | attente : Ri Naviguer Traçabil Historique Nouveau # Re Nouveau # Re Nouveau # Re Nouveau # Re on achée AVHCD toing SxS reportage ote doturé avec succès.                                                                                                    | echercher (Ctrl+F3)<br>b<br>tet<br>Actualiser<br>Page<br>echercher Filtre Y<br>echercher Filtre Y | France<br>France<br>Effacer le filtre<br>Solo<br>2 311,<br>342 529,<br>148 180,<br>Yik un<br>Prix un<br>Page              |

|                                                                                                    |                                                                                                    |                                                                    |                                                                                         |                                         | N                                         | 1odifier - 1                                                   | Tâches service                                                                                                    |                     |                                                                                                    |                       |              |            |
|----------------------------------------------------------------------------------------------------|----------------------------------------------------------------------------------------------------|--------------------------------------------------------------------|-----------------------------------------------------------------------------------------|-----------------------------------------|-------------------------------------------|----------------------------------------------------------------|----------------------------------------------------------------------------------------------------|---------------------|----------------------------------------------------------------------------------------------------|-----------------------|--------------|------------|
| ACCUEII                                                                                                    | ACTIONS                                                                                                    | NAVIGU                                                             | JER<br>C Actualiser Recherche                                                           | r                                       |                                           |                                                                |                                                                                                    |                     |                                                                                                    |                       |              |            |
| Gérer                                                                                                    | Processu                                                                                                    | JS                                                                 | Page                                                                                    |                                         |                                           |                                                                |                                                                                                    |                     |                                                                                                    |                       |              |            |
| Général                                                                                                    |                                                                                                    |                                                                    |                                                                                         |                                         |                                           |                                                                |                                                                                                    |                     | -                                                                                                    |                       |              |            |
| Filtre ressource                                                                                                    |                                                                                                    |                                                                    |                                                                                         |                                         |                                           | ~                                                              | Filtre document:                                                                                                    |                     | Commande                                                                                                    |                       | ~            | '          |
| Filtre gpe resso                                                                                                    | ources:                                                                                                    |                                                                    |                                                                                         |                                         |                                           | ~                                                              | Filtre n":                                                                                                    |                     |                                                                                                    |                       |              |            |
| Filtre date repo                                                                                                    | inse:                                                                                                    |                                                                    |                                                                                         |                                         |                                           |                                                                | Filtre code etat rep                                                                                                   | baration:           |                                                                                                    |                       |              |            |
| Data da                                                                                                    | D4-i d-                                                                                                    | Delevité                                                           | Turne                                                                                   | ×                                       | Code that                                 | NI2                                                            | da NR aliant                                                                                                    | N10                 | 819                                                                                                    | Cada ana              | NI2 da adaia | 6.         |
| réponse                                                                                                    | réponse                                                                                                    | Priorite                                                           | document                                                                                | document                                | réparation                                | service                                                        | de in client                                                                                                    | service             | in in article                                                                                                    | articles d            | N° de serie  | Ga         |
| 07/01/2019                                                                                                    | 13:21:50                                                                                                    | Haute                                                              | Commande                                                                                | SO000001                                | PROD FINIS                                | 7                                                              |                                                                                                    |                     | 80007                                                                                                    | SERVEUR               | AS764789     |            |
| 08/01/2019                                                                                                    | 13:24:00                                                                                                    | Faible                                                             | Commande                                                                                | SO000004                                | INITIAL                                   | 36                                                             |                                                                                                    |                     | 8916-W                                                                                                    | BUREAU                |              |            |
| 08/01/2019                                                                                                    | 14:20:00                                                                                                    | Faible                                                             | Commande                                                                                | SO000005                                | EN COURS                                  | 33                                                             | 10000                                                                                                    |                     | 8916-W                                                                                                    | BUREAU                |              | •          |
| 08/01/2019                                                                                                    | 16:20:21                                                                                                    | Faible                                                             | Commande                                                                                | 50000003                                |                                           | 14                                                             | 40000                                                                                                    |                     | 80004                                                                                                    | BUREAU                | M890001      | l          |
| 17/01/2019                                                                                                    | 09:24:00                                                                                                    | Faible                                                             | Commande                                                                                | SO000002                                | EN COURS                                  | 35                                                             | 50000                                                                                                    |                     | 8924-W                                                                                                    | SERVEUR               |              | L          |
| 18/01/2019                                                                                                    | 13:35:00                                                                                                    | Faible                                                             | Commande                                                                                | SO000008                                | EN COURS                                  | 36                                                             |                                                                                                    |                     | 8916-W                                                                                                    | BUREAU                |              | E<br>F     |
| 21/01/2019                                                                                                    | 09:29:00                                                                                                    | Faible                                                             | Commande                                                                                | SO000006                                | EN COURS                                  | 41                                                             |                                                                                                    |                     | 8924-W                                                                                                    | SERVEUR               |              | F          |
| 29/01/2019                                                                                                    | 14:00:00                                                                                                    | Faible                                                             | Commande                                                                                | SO000010                                | PROD FINIS                                | 42                                                             | <b>FR3LYON</b>                                                                                                    |                     | CAMS.200                                                                                                    | CAM                   | XVO8785789   | [          |
| 29/01/2019                                                                                                    | 14:00:00                                                                                                    | Faible                                                             | Commande                                                                                | SO000012                                | INITIAL                                   |                                                                | 20000                                                                                                    |                     | PIED CAM 2198                                                                                                    | 7                     | 262366       | [          |
| utilisate                                                                                                    | ur MI n                                                                                                    | ie voit                                                            | que les de                                                                              | mandes                                  | s le conc                                 | ernant                                                         | t:                                                                                                    |                     |                                                                                                    |                       |              |            |
| utilisate                                                                                                    | eur MI n                                                                                                    | ie voit                                                            | que les dei                                                                             | mandes                                  | s le conc                                 | ernant<br>10difier - 1                                         | <b>t :</b><br>Tâches service                                                                                           |                     |                                                                                                    |                       |              |            |
| utilisate                                                                                                    | eur MI n                                                                                                    |                                                                    | que les der                                                                             | mandes                                  | s le conc                                 | ernant<br>10difier - 1                                         | <b>t:</b><br>Tâches service                                                                                            |                     |                                                                                                    |                       |              |            |
| utilisate                                                                                                    | L ACTIONS                                                                                                    | NAVIGU                                                             | JER<br>Actualiser Rechercher<br>Page                                                    | mandes                                  | s le conc                                 | ernani<br>1odifier - T                                         | <b>t</b> :<br>Tâches service                                                                                           |                     |                                                                                                    |                       |              |            |
| utilisate                                                                                                    | L ACTIONS                                                                                                    | NAVIGU                                                             | JER<br>Actualiser Rechercher<br>Page                                                    | mandes                                  | s le conc                                 | ernan<br>1odifier - <sup>-</sup>                               | t :<br>Tâches service                                                                                                  |                     |                                                                                                    |                       |              |            |
| utilisate<br>Accueil<br>Supprimer<br>Gérer<br>Gérer<br>Filtre ressource                                                                                                    | Eur MI n<br>L ACTIONS                                                                                                    | NE VOIT                                                            | JER<br>Actualiser Rechercher<br>Page                                                    | mandes                                  | s le conc                                 | ernani<br>Iodifier - T                                         | t :<br>Tâches service<br>Filtre document:                                                                              |                     | Commande                                                                                                    |                       |              | •          |
| utilisate<br>Accueil<br>Supprimer<br>Gérer<br>Géréral<br>Filtre ressource<br>Filtre gpe resso                                                                                                    | eur MI n<br>ACTIONS<br>Afficher F<br>Afficher F<br>Processu<br>:<br>:<br>:<br>:<br>:<br>:<br>:<br>:                                                                                                    | Ne voit<br>NAVIGU<br>euille<br>ité article                         | JER<br>Actualiser Rechercher<br>Page                                                    | mandes                                  | s le conc                                 | ernani<br>Iodifier - 1                                         | t :<br>Tâches service<br>Filtre document:<br>Filtre n°:                                                                |                     | Commande                                                                                                    |                       |              | •          |
| utilisate<br>Accueil<br>Supprimer<br>Gérer<br>Gérer<br>Filtre ressource<br>Filtre gae resso                                                                                                    | eur MI n<br>Actions<br>Afficher F<br>Afficher F<br>Processu<br>:<br>:<br>:<br>:<br>:<br>:<br>:<br>:<br>:<br>:<br>:<br>:<br>:                                                                                                    | Ne voit<br>NAVIGU<br>reuille<br>réuille<br>ré article              | a que les dei<br>JER<br>Actualiser Rechercher<br>Page                                   | mandes                                  | s le conc                                 | ernan1<br>Aodifier - 1                                         | t :<br>Tâches service<br>Filtre document:<br>Filtre n°:<br>Filtre cue état rép                                         | paration:           | Commande                                                                                                    |                       |              | •          |
| utilisate<br>Accueir<br>Supprimer<br>Gérer<br>Gérer<br>Gérer<br>Géréral<br>Filtre ressource<br>Filtre date répc<br>Filtre date répc                                                                                                    | eur MI r<br>ACTIONS<br>Afficher F<br>Afficher F<br>Processi<br>v<br>Processi<br>v<br>urces:<br>inse:<br>inse:<br>in | Ne voit<br>NAVIGU<br>ieuille<br>ité article                        | I que les del<br>JER<br>Actualiser Rechercher<br>Page                                   | mandes                                  | s le conc                                 | ernani<br>1odifier - 1<br>1odifier - 1                         | t :<br>Tâches service<br>Filtre document:<br>Filtre n°:<br>Filtre code état rép                                        | paration:           | Commande                                                                                                    |                       | ~            | •          |
| utilisate<br>Accueir<br>Supprimer<br>Gérer<br>d<br>Gérer<br>d<br>Gérer<br>d<br>Gérer<br>d<br>Gérer<br>d<br>d<br>Gérer<br>d<br>d<br>d<br>d<br>d<br>d<br>d<br>d<br>d<br>d<br>d<br>d<br>d                                                                                                    | L ACTIONS                                                                                                    | Ne voit<br>NAVIGU<br>eeille<br>ise article                         | a que les del<br>JER<br>Actualiser Rechercher<br>Page                                   | r<br>Codeétat                           | s le conc<br>N<br>N° article d            | ernani<br>Iodifier - 1<br>v<br>v<br>e N° clien                 | t :<br>Tâches service<br>Filtre document:<br>Filtre n°:<br>Filtre code état rép<br>st N° rayon                         | paration:<br>N° art | Commande<br>Code gpe<br>aticles d                                                                                                    | N° de série           | Gara N°      | , contr    |
| utilisate<br>Constant<br>Constant<br>Const                                                                                                    | eur MI r<br>ACTIONS                                                                                                    | Ne voit<br>NAVIGU<br>ieuille<br>ité article<br>is<br>fuité article | a que les del<br>JER<br>Actualiser Rechercher<br>Page                                   | r<br>Code état<br>INITIAL               | s le conc<br>N<br>N° article d<br>service | ernani<br>Iodifier - 1<br>v<br>e N° clien<br>20000             | t :<br>Tâches service<br>Filtre document:<br>Filtre n°:<br>Filtre code état rép<br>at N° rayon<br>service              | N° art              | Commande<br>commande<br>comman | N° de série<br>262366 | Gara N°      | ,<br>cont  |
| utilisate<br>Accueil<br>Supprimer<br>Gérer<br>d<br>Sénéral<br>Filtre essource<br>Filtre data répo<br>Filtre état affec<br>14:00:00                                                                                                    | L ACTIONS                                                                                                    | Ne voit<br>NAVIGU<br>ecuile<br>ité article                         | Eque les der<br>JER<br>Actualiser Rechercher<br>Page<br>ment document<br>nande SO000012 | r<br>Code état<br>réparation<br>INITIAL | s le conc<br>N<br>N° article d<br>service | ernani<br>Iodifier - 1<br>v<br>e N° clien<br>20000             | t :<br>Tâches service<br>Filtre document:<br>Filtre nº:<br>Filtre code état rép<br>service                             | N° art<br>PIED C    | Commande<br>ide Code gpe<br>articles d<br>AM 21987                                                                                                    | N° de série<br>262366 | Gara N°      | , cont     |
| utilisate                                                                                                    | Afficher Filocument activ<br>Processu<br>tation:<br>Priorité<br>Faible                                                                                                    | Ne voit<br>NAVIGU<br>:euille<br>rité article<br>us                 | Actualiser Rechercher<br>Page                                                           | Code état<br>réparation                 | s le conc<br>N<br>N° article d<br>service | ernani<br>Aodifier - 1<br>•<br>•<br>•<br>•<br>•<br>•<br>•      | t :<br>Tâches service<br>Filtre document:<br>Filtre n°:<br>Filtre code état rép<br>t N° rayon<br>service               | N° art<br>PIED O    | Commande<br>ide Code gpe<br>articles d<br>AM 21987                                                                                                    | N° de série<br>262366 | Gara N°      | cont       |
| utilisate<br>Supprimer<br>Gérer                                                                                                    | Afficher Filocument activ<br>Processu<br>tation: Priorité<br>Faible                                                                                                    | NAVIGU<br>NAVIGU<br>ecuille<br>rité article<br>us                  | Actualiser Rechercher<br>Page                                                           | Code état<br>réparation                 | s le conc<br>N<br>N° article d<br>service | ernani<br>Aodifier - 1<br>•<br>•<br>•<br>•<br>•<br>•<br>•      | t :<br>Tâches service<br>Filtre document:<br>Filtre n°:<br>Filtre n°:<br>Filtre code état rép<br>t N° rayon<br>service | N° art<br>PIED C    | Commande<br>cle Code gpe<br>articles d<br>AM 21987                                                                                                    | N° de série<br>262366 | Gara N°      | cont       |
| utilisate<br>Supprimer<br>Gérer                                                                                                    | Afficher Filocument activ<br>Processu<br>tation: Priorité<br>Faible                                                                                                    | NAVIGU<br>NAVIGU<br>ecuille<br>rité article<br>us                  | a que les der<br>JER<br>Actualiser Rechercher<br>Page                                   | Code état<br>réparation<br>INITIAL      | s le conc<br>N<br>N° article d<br>service | ernani<br>Aodifier - 1<br>•<br>•<br>•<br>•<br>•<br>•           | t :<br>Tâches service<br>Filtre document:<br>Filtre n°:<br>Filtre cole état rép<br>nt N° rayon<br>service              | N° article          | Commande<br>ide Code gpe<br>articles d<br>AM 21987                                                                                                    | Nº de série<br>262366 | Gara N°      | ,<br>cont  |
| utilisate<br>Supprimer<br>Gérer<br>Gérer<br>Gérer<br>Gérer<br>Gérer<br>Gérer<br>Gérer<br>Cérer<br>Cérer                                                                                                    | L ACTIONS<br>Afficher F<br>locument activ<br>Processu<br>surces:<br>surces:<br>surces:<br>Priorité<br>Faible                                                                                                    | A Type<br>docu<br>Comr                                             | IFR<br>JER<br>Actualiser<br>Page<br>Iment<br>Iment<br>SO000012                          | Code état<br>réparation<br>INITIAL      | s le conc<br>N<br>N° article d<br>service | ernani<br>Aodifier - 1<br>•<br>•<br>•<br>•<br>•<br>•<br>•      | t :<br>Tâches service<br>Filtre document:<br>Filtre n°:<br>Filtre code état rép<br>it Nº rayon<br>service              | N° article          | Commande<br>ide Code gpe<br>articles d<br>AM 21987                                                                                                    | N° de série<br>262366 | Gara N°      | contr      |
| utilisate<br>Constant<br>Supprimer<br>Gérer<br>Cérer<br>Cérer | Afficher Forensen en en en en en en en en en en en en e                                                                                                    | NAVIGU<br>NAVIGU<br>ecuille<br>rité article<br>s                   | IFR<br>JER<br>Actualiser Rechercher<br>Page<br>Imment document<br>nande SO000012        | Code état<br>réparation<br>INITIAL      | s le conc<br>N° article d<br>service      | ernani<br>Aodifier - 1<br>•<br>•<br>•<br>•<br>•<br>•<br>•      | t :<br>Tâches service<br>Filtre document:<br>Filtre n°:<br>Filtre cole état rép<br>at Nº rayon<br>service              | N° article          | Commande<br>ide Code gpe<br>articles d<br>AM 21987                                                                                                    | N° de série<br>262366 | Gara N°      | contr      |
| utilisate<br>Supprimer<br>Gérer<br>Gérer<br>Hitre ressource<br>Filtre date répoc<br>Filtre état affec<br>14:00:00                                                                                                    | L ACTIONS                                                                                                    | NAVIGU<br>NAVIGU<br>ecuille<br>rité article<br>us                  | I que les der<br>JER<br>Actualiser Rechercher<br>Page                                   | Code état<br>réparation<br>INITIAL      | s le conc<br>N° article d<br>service      | ernani<br>Aodifier - 1<br>•<br>•<br>•<br>•<br>•<br>•           | t :<br>Tâches service                                                                                                  | N° article          | Commande<br>ide Code gpe<br>articles d<br>AM 21987                                                                                                    | N° de série<br>262366 | Gara Nº      | r<br>conti |
| utilisate<br>Supprimer<br>Gérer<br>Gérer<br>Hitre ressource<br>Filtre date répoc<br>Filtre état affec<br>14:00:00                                                                                                    | L ACTIONS                                                                                                    | NAVIGU<br>NAVIGU<br>ecuille<br>rité article<br>us                  | I que les der<br>JER<br>Actualiser Rechercher<br>Page                                   | Code état<br>réparation<br>INITIAL      | s le conc<br>N° article d<br>service      | ernani<br>Aodifier - 1<br>•<br>•<br>•<br>•<br>•<br>•<br>•      | t :<br>Tâches service                                                                                                  | N° arti<br>PIED O   | Commande<br>cle Code gpe<br>articles d<br>AM 21987                                                                                                    | N° de série<br>262366 | Gara Nº      | cont       |
| utilisate<br>Supprimer<br>Gérer<br>Gérer<br>Gérer<br>Filtre atter répor<br>Filtre état affec<br>14:00:00                                                                                                    | L ACTIONS                                                                                                    | A Type<br>docu                                                     | I que les der<br>JER<br>Actualiser Rechercher<br>Page                                   | Code état<br>réparation<br>INITIAL      | s le conc<br>N° article d<br>service      | ernani<br>Aodifier - 1<br>•<br>•<br>•<br>•<br>•<br>•<br>•<br>• | t :<br>Tâches service                                                                                                  | N° arti<br>PIED C   | Commande<br>de Code gpe<br>articles d<br>AM 21987                                                                                                    | N° de série<br>262366 | Gara N°      | , contr    |

| ACCUL                                         | II ACTIONS NAV                       |                                  |                                                  |                 |                                                      | .e = 30000012                 | • Magasin     | de l'INFO · PI               | led ne tient                   | plus                      |                         |                                                                             |
|-----------------------------------------------|--------------------------------------|----------------------------------|--------------------------------------------------|-----------------|------------------------------------------------------|-------------------------------|---------------|------------------------------|--------------------------------|---------------------------|-------------------------|-----------------------------------------------------------------------------|
| Afficher                                      |                                      | IGUER                            |                                                  |                 |                                                      |                               |               |                              |                                |                           |                         |                                                                             |
| Cheve                                         | Promesse de livraiso                 | n Statistiques                   | File d'attente e-n Axes analytiques Commentaires | ails 👔 Valio    | der<br>ression test<br>der et imprimer<br>Validation | Factures                      | Jo<br>docum   | burnal<br>ent service        | Imprimer                       | E-mail en<br>pièce jointe | Notes                   | Actualiser     Actualiser     Pr     Effacer le filtre     Su     Atteindre |
| S000001                                       | 2 Magazin da l'IN                    | EQ . Bied no                     | tiont plus                                       |                 | Validation                                           | Documents                     |               | istorique                    | mprima                         | Envoyera                  | Andrer piece joint      | e rage                                                                      |
| Général                                       | 2 · Wagasin de l'IN                  | ro · rieu ne                     | tient plus                                       |                 |                                                      |                               |               |                              |                                |                           | في                      | <ul> <li>Historique service di</li> </ul>                                   |
| General<br>Nº:                                | 50000012                             |                                  |                                                  |                 | Adrosso                                              | o-mail:                       |               |                              |                                |                           | *                       | <ul> <li>N° client:</li> </ul>                                              |
| Description:                                  | Biod no tiont plus                   |                                  |                                                  |                 | Villo                                                | e-mail:                       | Paric         |                              |                                |                           |                         | Devis:                                                                      |
| N° client                                     | 20000                                |                                  |                                                  |                 | Type cor                                             | nmande service:               | i una         |                              |                                | ÷                         |                         | Commandes:                                                                  |
| N° contact:                                   | CT000010                             |                                  | ~                                                |                 | N° contr                                             | at:                           |               |                              |                                | v                         |                         | Avoirs:                                                                     |
| Nom:                                          | Magasin de l'INFO                    |                                  |                                                  |                 | Date de                                              | réponse:                      | 29/01/2019    |                              |                                |                           |                         | Expéditions enreg.:                                                         |
| Adresse:                                      | 53 Boulevard de Séba                 | stopol                           |                                                  |                 | Délai de                                             | réponse:                      | 14:00:00      |                              |                                |                           |                         | Factures enreg.:                                                            |
| Code postal                                   | 75001                                |                                  | ~                                                |                 | Priorité:                                            |                               | Faible        |                              |                                | ~                         |                         | Détails l'annual i                                                          |
| Nom contac                                    | t: M. Michel Pereira                 |                                  |                                                  |                 | Statut:                                              |                               | Suspendu      |                              |                                | ~                         |                         | N° article de sension                                                       |
| N° téléphon                                   | e:                                   |                                  | 1                                                |                 | Statut de                                            | ancement:                     | Ouvert        |                              |                                | ~                         |                         | Liste des compos                                                            |
|                                               |                                      |                                  |                                                  |                 |                                                      |                               |               |                              |                                | ~ A                       | fficher plus de champ   | Incident:                                                                   |
| Lignes                                        |                                      |                                  |                                                  |                 |                                                      |                               |               |                              |                                |                           | s <sup>0</sup>          | Notor                                                                       |
| Eigne * 1                                     | Fonctions - Comman                   | de - 🗅 Nouveau                   | Rechercher Filtre                                | T. Effacer le f | filtre                                               | Cada area                     | Cada          | Cada                         | Code and the                   | nn Drivelte               | D4k <sup>1</sup> de etc | Cliquez ici pour créer                                                      |
| N° article                                    | IN <sup>-</sup> de série Des         | uiption                          | Code ét<br>réparati                              | n Gara          | N° contrat                                           | panne s                       | symptôme      | Code panne                   | Code soluti                    | on Priorite               | Deiai de repon          | es)                                                                         |
| PIED CAM 2                                    | 21 262366 Pied                       | de Caméra                        | DEVIS FO                                         | U 🗌             |                                                      |                               |               |                              |                                | Faible                    |                         | 24 vue.                                                                     |
|                                               |                                      |                                  |                                                  |                 |                                                      |                               |               |                              |                                |                           |                         |                                                                             |
| <                                             |                                      |                                  |                                                  |                 |                                                      |                               |               |                              |                                |                           |                         | >                                                                           |
| Facturation                                   |                                      |                                  |                                                  |                 |                                                      |                               |               |                              |                                | 20000   14 JOU            | KS 07/02/2019           | *                                                                           |
| Livraison<br>Détails                          |                                      |                                  |                                                  |                 |                                                      |                               |               |                              |                                | 75001                     | M. MIChel Perelra       | *                                                                           |
| Livraison<br>Détails<br>Internationa          | al                                   |                                  |                                                  |                 |                                                      |                               |               |                              |                                | 75001                     | M. MICHEI Pereira       | *                                                                           |
| Livraison<br>Détails<br>Internationa          | ation du dev                         | vis ce d                         | ernier est                                       | scanné          | á et ioir                                            | nt à la co                    | omma          | ande de                      | servi                          | 73001                     | M. Michel Pereira       | •<br>•<br>•                                                                 |
| Livraison<br>Détails<br>Internations<br>récep | otion du dev<br>ens - Mo             | vis, ce d<br>difier -            | ernier est<br>- Comm                             | scanné<br>ande  | é et joir<br>servic                                  | nt à la co<br>se - SO         | omma<br>00000 | ande de<br>)12 · N           | e servio<br>⁄laga              | ce :<br>sin de            | e l'INF                 | _ □                                                                         |
| Livraison<br>Détails<br>Internation           | otion du dev<br>ens - Mo<br>resse du | vis, ce d<br>difier -<br>Descrij | ernier est<br>- Comm<br>otion                    | scanné<br>ande  | é et joir<br>servic                                  | nt à la co<br>ce - SO<br>Créé | omma<br>00000 | ande de<br>D12 · N<br>Code u | e servio<br>⁄laga<br>utilisate | ce :<br>sin de            | e l'INF                 | _ □                                                                         |

|     | Envoi du devis p                | our accep               | tation : la co                                                                                               | omman                  | ide passe au                       | statut                    | ATTEN             | NTE CI       | IENT :                                 |                           |                                                                                                |                             |          |
|-----|---------------------------------|-------------------------|----------------------------------------------------------------------------------------------------|------------------------|------------------------------------|---------------------------|-------------------|--------------|----------------------------------------|---------------------------|------------------------------------------------------------------------------------------------|-----------------------------|----------|
|     |                                 |                         | Modifi                                                                                                    | er - Comman            | de service - SO000012              | 2 · Magasin d             | e l'INFO · Pi     | ed ne tien   | t plus                                 |                           |                                                                                                | _ □                         | ×        |
| 8.5 | ACCUEIL ACTIONS                 | NAVIGUER                |                                                                                                    | Different das          | - The second state                 |                           |                   |              |                                        | Mar No.                   |                                                                                                | France                      | • TV 🕜   |
|     | Afficher                        | vraison<br>Statistiques | <ul> <li>File d'attente e-mails</li> <li>Axes analytiques</li> <li>Commentaires</li> <li>Commande</li> </ul> | Valider                | t imprimer<br>ation Documen        | Jour<br>documen<br>ts His | nal<br>it service | Imprimer     | E-mail en<br>pièce jointe<br>Envoyer à | Notes                     | <ul> <li>Actualiser</li> <li>Effacer le filtre</li> <li>→ Atteindre</li> <li>te Pag</li> </ul> | Précédent     Suivant       |          |
|     | SO000012 · Magasin de           | l'INFO · Pied ne        | tient plus                                                                                                   |                        |                                    |                           |                   |              |                                        |                           |                                                                                                |                             |          |
|     | Général                         |                         |                                                                                                    |                        | A deserve a secoli                 |                           |                   |              |                                        |                           | Historique serv     N° client:                                                                 | vice client                 | <u>^</u> |
|     | Description: Pied ne tient plus | 5                       |                                                                                                    |                        | Adresse e-mail:<br>Ville:          | Paris                     |                   |              | ~                                      |                           | Devis:                                                                                         | 2000                        | 0        |
|     | N° client: 20000                | -                       | ~                                                                                                    |                        | Type commande service:             |                           | ~                 |              | -                                      |                           | Commandes:<br>Factures:                                                                        |                             | 1        |
|     | N° contact: CT000010            |                         | ~                                                                                                    |                        | N° contrat:                        |                           |                   |              | ~                                      |                           | Avoirs:                                                                                        |                             | 0        |
|     | Nom: Magasin de l'INF           | 0                       |                                                                                                    |                        | Date de réponse:                   | 29/01/2019                |                   |              |                                        |                           | Expéditions enre<br>Factures enreg.:                                                           | eg.:                        | 0        |
|     | Adresse: 53 Boulevard de        | Sébastopol              |                                                                                                    |                        | Délai de réponse:                  | 14:00:00                  |                   |              |                                        |                           | Avoirs enreg.:                                                                                 |                             | 0        |
|     | Code postal: 75001              |                         | ~                                                                                                    |                        | Priorité:                          | Faible                    |                   |              | ~                                      |                           | Détails ligne a                                                                                | rticle de ser               | ^        |
|     | N° téléphone:                   |                         | œ                                                                                                    |                        | Statut de lancement:               | Ouvert                    |                   |              | ~                                      |                           | N° article de ser<br>Liste des compo                                                           | vice:<br>os                 | 0        |
|     |                                 |                         |                                                                                                    |                        |                                    |                           |                   |              | ~ At                                   | ficher plus de charr      | Incident:                                                                                      |                             | 0        |
|     | Lignes                          |                         |                                                                                                    |                        |                                    |                           |                   |              |                                        |                           | Ressources com                                                                                 | пр                          | 0        |
|     | □ Ligne - / Fonctions - □ Com   | nmande - Description    | A Rechercher Filtre                                                                                          | Effacer le filtre      | ontrat Code zone                   | Code                      | Code pappe        | Code rolut   | ion Priorité                           | Dálai da rápo             | Cliquez ici pour                                                                               | créer une note.             |          |
|     | PIED CAM 21 262366              | Pied de Caméra          | réparation                                                                                                   |                        | panne                              | symptôme                  | Code panne        | Code solut   | Faible                                 | (heu                      | ires)<br>Il n'y a rien à a                                                                     | afficher dans cette<br>vue. |          |
|     | <                               |                         |                                                                                                    |                        |                                    |                           |                   |              |                                        |                           | >                                                                                              |                             |          |
|     | Facturation                     |                         |                                                                                                    |                        |                                    |                           |                   |              | 20000   14 JOU                         | RS 07/02/2019             | *                                                                                              |                             |          |
|     | Livraison<br>Détails            |                         |                                                                                                    |                        |                                    |                           |                   |              | 75001                                  | M. Michel Pereira         | •                                                                                              |                             |          |
|     | International                   |                         |                                                                                                    |                        |                                    |                           |                   |              |                                        |                           | *                                                                                              |                             | ~        |
|     |                                 |                         |                                                                                                    |                        |                                    |                           |                   |              |                                        |                           |                                                                                                | O                           | к        |
| 8.6 | , ,                             |                         |                                                                                                    |                        |                                    |                           |                   |              |                                        |                           |                                                                                                |                             |          |
|     | Création deman                  | ide d'acha              | t lié à la con                                                                                               | nmande                 | e de service                       | et à tra                  | ansme             | ttre à       | la finar                               | ice :                     |                                                                                                |                             |          |
|     | 1                               |                         | No                                                                                                    | ouveau - De            | emande <mark>d'achat</mark> - 1    | 1001 · La M               | aison du          | Menuisie     | r                                      |                           |                                                                                                | _ □                         | ×        |
| 8.7 | ACCUEIL ACTION                  | NS NAVIGUER             |                                                                                                    |                        |                                    |                           |                   |              |                                        | _                         |                                                                                                | France T                    | V 🕜      |
|     | Afficher Supprimer              | mprimer Rouvrir         | Copier document Créer commande Statistiques                                                                  | Envoyer de<br>d'approt | emande Annuler dema<br>d'approbati | inde OneN                 | Note Notes        | Liens        | Actualiser Ef                          | ĭacer Atteindre<br>filtre |                                                                                                |                             |          |
|     | 1001 · La Maison du             | u Menuisier             | ement                                                                                                    | Appro                  | obation demande achat              | AT                        | TICNER DIECE      | Jointe       | 1                                      | 'age                      |                                                                                                |                             |          |
|     | Général                         |                         |                                                                                                    |                        |                                    |                           |                   |              |                                        | * ^ ^ S                   | tatistiques fournis                                                                            | sseur                       | ~ ^      |
|     | Fournisseur:                    | La Maison du I          | Menuisier                                                                                                    | ~                      | Date réception dem                 | andée:                    |                   |              | v                                      | 1                         | V° fournisseur:                                                                                | 10000                       | )        |
|     | Contact:                        | Mme Ariane Be           | erthier                                                                                                    |                        | N° commande four                   | nisseur:                  |                   |              |                                        |                           | Solde DS:                                                                                      | 175 651,99                  | •        |
|     | Date document:                  | 24/01/2019              | v                                                                                                    |                        | N° B.L. fournisseur:               |                           |                   |              |                                        | (                         | Commandes ouve<br>Montant recu non                                                             | 1 679,04                    | 1<br>)   |
|     | Date d'échéance:                | 31/01/2019              | ~                                                                                                    |                        | Code acheteur:                     | A                         | S                 |              | ~                                      | F                         | actures en attent                                                                              | 0,00                        |          |
|     | Date commande:                  | 24/01/2019              | ~                                                                                                    |                        | Statut:                            | C                         | Duvert            |              |                                        |                           | Total DS:<br>Montant échu DS                                                                   | 177 331,03                  | 3        |
|     |                                 |                         |                                                                                                    |                        |                                    |                           |                   | × ۸ff        | ichor plus do a                        | hampe                     | Montant acompte                                                                                | 0,00                        |          |
|     | Lignes                          |                         |                                                                                                    |                        |                                    |                           |                   | - 40         | icher plus de t                        | یوم ا                     | listorique fourniss                                                                            | eur 4                       | ~        |
|     | Fonctions * Eligne *            | 🗅 Nouveau 🏼 🏙 Rec       | chercher Filtre 🗏 Ef                                                                                         | facer le filtre        |                                    |                           |                   |              |                                        | 1                         | N° fournisseur:                                                                                | 10000                       | )        |
|     | Type N°                         | Description             |                                                                                                    | Code                   | Quantité                           | Code unité                | C                 | oût unitaire | Montant lig                            | ine H1 ^ [                | Devis:                                                                                         | 1                           |          |
|     | npte général 🗸 601100           | Réparation se           | elon devis XXX                                                                                               | MINFO                  |                                    | 1                         |                   | 378,00       | )                                      | 378,0                     | .ommandes ouve<br>Commandes:                                                                   | 1                           | ,        |
|     |                                 |                         |                                                                                                    |                        |                                    |                           |                   |              |                                        | F                         | actures:                                                                                       | 0                           | )        |
|     | <                               |                         |                                                                                                    |                        |                                    |                           |                   |              |                                        | > F                       | Retours:                                                                                       | 0                           | )        |
|     | Montant remise facture:         |                         |                                                                                                    | 0,00                   | Total HT (EUR):                    |                           |                   |              | 3                                      | 78,00                     | Avoirs:                                                                                        | 0                           | )        |
|     | % remise facture:               |                         |                                                                                                    | 0                      | Total TVA (EUR):                   |                           |                   |              |                                        | 75,60 F                   | Réceptions enrea                                                                               | 0                           | 3        |
|     |                                 |                         |                                                                                                    |                        | Total TTC (EUR):                   |                           |                   |              | 4                                      | 53,60 F                   | actures enreg.:                                                                                | 3                           | 3        |
|     |                                 |                         |                                                                                                    |                        |                                    |                           |                   |              |                                        |                           | Avoirs enreg.:                                                                                 | 0                           | )        |
|     | Détails facture                 |                         |                                                                                                    |                        |                                    |                           |                   |              | ENA                                    | Ĩ                         | Documents entran                                                                               | 0                           | )        |
|     | Expédition et paiement          |                         |                                                                                                    |                        |                                    |                           |                   |              | PM1                                    | ÷ C                       | Détails ligne achat                                                                            |                             | ^        |
|     | expedition et palement          |                         |                                                                                                    |                        |                                    |                           |                   |              |                                        | × 1                       | ۷°:                                                                                            | 601100                      | ) v      |
|     |                                 |                         |                                                                                                    |                        |                                    |                           |                   |              |                                        |                           |                                                                                                | O                           | к -      |
|     |                                 |                         |                                                                                                    |                        |                                    |                           |                   |              |                                        |                           |                                                                                                |                             |          |
|     |                                 |                         |                                                                                                    |                        |                                    |                           |                   |              |                                        |                           |                                                                                                |                             |          |

|      | Mise au                       | statut PT RE                            | CEPTIC        | DN :                                                          |                               |                                |                           |                           |           |              |                           |                              |                                                                                    |                       |
|------|-------------------------------|-----------------------------------------|---------------|---------------------------------------------------------------|-------------------------------|--------------------------------|---------------------------|---------------------------|-----------|--------------|---------------------------|------------------------------|------------------------------------------------------------------------------------|-----------------------|
|      | ACCUEIL                       | ACTIONS NAVIGU                          | ER            | Modifier                                                      | - Comman                      | de service - SO00              | 0012 · Mag                | jasin de l'IN             | NFO · Pie | d ne tient   | plus                      |                              |                                                                                    | France TV 🕜           |
| 8.8  | Afficher X                    | Aperçu demande                          | Statistiques  | File d'attente e-mails Axes analytiques Commentaires Commande | Valider                       | on test Exp<br>imprimer        | éditions<br>ures<br>ments | Journal<br>locument servi | ice 🖳     | Imprimer     | E-mail en<br>pièce jointe | ConeNote  Notes  Liens       | CActualiser<br>Effacer le filtre<br>Atteindre                                      | Précédent Suivant     |
|      | SO000012 ·                    | Magasin de l'INFO                       | • Pied ne tie | ent plus                                                      | Valida                        |                                | ments                     | Historiqui                | ie i      | imprimer     | Envoyer a                 | Ancher piece jointe          | rage                                                                               |                       |
|      | Général                       |                                         |               |                                                               |                               |                                |                           |                           |           |              |                           | ^                            | Historique servic                                                                  | e client • •          |
|      | N°:<br>Description:           | SO000012<br>Pied ne tient plus          |               |                                                               |                               | Adresse e-mail:<br>Ville:      | Paris                     |                           |           |              | v                         |                              | N° client:<br>Devis:                                                               | 20000                 |
|      | N° client:                    | 20000                                   |               | ~                                                             |                               | Type commande ser              | vice:                     |                           | ~         |              |                           |                              | Commandes:<br>Factures:                                                            | 1                     |
|      | N° contact:                   | CT000010                                |               | ~                                                             |                               | N° contrat:                    |                           |                           |           |              | ~                         |                              | Avoirs:                                                                            | 0                     |
|      | Nom:                          | Magasin de l'INFO                       | -             |                                                               |                               | Date de réponse:               | 29/01                     | /2019                     |           |              |                           |                              | Factures enreg.:                                                                   | . 0                   |
|      | Code postal:                  | 75001                                   | 01            | ~                                                             |                               | Priorité:                      | Faible                    | 00                        |           |              | ~                         |                              | Avoirs enreg.:                                                                     | 0                     |
|      | Nom contact:                  | M. Michel Pereira                       |               |                                                               |                               | Statut:                        | En atte                   | ente                      |           |              | ~                         |                              | Détails ligne artie                                                                | cle de ser *          |
|      | N° téléphone:                 |                                         |               | *                                                             |                               | Statut de lancement            | Ouver                     | t                         |           |              | ~                         |                              | Liste des compos.<br>Incident:                                                     | 0<br>0                |
|      | Lignes                        |                                         |               |                                                               |                               |                                |                           |                           |           |              | ~ A                       | fficher plus de champs       | Ressources comp.                                                                   |                       |
|      | Eligne • / Fo                 | nctions • 🗈 Commande                    | 🗅 Nouveau 州   | Rechercher Filtre 🕏 E                                         | ffacer le filtre              |                                | <b>C</b> 1                |                           |           | c 1 . 1 .    | D.L. IV                   |                              | Notes<br>Cliquez ici pour cr                                                       | éer une note.         |
|      | N° article                    | N° de série Descript                    | ion           | Code état<br>réparation                                       | Gara Nº o                     | ontrat Code zone<br>panne      | Code<br>symptô            | Code                      | e panne   | Code solutio | on Priorité               | Délai de réponse<br>(heures) | ll n'y a rien à aff                                                                | icher dans cette      |
|      | PIED CAM 21.                  | 262366 Pied de (                        | Caméra        | PTRECEPT                                                      |                               |                                |                           |                           |           |              | Faible                    | 24                           | 4 vu                                                                               | e.                    |
|      | <                             |                                         |               |                                                               |                               |                                |                           |                           |           |              |                           | >                            |                                                                                    |                       |
|      | Facturation                   |                                         |               |                                                               |                               |                                |                           |                           |           | 2            | 0000 14 JOU               | JRS 07/02/2019 *             |                                                                                    |                       |
|      | Livraison<br>Détails          |                                         |               |                                                               |                               |                                |                           |                           |           |              | 75001                     | M. Michel Pereira            |                                                                                    |                       |
|      | International                 |                                         |               |                                                               |                               |                                |                           |                           |           |              |                           | ~                            |                                                                                    | ~                     |
|      |                               |                                         |               |                                                               |                               |                                |                           |                           |           |              |                           |                              |                                                                                    | ОК                    |
| 8.9  |                               |                                         |               |                                                               |                               |                                |                           |                           |           |              |                           |                              |                                                                                    |                       |
| 8.10 | Informat                      | tion de la di                           | sponibi       | lité par wor                                                  | kflow                         | (mail)                         |                           |                           |           |              |                           |                              |                                                                                    |                       |
|      | Passage                       | à l'état de r                           | éparati       | on final. La                                                  | comm                          | ande est                       | termi                     | née :                     |           |              |                           |                              |                                                                                    |                       |
|      |                               | ACTIONS NAVIGU                          | ED            | Modifier                                                      | - Comman                      | de service - SO00              | 0012 · Mag                | asin de l'IN              | NFO · Pie | d ne tient   | plus                      |                              |                                                                                    |                       |
| 8.11 | Afficher X                    | Aperçu demande<br>Promesse de livraison | Statistiques  | File d'attente e-mails  Axes analytiques  Commentaires        | Valider                       | on test 🖹 Fac                  | éditions<br>tures         | Journal<br>locument servi | ice       | Imprimer     | E-mail en<br>pièce jointe | StoneNote  Notes  Liens      | <ul> <li>C Actualiser</li> <li>S Effacer le filtre</li> <li>→ Atteindre</li> </ul> | Précédent     Suivant |
|      | SO000012                      | Magasin de l'INFC                       | · Pied ne tie | ent plus                                                      |                               |                                |                           | matarique                 |           | mpmma        | Linojera                  | - runaner proce journe -     | roge                                                                               |                       |
|      | Général                       |                                         |               |                                                               |                               |                                |                           |                           |           |              |                           | ^                            | Historique servic                                                                  | e client 🔹 🔨          |
|      | N°:                           | SO000012                                |               |                                                               |                               | Adresse e-mail:                |                           |                           |           |              |                           | 6                            | N° client:<br>Devis:                                                               | 20000<br>0            |
|      | Description:                  | Pied ne tient plus                      |               |                                                               |                               | Ville:<br>Type commande ser    | Paris                     |                           |           |              | ~                         |                              | Commandes:                                                                         | 1                     |
|      | N° contact:                   | CT000010                                |               | ~                                                             |                               | N° contrat:                    |                           |                           | •         |              | ~                         |                              | Avoirs:                                                                            | 0                     |
|      | Nom:                          | Magasin de l'INFO                       |               |                                                               |                               | Date de réponse:               | 29/01                     | /2019                     |           |              |                           |                              | Expéditions enreg<br>Factures enreg.:                                              | : 0<br>0              |
|      | Adresse:                      | 53 Boulevard de Sébastop                | ol            |                                                               |                               | Délai de réponse:              | 14:00:                    | 00                        |           |              |                           |                              | Avoirs enreg.:                                                                     | 0                     |
|      | Code postal:                  | 75001                                   |               | ~                                                             | r                             | Priorité:                      | Faible                    |                           |           |              | ~                         | _                            | Détails ligne arti                                                                 | :le de ser ^          |
|      | Nom contact:<br>N° téléphone: | M. Michel Pereira                       |               | <i>a</i> D                                                    | [                             | Statut:<br>Statut de lancement | Ouver                     | t                         |           |              | ~                         |                              | N° article de servio                                                               | xe:<br>0              |
|      |                               |                                         |               |                                                               |                               |                                |                           |                           |           |              | ~ A                       | fficher plus de champs       | Incident:                                                                          | 0                     |
|      | Lignes                        |                                         |               |                                                               |                               |                                |                           |                           |           |              |                           | ي <sup>0</sup> م             | Notor                                                                              | . 0                   |
|      | □ Ligne • ∮ Fo<br>N° article  | N° de série Descript                    | ion           | Rechercher Filtre 📡 E<br>Code état                            | ffacer le filtre<br>Gara N° c | ontrat Code zone               | Code                      | Code                      | panne     | Code solutio | on Priorité               | Délai de réponse             | Cliquez ici pour cr                                                                | åer une note.         |
|      | PIED CAM 21.                  | 262366 Pied de (                        | Caméra        | réparation<br>PROD FINIS                                      |                               | panne                          | sympto                    | me                        |           |              | Faible                    | (heures)                     | ll n'y a rien à aff                                                                | cher dans cette       |
|      |                               |                                         |               |                                                               | -                             |                                |                           |                           |           |              |                           |                              | Vu                                                                                 |                       |
|      | <                             |                                         |               |                                                               |                               |                                |                           |                           |           |              |                           | >                            |                                                                                    |                       |
|      | Facturation                   |                                         |               |                                                               |                               |                                |                           |                           |           | 2            | 0000 14 JOU<br>75001      | IRS 07/02/2019 *             |                                                                                    |                       |
|      | Détails                       |                                         |               |                                                               |                               |                                |                           |                           |           |              |                           | 24/01/2019 -                 |                                                                                    |                       |
|      | International                 |                                         |               |                                                               |                               |                                |                           |                           |           |              |                           | v                            |                                                                                    | ~                     |
|      |                               |                                         |               |                                                               |                               |                                |                           |                           |           |              |                           |                              |                                                                                    | ОК                    |

|      | Le pied est à nouveau                | disponible :     |                                                  |                                                                                                    |                                        |                                                                                |                              |                                                                                                    |                    |
|------|--------------------------------------|------------------|--------------------------------------------------|----------------------------------------------------------------------------------------------------|----------------------------------------|--------------------------------------------------------------------------------|------------------------------|----------------------------------------------------------------------------------------------------|--------------------|
|      | fill.                                |                  | Modifier - Fiche a                               | article - PIED CAM 2198                                                                                  | 7 · Pied de                            | Caméra                                                                         |                              |                                                                                                    | _ 🗆 🗙              |
| 8.12 | ACCUEIL ACTIONS NAVIO                | GUER             |                                                  |                                                                                                    |                                        |                                                                                |                              |                                                                                                    | France TV 🕜        |
|      | Afficher K<br>Gérer Traitement       | rticle Attributs | Écritures<br>comptables inventaire<br>Historique | E Définir les prix spéciau:<br>Définir les remises spéc<br>Aperçu des prix et rem<br>Prix et remises spé | x<br>ciales<br>ises spéciaux<br>rciaux | Rivoyer demande d'a<br>Annuler demande d'a<br>Approbations<br>Demande d'approb | pprobat<br>pprobat<br>pation | ion Stepson Stepson St | inte Page          |
|      | PIED CAM 21987 · Pied de C           | améra            |                                                  |                                                                                                    |                                        |                                                                                |                              |                                                                                                    |                    |
|      | Article                              |                  |                                                  |                                                                                                    |                                        |                                                                                | ~ ^                          | Image                                                                                                    | · ^                |
|      | N°:                                  | PIED CAM 21987   |                                                  | Туре:                                                                                                    | Stock                                  |                                                                                | ~                            | 🗅 Importer 🔹 Expo                                                                                                    | rter »             |
|      | Description:                         | Pied de Caméra   |                                                  | Unité de base:                                                                                           | PCS                                    | ~                                                                              |                              |                                                                                                    |                    |
|      | Bloqué:                              |                  |                                                  | Date dern. modification:                                                                                 | 12/02/2018                             | 3                                                                              |                              |                                                                                                    |                    |
|      | Caractéristiques                     |                  |                                                  |                                                                                                    |                                        |                                                                                | ^                            | Å                                                                                                    |                    |
|      | Code famille:                        | PIED CAM         | ~                                                | Poids net:                                                                                               |                                        |                                                                                | 0                            |                                                                                                    |                    |
|      | Référence:                           |                  |                                                  | Volume unitaire:                                                                                         |                                        |                                                                                | 0                            | •                                                                                                    |                    |
|      | N° de Série:                         | 26366            |                                                  |                                                                                                    |                                        |                                                                                |                              | Attributs article                                                                                                    | ^                  |
|      | Etat                                 |                  |                                                  |                                                                                                    |                                        |                                                                                | ^                            | Attribut \                                                                                                    | /aleur             |
|      | Pays:                                |                  | ~                                                | ATA:                                                                                                    |                                        |                                                                                |                              |                                                                                                    |                    |
|      | Status:                              | Libre            | ~                                                | Statut Ingest:                                                                                           |                                        |                                                                                |                              |                                                                                                    |                    |
|      | Etat:                                | Neuf             | ~                                                |                                                                                                    |                                        |                                                                                |                              |                                                                                                    |                    |
|      | Stocks                               |                  |                                                  |                                                                                                    |                                        |                                                                                | ^                            |                                                                                                    |                    |
|      | Nomenclature d'élément d'assemblage: | Non              |                                                  | Qté sur commande achat:                                                                                  |                                        |                                                                                | 0                            |                                                                                                    |                    |
|      | N° emplacement:                      | FTVSCENARI       |                                                  | Qté sur ordre fabrication:                                                                               |                                        |                                                                                | 0                            |                                                                                                    |                    |
|      | Code catégorie article:              |                  | ~                                                | Qté sur commande vente:                                                                                  |                                        |                                                                                | 0                            |                                                                                                    |                    |
|      | Stocks:                              |                  | 1                                                | Alerte rupture stock:                                                                                    | Par défaut (                           | Oui)                                                                           | ~                            | D ( ) )                                                                                                    |                    |
|      |                                      |                  |                                                  |                                                                                                    |                                        | ✓ Afficher plus de cham                                                        | ps                           | Configuration                                                                                                    | ^                  |
|      | Prix et validation                   |                  |                                                  |                                                                                                    |                                        |                                                                                | ^ v                          | Données historiqu                                                                                                    | es insuffisantes 🗸 |
|      |                                      |                  |                                                  |                                                                                                    |                                        |                                                                                |                              |                                                                                                    | ОК                 |
|      |                                      |                  |                                                  |                                                                                                    |                                        |                                                                                |                              |                                                                                                    |                    |

# 9. Scénario 2 – Réparation interne par la maintenance de Franay

\* (au PAM statut : info demande de SAV) Avertissement via le logiciel qu'un matériel défectueux va arriver Le magasin de l'info (le client) apporte un objectif défectueux

Le client confirme la panne auprès du service PAM

Le service PAM envoie le matériel à Franay pour expertise via le magasin MFTV (au magasin de Franay : statut transfert de demande de SAV)

Le matériel est réceptionné par le magasin de Franay, qui apporte le matériel au labo optique

\* (au labo optique statut : info demande de SAV) Le labo optique (Maintenance Franay) expertise l'objectif en panne

La réparation est prise en charge en interne, elle nécessite des pièces détachées qui ne sont pas en stock. Une demande d'achat avec la liste des pièces détachées est adressée à Isabelle Harinquet (l'achat de pièces détachées avec contrat captif est géré par Iht)

La commande de pièces validée dans Ariane est adressée au fournisseur

Réception des pièces détachées par le magasin Franay et rangement (pièce, armoire, rayon, case ...)

\* (au labo optique statut : réception et rangement des pièces détachées) Le magasin Franay averti le labo que les pièces sont arrivées

Les pièces détachées sont affectées au client pour refacturation automatique

Le labo optique peut faire la réparation et fait un compte-rendu d'intervention

\* (au PAM statut : retour de SAV) Renvoie du matériel réparé au service PAM

Le service PAM averti le client de la disponibilité du matériel \* (au client mail info statut disponibilité)

Le client vient récupérer le matériel réparé. Signature électronique de réception par le client \* (changement de statut SAV clôturé)

# Action à faire

9.1. « UserMI» : <u>Créer</u> une demande de réparation (SAV) pour le matériel défectueux « Objectif » (Code barre = 262365).

→La demande de réparation (SAV) prend comme valeur Statut « PAM : Demande de SAV »
 →La fiche Matériel (Code barre = 262365) à comme valeurs Statut/Etat : « Actif »/ « Maintenance ».
 →Sur le planning matériel, l'on visualise la maintenance du matériel.

 $\rightarrow$ Aucune action de sortie n'est possible sur ce matériel car en maintenance

- 9.2. « UserMPAM » : Une <u>notification</u> est reçu (ex : dans panier) qu'un matériel défectueux va arriver.
  Le PAM récupère le matériel au comptoir.
- 9.3. « UserMI» et « UserMPAM » : <u>Visualise</u> la demande de réparation (SAV) avec comme Statut « PAM : Info demande de SAV »
- 9.4. « UserMPAM » : Changer la demande réparation (SAV) en Statut « PAM : Transfert au SAV Franay»
  - Le service PAM envoie le matériel au magasin du Franay pour expertise via le magasin Technique.
- 9.5. « UserMFRA » : Changer la demande réparation (SAV) en Statut « Franay : Demande de SAV»
  - Le matériel est réceptionné par le magasin de Franay, qui apporte le matériel au labo optique. C'est le labo optique qui expertise l'objectif en panne
- 9.6. « UserLABO » : Changer la demande réparation (SAV) en Statut « Labo Opt : Prise en charge Interne»
  - La réparation est prise en charge en interne, elle nécessite la commande de 2 pièces détachées (Miroir Optique) qui ne sont pas en stock.

- 9.7. « UserMFRA » : <u>Réapprovisionner</u> la fiche matériel « Miroir Optique » Code barre (**1000200**) d'une quantité de 2 pièces.
  - Réception des pièces détachées par le magasin Franay et rangement (pièce, armoire,...)
- 9.8. « UserMFRA » : <u>Envoyer</u> une notification (ex : dans un Panier) au labo optique que la pièce détachée est arrivée.
- 9.9. « UserLABO » : La <u>notification</u> est reçu (ex : dans un panier).
  - Le Labo effectue la réparation
- 9.10. « UserLABO » : <u>Décrémenter</u> la pièce détachée Code barre (**1000200**) du stock.

→II doit ne rester plus qu'une pièce en stock

- 9.11. « UserLABO » : Affecter la pièce détachée au client (magasin de l'info) pour refacturation
- 9.12. « UserLABO » : Imprimer la facture de la réparation
- 9.13. « UserLABO » : Saisir le un compte-rendu d'intervention sur la fiche de la demande de SAV
- 9.14. « UserLABO » : <u>Changer</u> la demande réparation (SAV) en Statut « Franay : Retour de SAV»
  Renvoie du matériel réparé au service PAM
- 9.15. « UserMPAM » : Changer la demande réparation (SAV) en Statut « PAM : Disponibilité »

→Envoi d'un mail de prise en charge au Client (<u>iris.chapuis.ext@francetv.fr</u>)

- 9.16. « UserMPAM » : <u>Changer</u> la demande réparation (SAV) en Statut « PAM : SAV Clôturé » suite à la récupération du matériel réparé par le client et sa signature.
  - → La fiche Matériel (Code barre = 262365) à comme valeurs Statut/Etat : « Actif »/ « Dispo ».
- 9.17. « UserMI» : <u>Vérifier</u> que le matériel est maintenant disponible dans les stocks

|                  | Cadre de réponse : Réparation par maintenance Franay   |
|------------------|--------------------------------------------------------|
| N°<br>actio<br>n | Processus de mise en place de l'action par le candidat |

|                                                                                                    |                                                                                                    |                                                                                                    |                                                                                                    |                                                                                                    |                                                                                                    | C C C C C C C C C                                                                                                    |                                                                                                    |                                                         |                                                      |                                                                                                    |                                                                                                    |                                                                                                    |                                                                                                    |
|----------------------------------------------------------------------------------------------------|----------------------------------------------------------------------------------------------------|----------------------------------------------------------------------------------------------------|----------------------------------------------------------------------------------------------------|----------------------------------------------------------------------------------------------------|----------------------------------------------------------------------------------------------------|----------------------------------------------------------------------------------------------------|----------------------------------------------------------------------------------------------------|---------------------------------------------------------|------------------------------------------------------|----------------------------------------------------------------------------------------------------|----------------------------------------------------------------------------------------------------|----------------------------------------------------------------------------------------------------|----------------------------------------------------------------------------------------------------|
|                                                                                                    | ACTIONS NAVIGU                                                                                                    | JER                                                                                                    | Nouveau                                                                                                    | - Commar                                                                                                    | nde service                                                                                                    | - SO000013                                                                                                    | Magasin                                                                                                    | de l'INFO · Ol                                          | ojectif défe                                         | ctueux                                                                                                    |                                                                                                    |                                                                                                    | Franc                                                                                                    |
| Afficher                                                                                                    | Aperçu demande                                                                                                    | Statistiques                                                                                             | <ul> <li>File d'attente e-mails</li> <li>Axes analytiques</li> <li>Commentaires</li> </ul>                                                                                                    | Valider.                                                                                                    | <br>sion test                                                                                                    | Expédition Expédition Expéditin Expédition Expédition Expédition Expédition Expédition E | ns<br>Jo                                                                                                    | purnal                                                  | Imprimer                                             | E-mail en                                                                                                    | Notes                                                                                                    | Actualiser                                                                                                    | <ul> <li>Précédent</li> <li>Suivant</li> </ul>                                                                                                    |
| Gérer                                                                                                    | Planning                                                                                                    | Statistiques                                                                                             | Commande                                                                                                    | Vali                                                                                                    | idation                                                                                                    | Document                                                                                                    | s I                                                                                                    | Historique                                              | Imprimer                                             | Envoyer à                                                                                                    | Afficher pièce jointe                                                                                                    | e Page                                                                                                    |                                                                                                    |
| SO000013 ·                                                                                                    | Magasin de l'INFC                                                                                                    | D · Objectif                                                                                             | défectueux                                                                                                    |                                                                                                    |                                                                                                    |                                                                                                    |                                                                                                    |                                                         |                                                      |                                                                                                    |                                                                                                    |                                                                                                    |                                                                                                    |
| × Ce client a d                                                                                                    | les écritures échues. Détai                                                                                                    | iils                                                                                                    |                                                                                                    |                                                                                                    |                                                                                                    |                                                                                                    |                                                                                                    |                                                         |                                                      |                                                                                                    |                                                                                                    | Historique servie                                                                                                    | ce client                                                                                                    |
| Général                                                                                                    | 00000010                                                                                                    |                                                                                                    |                                                                                                    |                                                                                                    |                                                                                                    |                                                                                                    |                                                                                                    |                                                         |                                                      |                                                                                                    | •                                                                                                    | Devis:                                                                                                    | 200                                                                                                    |
| N":<br>Description:                                                                                                    | Objectif défectueux                                                                                                    |                                                                                                    |                                                                                                    |                                                                                                    | Adresse e-n<br>Ville:                                                                                                    | nail:                                                                                                    | Paris                                                                                                    |                                                         |                                                      | ~                                                                                                    | 196                                                                                                    | Commandes:<br>Factures:                                                                                                    |                                                                                                    |
| N° client:                                                                                                    | 20000                                                                                                    |                                                                                                    | ~                                                                                                    |                                                                                                    | Type comm                                                                                                    | ande service:                                                                                                    | MATERIEL                                                                                                    | ~                                                       |                                                      | Ţ                                                                                                    |                                                                                                    | Avoirs:                                                                                                    |                                                                                                    |
| N° contact:                                                                                                    | CT000010                                                                                                    |                                                                                                    | ~                                                                                                    |                                                                                                    | N° contrat:                                                                                                    |                                                                                                    |                                                                                                    |                                                         |                                                      | ~                                                                                                    |                                                                                                    | Expéditions enreg                                                                                                    | g.:                                                                                                    |
| Nom:                                                                                                    | Magasin de l'INFO                                                                                                    |                                                                                                    |                                                                                                    |                                                                                                    | Date de rép                                                                                                    | onse:                                                                                                    |                                                                                                    |                                                         |                                                      |                                                                                                    |                                                                                                    | Avoirs enreg.:                                                                                                    |                                                                                                    |
| Adresse:                                                                                                    | 53 Boulevard de Sébastop                                                                                                    | pol                                                                                                    |                                                                                                    |                                                                                                    | Délai de rép                                                                                                    | onse:                                                                                                    |                                                                                                    |                                                         |                                                      |                                                                                                    |                                                                                                    | Détails ligne arti                                                                                                    | icle de ser                                                                                                    |
| Code postal:                                                                                                    | 75001                                                                                                    |                                                                                                    | ~                                                                                                    |                                                                                                    | Priorité:                                                                                                    |                                                                                                    | Faible                                                                                                    |                                                         |                                                      | ~                                                                                                    |                                                                                                    | N° article de servi                                                                                                    | ice:                                                                                                    |
| N° téléphone:                                                                                                    | M. MIChel Pereira                                                                                                    |                                                                                                    | 100                                                                                                    |                                                                                                    | Statut:<br>Statut de la                                                                                                    | ncement:                                                                                                    | Ouvert                                                                                                    |                                                         |                                                      | ~                                                                                                    |                                                                                                    | Incident:                                                                                                    |                                                                                                    |
|                                                                                                    |                                                                                                    |                                                                                                    | 19                                                                                                    |                                                                                                    |                                                                                                    |                                                                                                    |                                                                                                    |                                                         |                                                      | ✓ Affich                                                                                                    | ner plus de champs                                                                                                    | Ressources comp                                                                                                    | )                                                                                                    |
| Lignes                                                                                                    |                                                                                                    |                                                                                                    |                                                                                                    |                                                                                                    |                                                                                                    |                                                                                                    |                                                                                                    |                                                         |                                                      |                                                                                                    | ** *                                                                                                    | Notes<br>Cliquez ici pour ci                                                                                                    | réer une note.                                                                                                    |
| □ Ligne * ∮ Fo                                                                                                    | nctions * 🗈 Commande                                                                                                    | <ul> <li>Nouveau</li> </ul>                                                                              | A Rechercher Filtre                                                                                                    | Effacer le filtre                                                                                                    | e<br>Contrat                                                                                                    | Code zone                                                                                                    | Code                                                                                                    | Code pappa                                              | Code coluti                                          | on Priorité                                                                                                    | Dálai da ránon                                                                                                    | ll n'y a rien à afi                                                                                                    | ficher dans cett                                                                                                    |
| iv aruce                                                                                                    | , N de sene Descript                                                                                                    | uon                                                                                                    | réparation                                                                                                    | Gara N                                                                                                    | contrat                                                                                                    | panne                                                                                                    | symptôme                                                                                                    | Code panne                                              | Code soluti                                          | on Phonte                                                                                                    | Delai de repon                                                                                                    | VI                                                                                                    | ue.                                                                                                    |
| OBJ-CAM 15                                                                                                    | . 262365 Objectif                                                                                                    | Caméra                                                                                                   | INITIAL                                                                                                    |                                                                                                    |                                                                                                    |                                                                                                    |                                                                                                    |                                                         |                                                      | Faible                                                                                                    |                                                                                                    |                                                                                                    |                                                                                                    |
| <                                                                                                    |                                                                                                    |                                                                                                    |                                                                                                    |                                                                                                    |                                                                                                    |                                                                                                    |                                                                                                    |                                                         |                                                      |                                                                                                    | >                                                                                                    |                                                                                                    |                                                                                                    |
| Facturation                                                                                                    |                                                                                                    |                                                                                                    |                                                                                                    |                                                                                                    |                                                                                                    |                                                                                                    |                                                                                                    |                                                         | 200                                                  | 00 14 JOURS                                                                                                    | 07/02/2019 *                                                                                                    |                                                                                                    |                                                                                                    |
| Livraison<br>Détails                                                                                                    |                                                                                                    |                                                                                                    |                                                                                                    |                                                                                                    |                                                                                                    |                                                                                                    |                                                                                                    |                                                         |                                                      | 75001 M.                                                                                                    | Michel Pereira *                                                                                                    |                                                                                                    |                                                                                                    |
| betans                                                                                                    |                                                                                                    |                                                                                                    |                                                                                                    |                                                                                                    |                                                                                                    |                                                                                                    |                                                                                                    |                                                         |                                                      |                                                                                                    |                                                                                                    | Ŷ                                                                                                    |                                                                                                    |
|                                                                                                    |                                                                                                    |                                                                                                    |                                                                                                    |                                                                                                    |                                                                                                    |                                                                                                    |                                                                                                    |                                                         |                                                      |                                                                                                    |                                                                                                    |                                                                                                    |                                                                                                    |
| ldem scé                                                                                                    | énario précé                                                                                                    | édent                                                                                                    |                                                                                                    |                                                                                                    |                                                                                                    |                                                                                                    |                                                                                                    |                                                         |                                                      |                                                                                                    |                                                                                                    |                                                                                                    |                                                                                                    |
| ldem scé                                                                                                    | énario précé                                                                                                    | édent                                                                                                    |                                                                                                    |                                                                                                    |                                                                                                    |                                                                                                    |                                                                                                    |                                                         |                                                      |                                                                                                    |                                                                                                    |                                                                                                    |                                                                                                    |
| ldem scé                                                                                                    | énario précé<br>t vers Frana                                                                                                    | édent<br>ay :                                                                                            |                                                                                                    |                                                                                                    |                                                                                                    |                                                                                                    |                                                                                                    |                                                         |                                                      |                                                                                                    |                                                                                                    |                                                                                                    |                                                                                                    |
| Idem scé                                                                                                    | énario précé<br>t vers Frana                                                                                                    | édent<br>ay :                                                                                            | Nouveau                                                                                                    | - Commar                                                                                                    | nde service                                                                                                    | - SO00013                                                                                                    | Magasin                                                                                                    | de l'INFO · OI                                          | ojectif défe                                         | ctueux                                                                                                    |                                                                                                    |                                                                                                    | _ 0                                                                                                    |
| Idem scé<br>Transfer                                                                                                    | énario précé<br>t vers Frana                                                                                                    | édent<br>ay :                                                                                            | Nouveau                                                                                                    | - Commar                                                                                                    | nde service                                                                                                    | - SO00013                                                                                                    | Magasin                                                                                                    | de l'INFO · Ol                                          | ojectif défer                                        | tueux                                                                                                    |                                                                                                    |                                                                                                    | _ □<br>Franc                                                                                                    |
| Idem scé                                                                                                    | Énario précé<br>t vers Frana<br>Actions NAVIGU<br>Aperçu demande<br>29 Promese de livraison                                                                                                    | édent<br>ay :<br>Jer                                                                                     | Nouveau                                                                                                    | - Commar                                                                                                    | nde service<br>                                                                                                    | - SC000013                                                                                                    | Magasin                                                                                                    | de l'INFO · Ol                                          | ojectif défe                                         | etueux                                                                                                    | "MoneNote<br>Notes                                                                                                    | Ø Actualiser<br>S∈Efacer le filtre                                                                                                    | Franc<br>Précédent<br>Suivant                                                                                                    |
| Idem scé                                                                                                    | Énario précé<br>t vers Frana<br>Actions NAVIGU<br>Promesse de livraison<br>Plannina                                                                                                    | édent<br>ay :<br>Jer<br>Statistiques<br>Statistiques                                                     | Nouveau File d'attente e-mails Axes analytiques Commentaires Commando                                                                                                    | - Commar<br>⊇ Valider.<br>⊇ Impress<br>= Valider<br>Valider                                                                                                    | nde service<br><br>sion test<br>et imprimer<br>dation                                                                                                    | - SO000013                                                                                                    | Magasin<br>ns<br>docum                                                                                                    | de l'INFO · Ol                                          | ojectif défe                                         | E-mail en<br>pièce jointe<br>E-moure à                                                                                  | <sup>∰</sup> CneNote<br>Notes<br>© Liens<br>Affcher olice loint                                                                                                    | ZActualiser<br>Scalar<br>Scalar | ■ Franc Franc Précédent Suivant                                                                                                    |
| Idem scé                                                                                                    | Énario précé<br>t vers Frana<br>ACTIONS NAVIGU<br>Promesse de livraison<br>Planning<br>Magasin de l'INFC                                                                                                    | édent<br>ay :<br>JER<br>Statistiques<br>Statistiques                                                     | Nouveau File d'attente e-mails Aass analytiques Commentaires Commande défectueux                                                                                                    | - Commar<br>Valider.<br>Valider<br>Vali                                                                                                    | nde service<br><br>et imprimer<br>dation                                                                                                    | - SO000013                                                                                                    | Magasin<br>ns<br>docum<br>s                                                                                                    | de l'INFO · Ol                                          | ojectif défer<br>Imprimer<br>Imprimer                | E-mail en<br>pièce jointe<br>Envoyer à                                                                                  | JªOneNote<br>Notes<br>↓Lens<br>Afficher pièce jointe                                                                                                    | Actualiser<br>ScHacer le filtre<br>Atteindre<br>Page                                                                                                    | – □<br>Franc<br>Franc<br>Fra |
| Idem scé                                                                                                    | Énario précé<br>t vers Frana<br>ACTIONS NAVIGU<br>Promesse de livraison<br>Planning<br>Magasin de l'INFC<br>des écitures échues Détai                                                                                                    | édent<br>ay :<br>JER<br>Statistiques<br>Statistiques<br>O Objectif                                       | Nouveau<br>File datente e-mails<br>Aass analytiques<br>Commentaires<br>Commande<br>défectueux                                                                                                    | - Commar<br>Valider.<br>Valider<br>Vali                                                                                                    | nde service<br><br>et imprimer<br>dation                                                                                                    | - SO000013<br>Expéditic<br>Factures<br>Document                                                                                                    | Magasin<br>ns<br>docum<br>s 1                                                                                                    | de l'INFO · Ol                                          | ojectif défer<br>Imprimer<br>Imprimer                | E-mail en<br>pièce jointe<br>Envoyer à                                                                                  | J∎OneNote<br>Notes<br>Liens<br>Afficher pièce jointe                                                                                                    | Actualiser<br>S. Effacer le filtre<br>Atteindre<br>Page<br>Historique servi                                                                                                    | _ □<br>Franc<br>Franc<br>Suivant                                                                                                    |
| Idem scé                                                                                                    | Énario précé<br>t vers Frana<br>ACTIONS NAVIGU<br>APorçu demande<br>Promesse de livraison<br>Planning<br>Magasin de l'INFC<br>des écritures échues Détai                                                                                                    | édent<br>ay :<br>Jer<br>Statistiques<br>Statistiques<br>D · Objectif                                     | Nouveau<br>File datente e-mails<br>Aass analytiques<br>Commentaires<br>Commentaires<br>Commande<br>défectueux                                                                                                    | - Commar<br>Calider<br>Valider<br>Vali                                                                                                    | nde service<br><br>ision test<br>et imprimer<br>dation                                                                                                    | - SO000013<br>Expéditic<br>Factures<br>Document                                                                                                    | Magasin<br>ns k<br>docum<br>s 1                                                                                                    | de l'INFO · Ol<br>Jurnal<br>Bient service<br>Historique | ojectif défec<br>Imprimer<br>Imprimer                | E-mail en<br>pièce jointe<br>Envoyer à                                                                                  | #OneNote     Notes     Liens     Afficher pièce jointe                                                                                                    | Actualiser<br>ScHacer le filtre<br>Atteindre<br>Page<br>Historique servi<br>N Clent:                                                                                                    | - □<br>Frans<br>Suivant<br>ce client<br>20                                                                                                    |
| Idem scé                                                                                                    | Énario précé<br>t vers Frana<br>Actions NAVIGU<br>Actions NAVIGU<br>Promesse de livraison<br>Planning<br>Magasin de l'INFC<br>les écritures échues Détai                                                                                                    | édent<br>ay :<br>JER<br>Statistiques<br>Statistiques<br>D · Objectif                                     | Nouveau<br>File datente e-mails<br>Aves analytiques<br>Commentaires<br>Commande<br>défectueux                                                                                                    | - Commar                                                                                                    | nde service<br><br>et imprimer<br>dation                                                                                                    | - SO000013                                                                                                    | Magasin<br>ns<br>docurr<br>s                                                                                                    | de l'INFO · Ol<br>Junal<br>Bient service<br>Historique  | ojectif défec<br>Imprimer<br>Imprimer                | E-mail en<br>pièce jointe<br>Envoyer à                                                                                  | المحافظ المحافظ<br>المحافظ المحافظ المحافظ المحافظ المحافظ المحافظ المحافظ المحافظ المحافظ المحافظ المحافظ المحافظ المحافظ المحافظ<br>المحافظ المحافظ المحافظ المحافظ المحافظ المحافظ المحافظ المحافظ المحافظ المحافظ المحافظ المحافظ المحافظ المحافظ                                                                                                    | Actualiser<br>Seffacer le filtre<br>Atteindre<br>Page<br>Historique servi<br>N° client:<br>Devis:<br>Commandes:                                                                                                    | Franc<br>Franc<br>Suivant<br>ce client20                                                                                                    |
| Idem scé                                                                                                    | Énario précé<br>t vers Frana<br>ACTIONS NAVIGU<br>ACTIONS NAVIGU<br>Promesse de livraison<br>Planning<br>Magasin de l'INFC<br>des écritures échues Détai<br>S0000013<br>Objectif défectueux                                                                                                    | édent<br>ay :<br>JER<br>Statistiques<br>Statistiques<br>D · Objectif                                     | Nouveau<br>File datente e-mails<br>Aass analytiques<br>Commentaires<br>Commentaires<br>Commentaires                                                                                                    | - Commar<br>Calider<br>Valider<br>Vali                                                                                                    | nde service<br><br>et imprimer<br>dation<br>Adresse e-n<br>Ville:                                                                                                    | - SO000013                                                                                                    | - Magasin<br>ns docur<br>s lange                                                                                                    | de l'INFO · Ol                                          | ojectif défec<br>Imprimer<br>Imprimer                | E-mail en<br>pièce jointe<br>Envoyer à                                                                                  | The second second seco | Actualiser Cffacer le filtre Actualiser Page Actualiser Page Historique servi Atticite Devis Commandes: Factures:                                                                                                    | Franc<br>Franc<br>Suivant<br>ce client20                                                                                                    |
| Idem scé<br>Transfer<br>Accuel<br>Afficher X<br>Gérer<br>SO000013 ·<br>X Ce client a d<br>Général<br>N*:<br>Description:<br>N* client: | Énario précé<br>t vers Frana<br>Actions NAVIGU<br>Actions NAVIGU<br>Promesse de livraison<br>Planning<br>Magasin de l'INFC<br>les écritures échues Détai<br>S0000013<br>Objectif défectueux<br>2000                                                                                                    | édent<br>ay :<br>JER<br>Statistiques<br>Statistiques<br>D · Objectif                                     | Nouveau File datente e-mails Axes analytiques Commande défectueux                                                                                                    | - Commar                                                                                                    | nde service<br><br>ion test<br>tiant imprimer<br>dation<br>Adresse e-n<br>Ville:<br>Type comm                                                                                     | - SO000013<br>Expéditic<br>Factures<br>Document<br>nail:<br>ande service:                                                                                                    | Magasin<br>ns docum<br>s Paris<br>MATERIEL                                                                                                    | de l'INFO · Ol<br>ournal<br>listorique                  | ojectif défei<br>Imprimer<br>Imprimer                | E-mail en<br>pièce jointe<br>Envoyer à                                                                                  | Afficher pièce joint                                                                                                    | Actualiser     Effacer le filtre     Actualiser     Page     Atteindre     Page     Historique servi     N° client:     Devis:     Commandes:     Factures:     Avoirs:     Expéditions enrec                                                                                                    | - □<br>Franc<br>Suivant<br>ce client<br>200                                                                                                    |
| Idem scé                                                                                                    | Énario précé<br>t vers Frana<br>ACTIONS NAVIGU<br>ACTIONS NAVIGU<br>Promesse de livraison<br>Planning<br>Magasin de l'INFC<br>les écritures échues: Détai<br>SO000013<br>Objectif défectueux<br>2000<br>CT000010                                                                                                    | édent<br>ay :<br>Jer<br>Statistiques<br>D · Objectif<br>ills                                             | Nouveau<br>File datente e-mails<br>Commentaires<br>Commade<br>défectueux                                                                                                    | - Commar                                                                                                    | nde service<br><br>ion test<br>tiation<br>Adresse e-n<br>Ville:<br>Type comm<br>N° contrat:                                                                                       | - SO000013                                                                                                    | Magasin ns kagasin s Paris Paris MATERIEL 20/01/20110                                                                                                    | de l'INFO · Ol<br>Journal<br>Information<br>Historique  | ojectif défer<br>Imprimer<br>Imprimer                | Email en<br>pike jointe<br>Envoyer à                                                                                    | #®OneNote     Notes     Guens     Afficher pièce jointe     Transitionen     Transitionen                                                                                                    | Actualiser<br>Seffacer le filtre<br>Attendre<br>Page<br>Historique servia<br>N° client:<br>Devis:<br>Commandes:<br>Factures:<br>Avoirs:<br>Expéditions enreg:<br>Actualiser                                                                                                    | Franc<br>Franc<br>Suivant<br>Ce client<br>200<br>22                                                                                                    |
| Idem scé                                                                                                    | Énario précé<br>t vers Frana<br>ACTIONS NAVIGU<br>ACTIONS NAVIGU<br>Promesse de livraison<br>Planning<br>Magasin de l'INFC<br>Les écritures échues: Détai<br>SO000013<br>Objectif défectueux<br>20000<br>CT000010<br>Magasin de l'INFC<br>S3 Bouleyard de Sébastor                                                                            | édent<br>ay :<br>JER<br>Statistiques<br>D · Objectif<br>ills                                             | Nouveau File dattente e-mails Commentaires Commentaires C | - Commar                                                                                                    | nde service<br><br>ion test<br>dation<br>Adresse e-n<br>Ville:<br>Tyre comm<br>N° contrat:<br>Date de rép<br>Dela de rép                                                          | - SO000013                                                                                                    | Magasin<br>ns<br>s<br>docum<br>s<br>Paris<br>MATERIEL<br>29/01/2019<br>14:00:00                                                                                                    | de l'INFO · Ol<br>Journal<br>Intert service             | ojectif défer<br>Imprimer<br>Imprimer                | E-mail en<br>pièce jointe<br>Erwoyer à                                                                                  | #®OneNote     Notes     Notes       | Actualiser  Cffacer le filtre  Actualiser  Page  Historique servia  Notient: Devis: Commandes: Factures: Avoirs: Espéditions enreg: Avoirs: Espéditions enreg: Data:# "energit"                                                                                                    | Franc<br>Franc<br>Précédent<br>Suivant<br>ce client<br>20<br>32                                                                                                    |
| Idem scé                                                                                                    | Énario précé<br>t vers Frana<br>ACTIONS NAVIGU<br>ACTIONS NAVIGU<br>Promesse de livraison<br>Planning<br>Magasin de l'INFO<br>Les écritures échues: Détai<br>SO000013<br>Objectif défectueux<br>2000<br>CT000010<br>Magasin de l'INFO<br>53 Boulevard de Sébastop<br>75001                                                                    | édent<br>ay :<br>JER<br>Statistiques<br>D · Objectif<br>ills                                             | Nouveau File d'attente e-mails Commentaires Commentaires  | - Commar                                                                                                    | nde service<br><br>dation test<br>dation<br>Ville:<br>Type comm<br>N° contrat:<br>Date de rép<br>Delai de rép<br>Priorité:                                                        | - SO000013                                                                                                    | Magasin<br>ns<br>docum<br>s<br>Paris<br>MATERIEL<br>229/01/2019<br>14:00:00<br>Faible                                                                                                    | de l'INFO · Ol<br>Journal<br>listorique                 | ojectif défer<br>Imprimer<br>Imprimer                | E-mail en<br>pièce jointe<br>Envoyer à                                                                                  | #®OneNote     Notes     Quens     Afficher pièce joints                                                                                                    | Actualiser     Seffacer le filtre     Seffacer le filtre     Page     Historique servia     N' article de savo     Détails ligne arti N' article de savo                                                                                                    | Fran<br>Fran<br>Précédent<br>Suivant<br>ce client<br>20<br>2-<br>2-<br>icle de ser                                                                                                    |
| Idem scé                                                                                                    | Énario précé<br>t vers Frana<br>ACTIONS NAVIGU<br>ACTIONS NAVIGU<br>Planning<br>Magasin de l'INFC<br>les écritures échues: Détai<br>SO000013<br>Objectif défectueux<br>20000<br>CT000010<br>Magasin de l'INFO<br>S3 Boulevard de Sébastor<br>75001<br>M. Michel Pereira                                                                       | édent<br>ay :<br>JER<br>Statistiques<br>D · Objectif<br>ils                                              | Nouveau File d'attente e-mails Commentaires Commentaires  | - Commar                                                                                                    | nde service<br><br>dation<br>Adresse e-n<br>Ville:<br>Type comm<br>N° contrat:<br>Date de rép<br>Delai de rép<br>Priorité:<br>Statut:                                             | - SO000013                                                                                                    | Magasin<br>ns<br>docum<br>s<br>Paris<br>MATERIEL<br>29/01/2019<br>14:00:00<br>Faible<br>En attente                                                                                                    | de l'INFO · Ol<br>Surral<br>Instorique                  | ojectif défer<br>Imprimer<br>Imprimer                | E-mail en<br>pièce jointe<br>Envoyer à                                                                                  | #®OneNate     Notes     Liens     Afficher pièce joints                                                                                                    | Actualiser     Seffacer le fiitre     Actualiser     Artiendre     Page     Historique servin     Page     Historique servin     Devis:     Commandes:     Factures:     Avoirs:     Expéditions enreg:     Avoirs enreg::     Avoirs enreg::     Détails ligne arti     N* article de servi     Liet des compositeders*                                                                                                    | Fran<br>Fran<br>Précédent<br>Suivant<br>ce client<br>20<br>32<br>32<br>32<br>34<br>35<br>35<br>36<br>36<br>36<br>36<br>36<br>36<br>36<br>36<br>36<br>36                                                                                                    |
| Idem scé                                                                                                    | Énario précé<br>t vers Frana<br>ACTIONS NAVIGU<br>ACTIONS NAVIGU<br>Planning<br>Magasin de l'INFC<br>les écritures échues. Détai<br>SO000013<br>Objectif défectueux<br>20000<br>CT000010<br>Magasin de l'INFC<br>58 Boulevard de Sébastor<br>75001<br>M. Michel Pereira                                                                       | édent<br>ay :<br>JER<br>Statistiques<br>D · Objectif<br>ils.                                             | Nouveau<br>File d'attente e-mails<br>A Asse analytiques<br>Commentaires<br>Commendo<br>défectueux                                                                                                    | - Commar<br>It Valider:<br>Sumpress<br>Vali<br>Vali<br>Vali                                                                                                    | nde service<br><br>ision test<br>et imprimer<br>dation<br>Ville:<br>Type comm<br>N° contrat:<br>Date de rép<br>Delai de rép<br>Priorité:<br>Statut:<br>Statut:                    | - SO000013                                                                                                    | Magasin<br>ns<br>docum<br>s<br>Paris<br>Paris<br>229/01/2019<br>14:00:00<br>Faible<br>En attente<br>Duvert                                                                                                    | de l'INFO · Ol<br>Durnal<br>listorique                  | ojectif défer<br>Imprimer<br>Imprimer                | ctueux<br>E-mail en<br>pièce Jointe<br>Envoyer à                                                                        | Afficher pièce joint                                                                                                    | Actualiser     Effacer le filte     Effacer le filte     Page     Historique servi     N° client:     Devis:     Commandes:     Factures:     Avoirs:     Expéditions enreg:     Avoirs enreg:     Avoirs enreg:     Détails ligne arti     N° articé de servi     Liste des compos     Incident:     Resources compos                                                                                                    | Fran<br>Fran<br>Précédent<br>Suivant<br>ce client20<br>ce client20<br>ce client2                                                                                                    |
| Idem scé                                                                                                    | Énario précé<br>t vers Frana<br>ACTIONS NAVIGU<br>ACTIONS NAVIGU<br>Planning<br>Magasin de l'INFC<br>les écritures échues: Détai<br>SO000013<br>Objectif défectueux<br>20000<br>CT000010<br>Magasin de l'INFC<br>S3 Boulevard de Sébastor<br>75001<br>M. Michel Pereira                                                                       | édent<br>ay :<br>JER<br>Statistiques<br>D · Objectif<br>ils.                                             | Nouveau File d'attente e-mails Asse analytiques Commando défectueux                                                                                                    | - Commar<br>Statider<br>Valider<br>Vali                                                                                                    | nde service<br><br>ision test<br>et imprimer<br>dation<br>Ville:<br>Type comm<br>N° contrat:<br>Date de rép<br>Delai de réf<br>Priorité:<br>Statut:<br>Statut de la               | - SO000013                                                                                                    | Magasin ns k docum s Paris Paris Par | de l'INFO • Ol<br>journal<br>listorique                 | ojectif défec<br>Imprimer<br>Imprimer                | ctueux<br>E-mail en<br>pièce jointe<br>Erwoyer à                                                                        | ConeNote ConeNote Co | Actualiser     Effacer le filte     Actualiser     Effacer le filte     Page     Historique servia     N° client:     Devis:     Commandes:     Factures:     Avoirs:     Expéditions enreg:     Avoirs enreg:     Avoirs enreg:     Détails ligne arti     N° articé de servi     Liste des compos     Incident:     Ressources compos     Notes                                                                                                    | Franc<br>Franc<br>Précédent<br>Suivant<br>ce client200<br>22<br>22<br>22<br>22<br>22<br>22<br>22<br>22<br>22                                                                                                    |
| Idem scé                                                                                                    |                                                                                                    | édent                                                                                                    | Nouveau  File d'attente e-mails  Commentaires Commentaires Commentaire | - Commar                                                                                                    | nde service<br><br>ision test<br>et imprimer<br>dation<br>Ville:<br>Type comm<br>N° contrat:<br>Date de rép<br>Delai de rép<br>Priorité:<br>Statut:<br>Statut:                    | - SO000013                                                                                                    | Magasin ns k docum s Paris Paris Par | de l'INFO • Ol<br>journal<br>ent service<br>listorique  | ojectif défec<br>Imprimer<br>Imprimer                | ctueux<br>E-mail en<br>pièce jointe<br>Ervoyer à                                                                        | الالتحاد<br>الالتحاد<br>الالتحاد<br>الالتحاد<br>الالتحاد<br>الالتحاد<br>الالتحاد<br>الالتحاد<br>الالتحاد<br>الالتحاد<br>الالتحاد<br>الالحاد<br>الالحاد<br>المام<br>المام<br>الممام<br>المام<br>الممام<br>المام<br>المام<br>الممام<br>الممام<br>مام                                                                                                    | Control of the service of the service of the servi                                                                                                    | Franc<br>Franc<br>Précédent<br>Suivant<br>ce client 200<br>22<br>22<br>cicle de ser 4<br>cicle de ser 4<br>cicle d                                                                                                    |
| Idem scé                                                                                                    | Énario précé<br>t vers Frana<br>ACTIONS NAVIGU<br>ACTIONS NAVIGU<br>ACTIONS NAVIGU<br>Planning<br>Magasin de l'INFC<br>Les écritures échues: Détai<br>SO000013<br>Objectif défectueux<br>20000<br>CT000010<br>Magasin de l'INFC<br>Sa Boulevard de Sébastor<br>75001<br>M. Michel Pereira<br>Inctions - Commande -<br>N° de série Descript    | édent  Ay :  JER  Statistiques Statistiques O · Objectif iis.  pol                                       | Nouveau  File d'attente e-mails Asse analytiques Commando  défectueux  d                                                                                                    | - Commar                                                                                                    | nde service<br><br>ision test<br>et imprimer<br>dation<br>Ville:<br>Type comm<br>N° contrat:<br>Date de rép<br>Delai de rép<br>Priorité:<br>Statut:<br>Statut:<br>Statut:         | - SO000013                                                                                                    | Magasin ns Ja docum s Paris Paris Paris Paris Paris Paris Code Code                                                                                                    | de l'INFO • Ol<br>juural<br>juural<br>listorique        | ojectif défer<br>Imprimer<br>Imprimer                | ctueux<br>E-mail en<br>pièce jointe<br>Envoyer à                                                                        | Per plus de champs Per plus de champs Per plus de  | Actualiser     Effacer le filte     Ffacer le filte     Page     Historique servia     N° client:     Devis:     Commandes:     Factures:     Avoirs:     Expéditions enreg:     Avoirs enreg:     Avoirs enreg:     Détails ligne arti     N° articia de savi     Liste des compos     Inddent:     Ressources compo     Notes     Cliquez lei pour of     In y a rien ad                                                                                                    | Franc<br>Franc<br>Précédent<br>Suivant<br>ce client 200<br>22<br>cicle de ser 4<br>cicle de ser 4<br>cicle de se                                                                                                    |
| dem scé                                                                                                    |                                                                                                    | édent<br>ay :<br>JER<br>Statistiques<br>Statistiques<br>D · Objectif<br>its<br>pol<br>                   | Nouveau  File d'attente e-mails Assa analytiques Commande  défectueux                                                                                                    | - Commar<br>☐ Valider<br>☑ Impress<br>✓ Valider<br>Valider<br>Vali | nde service<br><br>et imprimer<br>dation<br>Ville:<br>Type contrat:<br>Date de rép<br>Priorité:<br>Statut:<br>Statut:<br>Statut:                                                  | - SCO00013  Competition  Factures  Document  ande service:  onse:  neement:  Code zone                                                                                                    | Magasin ns k docum s Paris MATERIEL 29/01/2019 14:00:00 Faible En attente Ouvert Code symptôme                                                                                                    | de l'INFO - Ol<br>Durnal<br>Biournal<br>Historique      | ojectif défei<br>Imprimer<br>Imprimer                | ctueux<br>E-mail en<br>pièce joine<br>Envoyer à                                                                         | afficher pièce jointe                                                                                                    | Attualiser  Effacer le filtre  Atteindre  Page  Historique servi  N° client: Devis: Factures: Avoirs: Factures: Avoirs: Expéditions erreg: Avoirs: Expéditions erreg: Commandes: Factures: N° article de servi Liste des corpos: Indident: Ressources comp Notes Cliquez ici pour of Un y artien à afi V                                                                                                    | Franc<br>Franc<br>Précédent<br>Suivant<br>ce client<br>200<br>3-2<br>icle de ser 4<br>icle ce ser 4<br>icle ce ser 4<br>icle de ser 4<br>icle ce ser 4<br>icle ce ser 4<br>icle                                                                                                    |
| Idem scé                                                                                                    |                                                                                                    | édent<br>JER<br>JER<br>Statistiques<br>Statistiques<br>D · Objectif<br>its<br>pol<br>                    | Nouveau  File d'attente e-mails Asse analytiques Commandae  défectueux   Assessmentaires Commande  Assessmentaires Commande  Assessmentaires Commande  Assessmentaires Code état  Fréparation TRANSFRA                                                                                                    | - Commar<br>⊡ Valider<br>Sumpress<br>Valider<br>Valider | nde service<br><br>et imprimer<br>dation<br>Ville:<br>Type contrat:<br>Date de rép<br>Priorité:<br>Statut:<br>Statut:<br>Statut:                                                  | - SO000013                                                                                                    | Magasin ns k docum s Paris MATERIEL 29/01/2019 14:00:00 Faible En attente Ouvert Code symptôme                                                                                                    | de l'INFO - Ol<br>Durnal<br>Bistorique                  | ojectif défei<br>Imprimer<br>Imprimer                | ctueux<br>E-mail en<br>pièce joine<br>Envoyer à                                                                         | afficher pièce jointe                                                                                                    | Actualiser     Seffacer le filtre     Atteindre     Page     Historique servi     N° client:     Devis:     Commandes:     Factures:     Avoirs:     Expéditions erreg:     Avoirs:     Expéditions erreg:     Avoirs:     Détails ligne arti     N° article de servi     Liste des compos     Indident:     Ressources comp     Notes     Cliquez lo pour o     vo                                                                                                    | Franc<br>Franc<br>Franc<br>Franc<br>Ce client<br>200<br>3-2<br>                                                                                                    |
| Idem scé                                                                                                    | Énario précé<br>t vers Frana<br>ACTIONS NAVIGU<br>ACTIONS NAVIGU<br>Planning<br>Magasin de l'INFO<br>les écritures échues. Détai<br>SO000013<br>Objectif défectueux<br>20000<br>CT000010<br>Magasin de l'INFO<br>53 Boulevard de Sébastor<br>75001<br>M. Michel Pereira<br>Inctions - D Commande -<br>N° de série Descript<br>262365 Objectif | édent<br>JER<br>Statistiques<br>Statistiques<br>D · Objectif<br>its<br>pol<br>° ○ Nouveau<br>tion        | Nouveau  File d'attente e-mails Asse analytiques Commandae  défectueux   Assessmentaires Commande  défectueux  Assessmentaires Commande  Assessmentaires Commande  Assessmentaires Code état Code état Code ét | - Commar<br>Talider:<br>Sumpress<br>Valider<br>Valider<br>Valider<br>Gara N <sup>a</sup>                                                                                                    | nde service<br><br>et imprimer<br>dation<br>Adresse e-n<br>Ville:<br>Type comm<br>Ville:<br>Type comm<br>N° contrat:<br>Date de rép<br>Priorité:<br>Statut:<br>Statut:<br>Statut: | - SCO00013                                                                                                    | Magasin ns k docum s Paris MATERIEL 29/01/2019 14:00:00 Faible En attente Ouvert Code symptôme                                                                                                    | de l'INFO - Ol<br>Durnal<br>Biournal<br>Historique      | ojectif défei                                        | ctueux                                                                                                    | RoneNote     Notes     Quers     Afficher pièce joint                                                                                                    | Actualiser     Effacer le filte     Actualise     Actualise     Actualise     Page     Actualise     Actualise     Page     Actualise     Page     Actualise     Commandes:     Factures:     Avoirs:     Expéditions erreg:     Actures erreg:     Avoirs:     Expéditions erreg:     Actures erreg:     Actures erreg:     Actures erreg:     Détails ligne arti     N° article de servi     Liste des conposindident     Ressources comp     Notes     Claquez ici pour o     Un y artien à afi     vo                                                                                                    | Franc<br>Franc<br>Précédent<br>Suivant<br>ce client                                                                                                    |
| Idem scé                                                                                                    |                                                                                                    | édent<br>Jer<br>Jer<br>Statistiques<br>Statistiques<br>D - Objectif<br>its<br>pol<br>- □ Nouveau<br>tion | Nouveau  File d'attente e-mails Asse analytiques Commande défectueux   Assessmentaires Commande défectueux  Assessmentaires Commande Assessmentaires Commande Assessmentaires Code état Féparation TRANSFRA                                                                                                    | - Commar<br>Talider:<br>Sumpress<br>Valider<br>Valider<br>Valider<br>Gara N <sup>a</sup>                                                                                                    | nde service<br><br>et imprimer<br>dation<br>Adresse e-r<br>Ville:<br>Type comm<br>N° contrat:<br>Date de rép<br>Priorité:<br>Statut:<br>Statut:<br>Statut:                        | - SO000013                                                                                                    | Magasin ns k docum s Paris MATERIEL 29/01/2019 14:00:00 Faible En attente Ouvert Code symptôme                                                                                                    | de l'INFO - Ol<br>Durnal<br>Biournal<br>Historique      | ojectif défei<br>Imprimer<br>Imprimer<br>Code soluti | ctueux<br>E-mail en<br>pièce joine<br>Erwoyer à<br>v Affid<br>on Priorité<br>Faible<br>00 14 JOURS<br>75001 M.          | RoneNote     Notes     Quess Afficher pièce joint      rer plus de champs     de champs     de champs     Délai de répon     Délai de répon     (heur      Vor/002/2019     Vor/002/2019     Vor/002/201     Vor/002/201     Vor/00      | Actualiser     Effacer le filte     Actualise     Actualiser     Seffacer le filte     Page     Actualise     Indiant:     Commandas:     Factures:     Avoirs:     Expéditions erreg:     Avoirs:     Expéditions erreg:     Avoirs:     Expéditions erreg:     Avoirs:     Expéditions erreg:     Avoirs:     Expéditions erreg:     Avoirs:     Expéditions erreg:     Avoirs:     Expéditions erreg:     Avoirs:     Expéditions erreg:     Avoirs:     Expéditions erreg:     Avoirs:     Expéditions erreg:     N° article de servi     Liste des compos     Indiant:     Ressources comp     Notes     Giquez ki pour o     Il n'y a rien à afi     vo                                                                                                    | Franc<br>Franc<br>Franc<br>Franc<br>Suivant<br>Suivant<br>ce client<br>200<br>32<br>ce client<br>200<br>32<br>ce client<br>200<br>32<br>ce client<br>200<br>32<br>ce client<br>200<br>32<br>ce client<br>200<br>32<br>ce client<br>200<br>32<br>ce client<br>200<br>32<br>ce client<br>200<br>32<br>ce client<br>200<br>32<br>ce client<br>200<br>32<br>ce client<br>200<br>32<br>ce client<br>200<br>32<br>ce client<br>200<br>32<br>ce client<br>200<br>22<br>ce client<br>200<br>22<br>ce client<br>200<br>22<br>ce client<br>200<br>22<br>ce client<br>200<br>22<br>ce client<br>200<br>22<br>ce client<br>200<br>22<br>ce client<br>200<br>22<br>ce client<br>200<br>200<br>200<br>200<br>200<br>200<br>200                                                                                                    |
| Idem scé                                                                                                    |                                                                                                    | édent<br>JER<br>JER<br>Statistiques<br>Statistiques<br>D · Objectif<br>itis<br>pol<br>                   | Nouveau  File dattente e-mails Commentaires Commentaires  | - Commar                                                                                                    | nde service<br><br><br><br><br><br><br>                                                                                                    | - SO000013                                                                                                    | Magasin ns Ju docum s Paris MATERIEL 29/01/2019 14:00:00 Faible En attente Ouvert Code symptôme                                                                                                    | de l'INFO • Ol<br>Durral<br>Vistorique                  | ojectif défei<br>Imprimer<br>Imprimer<br>Code soluti | ctueux<br>E-mail en<br>pièce jointe<br>Envoyer à<br>v<br>v<br>v<br>v<br>s<br>a<br>faible<br>00   14 JOURS<br>75001   M. | Image: Second Second S | <ul> <li>Actualiser</li> <li>Effacer le filtre</li> <li>Atteindre</li> <li>Page</li> <li>Historique servin</li> <li>N° client:</li> <li>Devis:</li> <li>Commandes:</li> <li>Factures:</li> <li>Avoirs:</li> <li>Expéditions enreg:</li> <li>Avoirs:</li> <li>Expéditions enreg:</li> <li>Avoirs:</li> <li>Détails ligne arti</li> <li>N° article do servi</li> <li>Liste des compositoincident:</li> <li>Ressources comp:</li> <li>Notes</li> <li>Cliquez id pour o</li> <li>Il n'y a rien à aft</li> <li>Voi</li> </ul>                                                                                                    | Franc<br>Franc<br>Précédent<br>Suivant<br>ce client 200<br>32<br>ce client 4<br>control control                                                                                                    |

|     | Arrivée                                                                                                    | à Franav : d                                                                                                    | eput a                                                                                                    | e li allemer                                                                                                    | π:                                                                                                    |                                                                                                    |                                                                                                    |                                                                                                    |                                                                  |                                      |                                                                               |                                                                                                    |                                                                                                    |                                                                                                    |
|-----|----------------------------------------------------------------------------------------------------|----------------------------------------------------------------------------------------------------|----------------------------------------------------------------------------------------------------|----------------------------------------------------------------------------------------------------|----------------------------------------------------------------------------------------------------|----------------------------------------------------------------------------------------------------|----------------------------------------------------------------------------------------------------|----------------------------------------------------------------------------------------------------|------------------------------------------------------------------|--------------------------------------|-------------------------------------------------------------------------------|----------------------------------------------------------------------------------------------------|----------------------------------------------------------------------------------------------------|----------------------------------------------------------------------------------------------------|
|     | 1                                                                                                    | ,                                                                                                    |                                                                                                    | Nouvea                                                                                                    | au - Comma                                                                                                    | ande service -                                                                                                    | SO000013                                                                                                    | Magasin de                                                                                                    | l'INFO · Ob                                                      | jectif défec                         | tueux                                                                         |                                                                                                    |                                                                                                    | _ 🗆 🗙                                                                                                    |
|     | ACCUEIL                                                                                                    | ACTIONS NAVIG                                                                                                    | UER                                                                                                    |                                                                                                    |                                                                                                    |                                                                                                    |                                                                                                    | 5                                                                                                    |                                                                  |                                      |                                                                               |                                                                                                    |                                                                                                    | France TV 🕜                                                                                                    |
| 9.5 | Afficher                                                                                                    | Aperçu demande                                                                                                    | Statistiques                                                                                                    | File d'attente e-mail Axes analytiques                                                                                                    | ls 📑 Valide                                                                                                    | er<br>ssion test                                                                                                    | Expédition                                                                                                    | ns                                                                                                    |                                                                  |                                      | E-mail en                                                                     | OneNote Notes                                                                                                    | Actualiser Pro                                                                                                    | <b>cédent</b><br>ivant                                                                                                    |
|     | Gérer                                                                                                    | Planning                                                                                                    | Statistiques                                                                                                    | Commentaires Commande                                                                                                    | Valide<br>Va                                                                                                    | er et imprimer<br>alidation                                                                                                    | Document                                                                                                    | documen<br>s Hist                                                                                                    | t service 🖷<br>torique                                           | Imprimer                             | pièce jointe<br>Envoyer à                                                     | Liens<br>Afficher pièce jointe                                                                                                    | → Atteindre<br>Page                                                                                                    |                                                                                                    |
|     | SO000013                                                                                                    | · Magasin de l'INF                                                                                                    | O · Objectif                                                                                                    | f défectueux                                                                                                    |                                                                                                    |                                                                                                    |                                                                                                    |                                                                                                    |                                                                  |                                      |                                                                               |                                                                                                    |                                                                                                    |                                                                                                    |
|     | × Ce client a c                                                                                                    | des écritures échues. Dét                                                                                                    | ails                                                                                                    |                                                                                                    |                                                                                                    |                                                                                                    |                                                                                                    |                                                                                                    |                                                                  |                                      |                                                                               |                                                                                                    | Historique service clie                                                                                                    | ent 🔨 🏠                                                                                                    |
|     | Général                                                                                                    |                                                                                                    |                                                                                                    |                                                                                                    |                                                                                                    |                                                                                                    |                                                                                                    |                                                                                                    |                                                                  |                                      |                                                                               | ^                                                                                                    | <ul> <li>N° client:</li> </ul>                                                                                                    | 20000                                                                                                    |
|     | N°:                                                                                                    | SO000013                                                                                                    |                                                                                                    |                                                                                                    |                                                                                                    | Adresse e-m                                                                                                    | ail:                                                                                                    |                                                                                                    |                                                                  |                                      |                                                                               | 1                                                                                                    | Commandes:                                                                                                    | 2                                                                                                    |
|     | Description:                                                                                                    | Objectif défectueux                                                                                                    |                                                                                                    |                                                                                                    |                                                                                                    | Ville:                                                                                                    |                                                                                                    | Paris                                                                                                    |                                                                  |                                      | ~                                                                             |                                                                                                    | Factures:                                                                                                    | 1                                                                                                    |
|     | N° client:                                                                                                    | 20000                                                                                                    |                                                                                                    | ~                                                                                                    |                                                                                                    | Type comma                                                                                                    | ande service:                                                                                                    | MATERIEL                                                                                                    | ~                                                                |                                      |                                                                               |                                                                                                    | Avoirs:                                                                                                    | 0                                                                                                    |
|     | N° contact:                                                                                                    | CT000010                                                                                                    |                                                                                                    | ~                                                                                                    |                                                                                                    | N° contrat:                                                                                                    |                                                                                                    |                                                                                                    |                                                                  |                                      | ~                                                                             |                                                                                                    | Expéditions enreg.:                                                                                                    | 0                                                                                                    |
|     | Nom:                                                                                                    | Magasin de l'INFO                                                                                                    |                                                                                                    |                                                                                                    |                                                                                                    | Date de répo                                                                                                    | onse:                                                                                                    | 29/01/2019                                                                                                    |                                                                  |                                      |                                                                               |                                                                                                    | Avoirs enreg.:                                                                                                    | 0                                                                                                    |
|     | Adresse:                                                                                                    | 53 Boulevard de Sébasto                                                                                                    | pol                                                                                                    |                                                                                                    |                                                                                                    | Délai de répo                                                                                                    | onse:                                                                                                    | 14:00:00                                                                                                    |                                                                  |                                      |                                                                               |                                                                                                    | Détails ligne article d                                                                                                    | sor a                                                                                                    |
|     | Code postal:                                                                                                    | 75001                                                                                                    |                                                                                                    | ~                                                                                                    |                                                                                                    | Priorité:                                                                                                    |                                                                                                    | Faible                                                                                                    |                                                                  |                                      | ~                                                                             |                                                                                                    | N° article de service:                                                                                                    |                                                                                                    |
|     | Nom contact:                                                                                                    | M. Michel Pereira                                                                                                    |                                                                                                    |                                                                                                    |                                                                                                    | Statut:                                                                                                    |                                                                                                    | Suspendu                                                                                                    |                                                                  |                                      | ~                                                                             |                                                                                                    | Liste des compos                                                                                                    | 0                                                                                                    |
|     | N° téléphone:                                                                                                    |                                                                                                    |                                                                                                    | -                                                                                                    |                                                                                                    | Statut de lan                                                                                                    | cement:                                                                                                    | Ouvert                                                                                                    |                                                                  |                                      | ~                                                                             |                                                                                                    | Incident:                                                                                                    | 0                                                                                                    |
|     |                                                                                                    |                                                                                                    |                                                                                                    |                                                                                                    |                                                                                                    |                                                                                                    |                                                                                                    |                                                                                                    |                                                                  |                                      | v Affich                                                                      | or plus do champs                                                                                                    | Ressources comp                                                                                                    | 0                                                                                                    |
|     | Ligner                                                                                                    |                                                                                                    |                                                                                                    |                                                                                                    |                                                                                                    |                                                                                                    |                                                                                                    |                                                                                                    |                                                                  |                                      | · Amon                                                                        | er plus de champs                                                                                                    | Notes                                                                                                    | ^                                                                                                    |
|     | Eignes                                                                                                    | onctions - 🗈 Commande                                                                                                    | <ul> <li>Nouveau</li> </ul>                                                                                                    | A Rechercher Filtre                                                                                                    | K Effacer le filt                                                                                                    | re                                                                                                    |                                                                                                    |                                                                                                    |                                                                  |                                      |                                                                               | \$°.                                                                                                    | Cliquez ici pour créer u                                                                                                    | ne note.                                                                                                    |
|     | N° article                                                                                                    | N° de série Descrip                                                                                                    | ption                                                                                                    | Code état                                                                                                    | Gara 1                                                                                                    | N° contrat C                                                                                                    | ode zone                                                                                                    | Code                                                                                                    | Code panne                                                       | Code soluti                          | on Priorité                                                                   | Délai de répon                                                                                                    | Il n'y a rien à afficher                                                                                                    | dans cette                                                                                                    |
|     | OPL CAM 15                                                                                                    | 262265 Objecti                                                                                                    | l Caméra                                                                                                    | réparation                                                                                                    |                                                                                                    | p                                                                                                    | banne                                                                                                    | symptôme                                                                                                    |                                                                  |                                      | Faible                                                                        | (heure                                                                                                    | vue.                                                                                                    |                                                                                                    |
|     | OBJ-CAM 15.                                                                                                    | . 202505 Objecti                                                                                                    | r Camera                                                                                                    | FRAINT                                                                                                    |                                                                                                    |                                                                                                    | Ŷ                                                                                                    |                                                                                                    |                                                                  |                                      | Faible                                                                        |                                                                                                    |                                                                                                    |                                                                                                    |
|     | <                                                                                                    |                                                                                                    |                                                                                                    |                                                                                                    |                                                                                                    |                                                                                                    |                                                                                                    |                                                                                                    |                                                                  |                                      |                                                                               | >                                                                                                    |                                                                                                    |                                                                                                    |
|     | Facturation                                                                                                    |                                                                                                    |                                                                                                    |                                                                                                    |                                                                                                    |                                                                                                    |                                                                                                    |                                                                                                    |                                                                  | 200                                  | 00 14 JOURS                                                                   | 07/02/2019 *                                                                                                    |                                                                                                    |                                                                                                    |
|     | Livraison                                                                                                    |                                                                                                    |                                                                                                    |                                                                                                    |                                                                                                    |                                                                                                    |                                                                                                    |                                                                                                    |                                                                  |                                      | 75001 M.                                                                      | Michel Pereira *                                                                                                    |                                                                                                    |                                                                                                    |
|     | Détails                                                                                                    |                                                                                                    |                                                                                                    |                                                                                                    |                                                                                                    |                                                                                                    |                                                                                                    |                                                                                                    |                                                                  |                                      |                                                                               | *                                                                                                    | ~                                                                                                    |                                                                                                    |
|     |                                                                                                    |                                                                                                    |                                                                                                    |                                                                                                    |                                                                                                    |                                                                                                    |                                                                                                    |                                                                                                    |                                                                  |                                      |                                                                               |                                                                                                    |                                                                                                    |                                                                                                    |
|     |                                                                                                    |                                                                                                    |                                                                                                    |                                                                                                    |                                                                                                    |                                                                                                    |                                                                                                    |                                                                                                    |                                                                  |                                      |                                                                               |                                                                                                    |                                                                                                    |                                                                                                    |
|     |                                                                                                    |                                                                                                    |                                                                                                    |                                                                                                    |                                                                                                    |                                                                                                    |                                                                                                    |                                                                                                    |                                                                  |                                      |                                                                               |                                                                                                    |                                                                                                    | ок •                                                                                                    |
|     | Transmi                                                                                                    | ssion à l'On                                                                                                    | tique                                                                                                    |                                                                                                    | la rón:                                                                                                    | aration                                                                                                    | •                                                                                                    |                                                                                                    |                                                                  |                                      |                                                                               |                                                                                                    |                                                                                                    | OK ·                                                                                                    |
|     | Transmi                                                                                                    | ssion à l'Op                                                                                                    | tique d                                                                                                    | qui engage                                                                                                    | la répa                                                                                                    | aration                                                                                                    | :                                                                                                    | Managia d                                                                                                    |                                                                  |                                      |                                                                               |                                                                                                    |                                                                                                    | ОК •                                                                                                    |
|     | Transmi<br>🚮                                                                                                    | ssion à l'Op                                                                                                    | otique d                                                                                                    | qui engage<br>Nouve                                                                                                    | la répa<br>au - Comm                                                                                                    | aration<br>ande service                                                                                                    | •<br>- SO000013                                                                                                    | · Magasin de                                                                                                    | e l'INFO · OI                                                    | ojectif défe                         | ctueux                                                                        |                                                                                                    |                                                                                                    | ок •                                                                                                    |
| 9.6 |                                                                                                    | ssion à l'Op                                                                                                    |                                                                                                    | qui engage<br>Nouve                                                                                                    | la répa<br>au - Comm                                                                                                    | aration<br>ande service                                                                                                    | :<br>- SO000013                                                                                                    | · Magasin de                                                                                                    | e l'INFO · Ol                                                    | ojectif défe                         | ctueux                                                                        | St One Made                                                                                                    | Obtinities 40                                                                                                    | OK •                                                                                                    |
| 9.6 |                                                                                                    | SSION à l'Op                                                                                                    | utique o                                                                                                    | Qui engage<br>Nouve                                                                                                    | la répa<br>au - Comm<br>Is Ualid                                                                                                    | aration<br>ande service                                                                                                    | - SO000013                                                                                                    | • Magasin de                                                                                                    | e l'INFO · OI                                                    | ojectif défe                         | ctueux                                                                        | ToneNote                                                                                                    | Actualiser P                                                                                                    | OK •                                                                                                    |
| 9.6 | Transmi                                                                                                    | ACTIONS NAVIG                                                                                                    | UER<br>Statistiques                                                                                                    | Qui engage<br>Nouve<br>Tile d'attente e-mai                                                                                                    | la répa<br>au - Comm<br>Is Ualid<br>Sumpro<br>Valid                                                                                                    | aration<br>ande service<br>er<br>er<br>er et imprimer                                                                                                    | - SO000013                                                                                                    | • Magasin de                                                                                                    | e l'INFO · Ol                                                    | ojectif défe                         | ctueux<br>E-mail en<br>pièce jointe                                           | I OneNote                                                                                                    | Actualiser      Fifacer le filtre     → Atteindre                                                                                                    | OK •<br>France TV ?                                                                                                    |
| 9.6 | Transmi                                                                                                    | ACTIONS NAVIG<br>ACTIONS NAVIG<br>APpromesse de livraison<br>Planning                                                                                                    | RUER<br>Statistiques<br>Statistiques                                                                                                    | Qui engage<br>Nouve<br>□ File d'attente e-mai<br>♪ Axes analytiques<br>○ Commentaires<br>Commande                                                                                                    | la répa<br>au - Comm<br>Is Ualide<br>Stanpro<br>Valide                                                                                                    | er<br>er<br>er timprimer<br>alidation                                                                                                    | - SO000013                                                                                                    | Magasin de                                                                                                    | e l'INFO · OI                                                    | ojectif défe                         | ctueux<br>E-mail en<br>pièce jointe<br>Envoyer à                              | ToneNote                                                                                                    | Actualiser     ✓ Flacer le filtre      S     Atteindre     Page                                                                                                    | OK •<br>France TV ?                                                                                                    |
| 9.6 | Transmi                                                                                                    | ACTIONS NAVIG<br>ACTIONS NAVIG<br>APproprise de livraison<br>Planning<br>• Magasin de l'INFf                                                                                                    | UER<br>Statistiques<br>Statistiques<br>O · Objectif                                                                                             | Qui engage<br>Nouve<br>Pfile d'attente e-mai<br>Axes analytiques<br>© Commentaires<br>Commande<br>f défectueux                                                                                                    | la répa<br>au - Comm<br>Is Usidi<br>Manpre<br>Validi<br>V                                                                                                    | aration<br>ande service<br>er<br>er et imprimer<br>alidation                                                                                                    | - SO000013                                                                                                    | • Magasin de<br>ons Jour<br>Jour<br>documents<br>His                                                                                                    | e l'INFO · OI<br>mal<br>nt service                               | ojectif défe                         | E-mail en<br>pièce jointe<br>Envoyer à                                        | Afficher pièce joint                                                                                                    | Actualiser Page                                                                                                    | OK •<br>France TV ?                                                                                                    |
| 9.6 | Transmi                                                                                                    | ACTIONS NAVIG<br>ACTIONS NAVIG<br>APproverse de livraison<br>Planning<br>• Magasin de l'INFf<br>des écritures échues. Dét                                                                                                    | UER<br>Statistiques<br>Statistiques<br>O · Objectif                                                                                             | Qui engage<br>Nouve<br>File d'attente e-mai<br>♣ Axes analytiques<br>♀ Commentaires<br>Commande<br>f défectueux                                                                                                    | la répa<br>au - Comma<br>ls Utalidi<br>Stanpro<br>Validi<br>V                                                                                                    | aration<br>ande service<br>er<br>er et imprimer<br>alidation                                                                                                    | - SO000013                                                                                                    | • Magasin de<br>ons<br>Jour<br>documer<br>ts His                                                                                                    | e l'INFO · Ol<br>mal<br>t service                                | ojectif défe                         | E-mail en<br>pièce jointe<br>Envoyer à                                        | ToneNote<br>Notes<br>Liens<br>Afficher pièce join                                                                                                    | Actualiser Page                                                                                                    | OK •                                                                                                    |
| 9.6 | Transmi                                                                                                    | ACTIONS NAVIG<br>ACTIONS NAVIG<br>Aperçu demande<br>Planning<br>Magasin de l'INFr<br>des écritures échues. Dét                                                                                                    | UER<br>Statistiques<br>Statistiques<br>O · Objectif                                                                                             | Qui engage<br>Nouve<br>☐ File d'attente e-mai                                                                                                    | la répa<br>au - Comm<br>Is ∷Valid<br>Bimpre<br>PValid<br>V                                                                                                    | ande service<br>er<br>erssion test<br>er et imprimer<br>alidation                                                                                                    | •<br>- SO000013<br>:<br>:<br>:<br>:<br>:<br>:<br>:<br>:<br>:<br>:<br>:<br>:<br>:<br>:<br>:<br>:<br>:<br>:<br>:                     | • Magasin de<br>ons Jou<br>Jou<br>documer<br>ts His                                                                                                    | e l'INFO · Ol<br>mai<br>nt service<br>torique                    | ojectif défe<br>Imprimer<br>Imprimer | ctueux<br>E-mail en<br>pièce jointe<br>Envoyer à                              | DineNote<br>Notes<br>Quers<br>Afficher pièce join                                                                                                    | Actualiser I P<br>Charles I filtre S<br>Atteindre<br>te Page<br>Historique service cl<br>N° client:                                                                                                    | OK -                                                                                                    |
| 9.6 | Transmi                                                                                                    | ACTIONS NAVIG<br>ACTIONS NAVIG<br>APpromesse de livraison<br>Planning<br>• Magasin de l'INFr<br>des écritures échues. Det                                                                                                    | UER<br>Statistiques<br>Statistiques<br>O · Objectif<br>ails                                                                                     | Qui engage<br>Nouve.<br>☐ File d'attente e-mai<br>▲ Axes analytiques<br>♀ Commentaires<br>Commande<br>f défectueux                                                                                                    | la répa<br>au - Comm<br>B ≌Valid<br>∰Impre<br>Valid<br>V                                                                                                    | aration<br>ande service<br>er<br>er et imprimer<br>alidation                                                                                                    | :<br>- SO000013<br>Repéditi<br>Factures<br>Documen                                                                                 | • Magasin de<br>ons<br>documents<br>His                                                                                                    | e l'INFO · Ol<br>mal<br>It service                               | ojectif défe<br>Imprimer<br>Imprimer | E-mail en<br>pièce jointe<br>Envoyer à                                        |                                                                                                    | Actualiser I P<br>Actualiser I P<br>Atteindre S<br>Atteindre Page<br>Historique service d<br>N° clent:<br>Devis:                                                                                                    | ок -<br>France TV ?<br>récédent<br>aivant<br>ent<br>20000<br>0                                                                                                    |
| 9.6 | Transmi                                                                                                    | ACTIONS NAVIG<br>ACTIONS NAVIG<br>ACTIONS NAVIG<br>ACTIONS NAVIG<br>ACTIONS NAVIG<br>ACTIONS NAVIG<br>ACTIONS NAVIG<br>ACTIONS NAVIG<br>Planning<br>Magasin de l'INFI<br>des écritures échues. Dét<br>SO000013                                                                                                    | UER<br>Statistiques<br>Statistiques<br>O · Objectif                                                                                             | Qui engage<br>Nouve.<br>■ File d'attente e-mai<br>Axes analytiques<br>© Commentaires<br>Commande<br>f défectueux                                                                                                    | la répa<br>au - Comm<br>B<br>Bitalia<br>Bitalia<br>B | aration<br>ande service<br>er<br>ersion test<br>er et imprimer<br>alidation                                                                                                    | :<br>- SO000013<br>Pactures<br>Documen<br>nail:                                                                                    | Magasin de     Magasin de     Jou     Jou     documen     His                                                                                                    | e l'INFO · Ol                                                    | ojectif défe                         | Email en<br>pièce jointe<br>Envoyer à                                         | Afficher pièce joint                                                                                                    | Actualiser I P<br>Atteindre b S<br>Atteindre b S<br>Historique service cl<br>N° client:<br>Devis:<br>Commandes:<br>Commandes:                                                                                                    | OK -                                                                                                    |
| 9.6 | Transmi                                                                                                    | ACTIONS NAVIG<br>ACTIONS NAVIG<br>ACTIONS NAVIG<br>ACTIONS NAVIG<br>ACTIONS NAVIG<br>ACTIONS NAVIG<br>ACTIONS NAVIG<br>ACTIONS NAVIG<br>Planning<br>Magasin de l'INFI<br>des écritures échues. Dét<br>SO000013<br>Objectif défectueux                                                                                                    | UER<br>Statistiques<br>O · Objectif                                                                                                    | Qui engage<br>Nouve<br>■ File d'attente e-mai<br>Axes analytiques<br>© Commentaires<br>Commande<br>f défectueux                                                                                                    | la répa<br>au - Comm<br>Is ≌ Valid<br>⊕Valid<br>V                                                                                                    | aration<br>ande service<br>er<br>ssion test<br>er ti mprimer<br>alidation<br>Adresse e-m<br>Ville:                                                                                                    | - SO000013<br>Repéditi<br>Factures<br>Documen<br>nail:                                                                             | Magasin de     Magasin de     Jou     Jou     Jou     Jou     Jou     document     His      Paris                                                                                                    | e l'INFO - Ol<br>maint<br>It service                             | ojectif défe                         | E-mail en<br>pièce jointe<br>Envoyer à                                        | Afficher pièce joint                                                                                                    | Actualiser I P<br>Cartacian Service cl<br>Atteindre Page<br>Historique service cl<br>N° clent:<br>Devis:<br>Commandes:<br>Factures:<br>Avoirs:                                                                                                    | OK         -           France TV ?         ?           récédent         .           aivant         .           0         2           1         0                                                                                                    |
| 9.6 | Transmi                                                                                                    | SSION à l'Op<br>ACTIONS NAVIG<br>ACTAPErçu demande<br>Planning<br>Magasin de l'INFf<br>des écritures êchues. Dét<br>SC000013<br>Objectif défectueux<br>20000                                                                                                    | UER<br>Statistiques<br>Statistiques<br>O · Objectif                                                                                             | Qui engage<br>Nouve<br>⇒ File d'attente e-mai<br>⇒ Axes analytiques<br>© commentaires<br>Commande<br>f défectueux                                                                                                    | la répa<br>au - Comm<br>Is ≌ Valid<br>♥ Valid<br>V                                                                                                    | aration<br>ande service<br>«<br>ssion test<br>er timprimer<br>alidation<br>Ville:<br>Type comm                                                                                                    | :<br>- SO000013<br>:<br>Factures<br>Documen<br>hail:<br>ande service:                                                              | • Magasin de<br>ons<br>bourde<br>documer<br>His<br>Paris<br>MATERIEL                                                                                                    | e l'INFO · Ol<br>mal<br>nt service<br>torique                    | ojectif défe                         | ctueux<br>E-mail en<br>pièce jointe<br>Envoyer à                              | St OneNote<br>Notes<br>Ques<br>Afficher pièce join                                                                                                    | Actualiser Page  Actualiser Page  Historique service cl  N° client: Devis: Commandes: Factures: Avoirs: Expéditions enreg:                                                                                                    | OK         -           France TV @         -           récédent         -           20000         0           2         1           0         0           0         0                                                                                                    |
| 9.6 | Transmi                                                                                                    | SSION à l'Op<br>ACTIONS NAVIG<br>APerçu demande<br>Planning<br>Magasin de l'INFr<br>des écritures échues. Dét<br>SC000013<br>Objectif défectueux<br>20000<br>CT000010                                                                                                    | UER<br>Statistiques<br>Statistiques<br>O · Objectif                                                                                             | Qui engage<br>Nouve<br>■ File d'attente e-mai<br>Axes analytiques<br>© Commentaires<br>Commentaires<br>f défectueux<br>■<br>■<br>■<br>■<br>■<br>■<br>■<br>■<br>■<br>■<br>■<br>■<br>■                                                                                                    | la répa<br>au - Comm.<br>Is ≌Valid<br>⊜mpr<br>⇔Valid<br>V                                                                                                    | aration<br>ande service<br>er<br>ission test<br>er et imprimer<br>alidation<br>Ville:<br>Type comm.<br>N <sup>a</sup> contrat:                                                                                                    | •<br>- SO000013<br>Document<br>nail:<br>ande service:                                                                              | Magasin de      Jou     Jou     Jou     documer     His     Paris     MATERIEL                                                                                                    | e l'INFO - Ol<br>mal<br>nt service                               | ojectif défe                         | ctueux<br>E-mail en<br>pièce jointe<br>Envoyer à                              |                                                                                                    | Actualiser Page<br>Carterio Page<br>Historique service cl<br>N° clent:<br>Devis:<br>Commandes:<br>Factures:<br>Avoirs:<br>Expéditions enreg.:<br>Factures enreg:                                                                                                    | OK -                                                                                                    |
| 9.6 | Transmi                                                                                                    | ACTIONS NAVIG<br>ACTIONS NAVIG<br>Aperçu demande<br>Planning<br>• Magasin de l'INFO<br>• Magasin de l'INFO<br>• SO000013<br>Objectif défectueux<br>20000<br>CT000010<br>Magasin de l'INFO                                                                                                    | UER<br>Statistiques<br>Statistiques<br>O • Objectif                                                                                             | Qui engage<br>Nouve<br>File d'attente e-mai<br>Axes analytiques<br>© Commentaires<br>Commande<br>f défectueux                                                                                                    | la répa<br>au - Comm<br>Is ≌ Valid<br>⊮mpr<br>⊮Valid<br>∨                                                                                                    | aration<br>ande service<br>er<br>sssion test<br>er et imprimer<br>alidation<br>Ville:<br>Type comms<br>N° contrat:<br>Date de répo                                                                                                    | •<br>- SO000013<br>                                                                                                    | Magasin de  Jou Jou Jou Jou Jou Jou Jou Jou Jou Jou                                                                                                    | e l'INFO · Ol<br>Inal<br>It service                              | ojectif défe                         | ctueux<br>E-mail en<br>pièce jointe<br>Envoyer à                              | The Note<br>Notes<br>Liens<br>Atflicher pièce join                                                                                                    | Actualiser Page<br>Actualiser Page<br>Atteindre Page<br>Historique service cl<br>N* client:<br>Devis:<br>Commandes:<br>Factures:<br>Avoirs:<br>Expéditions enreg:<br>Avoirs enreg:<br>Avoirs enreg:                                                                                                    | -      -      -      -      -      -      -      -      -      -      -      -      -      -      -      -      -      -      -      -      -      -      -      -      -      -      -      -      -      -      -      -      -      -      -      -      -      -      -      -      -      -      -      -      -      -      -      -      -      -      -      -      -      -      -      -      -      -      -      -      -      -      -      -      -      -      -      -      -      -      -      -      -      -      -      -      -      -      -      -      -      -      -      -      -      -                                             |
| 9.6 | Transmi                                                                                                    | SSION à l'Op<br>ACTIONS NAVIG<br>ACTIONS NAVIG<br>ACTIONS NAVIG<br>ACTIONS NAVIG<br>Planning<br>Magasin de l'INFF<br>des écritures échues. Dét<br>SO000013<br>Objectif défectueux<br>20000<br>CT000010<br>Magasin de l'INFO<br>53 Boulevard de Sébasto                                                                                                    | UER<br>Statistiques<br>O · Objectif<br>aits                                                                                                    | Qui engage<br>Nouve.<br>■ File d'attente e-mai<br>Axes analytiques<br>© Commentaires<br>Commande<br>f défectueux                                                                                                    | la répa<br>au - Comm<br>Is ≌ Valid<br>⊕Valid<br>V                                                                                                    | aration<br>ande service<br>er<br>se et imprimer<br>alidation<br>Ville:<br>Type comm<br>N° contrat:<br>Date de rép<br>Délai de rép                                                                                                    | SO000013     Sepéditi     Expéditi     Factures     Documen nail: ande service: onse: onse:                                        | Magasin de     Jou     Jou     Jou     Jou     Accurate     Paris     MATERIEL     29/01/2019     14:00:00                                                                                                    | e l'INFO · Ol<br>mal<br>itarique                                 | ojectif défe                         | ctueux<br>E-mail en<br>pièce jointe<br>Ervoyer à                              | Afficher pièce join                                                                                                    | Actualiser  Actualiser  Factue le  Atteinde  Page  Historique service d  N* client: Devis: Commandes: Factures: Factures: Fac                                                                                                    |                                                                                                    |
| 9.6 | Transmi                                                                                                    | SSION à l'Op<br>ACTIONS NAVIG<br>ACTIONS NAVIG<br>APpromesse de livraison<br>Planning<br>Magasin de l'INFI<br>des écritures échues. Dét<br>SO000013<br>Objectif défectueux<br>2000<br>CT000010<br>Magasin de l'INFO<br>53 Boulevard de Sébastor<br>75001                                                                                                    | VUR<br>Statistiques<br>Statistiques<br>O · Objectit<br>aits                                                                                     | Qui engage<br>Nouve.<br>■ File d'attente e-mai<br>Axes analytiques<br>© Commentaires<br>Commande<br>f défectueux                                                                                                    | Ia répa<br>au - Comm<br>Is Evalid<br>Simpre<br>Valid<br>V                                                                                                    | aration<br>ande service<br>er<br>ission test<br>alidation<br>Adresse e-m<br>Ville:<br>Type comms<br>N° contrat:<br>Date de rép<br>Délai de rép<br>Priorité:                                                                                                    |                                                                                                    | Magasin de<br>acumentation of the second of the second | e l'INFO - Ol<br>mai<br>mai<br>storique                          | ojectif défe                         | ctueux<br>E-mail en<br>pièco jointe<br>Envoyer à                              | Afficher pièce join                                                                                                    | Actualiser  Actualiser  Actualiser  Facture Page  Historique service cd  N* cient: Devis: Commandes: Factures: Acvois: Expéditions enreg.: Détails ligne article N* article de service:                                                                                                    | OK         -           France TV €         -           récédent         -           aivant         -           20000         -           21         -           0         0           0         0           0         0           0         -                                                                                                    |
| 9.6 | Transmi                                                                                                    | SSION à L'OP<br>ACTIONS NAVIG<br>ACTIONS NAVIG<br>APromesse de livraison<br>Planning<br>Magasin de l'INFI<br>des écritures échues. Det<br>SO000013<br>Objectif défectueux<br>2000<br>CT000010<br>Magasin de l'INFO<br>53 Boulevard de Sébasto<br>75001<br>M. Michel Pereira                                                                                                 | UER<br>Statistiques<br>Statistiques<br>O · Objectif                                                                                             | Qui engage<br>Nouve.<br>■ File d'attente e-mai<br>Axes analytiques<br>© Commentaires<br>Commande<br>f défectueux                                                                                                    | la répa<br>au - Comm<br>Is ≌valid<br>Grand<br>Valid<br>Valid                                                                                                    | aration<br>ande service<br>«<br>ssion test<br>e ti imprimer<br>alidation<br>Ville:<br>Type comm<br>N° contrat:<br>Date de rép<br>Pilorité:<br>Statut:                                                                                                    |                                                                                                    | Magasin de<br>Jou Jou Jou Jou Jou Jou Jou Jou Jou Jou                                                                                                    | e l'INFO · Ol<br>mrai<br>It service<br>torique                   | ojectif défe                         | ctueux<br>E-mail en<br>pièce jointe<br>Envoyer à                              | Afficher pièce join                                                                                                    | Actualiser I P<br>Carlandian Control Control Con                                                                                                    | OK         ×           France TV €         *           récédent         20000           2         1           0         0           0         0           0         0           0         0           0         0           0         0                                                                                                    |
| 9.6 | Transmi                                                                                                    | SSION à L'OP<br>ACTIONS NAVIG<br>ACTIONS NAVIG<br>Promesse de livraison<br>Planning<br>Magasin de l'INFI<br>des écritures échues. Dét<br>SO000013<br>Objectif défectueux<br>20000<br>CT000010<br>Magasin de l'INFO<br>53 Boulevard de Sébasto<br>75001<br>M. Michel Pereira                                                                                                 | vuer<br>vuer<br>Statistiques<br>Statistiques<br>O · Objectif                                                                                    | Qui engage<br>Nouve<br>■ File d'attente e-mai<br>Axes analytiques<br>© commentaires<br>Commande<br>f défectueux<br>↓<br>↓<br>↓<br>↓<br>↓<br>↓<br>↓<br>↓<br>↓<br>↓<br>↓<br>↓                                                                                                    | la répa<br>au - Comm<br>is ≌valid<br>⊜valid<br>v                                                                                                    | aration<br>ande service<br>er<br>sision test<br>er et imprimer<br>alidation<br>Ville:<br>Type comm<br>N <sup>a</sup> contrat:<br>Date de répi<br>Delai de répi<br>Delai de répi<br>Delai de répi<br>Delai de répi<br>Delai de répi<br>Statut:<br>Statut:                                                                                                    |                                                                                                    | Magasin de<br>Jou<br>Jou<br>documer<br>His<br>Paris<br>MATERIEL<br>29/01/2019<br>Table<br>En cours<br>Ouvert                                                                                                    | e l'INFO - Ol<br>mal<br>nt service<br>torique                    | ojectif défe                         | ctueux<br>E-mail en<br>pièce jointe<br>Envoyer à                              | Afficher pièce joint                                                                                                    | Actualiser  Actualiser  Factures  Actualiser  Factures  Actualiser  Factures  Actualise  Actualise  Factures  Actualise  Actualise                                                                                                    |                                                                                                    |
| 9.6 | Transmi                                                                                                    | SSION à l'Op<br>ACTIONS NAVIG<br>AAperçu demande<br>Planning<br>• Magasin de l'INFIC<br>des écritures échues. Dét<br>scoooonta<br>Objectif défectueux<br>20000<br>CT000110<br>Magasin de l'INFIO<br>53 Boulevard de Sébasto<br>75001<br>M. Michel Pereira                                                                                                    | UER<br>UER<br>Statistiques<br>Statistiques<br>O • Objectif<br>ais                                                                               | Qui engage<br>Nouve<br>→ Axes analytiques<br>→ Commentaires<br>Commande<br>f défectueux                                                                                                    | la répa<br>au - Comm<br>Bis ∰ Validi<br>♥ Validi<br>V                                                                                                    | aration<br>ande service<br>er<br>ssion test<br>er et imprimer<br>alidation<br>Ville:<br>Type comm.<br>N° contrat:<br>Date de rép<br>Delai de rép<br>Plointé:<br>Statut<br>Statut de lar                                                                                                    |                                                                                                    | Magasin de<br>Jou<br>Jou                                                                                                    | e l'INFO - Ol<br>mal<br>na service                               | ojectif défe                         | ctueux<br>E-mail en<br>pièce jointe<br>Envoyer à                              | Afficher pièce join                                                                                                    | Actualiser  Actualiser  Actualise  Actualise  A                                                                                                    | -      -      -      -      -      -      -      -      -      -      -      -      -      -      -      -      -      -      -      -      -      -      -      -      -      -      -      -      -      -      -      -      -      -      -      -      -      -      -      -      -      -      -      -      -      -      -      -      -      -      -      -      -      -      -      -      -      -      -      -      -      -      -      -      -      -      -      -      -      -      -      -      -      -      -      -      -      -      -      -      -                                                                                |
| 9.6 | Transmi                                                                                                    | SSION à l'Op<br>ACTIONS NAVIG<br>ACTIONS NAVIG<br>Promesse de livraison<br>Planning<br>Magasin de l'INFN<br>SC000013<br>Objectif défectueux<br>20000<br>CT000010<br>Magasin de l'INFO<br>53 Boulevard de Sébasto<br>75001<br>M. Michel Pereira                                                                                                    | UER<br>UER<br>Statistiques<br>Statistiques<br>O · Objectif                                                                                      | Qui engage<br>Nouve<br>File d'attente e-mai<br>Axes analytiques<br>Commentaires<br>Commande<br>f défectueux                                                                                                    | la répa<br>au - Comm<br>Is ≌ Valid<br>Valid<br>V                                                                                                    | aration<br>ande service<br>er<br>ission test<br>er et imprimer<br>alidation<br>Ville:<br>Type comm.<br>N <sup>4</sup> contrat:<br>Date de rép<br>Péloi de rép<br>Péloi de rép<br>Péloi de statut<br>Statut de lar                                                                                                    |                                                                                                    | Magasin de<br>ons<br>Jou<br>document<br>His<br>Paris<br>MATERIEL<br>29/01/2019<br>14:00:00<br>Faible<br>En cours<br>Ouvert                                                                                                    | e l'INFO - Ol<br>Imal<br>Int service                             | ojectif défe<br>Imprimer<br>Imprimer | ctueux<br>E-mail en<br>pièce jointe<br>Envoyer à                              | الله الله الله الله الله الله الله الله                                                                                                    | Actualiser P P<br>Actualiser P p<br>Actualiser P age<br>Historique service d<br>N° clent:<br>Devis:<br>Commandes:<br>Factures:<br>Avoirs:<br>Expéditions enreg:<br>Avoirs enreg:<br>Détails ligne article en<br>N° article de service:<br>List dels esroise:<br>List dels esroise:<br>List dels compos<br>Inddent:<br>Ressources comp<br>Notes                                                                                                    |                                                                                                    |
| 9.6 | Transmi                                                                                                    | SSION à l'Op<br>ACTIONS NAVIG<br>ACTIONS NAVIG<br>ACTIONS NAVIG<br>Planning<br>Magasin de l'INFO<br>des écritures échues. Dét<br>SO000013<br>Objectif défectueux<br>2000<br>CT000010<br>Magasin de l'INFO<br>53 Boulevard de Sébasto<br>7501<br>M. Michel Pereira<br>Dettions - D Commande                                                                                  | UER<br>UER<br>Statistiques<br>Statistiques<br>O · Objectif<br>ais                                                                               | Action of the second second se                                                                                                    | Ia répa<br>au - Comm<br>Is Valid<br>Valid<br>V                                                                                                    | aration<br>ande service<br>er<br>ssion test<br>er et imprimer<br>alidation<br>Ville<br>Type comm.<br>N° contrat:<br>Date de rép<br>Délai de rép<br>Piorité:<br>Statut:<br>Statut:                                                                                                    |                                                                                                    | Magasin de<br>Jou<br>Jou<br>document<br>His<br>Paris<br>MATERIEL<br>29/01/2019<br>14:00:00<br>Faible<br>En cours<br>Ouvert                                                                                                    | e l'INFO - Ol<br>mai estis<br>torique                            | ojectif défe<br>Imprimer<br>Imprimer | ctueux<br>E-mail en<br>pièce jointe<br>Envoyer à                              | Afficher pièce join                                                                                                    | Actualiser  Actualiser  Factue Page  Historique service d  N* client: Devis: Commandes: Factures: Avoirs: Expéditions enreg: Factures enreg: Détails ligne article N* article de service: Liste des compos Incident: Ressources comp Notes Incident: Ressources comp Notes Incident: Ressources comp Notes Incident: Ressources comp Notes Incident: Ressources comp Notes Incident: Ressources comp Incident: Ressources comp Incident: R                                                                                                    |                                                                                                    |
| 9.6 | Transmi                                                                                                    | SSION à l'Op<br>ACTIONS NAVIG<br>ZPromesse de livraison<br>Planning<br>Magasin de l'INFP<br>des écritures échues. Dét<br>SO000013<br>Objectif défectueux<br>2000<br>CT000010<br>Magasin de l'INFO<br>53 Boulevard de Sébasto<br>75001<br>M. Michel Pereira<br>enctions * © Commande<br>* N° de série Descrit                                                                | VUR<br>Statistiques<br>Statistiques<br>O · Objectit<br>aits                                                                                     | Commande<br>Commande<br>Comma | Ia répa<br>au - Comm<br>Is Evalid<br>Is Impre<br>Valid<br>V                                                                                                    | aration<br>ande service<br>er<br>er et imprimer<br>alidation<br>Adresse e-m<br>Ville:<br>Type comms<br>N° contrat:<br>Delai de rép<br>Priorité:<br>Statut<br>Statut<br>Statut<br>Statut<br>Statut                                                                                                    |                                                                                                    | Magasin dd<br>Das<br>Jou<br>documer<br>His<br>Paris<br>MATERIEL<br>29/01/2019<br>14:00:00<br>Faible<br>En cours<br>Ouvert                                                                                                    | e l'INFO - Ol<br>mai est<br>torique                              | ojectif défe<br>Imprimer<br>Imprimer | ctueux<br>E-mail en<br>pièce jointe<br>Envoyer à                              | Afficher pièce join                                                                                                    | Actualiser                                                                                                    | OK         -           France TV          France TV            récédent         -           20000         -           20000         -           1         -           0         0           0         0           0         -           0         -           0         -           0         -           0         -           0         -           0         -           0         -           0         -           0         -           0         -           -         -                                                                                                    |
| 9.6 | Transmi                                                                                                    | SSION à L'OP                                                                                                    | VUER<br>Statistiques<br>Statistiques<br>O · Objectif<br>ais<br>opol<br>· D Nouveau<br>ption<br>f Caméra                                         | Auser of the contract of the contract of the                                                                                                    | Ia répa<br>au - Comm<br>Is Evalid<br>Valid<br>V                                                                                                    | aration<br>ande service<br>er<br>ssion test<br>er et imprimer<br>alidation<br>Ville:<br>Type comms<br>N° contrat:<br>Delai de rép<br>Priorité:<br>Statut de lar<br>tre<br>N° contrat C                                                                                                    |                                                                                                    | Magasin de<br>Jou<br>Jou<br>Jou<br>documente<br>His     Fais     Anter El      Conte<br>symptôme                                                                                                    | e l'INFO - Ol<br>mai esevice<br>toorique<br>v                    | ojectif défe<br>Imprimer<br>Imprimer | ctueux  E-mail en pièce jointe Envoyer à  v v v v v v v v v faible            | Afficher pièce join                                                                                                    | Actualiser I P<br>Cfacer le filtre S<br>Atteinder<br>Page<br>Historique service cl<br>N' clent:<br>Devis:<br>Commandes:<br>Factures:<br>Avoirs:<br>Expéditions enreg:<br>Avoirs enreg:<br>Avoirs enreg:<br>Avoirs enreg:<br>Détails ligne article de<br>N' article de service:<br>Liste des compos<br>Incident:<br>Ressources comp<br>Notes<br>Cliquez id pour order n<br>In y a rien à affiche<br>vue.                                                                                                    | OK         -           France TV ?         ?           récédent<br>alvant         ?           20000         ?           1         ?           0         ?           1         ?           0         ?           0         ?           0         ?           0         ?           0         ?           0         ?           0         ?           0         ?           0         ?           0         ?           0         ?           0         ?           0         ?           0         ?           0         ?           0         ?           0         ?           0         ?           0         ?           ************************************ |
| 9.6 | Transmi                                                                                                    | SSION à l'Op<br>ACTIONS NAVIG<br>ACTIONS NAVIG<br>Promesse de livraison<br>Planning<br>Magasin de l'INFI<br>des écritures échues. Dét<br>SO000013<br>Objectif défectueux<br>2000<br>CT000010<br>Magasin de l'INFO<br>53 Boulevard de Sébasto<br>75001<br>M. Michel Pereira                                                                                                  | vuer<br>vuer<br>Statistiques<br>Statistiques<br>Statistiques<br>O • Objectif<br>als                                                             | Auti engage<br>Nouve<br>Axes analytiques<br>Commentaires<br>Commentaires<br>Commande<br>f défectueux                                                                                                    | Ia répa<br>au - Comm<br>S Is Valid<br>Gara ↓                                                                                                    | aration<br>ande service<br>er<br>ssion test<br>er et imprimer<br>alidation<br>Ville:<br>Type comm<br>Ville:<br>Type comm<br>Ville:<br>Type comm<br>N* contrat:<br>Statut:<br>Statut de lar                                                                                                    |                                                                                                    | Magasin de<br>Jou Jou documente<br>Is His     Paris     Paris     MATERIEL     29/01/2019     Table     En cours     Ouvert     Code symptôme                                                                                                    | E l'INFO - Ol<br>mal<br>it service                               | ojectif défe                         | ctueux<br>E-mail en<br>pièce jointe<br>Envoyer à                              | Afficher pièce join                                                                                                    | Actualiser  Actualiser  Actualiser  Factures  Actualiser  Factures  Avoirs  Factures  Avoirs  Expéditions  Arreg:  Factures  Avoirs  Avoirs  Expéditions  Avoirs  Avoirs  Avoirs  Calques  Actualise  Avoirs  Arreg:  Avoirs  Arreg:  Arreg:  Arreg: Arreg:  Arreg: Arreg: Arre                                                                                                    | OK         ×           France TV ?         ?           récédent         20000           20000         2           1         0           2         1           0         0           0         0           ide ser         0           0         0           ide ser         *           r dans cette         *                                                                                                    |
| 9.6 | Transmi                                                                                                    | SSION à l'Op<br>ACTIONS NAVIG<br>ACTIONS NAVIG<br>Promesse de livraison<br>Planning<br>Magasin de l'INFIC<br>SO000013<br>Objectif défectueux<br>20000<br>CT00010<br>Magasin de l'INFO<br>53 Boulevard de Sébasto<br>75001<br>M. Michel Pereira<br>N' de série Descrit<br>262365<br>Objectif<br>Objectif<br>Objectif<br>M. Michel Pereira                                    | vuer<br>vuer<br>Statistiques<br>Statistiques<br>Statistiques<br>Statistiques<br>o • Objectif<br>ais<br>opol<br>• D Nouveau<br>ption<br>f Caméra | Autoria engage<br>Nouve<br>File d'attente e-mai<br>Axes analytiques<br>Commentaires<br>Commentaires<br>Commande<br>f défectueux                                                                                                    | Ia répa<br>au - Comm<br>Is Valid<br>Valid<br>Valid<br>Valid                                                                                                    | aration<br>ande service<br>ar<br>ssion test<br>er timprimer<br>alidation<br>Ville:<br>Type comm.<br>N <sup>a</sup> contrat:<br>Date de rép<br>Delaide rép<br>Delaide rép<br>Delaide rép<br>Phointé:<br>Statut:<br>Statut de lar<br>tre<br>N <sup>a</sup> contrat<br>Contrat<br>Contrat |                                                                                                    | Anagasin da<br>Anagasin da<br>Jou<br>Jou                                                                                                    | E l'INFO - OI<br>mal<br>rta service                              | ojectif défe                         | ctueux                                                                        | Afficher pièce join                                                                                                    | Actualiser I P<br>Actualiser Page<br>Historique service d<br>N° client:<br>Devis:<br>Commandes:<br>Factures:<br>Avoirs:<br>Expéditions enreg.:<br>Détails ligne article en<br>N° article de service:<br>Liste de service:<br>Liste |                                                                                                    |
| 9.6 | Transmi                                                                                                    | SSION à l'Op<br>ACTIONS NAVIG<br>ACTIONS NAVIG<br>ACTIONS NAVIG<br>Promesse de livraison<br>Planning<br>Magasin de l'INFO<br>SO000013<br>Objectif défectueux<br>20000<br>CT000010<br>Magasin de l'INFO<br>S3 Boulevard de Sébasto<br>75001<br>M. Michel Pereira<br>N° de série Descrip<br>AN° de série Descrip                                                              | UER<br>UER<br>Statistiques<br>Statistiques<br>O · Objectif<br>als<br>opol<br>- D Nouveau<br>ption<br>f Caméra                                   | Qui engage<br>Nouve<br>File d'attente e-mai<br>Aves analytiques<br>Commentaires<br>Commande<br>f défectueux                                                                                                    | Ia répa<br>au - Comm<br>Is Valid<br>Valid<br>Valid                                                                                                    | aration<br>ande service<br>er<br>ssion test<br>er et imprimer<br>alidation<br>Ville:<br>Type comm<br>N° contrat:<br>Date de rép<br>Priorité:<br>Statut:<br>Statut:<br>Statut:<br>ere<br>Y° contrat<br>g                                                                                                    | Code zone Code zone                                                                                                    | Magasin de<br>ons<br>Jou<br>document<br>His<br>Paris<br>MATERIEL<br>29/01/2019<br>14:00:00<br>Faible<br>En cours<br>Ouvert<br>Code<br>symptôme                                                                                                    | e l'INFO - Ol<br>mai list<br>torique<br>torique                  | ojectif défe<br>Imprimer<br>Imprimer | ctueux<br>E-mail en<br>pièce jointe<br>Ervoyer à                              | Afficher pièce join                                                                                                    | Actualiser  Actualiser  Actualiser  Actualiser  Actualiser  Facture  Actualiser  Actualiser  Actualiser  Actualise  Actualise  Actu                                                                                                    | OK         -           France TV ?         -           récédent         -           20000         -           20000         -           20000         -           20000         -           20000         -           1         -           0         0           0         0           0         0           0         0           0         0           0         -           -         -           -         -           -         -                                                                                                    |
| 9.6 | Transmi     Accueil     Afficher     Gérer     SO000013     C ce dient a c     Général     N°:     Description:     N° contact:     N° contact:     N° téléphone:     Lignes     Lignes     Lignes     GoB-CAM 15.     C     Facturation     Livraison | SSION à l'Op<br>ACTIONS NAVIG<br>ACTIONS NAVIG<br>ACTIONS NAVIG<br>Planning<br>Magasin de l'INFO<br>Hanning<br>Magasin de l'INFO<br>SO000013<br>Objectif défectueux<br>20000<br>CT000010<br>Magasin de l'INFO<br>53 Boulevard de Sébasto<br>75001<br>M. Michel Pereira<br>M. Michel Pereira<br>CTOOSTON<br>M. Michel Pereira                                                | UER<br>UER<br>Statistiques<br>Statistiques<br>O · Objectif<br>aits<br>opol<br>- D Nouveau<br>option<br>f Caméro                                 | Aves analytiques<br>Commentaires<br>Commentaires<br>Commande<br>f défectueux                                                                                                    | Ia répa<br>au - Comm<br>Is Valid<br>Valid<br>V                                                                                                    | aration<br>ande service<br>er<br>ession test<br>er et imprimer<br>alidation<br>Ville<br>Type common<br>Ville<br>Type common<br>N° contrat:<br>Date de répi<br>Délai de répi<br>Délai de répi<br>Délai de répi<br>Délai de répi<br>Délai de répi<br>Statut:<br>Statut de lar                                                                                                    | SO000013     Expeditit     Expeditit     Factures     Documen nail: ande service: onse: conse: code zone                           | Anagasin de<br>Jou<br>Jou<br>Code<br>symptôme                                                                                                    | e l'INFO - Ol<br>mal Entrationale de la construcción<br>storique | ojectif défe                         | ctueux<br>E-mail en<br>pièco jointe<br>Erwoyer à                              | Afficher pièce join<br>Afficher pièce join<br>Afficher pièce join<br>Piece join<br>Pie | Actualiser  Actualiser  Face le filtre  Page  Historique service d  N* clent: Devis: Commandes: Factures: Acvoirs: Expéditions enreg: Factures enreg: Détails ligne article N* article de service: Liste des compos Incident: Ressources comp Notes Cliquez id pour créer I In y a rie à affiche vue.                                                                                                    | OK         -           France TV €         -           récédent         -           20000         -           20000         -           1         -           0         0           0         0           0         0           0         0           0         -           -         -           0         -           0         -           0         -           0         -           0         -           0         -           -         -                                                                                                    |
| 9.6 |                                                                                                    | SSION à l'Op<br>ACTIONS NAVIG<br>ACTIONS NAVIG<br>ACTIONS NAVIG<br>ACTIONS NAVIG<br>ACTIONS NAVIG<br>Planning<br>Magasin de l'INF4<br>des écritures échues. Det<br>SO00013<br>Objectif défectueux<br>20000<br>CT000010<br>Magasin de l'INF0<br>53 Boulevard de Sébasto<br>75001<br>M. Michel Pereira<br>CT00010<br>M. Seierie Descrip<br>A Seisse Descrip<br>262365 Objecti | Statistiques<br>Statistiques<br>O · Objectif<br>aits                                                                                            | Aver analytiques<br>Commentaires<br>Commentaires<br>Commentaires<br>f défectueux                                                                                                    | Ia répa<br>au - Comm<br>Is El Impre<br>Valid<br>V                                                                                                    | aration<br>ande service<br>er<br>ission test<br>er et imprimer<br>alidation<br>Ville:<br>Type commu<br>Ville:<br>Type commu<br>N° contrat:<br>Date de rép<br>Priorité:<br>Statut<br>Statut<br>Statut<br>Statut<br>e lar<br>Priorité:                                                                                                    | SO000013     Expeditit     Expeditit     Factures     Documen nail:     ande service:     onse:     onse:     corse:     Code zone | Anagasin de<br>Jou<br>Jou<br>Sou<br>Sou                                                                                                    | e l'INFO - Ol<br>mai est<br>itorique                             | ojectif défe                         | ctueux  E-mail en pièco jointe Envoyer à  v v v v v v v v v v v v v v v v v v | Afficher pièce join                                                                                                    | Actualiser  Actualiser  Flacer lo filtre  Actualiser  Flacer lo filtre  Actualiser  Flacer lo filtre  Page  Historique service cl  N* dient: Devis: Commandes: Factures: Acvoirs: Expéditions enreg.: Acvoirs enreg.: Acvoirs enreg.: Détails ligne article N* article de service: Liste des compos Incident: Ressources comp Notes Cliquer id pour orfer  In y ar ine à affiche vue.                                                                                                    | OK         -           France TV         France TV           écédent         -           aivant         -           20000         -           20000         -           20000         -           1         -           0         0           0         -           0         -           0         -           0         -           0         -           0         -           0         -           0         -           0         -           0         -           0         -           0         -           -         -           -         -                                                                                                    |
| 9.6 | Transmi                                                                                                    | SSION à l'Op<br>ACTIONS NAVIG<br>ACTIONS NAVIG<br>Promesse de livraison<br>Planning<br>Magasin de l'INFf<br>des écritures êchues. Dét<br>SO000013<br>Objectif défectueux<br>20000<br>CT00010<br>Magasin de l'INFO<br>53 Boulevard de Sébasto<br>75001<br>M. Michel Pereira                                                                                                  | Appel                                                                                                    | Qui engage<br>Nouve.<br>File d'attente e-mai<br>Axes analytiques<br>Commande<br>f défectueux                                                                                                    | Ia répa<br>au - Comm<br>Is El Valid<br>Valid<br>V                                                                                                    | aration<br>ande service<br>er<br>ssion test<br>er et imprimer<br>alidation<br>Ville:<br>Type comms<br>N° contrat:<br>Delai de rép<br>Delai de rép<br>Delai de rép<br>Priorité:<br>Statut<br>Statut<br>Statut<br>e ar                                                                                                    |                                                                                                    | - Magasin dd<br>Jou<br>Jou<br>documer<br>His<br>Paris<br>His<br>Paris<br>Paris<br>MATERIEL<br>29/01/2019<br>14:00:00<br>Faible<br>En cours<br>Ouvert                                                                                                    | e l'INFO - Ol<br>mai est<br>torique                              | ojectif défe                         | ctueux<br>E-mail en<br>pièce jointe<br>Envoyer à                              | Afficher pièce join                                                                                                    | Actualiser Page<br>Atteinder<br>Ffacer le filtre S<br>Atteinder<br>Page<br>Historique service cl<br>N' dient:<br>Devis:<br>Commandes:<br>Factures:<br>Avoirs enreg:<br>Avoirs enreg:<br>Avoirs enreg:<br>Avoirs enreg:<br>Détails ligne article de<br>N' article de service:<br>Liste des compos<br>Incident:<br>Ressources comp<br>Notes<br>Cliquez id pour ofer<br>Vue.                                                                                                    |                                                                                                    |

|     | Réception                                | miroirs dans                                 | pièce A1                                   | , emplace                                            | ement                            | t B3 à FRA                                                        | NAY :                  |                           |                                       |              |                                            |                     |         |
|-----|------------------------------------------|----------------------------------------------|--------------------------------------------|------------------------------------------------------|----------------------------------|-------------------------------------------------------------------|------------------------|---------------------------|---------------------------------------|--------------|--------------------------------------------|---------------------|---------|
|     | πí                                       |                                              |                                            |                                                      | M                                | odifier - Feuill                                                  | e article -            | FRAN                      |                                       |              |                                            | _ □                 | ×       |
| 9.7 | ACCUEIL                                  | ACTIONS NAV                                  | /IGUER                                     |                                                      |                                  |                                                                   |                        |                           |                                       |              |                                            | Franc               | e TV 🕜  |
|     | Supprimer<br>Gérer                       | Valider<br>Valider et imprimer<br>Validation | Dotenir les f Axes analytic 👫 Lignes traça | euilles standard.<br>ques<br>bilité<br>réparer       | 🦻 🛛                              | 🕌 Écritures comp<br>🚰 Disponibilité a<br>Historiqu                | tables<br>rticle par ▼ | E-mail en Kicrosoft       | pièce jointe<br>Excel<br>er à         | Imprimer     | C Actualiser                               |                     |         |
|     | Nom de la feuil                          | le: FRAN                                     | ~                                          |                                                      |                                  |                                                                   |                        |                           |                                       |              |                                            |                     |         |
|     | Date<br>comptabilis                      | Type écriture N° e                           | document N° ar                             | ticle Desc                                           | ription                          |                                                                   | Code<br>magasir        | Code<br>n emplac          | ement                                 | Quantité     | Code unité                                 | Montant unitaire    |         |
|     | 24/01/2019                               | ✓ Achat T000                                 | 004 OBJ-0                                  | AM GA Miroi                                          | r grand An                       | igle                                                              | FRANAY                 | A1 B3                     |                                       | 2            |                                            | 130,00              |         |
|     | <<br>Description arti<br>Miroir grand Ar | cle<br>Igle                                  |                                            |                                                      |                                  |                                                                   |                        |                           |                                       |              |                                            |                     | >       |
|     |                                          |                                              |                                            |                                                      |                                  |                                                                   |                        |                           |                                       |              |                                            |                     |         |
|     | Notificatio                              | on vers le labo                              | o (ici LFIO                                | RILO) :                                              |                                  |                                                                   |                        |                           |                                       |              |                                            |                     |         |
|     | πí.                                      |                                              | Modifi                                     | er - Comman                                          | de servi                         | ce - SO000013                                                     | · Magasin              | de l'INFO · C             | bjectif déf                           | ectueux      |                                            | _ □                 | ×       |
| 9.8 | ACCUEIL                                  | ACTIONS NAVI                                 | GUER                                       |                                                      |                                  |                                                                   |                        |                           |                                       |              | 1. 1994                                    | Franc               | :e TV 🕜 |
|     | Afficher X<br>Gérer                      | Planning                                     | Statistiques<br>Statistiques               | File d'attent<br>Axes analyti<br>Commentai<br>Commar | e e-mails<br>iques<br>res<br>ide | iii Valider<br>iii Impression f<br>iii Valider et in<br>Validatio | est<br>nprimer         | Expéditions<br>E Factures | Historique                            | Imprimer En  | yoyer à Afficher p                         | ièce jointe Page    |         |
|     | SO000013                                 | Magasin de l'INF                             | O · Objectif                               | défectueux                                           |                                  |                                                                   |                        |                           |                                       |              |                                            |                     |         |
|     | Général                                  |                                              |                                            |                                                      |                                  |                                                                   |                        |                           |                                       | ^            | <ul> <li>Historique</li> </ul>             | ervice client       | · ^     |
|     | N°:                                      | SO000013                                     |                                            |                                                      | Adresse                          | e-mail:                                                           |                        |                           |                                       | 1            | N° client:                                 | 200                 | 000     |
|     | Description:                             | Objectif défectueux                          |                                            |                                                      | Ville:                           |                                                                   | Paris                  |                           |                                       | ~            | Devis:                                     |                     | 0       |
|     | N° client:                               | 20000                                        |                                            | ~                                                    | Type co                          | mmande service:                                                   | MATERIEL               | Ŷ                         |                                       |              | Factures:                                  |                     | 1       |
|     | N° contact:                              | CT000010                                     |                                            | ~                                                    | N° contr                         | rat:                                                              |                        |                           |                                       | ~            | Avoirs:                                    |                     | 0       |
|     | Nom:                                     | Magasin de l'INFO                            |                                            |                                                      | Date de                          | réponse:                                                          | 29/01/2019             |                           |                                       |              | Expéditions                                | enreg.:             | 0       |
|     | Adresse:                                 | 53 Boulevard de Sébas                        | topol                                      |                                                      | Délai de                         | réponse:                                                          | 14:00:00               |                           |                                       |              | Avoirs enreg                               | -9                  | 0       |
|     | Code postal:                             | 75001                                        |                                            | ~                                                    | Priorité:                        |                                                                   | Faible                 |                           |                                       | ~            | Détails lign                               | e article de ser    | ^       |
|     | Nom contact:                             | M. Michel Pereira                            |                                            |                                                      | Statut:                          |                                                                   | En cours               |                           |                                       | ~            | N° article de                              | service:            |         |
|     | N° téléphone:                            |                                              |                                            | Ś                                                    | Statut d                         | e lancement:                                                      | Ouvert                 |                           |                                       | ~            | Liste des cor                              | npos                | 0       |
|     |                                          |                                              |                                            |                                                      |                                  |                                                                   |                        |                           | <ul> <li>Afficher plu</li> </ul>      | ıs de champs | Ressources                                 | :omp                | 0       |
|     | Lignes                                   |                                              |                                            |                                                      |                                  |                                                                   |                        |                           |                                       | ^            | Notes                                      |                     | s* ^    |
|     | Ligne * / Fo                             | onctions • Decommand                         | e • 🛍 Nouveau                              | M Rechercher                                         | Filtre 📡                         | Effacer le filtre                                                 | trat Cos               | da zana Cor               |                                       | ode pappe    | Cliquez ici p                              | our créer une note. |         |
|     | OBJ-CAM 15                               | . 262365 Objec                               | tif Caméra                                 | rép<br>FRA                                           | aration<br>AOPTIQ                |                                                                   | pan                    | ine syn                   | iptôme                                | oue panne    | De : TBS\EP<br>12/02/2018<br>Pièces arrivé | APIRER À : TBS\LF   | IOF     |
|     |                                          |                                              |                                            |                                                      |                                  |                                                                   |                        |                           |                                       |              |                                            |                     |         |
|     | < Facturation                            |                                              |                                            |                                                      |                                  |                                                                   |                        | 20000 14                  |                                       | >            |                                            |                     |         |
|     | Livraison                                |                                              |                                            |                                                      |                                  |                                                                   |                        | 20000 14                  | 01 M. Mich                            | el Pereira 👻 |                                            |                     |         |
|     | Détails                                  |                                              |                                            |                                                      |                                  |                                                                   |                        |                           | · · · · · · · · · · · · · · · · · · · | •            |                                            |                     |         |
|     |                                          |                                              |                                            |                                                      |                                  |                                                                   |                        |                           |                                       |              |                                            |                     | ок      |
|     |                                          |                                              |                                            |                                                      |                                  |                                                                   |                        |                           |                                       |              |                                            |                     |         |

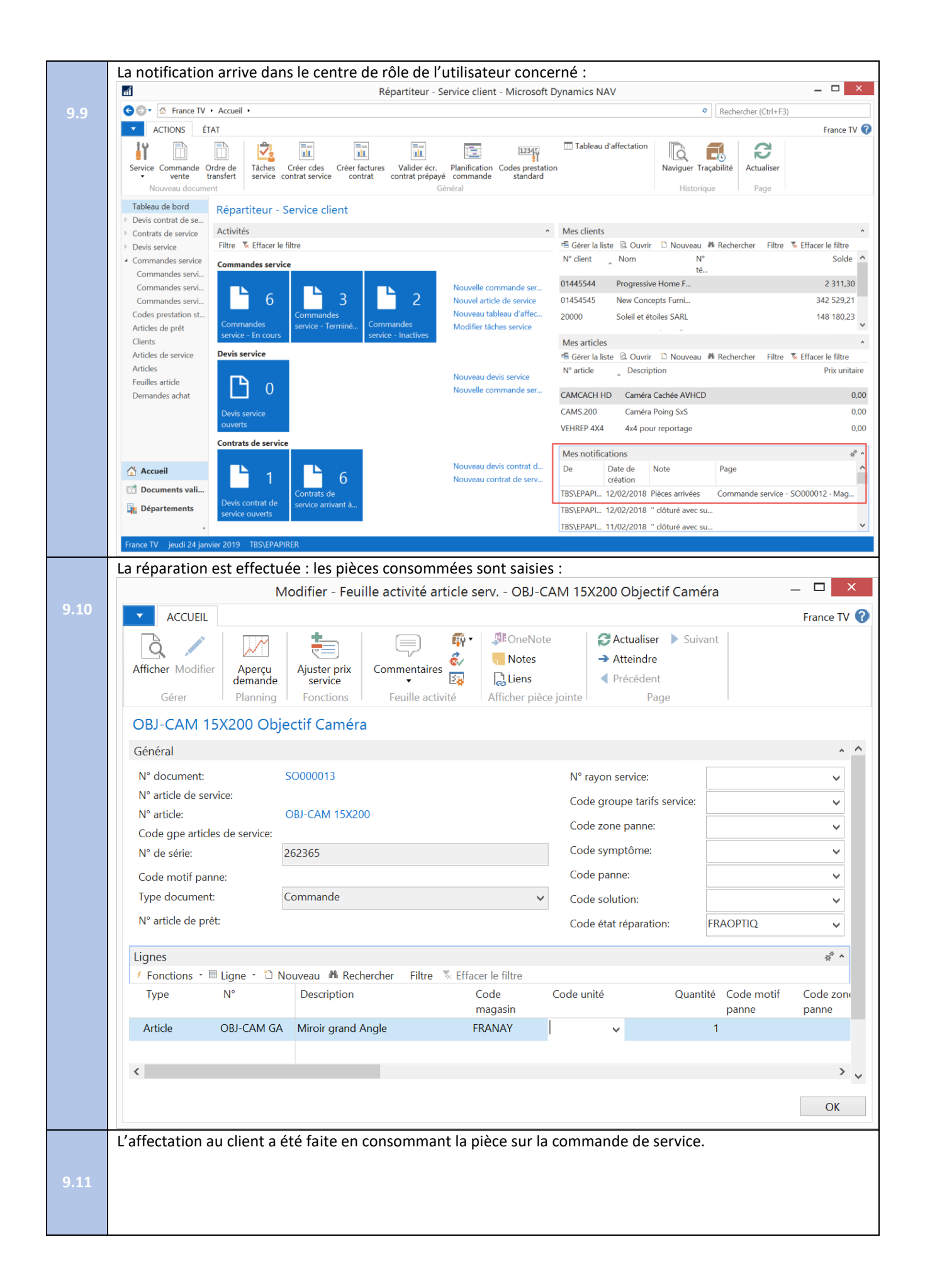

| 9.12 | La pièce est factu<br>en générale effect<br>Le paramétrage d                           | rée. Il serait ég<br>tuée en dernie<br>e l'impression | alement possi<br>r, après s'être<br>du document | ble de facturer<br>assuré que le f<br>de facture sera | la main d'œuvre. I<br>lux de service est a<br>réalisé sur mesure | -'opération de fa<br>irrivé à son term<br>2 :                                            | acturation est<br>le.                   |
|------|----------------------------------------------------------------------------------------|-------------------------------------------------------|-------------------------------------------------|-------------------------------------------------------|------------------------------------------------------------------|------------------------------------------------------------------------------------------|-----------------------------------------|
|      |                                                                                        |                                                       |                                                 |                                                       | <b>Service</b><br>Page 1                                         | - Facture                                                                                |                                         |
|      | Magasin de l'INFO<br>M. Michel Pereira<br>53 Boulevard de Sél<br>75001 Paris<br>France | bastopol                                              |                                                 |                                                       | <b>France t</b><br>5 av. Pie<br>B.P. 155<br>75008 Pa             | élévision<br>rre de Coubertin<br>aris                                                    |                                         |
|      |                                                                                        |                                                       |                                                 |                                                       | N° téléph<br>N° téléco<br>N° id.<br>N° CCP<br>Banque<br>N° compt | one 01 66 66 66<br>pie 01 66 66 66<br>FR7777777<br>888-9999<br>Banque Mor<br>e 99-99-888 | 66<br>60<br>7777<br>ndiale              |
|      | N° client facturé                                                                      | 20000                                                 |                                                 |                                                       | 24. janvie                                                       | er 2017                                                                                  |                                         |
|      | N° identif. intracomm<br>Vendeur                                                       | n. FR254687450<br>Olivier Renau                       | 678<br>Id                                       |                                                       | N° facture<br>N° comm<br>Date com<br>Date d'éc<br>Prix TTC       | e SOI0<br>ande SO00<br>nptabilisation 24/07<br>chéance 07/02<br>Non                      | 000001<br>00013<br>1/17<br>2/17         |
|      | N° Des                                                                                 | cription                                              | Date<br>expéd<br>validé                         | ition<br>e Quantité L                                 | Prix<br>Inité unitaire                                           | %<br>remi Identifia<br>se nt TVA                                                         | Montant                                 |
|      | OBJ-CAM GA Mirc                                                                        | oir grand Angle                                       | 24/01/                                          | 17 1 F                                                | ?ièce 120,00                                                     | TVA20                                                                                    | 120,00                                  |
|      |                                                                                        |                                                       |                                                 |                                                       | Total EUR<br>TVA 20%<br>Total EUR                                | нт<br>ттс                                                                                | <b>120,00</b><br>24,00<br><b>144,00</b> |
|      | Détail montant TV                                                                      | A                                                     |                                                 |                                                       |                                                                  |                                                                                          |                                         |
|      | Identifiant<br>TVA                                                                     | % TVA                                                 | lontant ligne                                   | Montant base<br>remise facture                        | Montant remise<br>facture                                        | Base TVA                                                                                 | Montant TVA                             |
|      | TVA20                                                                                  | 20                                                    | 120,00                                          | 120,00                                                | 0,00                                                             | 120,00                                                                                   | 24,00                                   |
|      | Total                                                                                  |                                                       | 120,00                                          | 120,00                                                | 0,00                                                             | 120,00                                                                                   | 24,00                                   |

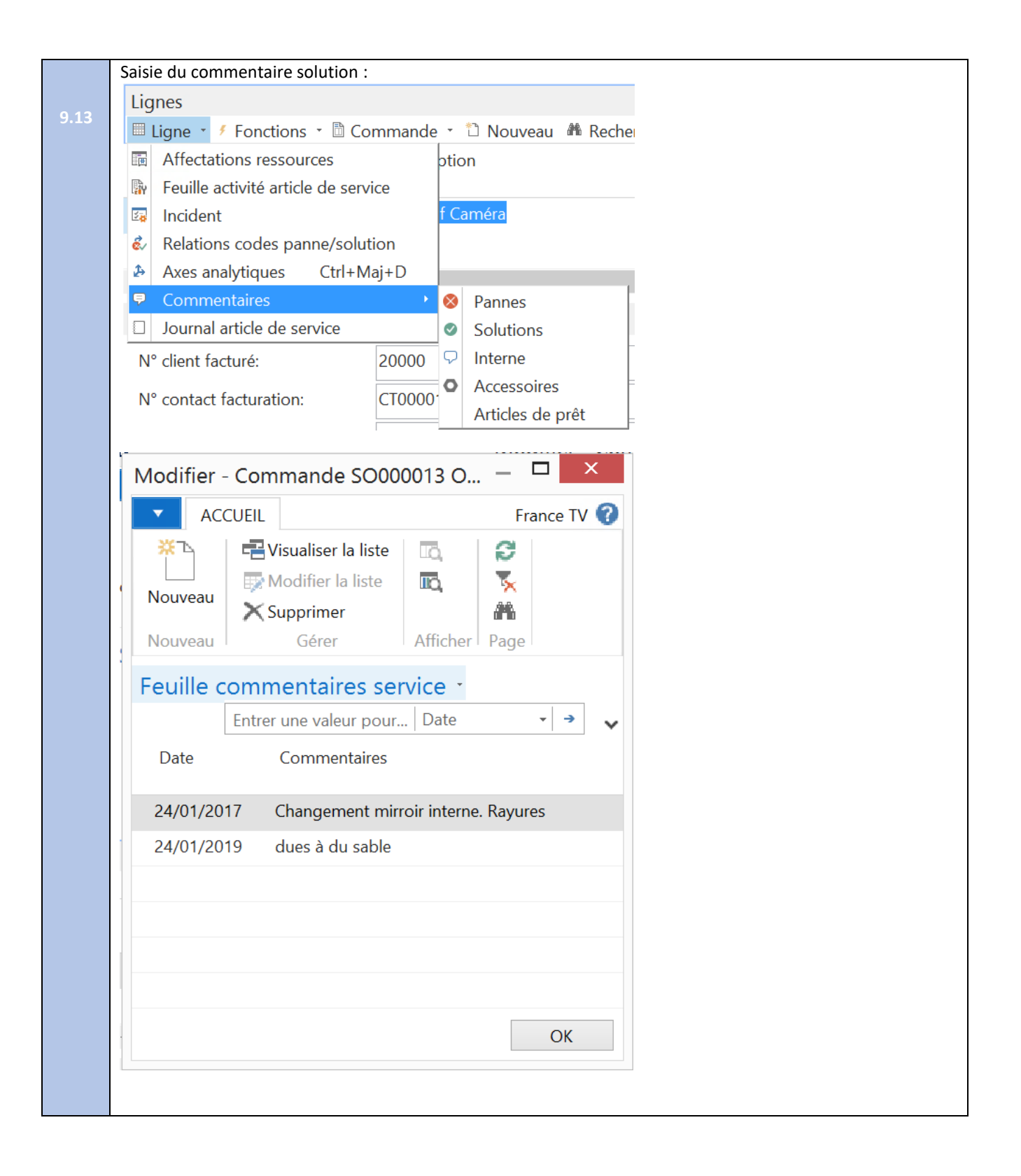

|      | Mise au statut Ref                               | our de SAV Franay :                            |                                       |                                                                |                          |                                     |            |                                                       |        |
|------|--------------------------------------------------|------------------------------------------------|---------------------------------------|----------------------------------------------------------------|--------------------------|-------------------------------------|------------|-------------------------------------------------------|--------|
|      | <del>n</del>                                     | Modifier - Com                                 | nmande serv                           | vice - SO000013 · Mag                                          | asin de l'INFO ·         | Objectif défectue                   | х          | _ 🗆                                                   | ×      |
| 9.14 | ACCUEIL ACTIONS                                  | NAVIGUER                                       |                                       |                                                                |                          |                                     |            | Franc                                                 | e TV 🕜 |
|      | Aperçu<br>demande Promesse de<br>livraison clien | Axes<br>analytiques<br>Commande                | iervice<br>Is<br>Stati                | stiques Documents                                              | Lignes expér<br>entrepô  | dition Écritures<br>ot comptables s | ervice con | Écritures<br>http://www.comptables.proj<br>Historique | et     |
|      | SO000013 · Magasin                               | de l'INFO · Objectif défectu                   | eux                                   |                                                                |                          |                                     |            |                                                       |        |
|      | Code postal:                                     | 75001                                          | ~                                     | Priorité:                                                      | Faible                   |                                     | ~ ^        | Historique service client                             | ^ ^    |
|      | Nom contact:                                     | M. Michel Pereira                              |                                       | Statut:                                                        | Suspendu                 |                                     | ~          | N° client: 200                                        | 000    |
|      | N° téléphone:                                    |                                                | Ś                                     | Statut de lancement:                                           | Ouvert                   |                                     | ~          | Devis:<br>Commandes:                                  | 0      |
|      | 8                                                |                                                |                                       |                                                                |                          | ✓ Afficher plus de ch               | amps       | Factures:                                             | 1      |
|      | Lignes                                           |                                                |                                       |                                                                |                          |                                     | ** ^       | Avoirs:                                               | 0      |
|      | N° article N° de série                           | ommande 🔹 🗋 Nouveau 🏾 🗚 Rechero<br>Description | her Filtre<br>Code état<br>réparation | <ul> <li>Effacer le filtre</li> <li>Gara N° contrat</li> </ul> | Code zone Co<br>panne sy | ode Code par<br>mptôme              | nne        | Factures enreg.:<br>Avoirs enreg.:                    | 0      |
|      | OBJ-CAM 15 262365                                | Objectif Caméra                                | FRARET                                |                                                                |                          |                                     |            | Détails ligne article de ser                          | ^      |
|      | <                                                |                                                |                                       |                                                                |                          |                                     | >          | N° article de service:<br>Liste des compos            | 0      |
|      | Facturation                                      |                                                |                                       |                                                                |                          |                                     | ** ^       | Incident:                                             | 0      |
|      | N° client facturé:                               | 20000                                          | ~                                     | Date document:                                                 | 24/01/2017               | ~                                   |            | Ressources comp                                       | 0      |
|      | N° contact facturation:                          | CT000010                                       | ~                                     | Departement Code:                                              | VENTES                   |                                     | ~          | Notes +                                               | ę •    |
|      | Nom client facturé:                              | Magasin de l'INFO                              |                                       | Dossier Code:                                                  |                          |                                     | ~          | De : TBS\EPAPIRER À : TBS\LF                          | IOF    |
|      | Adresse facturation:                             | 53 Boulevard de Sébastopol                     |                                       | Code conditions paiement                                       | 14 JOURS                 | ~                                   |            | 12/02/2018<br>Pièces arrivées                         |        |
|      | Code postal facturation:                         | 75001                                          | ~                                     | Date d'échéance:                                               | 07/02/2017               | ~                                   |            |                                                       |        |
|      | Ville facturation:                               | Paris                                          | ~                                     | % escompte:                                                    |                          |                                     | 0          |                                                       | 1      |
|      | Contact facturation:                             | M. Michel Pereira                              |                                       | Date d'escompte:                                               | 24/01/2017               | ~                                   |            |                                                       |        |
|      | Code vendeur:                                    | OR 🗸                                           |                                       | Code mode de réglement:                                        |                          | ~                                   |            |                                                       |        |
|      | Date comptabilisation:                           | 24/01/2017                                     |                                       | Pfix TTC:                                                      |                          |                                     | ¥          |                                                       | ~      |
|      |                                                  |                                                |                                       |                                                                |                          |                                     |            |                                                       | ЭК     |
|      | Information de la                                | disponibilité par wo                           | rkflow (I                             | mail)                                                          |                          |                                     |            |                                                       | -      |
|      |                                                  |                                                |                                       | -                                                              |                          |                                     |            |                                                       |        |
| 9.15 |                                                  |                                                |                                       |                                                                |                          |                                     |            |                                                       |        |
|      |                                                  |                                                |                                       |                                                                |                          |                                     |            |                                                       |        |
|      |                                                  |                                                |                                       |                                                                |                          |                                     |            |                                                       |        |
|      |                                                  |                                                |                                       |                                                                |                          |                                     |            |                                                       |        |

| 9.16 Notifier - Coverende series - S2000013 - Magain de THKO - Cajectif defectueux                                                                                                    |      | Passage au statut fi                                 | nal                                  |                                                                                                    |                                                           |                                                                                                    |
|----------------------------------------------------------------------------------------------------|------|------------------------------------------------------|--------------------------------------|----------------------------------------------------------------------------------------------------|-----------------------------------------------------------|----------------------------------------------------------------------------------------------------|
| 9.15                                                                                                    |      | 1                                                    | Modifier - Commande                  | e service - SO000013 · Magas                                                                                                    | in de l'INFO · Obiectif défectueux                        | _ <b>□</b> ×                                                                                                    |
| 9.10       Image: And and and and and and and and and and a                                                                                                    | 0.10 |                                                      | NAVIGUER                             | sector sector se |                                                           | France TV 🤗                                                                                                    |
| 9.17       Image: Image:                                                                                                    | 9.16 | ACCOLLE ACTIONS                                      |                                      |                                                                                                    |                                                           |                                                                                                    |
| 9.327 C. 2010 C. 2010 <pc. 2010<="" p=""> C. 2010 <pc. 2010<="" p=""> <pc. 2010<="" p=""> <pc. 201<="" th=""><th></th><th></th><th>File d'attente e-mails</th><th></th><th></th><th></th></pc.></pc.></pc.></pc.></pc.></pc.></pc.></pc.></pc.></pc.></pc.></pc.></pc.></pc.></pc.></pc.></pc.></pc.></pc.></pc.></pc.></pc.></pc.></pc.></pc.></pc.></pc.></pc.></pc.></pc.></pc.>                                                                                                    |      |                                                      | File d'attente e-mails               |                                                                                                    |                                                           |                                                                                                    |
| 9.17<br>Canada Canada Can                                                                                                    |      | Aperçu Promesse de Fiche<br>demande livraison client | Axes<br>analytiques 📮 Commentaires   | Statistiques Expéditions Facture                                                                                                    | es Lignes expédition Écritures<br>entrepôt comptables ser | Écritures Écritures<br>vice comptables garantie comptables projet                                                                                                    |
| 9.12                                                                                                    |      | C                                                    | ommande                              | Statistiques Documents                                                                                                    | Entrepôt                                                  | Historique                                                                                                    |
| 9.17<br>9.17<br>9.17 |      | SO000013 · Magasin de                                | l'INFO · Objectif défectueux         |                                                                                                    |                                                           |                                                                                                    |
| 9.17                                                                                                    |      | Général                                              | ·                                    |                                                                                                    |                                                           | Historiaue service client                                                                                                    |
| 9.17<br>Terration in the intervent in the intervent in the intervent intervent                                                                                                    |      | Nº.                                                  | \$000013                             | Adrosso o-mail:                                                                                                    |                                                           | N° client: 20000                                                                                                    |
| 9.17                                                                                                    |      | N.                                                   |                                      | Adresse e-mail.                                                                                                    | 0.1                                                       | Devis: 0                                                                                                    |
| 9.17<br>9.17<br>9.                                                                                                    |      | Description:                                         | Objectif defectueux                  | Ville:                                                                                                    | Paris                                                     | Commandes: 2                                                                                                    |
| 9.17 Of control wave and a set of control wave and a set of control                                                                                                    |      | N° client:                                           | 20000                                | <ul> <li>Type commande service:</li> </ul>                                                                                                    | MATERIEL                                                  | Factures: 1                                                                                                    |
| 9.127       Norm       Magamin di Nilo       Data de de de de de reporte:       1/2/2/2/17       Falle en registion       Data de de de de reporte:       1/2/2/2/17         Colo possi       1/2/2/2/17       Norm       Male de reporte:       1/2/2/2/17       Data de de de de de de de de de de de de de                                                                                                    |      | N° contact:                                          | CT000010                             | ✓ N° contrat:                                                                                                    |                                                           | Avoirs: 0  Expéditions onrog : 1                                                                                                    |
| 9.17       Address:       Noted information:       Noted information:       Address:       Address:       Address:       Address:       Address:       O         19.10       Minite of Controls:       Minite of Controls:       Minite of Controls:       Address:       Address:       O         19.11       Upget:       Internation:       Address:       Minite of Controls:       Address:       O         19.12       Internation:       Discretion:       Controls:       Minite of Controls:       O         19.12       Internation:       Discretion:       Controls:       Minite of Controls:       O         19.12       Internation:       Discretion:       Controls:       Minite of Controls:       O         19.12       Internation:       Discretion:       Control:       Control:       Control:       O         19.12       Internation:       Discretion:       Control:       Control:                                                                                                    |      | Nom:                                                 | Magasin de l'INFO                    | Date de réponse:                                                                                                    | 27/01/2017                                                | Factures enreg.: 0                                                                                                    |
| 93.12       Code (postal postal                                                                                                    |      | Adresse:                                             | 53 Boulevard de Sébastopol           | Délai de réponse:                                                                                                    | 14:00:00                                                  | Avoirs enreg.: 0                                                                                                    |
| 9.17       Middle Preze       Static       Preze       Preze                                                                                                    |      | Code postal:                                         | 75001                                | <ul> <li>Priorité:</li> </ul>                                                                                                    | Faible                                                    | Détails ligne article de ser                                                                                                    |
| 9.317 <ul> <li></li></ul>                                                                                                    |      | Nom contact:                                         | M. Michel Pereira                    | Statut:                                                                                                    | Terminé                                                   | N° article de service:                                                                                                    |
| 9.17                                                                                                    |      | N° téléphone:                                        |                                      | Statut de lancement:                                                                                                    | Ouvert                                                    | ✓ Liste des compos 0                                                                                                    |
| 9.17<br>Part of a database of the contrast of the contrast of th                                                                                                    |      |                                                      |                                      |                                                                                                    | × Afficher plus de chan                                   | Incident: 0                                                                                                    |
| 9.17 Protection: 12 Converse: 12 Reverse 12 Reverses: 12 Reverses: 12 Converse: 12 Converse: 12                                                                                                    |      | Lignor                                               |                                      |                                                                                                    |                                                           | Ressources comp 0                                                                                                    |
| 9.17<br>N'ente Veldadon<br>Odi CAM 15. 2225 Objecti Caméra<br>Pacturation<br>Pacturation<br>P                                                                                                    |      | Ligne • / Fonctions • 🖻 Con                          | nmande 🐐 🗅 Nouveau 🏼 Rechercher 🛛 Fi | ltre 🕱 Effacer le filtre                                                                                                    |                                                           | Notes ^                                                                                                    |
| 9.17       Objectif Caméra       Production       Production         Y dent facturation       N° dent facturation       N° dent facturation       N° dent facturation         N° dent facturation       N° dent facturation       N° dent facturation       N° dent facturation         N° dent facturation       N° dent facturation       N° dent facturation       N° dent facturation         N° dent facturation       N° dent facturation       N° dent facturation       N° dent facturation         N° dent facturation       N° dent facturation       N° dent facturation       N° dent facturation         N° dent facturation       N° dent facturation       N° dent facturation       N° dent facturation         Solar       Solar       Nondifier - Fiche article - OB/-CAM 15X200 - Objectif Caméra       N° dent facturation         OBJ-CAM 15X200 - Objectif Caméra       N° dent facturation       N° dent facturation       N° dent facturation         OBJ-CAM 15X200 - Objectif Caméra       N° dent facturation       N° dent facturation       N° dent facturation       N° dent facturation         Stacke       Desptote       Objectif Caméra       N° dent facturation       N° dent facturation       N° dent facturation       N° dent facturation         Stacke       Desptote       Objectif Caméra       N° dent facturation       N° dent facturati       N° dent                                                                                                    |      | N° article N° de série                               | Description Code                     | état Gara Nº contrat C                                                                                                    | ode zone Code Code pann                                   | e Cliquez ici pour créer une note.                                                                                                    |
| 9.17<br>OURCOM 15. ACURS Depend canelas PICID INIS CONTRACTION OF CANELAR ACURATION OF CANELAR ACURATION OF CANELAR                                                                                                    |      |                                                      | répar                                | ation p                                                                                                    | anne symptôme                                             | De : TBS\EPAPIRER À : TBS\LFIOF<br>12/02/2018                                                                                                    |
| 9.17<br>Parturation<br>Product facture<br>Tooler facture<br>Control facture<br>Control facture<br>Contr                                                                                                    |      | OBJ-CAM 15 262365                                    | Objectif Caméra PROD                 | FINIS                                                                                                    |                                                           | Pièces arrivées                                                                                                    |
| 9.17  Le matériel est à nouveau libéré.  Le matériel est à nouveau libéré.  Le matérie                                                                                                    |      |                                                      |                                      |                                                                                                    |                                                           |                                                                                                    |
| 9.17<br>Paduation<br>N° diet facturation:<br>Control E at à nouveau libéré.                                                                                                    |      |                                                      |                                      |                                                                                                    |                                                           | ,                                                                                                    |
| 9.17<br>M' clerit faulus incice<br>Contact faulus incice<br>Caractéristiques<br>Code tangle:<br>Normediature d'assemblage. Non<br>Normediature d'assemblage. Non<br>Normedia                                                                                                    |      | Facturation                                          |                                      |                                                                                                    |                                                           | ^                                                                                                    |
| 9.17 Perite de la comparte de la comparte entre Code: VENES V V V V V V V V V V V V V V V V V V V                                                                                                    |      | N° client facturé:                                   | 20000                                | <ul> <li>Date document:</li> </ul>                                                                                                    | 24/01/2017 🗸                                              |                                                                                                    |
| 9.17 9.17 Le matériel est à nouveau libéré. Accuteu Actions NAVIGUER Fiche article - OBJ-CAM 15X200 - Objectif Caméra Accuteu Actions NAVIGUER Fiche article - OBJ-CAM 15X200 - Objectif Caméra Fraer V P Fraerent de libéroise paciales Contracteurs graduales Carrier de libéroise paciales Point et ennises spéciales Point et ennises spéciales P                                                                                                    |      | N° contact facturation:                              | CT000010                             | <ul> <li>Departement Code:</li> </ul>                                                                                                    | VENTES                                                    | ~ ~ ~                                                                                                    |
| 9,17 9,17 Le matériel est à nouveau libéré.  Accust Actuors NANGUER Modifier - Fiche article - OBJ-CAM 15X200 · Objectif Caméra Actuale Actuale Actual                                                                                                    |      |                                                      |                                      |                                                                                                    |                                                           | ОК                                                                                                    |
| 9.17 9.17 9.17 9.17 9.17 9.17 9.17 9.17                                                                                                    |      |                                                      |                                      |                                                                                                    |                                                           |                                                                                                    |
| 9.17<br>Atticle<br>Stocks<br>Normendune d'alement d'assemblage. Non<br>N' de Série:<br>Stocks<br>N' englesemblage. Non<br>Code cattige:<br>Stocks<br>N' englesemblage. Non<br>Code cattige:<br>Stoc                                                                                                    |      | Le materiel est a no                                 | ouveau libere.                       |                                                                                                    |                                                           |                                                                                                    |
| 9.17 Cubic ACIONS NAVGUR For and the second second                                                                                                    |      | <b>11</b>                                            | Modifier                             | - Fiche article - OBJ-CAM 15>                                                                                                    | (200 · Objectif Caméra                                    | ×                                                                                                    |
| Image: Internet   If sulla ratice   Failer er bics   Former en specials   Image: Internet   Internet   <                                                                                                    | 9.17 | ACCUEIL ACTIONS                                      | NAVIGUER                             |                                                                                                    |                                                           | France TV 😯                                                                                                    |
| Afficher I grunder actassement article       Entre fermine       Image: Control afficie returnes specialization       Image: Control afficie returnes specialization       Image: Control afficie returnes specialization         Color       Color       Control afficie returnes specialization       Image: Control afficie returnes specialization       Image: Control afficie returnes specialization         OBJ-CAM 15X200 - Objectif Caméra       Initiation returnes       Stack       Image: Control afficie returnes       Image: Control afficie returnes       Image: Contreturnes       Image: Control afficie returnes<                                                                                                    |      | G / G Feuille article                                | Attributs                            | 🗉 Définir les prix spéc                                                                                                    | iaux 💦 Envoyer demande d                                  | l'approbation I OneNote                                                                                                    |
| Gérer       Traitement       Article       Demandé d'appobation       Afficier pièce jointe       Rage         OBJ-CAM 15X200 · Objectif Caméra       Article       Traitement       Traitement                                                                                                    |      | Afficher                                             | ement article Écritu                 | Définir les remises s     Définir les remises s                                                                                                    | péciales Annuler demande d                                | approbation Notes K                                                                                                    |
| OBJ-CAM 15X200 · Objectif Caméra         Article         N*:       Dat cam. 15X200 · Dipectif Caméra         Bloqué:       Dat dern. modification:         Page:       Dat dern. modification:         Caractéristiques       OBJ CAM         Caractéristiques       OBJ CAM         Caractéristiques       OBJ CAM         Caractéristiques       OBJ CAM         Caractéristiques       OBJ CAM         Volume unitaire:       OBJ CAM         Volume unitaire:       OU fuit de statut ingest:         Etat       Volume unitaire:         Status:       Ubre         Status:       Ubre         Status:       Ubre         Code catégorie article:       Ot sur ordre fabrication:         Stocks:       In gares commande exhit:         N* emplacement:       Ot és sur commande exhit:         Ot és sur ordre fabrication:       Ot és sur ordre fabrication:         Oté sur ordre fabrication:       Ot és sur ordre fabrication:         Oté sur ordre fabrication:       Ot és sur ordre fabrication:         Oté sur ordre fabrication:       Ot és sur ordre fabrication:         Oté sur ordre fabrication:       Ot és sur ordre fabrication:       Ot és sur ordre fabrication:         Oté sur ordre fabricati                                                                                                    |      | Gérer Traiteme                                       | ent Article Histori                  | que Prix et remises                                                                                                    | spéciaux Demande d'appr                                   | obation Afficher pièce jointe Page                                                                                                    |
| Article   Mrice   Stock   Description:   Bloqué:   Caractéristiques   Caractéristiques   Code famille:   Béférence:   Volume unitaire:   Pays:   Stocks   N° englacement:   Odé sur disur commande achat:   Odé sur disur commande achat:   Oté sur districe   Pérvision   Curdiquation                                                                                                    |      | OBI-CAM 15Y200 - Obi                                 | actif Caméra                         |                                                                                                    |                                                           | 1 7 2                                                                                                    |
| Article   N':   Discription:   Bloqué:   Caractéristiques   Caractéristiques   Code famille:   Odb CAM   Volume unitaire:   Volume unitaire:   Volume uni                                                                                                    |      | OBJ-CAIVI TJAZOO · ODJO                              |                                      |                                                                                                    |                                                           |                                                                                                    |
| N*: @@@@AddAddSxX20   Description: Objectif Caméra   Unité de base: PCS   Bloqué: Date dem. modification:   2/2/2/2/018   Code famille: OBJ CAM   Réference: Volume unitaire:   N* de Skrie: 262365   Etat Volume unitaire:   Pays: Utile de faurt lingest:   tat: Neurofe fabrication:   Status: Ubre   tat: Neurofe fabrication:   Status: Ubre   Status: Ubre   Goé catégorie article: Of és au commande achat:   Odé catégorie article: Of és au commande achat:   Stocks: Nomenclature d'élement d'assemblage:   N° emplacement: FV   Océ catégorie article: Of és au commande achat:   Ordé sur linges composant: Of   dié sur commande vente: Of   Atere rupture stock: Par défaut (Oui)   Prix et validation Nomé historiques insufficantes                                                                                                    |      | Article                                              |                                      | <b></b>                                                                                                    |                                                           | Image     Image     I |
| Description: Objectif Caméa   Bloqué: Date dem. modification:   12/02/2018   Caractéristiques   Code famille: OBJ CAM   Réference: Volume unitaire:   N* de Série:   262365   Flat   Etat   Pays:   Status:   tata:   Vibre   Status:   tata:   Vibre   Status:   Stocks   N* emplacement:   FIV   Code catégorie article:   Stocks:   The   Prévision   Code catégorie article:   Stocks:   The   Prévision   Code catégorie article:   Stocks:   The   Prévision   Code catégorie article:   Stocks:   The   Prévision   Code catégorie article:   Stocks:   The   Prévision   Code catégorie article:   Stocks:   The   Prévision   Code catégorie article:   Stocks:   The   Prévision   Configuration:   Objectif cation:   Objectif cation:   Objectif cation:   Objectif cation:   Objectif cation:   Objectif cation:   Objectif cation:   Objectif cation:   Objectif cation:   Objectif cation:   Objectif cation:   Objectif                                                                                                    |      | N°:                                                  | OBJ-CAM 15X200                       | Туре:                                                                                                    | Stock                                                     |                                                                                                    |
| Bloqué: Date dem. modification:   12/02/2018     Caractéristiques   Code famille:   0B/ CAM   Référence:   0N* de Série:   262365     Etat   Pays:   262365     Etat   Pays:   Status:   Ubre   Status:   Ubre   Status:   Provision:   Oté autode catégorie article:   Stocks:   Prix et validation:   Prix et validation:   Prix et validation:   Damies historiques insuffisionet   Damies h                                                                                                    |      | Description:                                         | Objectif Caméra                      | Unité de base:                                                                                                    | PCS 🗸                                                     |                                                                                                    |
| Caractérístiques   Code famille:   DBI CAM   Peids net:   Otume unitaire:   O   Réference:   N° de Série:   262365   Etat   Pays:   Status:   Libre   Status:   Libre   Status:   Libre   Status:   Libre   Status:   Libre   Status:   Libre   Status:   Libre   Status:   Libre   Status:   Libre   Status:   Libre   Status:   Libre   Status:   Libre   Status:   Libre   Status:   Libre   Status:   Libre   Status:   Libre   Status:   Pix et validation   Oté sur ordne fabrication:   Oté sur ordne fabrication:   Oté sur ordne fabrication:   Oté sur ordne fabrication:   Oté sur ordne fabrication:   Oté sur ordne fabrication:   Oté sur ordne fabrication:   Oté sur ordne ade detter   Oté sur ordne table   Oté sur ordne table   Ordé sur ordne table   Ordé sur ordne table   Ordé sur ordne table   Obonées historiques insuffisantes   Onnées historiques insuffisantes                                                                                                    |      | Bloqué:                                              |                                      | Date dern. modification:                                                                                                    | 12/02/2018                                                |                                                                                                    |
| Code famille: OBJ CAM   Référence:   N' de Série:   262365   Etat   Pays:   Status:   Libre   Status:   Libre   Status:   Prévision   Qté sur commande achat:   Qté sur commande vente:   Altrichter plus de champs   Orie catégorie article:   Stocks:   Prévision   Code catégorie article:   Stocks:   Prévision   Code catégorie article:   Prévision   Code catégorie article:   Prévision   Code catégorie article:   Prévision   Code catégorie article:   Prévision   Code catégorie article:   Prévision                                                                                                    |      | Caractéristiques                                     |                                      |                                                                                                    |                                                           | A Marine and A Marine and A Marin                                                                                                    |
| Référence:   N° de Série:   262365     Etat   Pays:   État:   Volume unitaire:   O' ATA:   Status:   État:   Nomenclature d'élément d'assemblage:   Non   Qté sur commande achat:   Oté sur commande achat:   Oté sur commande vente:   Attribut surticle:   Stocks:   Image: Stocks:   Prix et validation     Prix et validation     Oté sur commande vente:   Oté sur commande vente:   Ot                                                                                                    |      | Code famille:                                        | OBI CAM                              | Poids net:                                                                                                    |                                                           |                                                                                                    |
| N° de Série: 262365     Etat   Pays:   \$TAC:   Status:   Libre   tat:   Neur   Stocks   Nomenclature d'élément d'assemblage:   N° enplacement:   FIV   Qté sur commande achat:   Qté sur commande vente:   Qté sur commande vente:   Other untures:   Par défaut (Oui)   Prévision   Code catégorie article:   Stocks:   1   Prix et validation     V     V     V     Prix et validation     V     V     V     V     Prix et validation     V     V     V     V     V     V     V     V     V     V     V     V     V     V     V     V     V     V     V     V     V     V     V     V     V   V   V   V    V    V   V <th></th> <th>Référence:</th> <th></th> <th>Volume unitaire:</th> <th></th> <th></th>                                                                                                    |      | Référence:                                           |                                      | Volume unitaire:                                                                                                    |                                                           |                                                                                                    |
| Fitat   Pays:   Status:   Libre   Status:   Libre   Status:   Libre   Status:   Libre   Status:   Code catégorie article:   Stocks:   1   Prix et validation                                                                                                    |      | Nº de Cérier                                         | 262265                               | volume unitalite.                                                                                                    |                                                           |                                                                                                    |
| Etat   Pays:   Status:   Libre   tat.   Neuri   Stocks   Nomenclature d'élément d'assemblage:   No   Oté sur commande achat:   Oté sur commande achat:   Oté sur commande achat:   Oté sur commande achat:   Oté sur commande achat:   Oté sur commande achat:   Oté sur commande achat:   Oté sur commande achat:   Oté sur commande achat:   Oté sur commande achat:   Oté sur commande achat:   Oté sur commande vente:   Oté sur commande vente:   Oté sur comm                                                                                                    |      | N de Sene.                                           | 202303                               |                                                                                                    |                                                           | Attributs article ^                                                                                                    |
| Pays: <ul> <li>ATA:</li> <li>Status:</li> <li>Libre</li> <li>Liat.</li> <li>Neuf</li> </ul> Stocks   Nomenclature d'élément d'assemblage:   Non Oté sur ordre fabrication:   Oté sur ordre fabrication: Oté sur ordre fabrication:   Code catégorie article: <ul> <li>Oté sur ordre fabrication:</li> <li>Oté sur ordre fabrication:</li> </ul>                                                                                                    |      | Etat                                                 |                                      |                                                                                                    |                                                           | Attribut Valeur                                                                                                    |
| Status: Libre   tat. Neuri     Stocks     Nomenclature d'élément d'assemblage:   Non   Oté sur ordre fabrication:   Oté sur ordre fabrication: <th></th> <th>Pays:</th> <th>~</th> <th>ATA:</th> <th></th> <th></th>                                                                                                    |      | Pays:                                                | ~                                    | ATA:                                                                                                    |                                                           |                                                                                                    |
| tat.       Neuf         Stocks                                                                                                    |      | Status:                                              | Libre                                | ✓ Statut Ingest:                                                                                                    |                                                           |                                                                                                    |
| Stocks <ul> <li>Nomenclature d'élément d'assemblage: Non</li> <li>Oté sur commande achat:</li> <li>Oté sur ordre fabrication:</li> <li>Oté sur commande vente:</li> <li>Oté sur commande vente:</li> <li>Oté sur commande vente:</li> <li>Alerte rupture stock:</li> <li>Par défaut (Oui)</li> <li>Afficher plus de champs</li> </ul> <li>Prévision Configuration</li> <li>Onfiguration</li> <li>Onnées historiques insuffisantes</li> <li>OK</li>                                                                                                    |      | Etat:                                                | Neuf                                 | <b>v</b>                                                                                                    |                                                           |                                                                                                    |
| Stocks       On       Oté sur commande achat:       O         N° emplacement:       FIV       Oté sur ordre fabrication:       O         Code catégorie article:       V       Oté sur commande vente:       O         Stocks:       1       Oté sur commande vente:       O         Stocks:       1       Alerte rupture stock:       Par défaut (Oui)       V         Prix et validation       V       Oté sur commande vente:       O       O         Dennées historiques insuffisantes       V       OK       OK       OK                                                                                                    |      |                                                      |                                      |                                                                                                    |                                                           |                                                                                                    |
| Nomenclature d'élément d'assemblage:       Non       Oté sur commande achat:       0         N° emplacement:       FTV       Oté sur ordre fabrication:       0         Code catégorie article:                                                                                                    |      | Stocks                                               |                                      |                                                                                                    |                                                           | ^                                                                                                    |
| N° emplacement:     PiV     Othe sub order babrication:     O       Code catégorie article:     Qté sur lignes composant:     O       Stocks:     1     Alerte rupture stock:     Par défaut (Oui)       Právision     Configuration       Prix et validation     *                                                                                                    |      | Nomenclature d'élément d'assem                       | nblage: Non                          | Qté sur commande achat:                                                                                                    |                                                           | 0                                                                                                    |
| Code categorie article:       Code categorie article:       Prévision       Code categorie article:       Code categorie article:       C                                                                                                    |      | N° emplacement:                                      | FIV                                  | Qte sur ordre fabrication:                                                                                                    |                                                           | 0                                                                                                    |
| Stocks: 1 Alerte rupture stock: Par défaut (Oui)                                                                                                    |      | Code catégorie article:                              |                                      | Qté sur lighes composant<br>Qté sur commande vente:                                                                                                    |                                                           | 0                                                                                                    |
| Prix et validation               Prix et validation     Prix et validation     Prix et validation     Prix et validation     Prix et validation     Prix et validation     Prix et validation  Prix et validation  Pri                                                                                                    |      | Stocks:                                              |                                      | 1 Alerte rupture stock:                                                                                                    | Par défaut (Oui)                                          | ~                                                                                                    |
| Prix et validation Configuration Configuration                                                                                                    |      |                                                      |                                      |                                                                                                    | × Δffichar plus de che                                    | Prévision ^                                                                                                    |
| OK                                                                                                    |      | Privet validation                                    |                                      |                                                                                                    | - Amerier plus de cha                                     | Configuration                                                                                                    |
| OK                                                                                                    |      | The et validation                                    |                                      |                                                                                                    |                                                           | Donnees instoriques insuffisantes                                                                                                    |
|                                                                                                    |      |                                                      |                                      |                                                                                                    |                                                           | ОК                                                                                                    |

# 10. Scénario 3 – Réparation externe par la maintenance de Franay et refus du devis par le client

Le centre de France 3 Lyon a sa caméra défectueuse.

Une demande de réparation est faite dans le logiciel, avec une option de prêt de Spare (liste de caméra disponible) \* (au Magasin Franay statut : info demande de Spare)

\* (au Magasin Franay statut : info demande de SAV) Le centre de France 3 Lyon (le client) expédie une caméra en panne avec un diagnostic au labo vidéo

\* (au Client mail de prise en charge du SAV et expédition de Spare) Le magasin de Franay expédie le matériel de spare pour une période donnée et réceptionne le matériel à réparer

Le magasin donne le matériel à réparer au labo vidéo

Le labo (Maintenance Franay) expertise la caméra en panne

\* (au Client mail de prise en charge du SAV externalisé) La réparation est externalisée, le matériel est expédié chez le fournisseur pour établissement d'un devis de réparation

\* (au Client mail d'acception du devis) Après réception, le devis est adressé au client pour acceptation

Compte-tenu du coût, le devis est refusé par le client \* (au labo mail de refus – changement de statut : reforme) Le matériel est réformé à France 3 Lyon

La caméra est conservée au labo vidéo pour exploitation des pièces détachées restantes

France 3 Lyon fait l'acquisition d'un matériel neuf et renvoie le matériel de Spare \* (au Magasin Franay statut : retour du matériel de Spare)

#### Action à faire

- 10.1. « UserLYON» : <u>Créer</u> une demande de réparation (SAV) pour le matériel défectueux « **Caméra** » (Code barre = **262364**) avec option Prêt de **Spare** demandé
- 10.2. « UserLYON» : <u>Afficher</u> la liste des mêmes type de matériel ayant de la dispo en indiquant le nombre du magasin Franay pour choix du **Spare**

 $\rightarrow$ L'on doit visualiser un seule type de matériel avec deux dispo (correspondant aux codes-barres **262362, 262363)** 

- 10.3. « UserLYON » : <u>Sélectionner</u> le type de matériel en Spare puis valider la demande de SAV.
   →La demande de réparation (SAV) prend comme valeur Statut « Franay : Demande de SAV + Spare »
   →La fiche Matériel (Code barre = 262364) à comme valeurs Statut/Etat : « Actif »/ « Maintenance ».
- 10.4. « UserLYON» : Imprimer la fiche de demande de réparation
  - Le centre de France 3 Lyon (le client) expédie une caméra en panne avec un diagnostic au labo vidéo
- 10.5. « UserMFRA » : Sortir du stock un type de matériel en SPARE tel que celui ayant le code barre (262362). → Envoyer un mail de prise en charge au Client (iris.chapuis.ext@francetv.fr)
  - Le magasin de Franay expédie au client le matériel de spare pour une période donnée et réceptionne le matériel à réparer
  - Le magasin donne le matériel à réparer au labo vidéo pour expertise
- 10.6. « UserLABO » : Changer la demande réparation (SAV) en Statut « Labo Opt : Prise en charge Externe»

→Envoi d'un mail de prise en charge externalisé au Client (<u>iris.chapuis.ext@francetv.fr</u>)

- La réparation est externalisée, le matériel est expédié chez le fournisseur pour établissement d'un devis de réparation
- En retour, le fournisseur envoie un devis correspondant

- 10.7. « UserLABO » : Envoyer au client (iris.chapuis.ext@francetv.fr) un mail du devis (en pièce joint) pour acceptation.
- 10.8. « UserLYON» : <u>Refuser</u> le devis du fournisseur au travers du mail reçu.

10.9. « UserLABO » : Changer la demande réparation (SAV) en Statut « Réformé »

→La fiche Matériel (Code barre = 262364) à comme valeurs Statut/Etat : Réformé »/« Destruction ».

- En retour du fournisseur, la caméra est conservée au labo vidéo pour exploitation des pièces détachées restantes
- France 3 Lyon fait l'acquisition d'un matériel neuf et renvoie le matériel de Spare
- 10.10.

« UserMFRA » : Entrer en stock le matériel en SPARE ayant le code barre (262362).

|   |                 |                           | Proc                              | essus de                                       | de<br>mis            | <b>VIS C</b><br>e en pl              | ace de l                              | l'action           | par le            | canc                 | lidat            |       |                                    |                          |
|---|-----------------|---------------------------|-----------------------------------|------------------------------------------------|----------------------|--------------------------------------|---------------------------------------|--------------------|-------------------|----------------------|------------------|-------|------------------------------------|--------------------------|
|   |                 |                           |                                   |                                                |                      |                                      |                                       |                    |                   |                      |                  |       |                                    |                          |
|   | Création d      | emande                    | de réparation                     | avec Spa                                       | re :                 |                                      |                                       |                    |                   |                      |                  |       |                                    |                          |
|   | <del>u</del>    |                           | Modifier - 0                      | Commande se                                    | rvice                | - SO00001                            | 5 · FRANCE                            | 3 LYON · Pa        | nne Cam           | néra - D             | emande           | prêt  |                                    | _ 🗆 🗡                    |
|   | ACCUEIL         | ACTIONS                   | NAVIGUER                          |                                                |                      |                                      |                                       |                    |                   |                      |                  |       |                                    | France TV                |
|   | Afficher X      | Aperçu dema 🖉 Aperçu dema | ande<br>livraison<br>Statistiques | File d'attente<br>Axes analytiq<br>Commentaire | e-mail:<br>ues<br>es | s 📑 Valic<br>Roman<br>Salic<br>Salic | ler<br>ession test<br>ler et imprimer | Expéc              | itions [<br>res [ | ] <b>6</b><br>  <br> | •                | 0-    |                                    | <b>⊘</b> ◀<br><u>▼</u> ► |
|   | Gérer           | Plannin                   | g Statistiques                    | Command                                        | le                   |                                      | /alidation                            | Docum              | ents H            | istorique            | Imprimer         | Envoy | er à Afficher pièce jointe         | Page                     |
|   | SO000015 ·      | FRANCE 3                  | LYON · Panne Cam                  | néra - Demar                                   | nde p                | rêt                                  |                                       |                    |                   |                      |                  |       |                                    |                          |
|   | Général         |                           |                                   |                                                |                      |                                      |                                       |                    |                   |                      | 4                | ¢ ^ ^ | Historique service clie            | nt 🔺                     |
|   | N°:             |                           | SO000015                          |                                                |                      | N° téléphor                          | e 2:                                  |                    |                   |                      |                  | e     | N° client:                         | <b>FR3LYON</b>           |
|   | Description:    |                           | Panne Caméra - Demando            | e prêt                                         |                      | Informer cli                         | ent:                                  | Non                |                   |                      |                  | ~     | Devis:                             | 0                        |
|   | N° client:      |                           | FR3LYON                           |                                                | ~                    | Type comm                            | ande service:                         | SAV -SP/           | ARE               | ~                    |                  |       | Commandes:<br>Factures:            | 4                        |
|   | N° contact:     |                           | CT000008                          |                                                | ~                    | N° contrat:                          |                                       |                    |                   |                      |                  | ~     | Avoirs:                            | 0                        |
|   | Nom:            |                           | FRANCE 3 LYON                     |                                                |                      | Date de rép                          | onse:                                 | 29/01/20           | )19               |                      |                  |       | Expéditions enreg.:                | 1                        |
|   | Adresse:        |                           | 75 av. des Trois Chênes           |                                                |                      | Délai de rép                         | onse:                                 | 14:00:00           |                   |                      |                  |       | Factures enreg.:<br>Avoirs enreg   | 0                        |
| l | Adresse (2ème   | ligne):                   |                                   |                                                |                      | Priorité:                            |                                       | Faible             |                   |                      |                  | ~     | Détails ligne estisle de           |                          |
|   | Code postal:    |                           | 69001                             |                                                | ~                    | Statut:                              | Priorit                               | té:                |                   |                      |                  | ~     | N° article de service:             | ser "                    |
|   | Nom contact:    |                           | M. Cyril Carbonati                |                                                |                      | Centre de g                          | estion: Spécif                        | fie la priorité de | la                | ~                    |                  |       | Liste des compos                   | 0                        |
|   | N° téléphone:   |                           |                                   |                                                | Ś                    | Code utilisa                         | teur af comm                          | nande service.     |                   |                      |                  | ~     | Incident:                          | 0                        |
|   | Adresse e-mail: |                           |                                   |                                                | 5                    | Statut de la                         | ncement:                              | Ouvert             |                   |                      |                  | ~     | Ressources comp                    | 0                        |
|   | Ville:          |                           | Lyon                              |                                                | ~                    |                                      |                                       |                    |                   |                      |                  |       | Notes                              | * ^                      |
|   |                 |                           |                                   |                                                |                      |                                      |                                       |                    | ^ Aff             | icher moi            | ns de charr      | ps    | ciquez ici pour creer un           | ie note.                 |
|   | Lignes          |                           |                                   |                                                |                      |                                      |                                       |                    |                   |                      |                  | ^     | ll n'y a rien à afficher o<br>vue. | dans cette               |
|   | 🗏 Ligne 🔹 🐔 Fo  | nctions 🝷 🖺 Co            | ommande 🔹 🗋 Nouveau               | M Rechercher                                   | iltre                | 🗏 Effacer le fi                      | ltre                                  |                    |                   |                      |                  |       |                                    |                          |
|   | N° article      | N° de série               | Description                       | Cod<br>répa                                    | e état<br>ration     | Gara                                 | N° article de<br>prêt                 | N° contrat         | Code zo<br>panne  | one (                | Code<br>symptôme |       |                                    |                          |
|   | PXW-X400        | 262364                    | CAMESCOPE SxS                     | INITI                                          | AL                   |                                      |                                       |                    |                   |                      |                  |       |                                    |                          |
|   |                 |                           |                                   |                                                |                      |                                      |                                       |                    |                   |                      |                  |       |                                    |                          |
|   | <               |                           |                                   |                                                |                      |                                      |                                       |                    |                   |                      |                  | > ~   |                                    |                          |
|   |                 |                           |                                   |                                                |                      |                                      |                                       |                    |                   |                      |                  |       |                                    | OK                       |

| rindiage des cameras de opare r                                                                                                    |                                             |
|----------------------------------------------------------------------------------------------------|---------------------------------------------|
| Sélectionner - Articles de prêt disponibles                                                                                                    | _ <b>□</b> ×                                |
| 10.2 ACTUEL ACTIONS NAVIGUER                                                                                                    | France TV 🕜                                 |
| Nouveau     Gérer     Afficher     Afficher pièce jointe     Page       Articles de prêt disponibles     Image: Compare the second second seco | Notes ^ ^                                   |
| Arricher resurats :<br>× Où Bloqué = est Non<br>× Et Prété = est Non<br>-↓-Ajouter un filtre                                                                                                    | Il n'y a rien à afficher dans cette<br>vue. |
| N° N° de série Description Co Bloq Prété Type N°<br>document document                                                                                                    | ^                                           |
| PXW-X400A 262362 Non Non                                                                                                    |                                             |
| PXW-X400B 262364 Non Non                                                                                                    | , v                                         |
|                                                                                                    | OK Annuler                                  |
|                                                                                                    |                                             |
| Début traitement Franay : changement de statut :                                                                                                    |                                             |
| Modifier - Commande service - SO000015 · FRANCE 3 LYON · Panne Caméra - Demande prê                                                                                                    | èt 🗕 🗆 🗙                                    |
| 10.3 ACCUEIL ACTIONS NAVIGUER                                                                                                    | France TV 🕜                                 |
| 🔂 🖉 🖉 Aperçu demande 📄 🖓 🖾 File d'attente e-mails 📓 Valider 🗎 Expéditions 🗍 🐴 🖷                                                                                                    | n 🧊 🕄 🖌                                     |
| Afficher V Fromesse de livraison Statistiques Statistiques                                                                                                    |                                             |
| Gérer Planning Statistiques Commande Validation Documents Historique Imprimer En                                                                                                    | voyer à Afficher pièce jointe Page          |
| SO000015 · FRANCE 3 LYON · Panne Caméra - Demande prêt                                                                                                    |                                             |
| Général                                                                                                    | A Historique service client                 |
| N°: SO000015 № téléphone 2: @                                                                                                    | N° client: FR3LYON                          |
| Description: Panne Caméra - Demande prêt Informer client: Non 🗸                                                                                                    | Devis: 0                                    |
| N° client: FR3LYON v Type commande service: SAV -SPARE v                                                                                                    | Factures: 17                                |
| N° contact:         CT000008         ∨         N° contrat:         ∨                                                                                                    | Avoirs: 0                                   |
| Nom:         FRANCE 3 LYON         Date de réponse:         29/01/2019                                                                                                    | Expéditions enreg.: 1                       |
| Adresse:     75 av. des Trois Chênes       Délai de réponse:     14:00:00                                                                                                    | Avoirs enreg.: 0                            |
| Adresse (2ème ligne): Priorité: Faible                                                                                                    | Détails ligne article de ser                |
| Code postal: 69001 v Statut: Suspendu v                                                                                                    | N° article de service:                      |
| Nom contact: M. Cyril Carbonati Centre de gestion: MARSEILLE V                                                                                                    | Liste des compos 0                          |
| N° téléphone:                                                                                                    | Ressources comp 0                           |
| Adresse e-mail: Statut de lancement: Ouvert V                                                                                                    | Notes ^                                     |
| Ville:                                                                                                    | Cliquez ici pour créer une note.            |
| Afficher moins de champs                                                                                                    | Il n'v a rien à afficher dans cette         |
| Lignes & Constitute a D Compande a D Nauranu # Decharcher – Citra X Officerale Sitra                                                                                                    | vue.                                        |
| N° article N° de série Description Code état Gara N° article de N° contrat Code zone Code                                                                                                    |                                             |
| PXW-X400 262364 CAMESCOPE SxS FRAINIT                                                                                                    |                                             |
|                                                                                                    |                                             |
|                                                                                                    | v                                           |
|                                                                                                    | ОК                                          |

|      | Impression fiche                                                                   | demande (la fiche sei                                                                                             | ra paramétrée s                                                                                                    | ur mesure) :                                                              |                                                                  |                                                                                                    |
|------|------------------------------------------------------------------------------------|----------------------------------------------------------------------------------------------------|----------------------------------------------------------------------------------------------------|---------------------------------------------------------------------------|------------------------------------------------------------------|----------------------------------------------------------------------------------------------------|
| 10.4 |                                                                                    | - <b>.</b>                                                                                                    | - 1                                                                                                    | - <u> </u>                                                                | Commande<br>Page 1                                               | e service                                                                                                    |
|      | FRANCE 3 LYON<br>M. Cyril Carbonati<br>75 av. des Trois Cl<br>69001 Lyon<br>France | nênes                                                                                                    |                                                                                                    |                                                                           | <b>France télév</b><br>5 av. Pierre o<br>B.P. 155<br>75008 Paris | <b>/ision</b><br>de Coubertin                                                                                                    |
|      | N° téléphone<br>E-mail                                                             |                                                                                                    |                                                                                                    |                                                                           | N° téléphone<br>N° télécopie                                     | 01 66 66 66 66<br>01 66 66 66 60                                                                                                    |
|      | <b>Facture à</b><br>FRANCE 3 LYON                                                  |                                                                                                    |                                                                                                    |                                                                           | N°<br>Description<br>Statut<br>Date comma<br>Heure<br>N° contrat | SO000015<br>Panne Caméra -<br>Pending<br>ande 24/01/19<br>23:50:34                                                                                                    |
|      | Lignes article de ser<br>Code gp<br>N° article articles d                          | vice<br>9<br>1e                                                                                                   |                                                                                                    | Code éta                                                                  | t N° ravon N° arti                                               | icle Date de Délai de                                                                                                    |
|      | de service service                                                                 | N° de série Description<br>262364 CAMESCOF                                                                        | n<br>PE SXS                                                                                                    | Garantie réparatio                                                        | n service de pré                                                 | réponse         réponse           29/01/19         14:00:00                                                                                                    |
| 10.5 | Affectation matée                                                                  | riel de Spare en le sél<br>Modifier - Comman<br>NAVIGUER<br>nande<br>de livraison<br>statistiques<br>Statistiques | ectionnant dan<br>de service - SO000015<br>attente e-mails<br>nalytiques<br>entaires<br>manade<br>Valider<br>Valider<br>Valider<br>Valider | s la zone « Article<br>FRANCE 3 LYON - Panne<br><br>et imprimer<br>dation | e de prêt »<br>Caméra - Demande prêt                             | France TV 😨                                                                                                    |
|      | SO000015 · FRANCE                                                                  | 3 LYON · Panne Caméra - De                                                                                        | emande prêt                                                                                                    |                                                                           | - maanque - imprimer - Enroy                                     | er a - millerer prece jonne - Fuge -                                                                                                    |
|      | General<br>N°:<br>Description:<br>N° client:<br>N° contact:                        | SO000015<br>Panne Caméra - Demande prêt<br>FR3LYON<br>CT000008                                                    | N° téléphone á       Informer client       Y       Type comman       V       N° contrat:                                                   | 2:<br>: Non<br>de service: SAV -SPARE                                     |                                                                  | Historique service client ^     ^       N° client:     FR3LYON       Devis:     0       Commandes:     4       Factures:     17       Avoirs:     0                     |
|      | Nom:<br>Adresse:<br>Adresse (2ème ligne):<br>Code postal:                          | FRANCE 3 LYON<br>75 av. des Trois Chênes<br>69001                                                                 | Ate de répon<br>Microsof     Souhaitez-vous pr                                                                                             | t Dynamics NAV                                                            |                                                                  | Expéditions enreg.:       1         Factures enreg.:       0         Avoirs enreg.:       0         Détails ligne article de ser       ^         N° article de service: |
|      | Nom contact:<br>N° téléphone:<br>Adresse e-mail:<br>Ville:                         | M. Cyril Carbonati                                                                                                | Centre de gest<br>© Code utilisateu<br>Statut de lance                                                                                     | ion:<br>ir affecté:<br>ement:<br>Ouvert                                   | ~<br>~<br>~                                                      | Liste des compos 0<br>Incident: 0<br>Ressources comp 0<br>Notes ^<br>Cliquez ici pour créer une note.                                                                   |
|      | Lignes<br>Ligne · / Fonctions · D<br>N° article<br>PXW-X400 262364                 | Commande • D Nouveau A Recherch<br>Description<br>CAMESCOPE SxS                                                   | her Filtre <sup>®</sup> Effacer <mark>e filtr</mark><br>Code état Gara., N'<br>réparation pr<br>FRAINIT                                    | ' article de Nº contrat Cc<br>êt pa                                       | ▲ Afficher moins de champs                                       | ll n'y a rien à afficher dans cette<br>vue.                                                                                                    |
|      | ٢                                                                                  |                                                                                                    |                                                                                                    |                                                                           | > ~                                                              | OK                                                                                                    |

| 11                                                                                                    |                                                                                                    | Modifie                                                                                                    | er - Commande serv                                                                                                    | vice - SO000015 · FRA                                                                                                    | NCE 3 LYON · Panne                                                                                                    | Caméra - D                                                                                                    | emande p                                              | orêt                                                                                                    |                                                                                                    | -                                                                                                    |
|----------------------------------------------------------------------------------------------------|----------------------------------------------------------------------------------------------------|----------------------------------------------------------------------------------------------------|----------------------------------------------------------------------------------------------------|----------------------------------------------------------------------------------------------------|----------------------------------------------------------------------------------------------------|----------------------------------------------------------------------------------------------------|-------------------------------------------------------|----------------------------------------------------------------------------------------------------|----------------------------------------------------------------------------------------------------|----------------------------------------------------------------------------------------------------|
| ACCUEII                                                                                                    | ACTIONS NA                                                                                                    | AVIGUER                                                                                                    |                                                                                                    |                                                                                                    |                                                                                                    |                                                                                                    |                                                       |                                                                                                    |                                                                                                    | F                                                                                                    |
|                                                                                                    | Apercu demande                                                                                                    |                                                                                                    | File d'attente e                                                                                                    | -mails at Valider                                                                                                    | Proved titions                                                                                                    |                                                                                                    |                                                       | ı0-                                                                                                    | 5                                                                                                    |                                                                                                    |
|                                                                                                    | Promesse de livrais                                                                                                    | son                                                                                                    | Axes analytique                                                                                                    | es 🔂 Impression te                                                                                                    | st 🖹 Factures                                                                                                    | R.                                                                                                    |                                                       |                                                                                                    |                                                                                                    | 3                                                                                                    |
| Afficher 🗙                                                                                                    |                                                                                                    | Statistiqu                                                                                                    | ues 🖓 Commentaires                                                                                                    | 📲 Valider et imp                                                                                                    | rimer                                                                                                    |                                                                                                    |                                                       |                                                                                                    |                                                                                                    | -1                                                                                                    |
| Gérer                                                                                                    | Planning                                                                                                    | Statistiqu                                                                                                    | ues Commande                                                                                                    | Validation                                                                                                    | Documents                                                                                                    | Historique                                                                                                    | Imprimer                                              | Envoyer                                                                                                    | à Afficher pièce join                                                                                                    | te F                                                                                                    |
| SO000015 · F                                                                                                    | RANCE 3 LYC                                                                                                    | ON · Panne                                                                                                    | Caméra - Demano                                                                                                    | de prêt                                                                                                    |                                                                                                    |                                                                                                    |                                                       |                                                                                                    |                                                                                                    |                                                                                                    |
| Général                                                                                                    |                                                                                                    |                                                                                                    |                                                                                                    |                                                                                                    |                                                                                                    |                                                                                                    |                                                       | ~ ^                                                                                                    | Historique service c                                                                                                    | lient -                                                                                                    |
| N°:                                                                                                    | 500                                                                                                    | 00015                                                                                                    |                                                                                                    |                                                                                                    |                                                                                                    |                                                                                                    | p                                                     | (2)                                                                                                    | N° client:                                                                                                    | F                                                                                                    |
| Description:                                                                                                    | Pan                                                                                                    | ne Caméra - Den                                                                                                    | nande prêt                                                                                                    | Informer client:                                                                                                    | Non                                                                                                    |                                                                                                    |                                                       |                                                                                                    | Devis:                                                                                                    |                                                                                                    |
| N <sup>e</sup> diapti                                                                                                    | EDDI                                                                                                    |                                                                                                    | inde pier                                                                                                    | Turna commanda con                                                                                                    |                                                                                                    |                                                                                                    |                                                       | <u> </u>                                                                                                    | Commandes:                                                                                                    |                                                                                                    |
| N cleft.                                                                                                    | CTO                                                                                                    | 00000                                                                                                    |                                                                                                    | <ul> <li>Type commande service</li> </ul>                                                                                                    | SAV -SPARE                                                                                                    | •                                                                                                    |                                                       |                                                                                                    | Factures:                                                                                                    |                                                                                                    |
| IN <sup>-</sup> contact:                                                                                                    | CIU                                                                                                    | 80000                                                                                                    | ·                                                                                                    | N° contrat:                                                                                                    |                                                                                                    |                                                                                                    |                                                       | ~                                                                                                    | AVOIRS:<br>Expéditions enreg :                                                                                                    |                                                                                                    |
| Nom:                                                                                                    | FRA                                                                                                    | NCE 3 LYON                                                                                                    |                                                                                                    | Date de réponse:                                                                                                    | 29/01/2019                                                                                                    |                                                                                                    |                                                       |                                                                                                    | Factures enreg.:                                                                                                    |                                                                                                    |
| Adresse:                                                                                                    | 75 a                                                                                                    | iv. des Trois Chê                                                                                                    | nes                                                                                                    | Délai de réponse:                                                                                                    | 14:00:00                                                                                                    |                                                                                                    |                                                       |                                                                                                    | Avoirs enreg.:                                                                                                    |                                                                                                    |
| Adresse (2ème ligi                                                                                                    | ne):                                                                                                    |                                                                                                    |                                                                                                    | Priorité:                                                                                                    | Faible                                                                                                    |                                                                                                    |                                                       | ~                                                                                                    | Détails ligne article                                                                                                    | de ser                                                                                                    |
| Code postal:                                                                                                    | 690                                                                                                    | 01                                                                                                    | · · · · · · · · · · · · · · · · · · ·                                                                                                    | <ul> <li>Statut:</li> </ul>                                                                                                    | Suspendu                                                                                                    |                                                                                                    |                                                       | ~                                                                                                    | N° article de service:                                                                                                    |                                                                                                    |
| Nom contact:                                                                                                    | M. C                                                                                                    | Cyril Carbonati                                                                                                    |                                                                                                    | Centre de gestion:                                                                                                    |                                                                                                    | ~                                                                                                    |                                                       |                                                                                                    | Liste des compos                                                                                                    |                                                                                                    |
| N° téléphone:                                                                                                    |                                                                                                    |                                                                                                    | Q                                                                                                    | g Code utilisateur affec                                                                                                    | té:                                                                                                    |                                                                                                    |                                                       | ~                                                                                                    | Incident:                                                                                                    |                                                                                                    |
| Adresse e-mail:                                                                                                    |                                                                                                    |                                                                                                    |                                                                                                    | Statut de lancement:                                                                                                    | Ouvert                                                                                                    |                                                                                                    |                                                       | ~                                                                                                    | Ressources comp                                                                                                    |                                                                                                    |
| Ville:                                                                                                    | Lyor                                                                                                    | n                                                                                                    |                                                                                                    | /                                                                                                    |                                                                                                    |                                                                                                    |                                                       |                                                                                                    | Notes                                                                                                    |                                                                                                    |
|                                                                                                    |                                                                                                    |                                                                                                    |                                                                                                    |                                                                                                    | ,                                                                                                    | Afficher moi                                                                                                    | na da abamar                                          |                                                                                                    | Cliquez ici pour créer                                                                                                    | une no                                                                                                    |
| Linnes                                                                                                    |                                                                                                    |                                                                                                    |                                                                                                    |                                                                                                    |                                                                                                    | · Amoner mon                                                                                                    | ns de champ                                           |                                                                                                    | ll n'y a rien à affiche                                                                                                    | er dans                                                                                                    |
| Igne * f Fonc                                                                                                    | tions 🔹 🖹 Comma                                                                                                    | inde 🐑 🗋 Nouv                                                                                                    | reau 🏘 Rechercher 🛛 Filt                                                                                                    | tre 求 Effacer le filtre                                                                                                    |                                                                                                    |                                                                                                    | \$                                                    |                                                                                                    | vue.                                                                                                    |                                                                                                    |
| N° article                                                                                                    | N° de série De                                                                                                    | escription                                                                                                    | Code e                                                                                                    | état Gara Nº article                                                                                                    | de N° contrat Co                                                                                                    | de zone (                                                                                                    | Code                                                  |                                                                                                    |                                                                                                    |                                                                                                    |
|                                                                                                    |                                                                                                    |                                                                                                    | répara                                                                                                    | tion prêt                                                                                                    | ра                                                                                                    | nne s                                                                                                    | symptôme                                              |                                                                                                    |                                                                                                    |                                                                                                    |
| PXW-X400 2                                                                                                    | 262364 CA                                                                                                    | MESCOPE SxS                                                                                                    | DEVIS I                                                                                                    | FOU PXW-X40                                                                                                    | 0A                                                                                                    |                                                                                                    |                                                       |                                                                                                    |                                                                                                    |                                                                                                    |
|                                                                                                    |                                                                                                    |                                                                                                    |                                                                                                    |                                                                                                    |                                                                                                    |                                                                                                    |                                                       |                                                                                                    |                                                                                                    |                                                                                                    |
|                                                                                                    |                                                                                                    |                                                                                                    |                                                                                                    |                                                                                                    |                                                                                                    |                                                                                                    |                                                       |                                                                                                    |                                                                                                    |                                                                                                    |
| e devis ret<br>Itilisation d<br>rouvera le d                                                                                                    | ourné par<br>lu workflo<br>devis du fe                                                                                                    | le fourn<br>w pour e<br>ournisse                                                                                                    | isseur pourra<br>envoyer un m<br>ur et pourra a                                                                                                    | être enregistr<br>ail contenant<br>accepter ou re                                                                                                    | é en pièce joi<br>un lien vers la<br>fuser                                                                                                    | nte de la<br>comma                                                                                                    | a comr<br>inde di                                     | mano<br>e ser                                                                                                    | de de servico<br>vice. Iris Cha                                                                                                    | e.<br>apui                                                                                                    |
| e devis ret <u>i</u><br>Itilisation d<br>rouvera le                                                                                                    | <u>ourné par</u><br>lu workflo<br>devis du f                                                                                                    | <u>le fourn</u><br>w pour e<br>ournisse                                                                                                    | isseur pourra<br>envoyer un m<br>ur et pourra a                                                                                                    | être enregistr<br>ail contenant<br>accepter ou re                                                                                                    | é en pièce joi<br>un lien vers la<br>fuser                                                                                                    | nte de la<br>comma                                                                                                    | a comr<br>inde de                                     | manc<br>e ser                                                                                                    | de de servic<br>vice. Iris Ch                                                                                                    | e.<br>apu                                                                                                    |
| e devis reti<br>Itilisation d<br>rouvera le                                                                                                    | ourné par<br>lu workflo<br>devis du fo<br>du statut                                                                                                    | le fourn<br>w pour e<br>ournisse                                                                                                    | isseur pourra<br>envoyer un m<br>ur et pourra a                                                                                                    | être enregistr<br>ail contenant<br>accepter ou re                                                                                                    | é en pièce joi<br>un lien vers la<br>fuser                                                                                                    | nte de la<br>comma                                                                                                    | a comr<br>inde de                                     | manc<br>e ser                                                                                                    | de de servico<br>vice. Iris Cha                                                                                                    | e.<br>apu                                                                                                    |
| e devis ret<br>Itilisation d<br>rouvera le<br>1ise à jour                                                                                                    | ourné par<br>lu workflo<br>devis du fo<br>du statut                                                                                                    | le fourn<br>w pour e<br>ournisse<br>:                                                                                                    | isseur pourra<br>envoyer un m<br>ur et pourra a<br>odifier - Commande se                                                                                                  | être enregistr<br>ail contenant<br>accepter ou re                                                                                                    | é en pièce join<br>un lien vers la<br>fuser                                                                                                    | nte de la<br>comma                                                                                                    | a comr<br>inde de                                     | manc<br>e ser                                                                                                    | de de servico<br>vice. Iris Cha                                                                                                    | e.<br>apu                                                                                                    |
| e devis ret<br>Itilisation c<br>rouvera le<br>1ise à jour                                                                                                    | ourné par<br>lu workflo<br>devis du fe<br>du statut                                                                                                    | le fourn<br>w pour e<br>ournisse<br>:                                                                                                    | isseur pourra<br>envoyer un m<br>ur et pourra a<br>odifier - Commande se                                                                                                  | être enregistr<br>ail contenant<br>accepter ou re                                                                                                    | é en pièce joi<br>un lien vers la<br>fuser<br>NCE 3 LYON · Panne Ca                                                                                                    | nte de la<br>comma<br>méra - Dema                                                                                                    | a comr<br>inde de<br>ande prêt                        | manc<br>e ser                                                                                                    | de de servico<br>vice. Iris Cha                                                                                                    | e.<br>apu                                                                                                    |
| e devis ret<br>Itilisation c<br>rouvera le<br>flise à jour                                                                                                    | ourné par<br>lu workflo<br>devis du fe<br>du statut<br>ACTIONS NAVIG<br>Perçu demande                                                                                                    | le fourn<br>w pour e<br>ournisse<br>:                                                                                                    | isseur pourra<br>envoyer un m<br>ur et pourra a<br>odifier - Commande se                                                                                                  | être enregistr<br>ail contenant<br>accepter ou re<br>ervice - SO000015 · FRA                                                                                                    | é en pièce join<br>un lien vers la<br>fuser<br>NCE 3 LYON · Panne Ca                                                                                                    | nte de la<br>comma<br>méra - Dema                                                                                                    | a comr<br>inde de<br>ande prêt                        | manc<br>e ser                                                                                                    | de de servico<br>vice. Iris Cha                                                                                                    | e.<br>apu                                                                                                    |
| Accuell Accuell Accuel                                                                                                    | ourné par<br>lu workflo<br>devis du fe<br>du statut<br>ACTIONS NAVIG<br>ereçu demande<br>omesse de livraison                                                                                                    | le fourn<br>w pour e<br>ournisse<br>:                                                                                                    | isseur pourra<br>envoyer un m<br>ur et pourra a<br>odifier - Commande se                                                                                                  | être enregistr<br>ail contenant<br>accepter ou re<br>ervice - SO000015 - FRA                                                                                                    | é en pièce join<br>un lien vers la<br>fuser<br>NCE 3 LYON · Panne Ca<br>Expéditions<br>Factures                                                                                                    | nte de la<br>comma<br>méra - Dema                                                                                                    | a comr<br>inde de<br>ande prêt                        | e ser                                                                                                    | de de servico<br>vice. Iris Cha<br>notes                                                                                                    | e.<br>apu                                                                                                    |
| Afficher ×                                                                                                    | ourné par<br>lu workflo<br>devis du fe<br>du statut<br>ACTIONS NAVIG<br>bergu demande<br>omesse de livraison                                                                                                    | le fourn<br>w pour e<br>ournisse<br>:                                                                                                    | isseur pourra<br>envoyer un m<br>ur et pourra a<br>odifier - Commande se<br>ifile d'attente e-mails<br>Axes analytiques<br>Commentaires                                   | être enregistr<br>ail contenant<br>accepter ou re<br>ervice - SO000015 · FRA                                                                                                    | é en pièce join<br>un lien vers la<br>fuser<br>NCE 3 LYON · Panne Ca<br>Expéditions<br>Factures                                                                                                    | nte de la<br>comma<br>méra - Dema                                                                                                    | ande prêt                                             | e ser                                                                                                    | de de servico<br>vice. Iris Cha<br>vice. Iris cha<br>notes<br>Notes<br>Liens                                                                                                    | e.<br>apu                                                                                                    |
| Afficher                                                                                                    | ourné par<br>lu workflo<br>devis du fe<br>du statut<br>ACTIONS NAVIG<br>bergu demande<br>omesse de livralson<br>Planning                                                                                                    | le fourn<br>w pour e<br>ournisse<br>:                                                                                                    | isseur pourra<br>envoyer un m<br>ur et pourra a<br>odifier - Commande se<br>File d'attente e-mails<br>Axes analytiques<br>Commentaires<br>Commande                        | être enregistr<br>ail contenant<br>accepter ou re<br>ervice - SO000015 · FRA                                                                                                    | é en pièce join<br>un lien vers la<br>fuser<br>NCE 3 LYON - Panne Ca<br>Expéditions<br>Factures<br>Documents                                                                                                    | nte de la<br>comma<br>méra - Dema<br>Jesevice E h                                                                                                    | ande prêt                                             | e ser                                                                                                    | de de servico<br>vice. Iris Cha<br>vice. Iris cha<br>una servica<br>Notes<br>Notes<br>Notes<br>Notes<br>Notes<br>Notes<br>Notes<br>Notes<br>Notes<br>Notes<br>Notes<br>Notes<br>Notes<br>Notes                                                                                                    | e.<br>apu<br>-                                                                                                    |
| Afficher<br>SOUODIS - FR/                                                                                                    | ourné par<br>lu workflo<br>devis du fe<br>du statut<br>ACTIONS NAVIG<br>mercu demande<br>omesse de livraison<br>Planning<br>ANCE 3 LYON                                                                                                    | le fourn<br>w pour e<br>ournisse<br>:                                                                                                    | isseur pourra<br>envoyer un m<br>ur et pourra a<br>odifier - Commande se<br>File d'attente e-mails<br>Axes analytiques<br>Commentaires<br>Commande                        | être enregistr<br>ail contenant<br>accepter ou re<br>ervice - SO000015 - FRA<br>Valider<br>Valider<br>Valider et imprimer<br>Validation                                                                                                    | ré en pièce join<br>un lien vers la<br>fuser<br>NCE 3 LYON - Panne Ca<br>Expéditions<br>Factures<br>Document                                                                                                    | nte de la<br>comma<br>méra - Dema<br>service 🛍 h                                                                                                    | a comr<br>inde de<br>ande prêt                        | e ser                                                                                                    | de de servico<br>vice. Iris Cha<br>vice. Iris Cha<br>notes<br>Notes<br>Notes<br>Notes<br>Notes<br>Notes<br>Notes<br>Notes<br>Notes<br>Notes                                                                                                    | e.<br>apu                                                                                                    |
| Alise à jour<br>Alise à jour<br>Alise à jour<br>Accueit Accueit A<br>Afficher Carlor<br>Gérer<br>Sociolo 5 - FR/<br>Général                                                                                                    | ourné par<br>lu workflo<br>devis du fe<br>du statut<br>actions NAVIG<br>bergu demande<br>omesse de livraison<br>Planning<br>ANCE 3 LYON                                                                                                    | le fourn<br>w pour e<br>ournisse<br>:<br>:                                                                                                    | isseur pourra<br>envoyer un m<br>ur et pourra a<br>odifier - Commande se<br>File d'attente e-mails<br>Axes analytiques<br>Commentaires<br>Commande                        | être enregistr<br>ail contenant<br>accepter ou re<br>ervice - SO000015 - FRA<br><sup>™</sup> Valider<br><sup>™</sup> Valider et imprimer<br>Validation                                                                                                    | ré en pièce join<br>un lien vers la<br>fuser<br>NCE 3 LYON - Panne Ca<br>Expéditions<br>Factures<br>Document                                                                                                    | nte de la<br>comma<br>méra - Dema<br>service 🛍 h                                                                                                    | a comr<br>inde de<br>ande prêt                        | manc<br>e ser<br>E-mail er<br>pièce join<br>Envoyer                                                                                                    | de de service<br>vice. Iris Cha<br>vice. Iris Cha<br>PoneNote<br>Notes<br>Notes<br>N      | e.<br>apu<br>-                                                                                                    |
| Afficher Council of the first of the first o                                                                                                    | ourné par<br>lu workflo<br>devis du fe<br>du statut<br>actions NAVIG<br>perçu demande<br>omesse de livraison<br>Planning<br>ANCE 3 LYON                                                                                                    | le fourn<br>w pour e<br>ournisse<br>:                                                                                                    | isseur pourra<br>envoyer un m<br>ur et pourra a<br>odifier - Commande se<br>File d'attente e-mails<br>Axes analytiques<br>Commentaires<br>Commande                        | être enregistr<br>ail contenant<br>accepter ou re<br>ervice - SO000015 · FRA<br>Valider<br>Valider<br>Valider et imprimer<br>Validation                                                                                                    | é en pièce join<br>un lien vers la<br>fuser<br>NCE 3 LYON - Panne Ca<br>Expéditions<br>Factures<br>Documents                                                                                                    | méra - Dema<br>alervice 🕰 🛔                                                                                                    | a comr<br>inde de<br>ande prêt                        | E-mail er Ser                                                                                                    | de de servico<br>vice. Iris Cha<br>vice. Iris Cha<br>PoneNote<br>Notes<br>Liens<br>Afficher pièce joint<br>Notient:<br>Devis:                                                                                                    | e.<br>apu<br>-<br>-<br>-<br>-                                                                                                    |
| Afficher<br>SO00015 - FR/<br>Géneral<br>N°:<br>Description:                                                                                                    | ourné par<br>lu workflo<br>devis du fe<br>du statut<br>ACTIONS NAVIG<br>Planning<br>ANCE 3 LYON<br>Panne C                                                                                                    | le fourn<br>w pour e<br>ournisse<br>:                                                                                                    | isseur pourra<br>envoyer un m<br>ur et pourra a<br>odifier - Commande se<br>File d'attente e-mails<br>Axes analytiques<br>Commentaires<br>Commande<br>éra - Demande prêt  | être enregistr<br>ail contenant<br>accepter ou re<br>ervice - SO000015 · FRA<br>Valider<br>Valider et imprimer<br>Validation<br>t<br>Adresse e-mail:<br>Ville:                                                                                                    | é en pièce join<br>un lien vers la<br>fuser<br>NCE 3 LYON - Panne Ca<br>Expéditions<br>Factures<br>Documents                                                                                                    | nte de la<br>comma<br>méra - Dema<br>al rique                                                                                                    | a comr<br>inde de<br>ande prêt                        | manc<br>e ser                                                                                                    | de de servico<br>vice. Iris Cha<br>Notes<br>Liens<br>Afficher pièce joint<br>Notis:<br>Commandes:                                                                                                    | e.<br>apu                                                                                                    |
| Afficher X<br>SO000015 - FR/<br>Général<br>N°:<br>Description:<br>N° client:                                                                                                    | ourné par<br>lu workflo<br>devis du fe<br>du statut<br>Actions NAVig<br>Derçu demande<br>omesse de livraison<br>Planning<br>ANCE 3 LYON<br>Panne G<br>FR3LYON                                                                                                    | le fourn<br>w pour e<br>ournisse<br>:                                                                                                    | isseur pourra<br>envoyer un m<br>ur et pourra a<br>odifier - Commande se<br>file d'attente e-mails<br>Axes analytiques<br>Commentaires<br>Commande<br>éra - Demande prêt  | être enregistr<br>ail contenant<br>accepter ou re<br>ervice - SO000015 - FRA<br>Valider<br>Valider et imprimer<br>Validation<br>t<br><br>Adresse e-mail:<br>Ville:<br>Type commande sen                                                                                                    | é en pièce join<br>un lien vers la<br>fuser<br>NCE 3 LYON - Panne Ca<br>Expéditions<br>Factures<br>Documents<br>Lyon<br>SAV - SPARE                                                                                                    | nte de la<br>comma<br>méra - Dema<br>la envice en la la<br>rique                                                                                                    | ande prêt                                             | e ser                                                                                                    | de de servico<br>vice. Iris Cha<br>vice. Iris Cha<br>alloneNote<br>Notes<br>Liens<br>Afficher pièce joint<br>Mistorique service<br>N° dient:<br>Devis:<br>Commandes:<br>Factures:                                                                                                    | e.<br>apu<br>-                                                                                                    |
| Afficher X<br>SO000015 - FR/<br>Général<br>N°:<br>Description:<br>N° client:<br>N° contact:                                                                                                    | ourné par<br>lu workflo<br>devis du fe<br>du statut<br>ACTIONS NAVIG<br>Derçu demande<br>omesse de livraison<br>Planning<br>ANCE 3 LYON<br>Panne G<br>FR3LYON<br>CT00000                                                                                                    | le fourn<br>w pour e<br>ournisse<br>:                                                                                                    | isseur pourra<br>envoyer un m<br>ur et pourra a<br>odifier - Commande se<br>File d'attente e-mails<br>Axes analytiques<br>Commentaires<br>Commande<br>éra - Demande prêt  | être enregistr<br>ail contenant<br>accepter ou re<br>ervice - SO000015 - FRA<br>Walider<br>Walider et imprimer<br>Validation<br>t<br><br>Adresse e-mail:<br>Ville:<br>Ville:<br>Type commande ser<br>N <sup>®</sup> contrat:                                                                                                    | é en pièce join<br>un lien vers la<br>fuser<br>NCE 3 LYON - Panne Ca<br>Expéditions<br>Factures<br>Documents<br>Lyon<br>SAV - SPARE                                                                                                    | nte de la<br>comma<br>méra - Dema<br>la estrice est<br>rique                                                                                                    | ande prêt                                             | e ser                                                                                                    | de de servico<br>vice. Iris Cha<br>le<br>Motes<br>Mitorique service<br>N° dient:<br>Devis:<br>Commandes:<br>Factures:<br>Avoirs:<br>Exadério - com                                                                                                    | e.<br>apu<br>-                                                                                                    |
| Accuell<br>Accuell<br>Acc | ourné par<br>lu workflo<br>devis du fe<br>du statut<br>Actions NAViG<br>Derçu demande<br>omesse de livraison<br>Planning<br>ANCE 3 LYON<br>FRAIVOT<br>CTODOOC<br>FRAIVOT                                                                                                    | le fourn<br>w pour e<br>ournisse<br>:                                                                                                    | isseur pourra<br>envoyer un m<br>ur et pourra a<br>odifier - Commande se<br>File d'attente e-mails<br>Axes analytiques<br>Commentaires<br>Commande<br>éra - Demande prêt  | être enregistr<br>ail contenant<br>accepter ou re<br>ervice - SO000015 - FRA<br><sup>™</sup> Valider<br><sup>™</sup> Valider<br><sup>™</sup> Valider et imprimer<br>Validation<br>t<br><br>Adresse e-mail:<br>Ville:<br>Ville:<br><sup>™</sup> Type commande sen<br><sup>™</sup> Contrat:<br>Date de réponse:                                                                                                    | é en pièce join<br>un lien vers la<br>fuser<br>NCE 3 LYON - Panne Ca<br>Rexpéditions<br>Factures<br>Documents<br>Lyon<br>sAV - SPARE<br>29/01/2019                                                                                                    | nte de la<br>comma<br>méra - Dema<br>la evice en la la<br>rique                                                                                                    | ande prêt                                             | e ser                                                                                                    | de de servico<br>vice. Iris Cha<br>le<br>Motes<br>Mites<br>Mites<br>Miter<br>Miter<br>Mit | e.<br>apu<br>s client                                                                                                    |
| Afficher Ceremonia Contact:<br>Afficher Ceremonia Contaction Contaction Contact                                                                                                    | ourné par<br>lu workflo<br>devis du fe<br>du statut<br>ACTIONS NAVIG<br>Derçu demande<br>omesse de livraison<br>Planning<br>ANCE 3 LYON<br>FRANCE<br>FR3LYON<br>CT00000<br>FRANCE<br>75 av. de                                                                                                    | le fourn<br>w pour e<br>ournisse<br>:                                                                                                    | isseur pourra<br>envoyer un m<br>ur et pourra a<br>odifier - Commande se<br>File d'attente e-mails<br>Axes analytiques<br>Commentaires<br>Commentaires<br>Commande        | être enregistr<br>ail contenant<br>accepter ou re<br>ervice - SO000015 - FRA<br>Walider<br>Walider<br>Walider et imprimer<br>Validation<br>t<br><br>Adresse e-mail:<br>Ville:<br>Ville:<br>Ville:<br>Nª contrat:<br>Date de réponse:<br>Délai de réponse:                                                                                                    | é en pièce join<br>un lien vers la<br>fuser<br>NCE 3 LYON - Panne Ca                                                                                                    | nte de la<br>comma<br>méra - Dema<br>la alerrique<br>v                                                                                                    | ande prêt                                             | e ser                                                                                                    | de de servico<br>vice. Iris Cha<br>vice. Iris Cha<br>a<br>a<br>a<br>b<br>a<br>b<br>a<br>b<br>a<br>b<br>a<br>b<br>a<br>b<br>a<br>b<br>a<br>b<br>a                                                                                                    | e.<br>apu                                                                                                    |
| devis reti<br>Itilisation c<br>rouvera le<br>Afise à jour<br>Aficher<br>Afficher<br>Général<br>N°:<br>Description:<br>N° client:<br>N° contact:<br>Nom:<br>Adresse:<br>Code postal:                                                                                                    | ourné par<br>lu workflo<br>devis du fe<br>du statut<br>ACTIONS NAVIG<br>Dereu demande<br>omesse de livraison<br>Planning<br>ANCE 3 LYON<br>FRANCE<br>FRAIVOT<br>CT000000<br>FRANCE<br>500000                                                                                                    | le fourn<br>w pour e<br>ournisse<br>:                                                                                                    | isseur pourra<br>envoyer un m<br>ur et pourra a<br>odifier - Commande se<br>File d'attente e-mails<br>Axes analytiques<br>Commande<br>éra - Demande prêt                  | être enregistr         ail contenant         accepter ou re         ervice - SO000015 - FRA         Walider         Walider         Walider         Valider         Valider         Valider         Valider         Valider         Valider         Valider         Valider         Valider         Valider         Valider         Valider         Valider         Valider         Valider         Valider         Decommande ser         N° contrat:         Date de réponse:         Délai de réponse:         Priorité:                                                                                                    | ré en pièce join<br>un lien vers la<br>fuser<br>NCE 3 LYON - Panne Ca<br>Rexpéditions<br>Factures<br>Documents<br>Lyon<br>SAV - SPARE<br>29/01/2019<br>14:00:00<br>Faible                                                                                                    | nte de la<br>comma<br>méra - Dema<br>alervice E    <br>rique                                                                                                    | ande prêt                                             | manc<br>e ser<br>E-mail er<br>Envoyer                                                                                                    | de de servico<br>vice. Iris Cha<br>vice. Iris Cha<br>a<br>a<br>a<br>b<br>a<br>b<br>a<br>b<br>a<br>b<br>a<br>b<br>a<br>b<br>a<br>b<br>a<br>b<br>a                                                                                                    | e.<br>apu                                                                                                    |
| devis ret:      tilisation c     rouvera le      fise à jour      Aficher     Afficher     Géréral      N°:     Description:     N° contact:     Nom:     Adresse:     Code postal:     Nom contact:                                                                                                    | Durné par<br>lu workflo<br>devis du fe<br>du statut<br>ACTIONS NAVIG<br>Derçu demande<br>omesse de livraison<br>Planning<br>ANCE 3 LYON<br>Panne Cr<br>FRANCE<br>75 av. dt<br>69001<br>M. Cyrll d                                                                                                    | le fourn<br>w pour e<br>ournisse<br>:                                                                                                    | isseur pourra<br>envoyer un m<br>ur et pourra a<br>odifier - Commande se<br>File d'attente e-mails<br>Axes analytiques<br>Commande<br>éra - Demande prêt                  | Être enregistr     ail contenant     accepter ou re     ervice - SO000015 - FRA     Walider     Walider     Walider et imprimer     Validation t      Adresse e-mail:     Ville:     Ville:     Type commande ser     N° contrat:     Date de réponse:     Délai de réponse:     Priorité:     Statut:                                                                                                    | ré en pièce join<br>un lien vers la<br>fuser<br>NCE 3 LYON - Panne Ca<br>Repéditions<br>Factures<br>Documents<br>Lyon<br>tice:<br>SAV - SPARE<br>29/01/2019<br>14:00:00<br>Faible<br>Terminé                                                                                                    | nte de la<br>comma<br>méra - Dema<br>al service 🔂 h<br>al service 🔂 h<br>al service de la service<br>service de la service<br>service de la service de la service<br>service de la service de la service<br>service de la service de la service<br>service de la service de la service de la service de la service de la service de la service de la service de la service de la service de la service de la service de la service de la service de la service de la service de la service de la service de la service de la ser                                                                                                    | ande prêt                                             | e ser                                                                                                    | de de servico     vice. Iris Cha     vice. Iris Cha     vice. Iri                                                                                                    | e.<br>apu<br>apu<br>a<br>p<br>P<br>P                                                                                                    |
| e devis reti<br>dilisation c<br>rouvera le<br>Alise à jour<br>Alise à jour<br>Ali                                                                                                    | ourné par<br>lu workflo<br>devis du fe<br>du statut<br>ACTIONS NAVIG<br>Derçu demande<br>omesse de livraison<br>Planning<br>ANCE 3 LYON<br>Panne G<br>FRAIVON<br>FRANCE<br>75 av. di<br>69001<br>M. Cyril d                                                                                                    | Ie fourn<br>w pour e<br>ournisse<br>:                                                                                                    | isseur pourra<br>envoyer un m<br>ur et pourra a<br>odifier - Commande se<br>Pile d'attente e-mails<br>Axes analytiques<br>Commande<br>éra - Demande prêt                  | être enregistr         ail contenant         accepter ou re         ervice - SO000015 · FRA         Walider         Impression test         Walider et imprimer         Validation         Valider et imprimer         Validation         t         Impression test         Validation         Ville:         Ville:         Date de réponse:         Délai de réponse:         Priorité:         Statut         Statut de lancement:                                                                                                    | ré en pièce join<br>un lien vers la<br>fuser<br>NCE 3 LYON - Panne Ca<br>Expéditions<br>Factures<br>Documents<br>Lyon<br>tice:<br>SAV - SPARE<br>29/01/2019<br>14:00:00<br>Faible<br>Terminé<br>Ouvert                                                                                                    | nte de la<br>comma<br>méra - Dema<br>al régue                                                                                                    | ande prêt                                             | e ser                                                                                                    | de de servico         vice. Iris Chi         vice. Iris Chi         a         a         biologia         Atticher pièce joint         a         Historique service         N° client:         Devis:         Commandes:         Factures:         Avoirs:         Expéditions enreg.:         Détails ligne artici         N° scients:         Avoirs:         Expéditions enreg.:         Détails ligne artici         N° article de servior         Liste des compos                                                                                                    | e.<br>apu<br>-<br>Pa<br>Pa<br>Pa                                                                                                    |
| e devis reti<br>dise à jour<br>Alise à jour<br>Ali                                                                                                    | ourné par<br>lu workflo<br>devis du fe<br>du statut<br>ACTIONS NAVIG<br>Derçu demande<br>omesse de livraison<br>Planning<br>ANCE 3 LYON<br>Panne C<br>FRALVON<br>FRALVON<br>FRALVO | Ie fourn<br>w pour e<br>ournisse<br>:<br>Mc<br>UER<br>Statistiques<br>Statistiques<br>Statisti                                                                                                    | isseur pourra<br>envoyer un m<br>ur et pourra a<br>odifier - Commande se<br>P file d'attente e-mails<br>Axes analytiques<br>Commentaires<br>Commande<br>irrét             | être enregistr         ail contenant         accepter ou re         ail occepter ou re         ervice - SO000015 · FRA         Impression test         Impression test         Valider et imprimer         Valider et imprimer         Validation         t         Adresse e-mail:         Ville:         Type commande sen         N° contrat:         Date de réponse:         Délai de réponse:         Priorité:         Statut de lancement                                                                                                    | ré en pièce join<br>un lien vers la<br>fuser<br>NCE 3 LYON - Panne Ca<br>Expéditions<br>Factures<br>Documents<br>Lyon<br>fice:<br>SAV - SPARE<br>29/01/2019<br>14:00:00<br>Faible<br>Terminé<br>Ouvert                                                                                                    | nte de la<br>comma<br>méra - Dema<br>al service 🔂 h<br>al service R<br>Al h<br>al service R<br>Al h<br>Al h<br>Al h<br>Al h<br>Al h<br>Al h<br>Al h<br>Al h                                                                                                    | a comr<br>inde de<br>ande prêt<br>mprimer<br>Imprimer | e ser                                                                                                    | de de servico         vice. Iris Chi         vice. Iris Chi         vice. Iris Chi         isia         Notes         isia         Afficher pièce joint         N' client:         Devis:         Commandes:         Factures:         Avoirs:         Expéditions enreg.:         Détails ligne artici         N''sticle de service.         Iste des compos         Incident:         Respurse compos                                                                                                    | e.<br>apu<br>-<br>Pi<br>Pi<br>Pi                                                                                                    |
| e devis reti<br>Itilisation c<br>rouvera le<br>Alise à jour<br>Alise à jour<br>Ali                                                                                                    | ourné par<br>lu workflo<br>devis du fe<br>du statut<br>ACTIONS NAVIG<br>ercy demande<br>omesse de livralson<br>Planning<br>ANCE 3 LYON<br>FRAIVON<br>FRAIVON                                                                                                    | Ie fourn<br>w pour e<br>ournisse<br>:<br>Mc<br>UER<br>Statistiques<br>Statistiques<br>Statisti                                                                                                    | isseur pourra<br>envoyer un m<br>ur et pourra a<br>odifier - Commande se<br>ifile d'attente e-mails<br>Axes analytiques<br>Commentaires<br>Commande<br>éra - Demande prêt | être enregistr         ail contenant         accepter ou re         ervice - SO000015 - FRA         ``Valider         ``Valider         ``Valider et imprimer         ``Valider et imprimer         ``Valider et imprimer         ``Validation         t         ``Date de réponse:         ``Priorité:         Statut         Statut de lancement:                                                                                                    | ré en pièce join<br>un lien vers la<br>fuser<br>NCE 3 LYON - Panne Ca<br>Expéditions<br>Factures<br>Documents<br>Document<br>Lyon<br>faible<br>Terminé<br>Ouvert                                                                                                    | nte de la<br>comma<br>méra - Dema<br>al reference se la<br>service se la<br>service se la service se la service se                                                                                                    | ande prêt                                             | e ser                                                                                                    | de de servico<br>vice. Iris Cha<br>vice. Iris Cha<br>no estato<br>no estato<br>estato<br>no estato<br>no estato<br>no estato<br>no estato<br>no estato<br>no es                                                                                                    | e.<br>apu<br>-                                                                                                    |
| e devis reti<br>ltilisation c<br>rouvera le<br>Aise à jour<br>Aise à jour<br>Aise à jour<br>Aise à curre<br>Accuert<br>Afficher<br>Général<br>N°:<br>Description:<br>N° client:<br>N° cotact:<br>Nom:<br>Adresse:<br>Code postal:<br>Nom contact:<br>N° téléphone:<br>Lignes<br>Ligne 1 Fonctio                                                                                                    | ourné par<br>lu workflo<br>devis du fe<br>du statut<br>actions NAVIG<br>berçu demande<br>omesse de livraison<br>Planning<br>ANCE 3 LYON<br>Panne Ca<br>FR3LYON<br>CTOBOO<br>FRANCE<br>75 av. dd<br>69001<br>M. Cyril<br>Source<br>FRANCE                                                                                                    | le fourn<br>w pour e<br>ournisse<br>:<br>Ma<br>UER<br>Statistiques<br>Statistiques<br>Statistiques<br>Statistiques<br>Statistiques<br>Statistiques<br>Statistiques<br>Statistiques<br>Statistiques<br>Carbonati                                                                                                    | isseur pourra<br>envoyer un m<br>ur et pourra a<br>odifier - Commande se<br>File d'attente e-mails<br>Axes analytiques<br>Commentaires<br>Commande<br>éra - Demande prêt  | être enregistr         ail contenant         accepter ou re         ervice - SO000015 - FRA         I valider         I valider         I valider         I valider         Valider         Valider         Valider         Valider et imprimer         Valider et imprimer         Valider et en primer         Valider et imprimer         Valider et imprimer         Valider et en primer         Valider et imprimer         Valider et imprimer         Valider et imprimer         Valider et imprimer         Valider et imprimer         Valider et imprimer         Valider et imprimer         Valider et imprimer         Valider et imprimer         Valider et imprimer         Ville:         Y pe commande sen         Priorité:         Statut         Statut         Statut de lancement:         Vacer le filtre | ré en pièce join<br>un lien vers la<br>fuser<br>NCE 3 LYON - Panne Ca<br>Expéditions<br>Factures<br>Documents<br>Lyon<br>SAV - SPARE<br>29/01/2019<br>14:00:00<br>Faible<br>Terminé<br>Ouvert                                                                                                    | nte de la<br>comma<br>méra - Dema<br>al arvice 🛍 h<br>service 🛍 h<br>v<br>v<br>Affi                                                                                                    | ande prêt                                             | e ser                                                                                                    | de de servico<br>vice. Iris Cha<br>vice. Iris Cha<br>Participation de la composition<br>Notes<br>Participation de la composition<br>de la composition<br>periodicione enreg:<br>Avoirs:<br>Pactures:<br>Avoirs:<br>Pactures:<br>Avoirs:<br>Pactures:<br>Avoirs:<br>Pactures:<br>Avoirs:<br>Pactures:<br>Avoirs:<br>Pactures:<br>Avoirs:<br>Pactures:<br>Avoirs:<br>Pactures:<br>Avoirs:<br>Pactures:<br>Avoirs:<br>Pactures:<br>Pactures:<br>Pact                                                                                                    | e.<br>apu                                                                                                    |
| devis reti-      dise à jour     dise à jour                                                                                                    | ourné par<br>lu workflo<br>devis du fe<br>du statut<br>ACTIONS NAVIG<br>berçu demande<br>omese de livraison<br>Planning<br>ANCE 3 LYON<br>Panne Ci<br>FRALYON<br>FRALYON<br>CTOMOCO<br>FRALYON<br>CTOMOCO<br>FRALYON<br>FRALYON<br>FRALYO | Ie fourn<br>w pour e<br>ournisse<br>:                                                                                                    | isseur pourra<br>envoyer un m<br>ur et pourra a<br>odifier - Commande se<br>file d'attente e-mails<br>Axes analytiques<br>Commentaires<br>Commande<br>iéra - Demande prêt | être enregistr         ail contenant         accepter ou re         ervice - SO000015 · FRA         Walider         Walider         Validation         Validation         t         Outlet - Source         Validation         t         Date de réponse:         Priorité:         Statut         Statut         Gara         N° article de N° or                                                                                                    | rée en pièce join<br>un lien vers la<br>fuser<br>NCE 3 LYON - Panne Ca<br>Expéditions<br>Factures<br>Journ<br>documents<br>Lyon<br>SAV - SPARE<br>29/01/2019<br>14:00:00<br>Faible<br>Terminé<br>Ouvert                                                                                                    | nte de la<br>comma<br>méra - Dema<br>al envice E la<br>service E la<br>service E la<br>service Affi<br>code ()                                                                                                    | a comr<br>inde de<br>ande prêt                        | e ser                                                                                                    | de de servico         vice. Iris Cha         vice. Iris Cha         a         a         a         a         a         b         a         b         a         b         a         b         b         a         b         b         a         b         b         a         b         b         b         b         b         c         b         c         b         c         c         c         c         c         c         c         c         c         c         c         c         c         c         c         c         c         c         c         c         c         c         c         <                                                                                                    | e.<br>apu<br>apu<br>e client                                                                                                    |
| devis reti-      dise à jour     dise à jour     dise à j                                                                                                    | ourné par<br>lu workflo<br>devis du fe<br>du statut<br>actions NAViG<br>bergu demande<br>omese de livraison<br>Planning<br>ANCE 3 LYON<br>Panne C<br>FRAUYON<br>CTO0000<br>FRANCE<br>75 av. de<br>69001<br>M. Cyril (<br>9001<br>M. Cyril (<br>9001<br>M. Cyril (<br>9001)<br>M. Cyril (<br>9001)<br>M.                                         | le fourn<br>w pour e<br>ournisse<br>:                                                                                                    | isseur pourra<br>envoyer un m<br>ur et pourra a<br>odifier - Commande se<br>file d'attente e-mails<br>Axes analytiques<br>Commentaires<br>Commande<br>éra - Demande prêt  | être enregistr         ail contenant         accepter ou re         ervice - SO000015 · FRA         Walider         Valider         Valider et imprimer         Valider et imprimer         Valider et imprimer         Valider et imprimer         Valider et imprimer         Valider et imprimer         Valider et imprimer         Valider et imprimer         Ville:         Ville:         Date de réponse:         Délai de réponse:         Priorité:         Statut de lancement:         Vacer le filtre         Gara N° article de N° co         prèt         Provixa00A                                                                                                    | é en pièce join<br>un lien vers la<br>fuser<br>NCE 3 LYON - Panne Ca<br>Expéditions<br>Factures<br>Documents<br>Lyon<br>SAV - SPARE<br>29/01/2019<br>14:00:00<br>Faible<br>Terminé<br>Ouvert                                                                                                    | nte de la<br>comma<br>méra - Dema<br>la rice E la<br>service E la<br>v<br>v<br>v<br>Affi                                                                                                    | a comr<br>inde de<br>ande prêt                        | manc<br>e ser<br>e ser<br>e ser<br>envoyer<br>envoyer<br>v<br>v<br>v                                                                                                    | de de servico<br>vice. Iris Cha<br>Portes<br>Portes<br>P                                                                                                    | e.<br>apu<br>s de de s<br>e client<br>de de s<br>e:                                                                                                    |
| devis reti-      devis reti-      devis reti-      devis reti-      devis reti-     devis reti-     devis                                                                                                    | ourné par<br>lu workflo<br>devis du fe<br>du statut<br>actions NAVig<br>bergu demande<br>omese de livraison<br>Planning<br>ANCE 3 LYON<br>Panne C<br>FRALYON<br>CTO0000<br>FRANCE<br>75 av. de<br>69001<br>M. Cyril (<br>500000<br>FRANCE<br>75 av. de<br>69001<br>M. Cyril (<br>254 CAMES                                                                                                    | Ie fourn<br>w pour e<br>ournisse<br>:                                                                                                    | isseur pourra<br>envoyer un m<br>ur et pourra a<br>odifier - Commande se<br>file d'attente e-mails<br>Axes analytiques<br>Commentaires<br>Commande<br>éra - Demande prêt  | être enregistr         ail contenant         accepter ou re         ervice - SO000015 · FRA         Walider         Walider         Valider et imprimer         Valider et imprimer         Valider et imprimer         Valider et imprimer         Valider et imprimer         Valider et imprimer         Ville:         Ville:         Date de réponse:         Délai de réponse:         Priorité:         Statut         Statut de lancement         Vacer le filtre         Gara N° article de N° c         prêt         PXW-X400A                                                                                                    | é en pièce join<br>un lien vers la<br>fuser<br>NCE 3 LYON - Panne Ca<br>Expéditions<br>Factures<br>Documents<br>Lyon<br>SAV - SPARE<br>29/01/2019<br>14:00:00<br>Faible<br>Terminé<br>Ouvert                                                                                                    | nte de la<br>comma<br>méra - Dema<br>la evice E la<br>rique v<br>v<br>v<br>c Affi                                                                                                    | a comr<br>inde de<br>ande prêt                        | manc<br>e ser                                                                                                    | de de servico         vice. Iris Cha         vice. Iris Cha         Ba         Ba                                                                                                    | e.<br>apu<br>a<br>p<br>p<br>e<br>c<br>client<br>c<br>client<br>c<br>client<br>c<br>c<br>c<br>c<br>c<br>c<br>c<br>c<br>c<br>c<br>c<br>c<br>c<br>c<br>c<br>c<br>c<br>c<br>c |
| Accuell<br>Alise à jour<br>Accuell<br>Afficher<br>Général<br>N <sup>a</sup><br>Code postal:<br>Nom:<br>Adresse:<br>Code postal:<br>Nom contact:<br>N <sup>a</sup> téléphone:<br>Code postal:<br>Nom contact:<br>N <sup>a</sup> téléphone:<br>Adresse:<br>Code postal:<br>Nom contact:<br>N <sup>a</sup> téléphone:<br>Adresse:<br>Code postal:<br>Nom contact:<br>N <sup>a</sup> téléphone:<br>Adresse:<br>Code postal:<br>Nom contact:<br>N <sup>a</sup> téléphone:<br>Adresse:<br>Code postal:<br>Na téléphone:<br>Adresse:<br>Code postal:<br>Na téléphone:<br>Adresse:<br>Code postal:<br>Adresse:<br>Code postal:<br>Na téléphone:<br>Code postal:<br>Na téléphone:<br>Code postal:<br>Code postal:<br>Code postal:<br>Code postal:<br>Na téléphone:<br>Code postal:<br>Code postal:<br>Code po                                                                                                 | ourné par<br>lu workflo<br>devis du fe<br>devis du fe<br>du statut<br>ACTIONS NAVIG<br>bergu demande<br>omese de livraison<br>Planning<br>ANCE 3 LYON<br>Panne CC<br>FRANCE<br>75 av. de<br>69001<br>M. Cyril (<br>500000<br>FRANCE<br>75 av. de<br>69001<br>M. Cyril (<br>200000<br>FRANCE<br>75 av. de<br>69001<br>M. Cyril (<br>200000<br>FRANCE<br>75 av. de<br>69001<br>M. Cyril (<br>200000<br>FRANCE<br>75 av. de<br>69001<br>M. Cyril (<br>200000<br>FRANCE<br>75 av. de<br>69001<br>M. Cyril (<br>200000<br>FRANCE<br>75 av. de<br>69001<br>M. Cyril (<br>200000<br>FRANCE<br>75 av. de<br>69001<br>M. Cyril (<br>20010<br>FRANCE<br>75 av. de<br>69001<br>M. Cyril (<br>20010<br>FRANCE<br>75 av. de<br>69001<br>FRANCE<br>75 av. de<br>69001<br>FRANCE<br>75 av. de<br>75 av. de                                                                                     | Ie fourn<br>w pour e<br>ournisse<br>:                                                                                                    | isseur pourra<br>envoyer un m<br>ur et pourra a<br>odifier - Commande se<br>file d'attente e-mails<br>Axes analytiques<br>Commentaires<br>Commande<br>éra - Demande prêt  | être enregistr         ail contenant         accepter ou re         ervice - SO000015 · FRA         Walider         Walider         Walider         Walider et imprimer         Validation         t         Adresse e-mail:         Ville:         Ville:         Date de réponse:         Delai de réponse:         Priorité:         Statut:         Statut:         Statut:         Gara N° article de N° c         prêt         garer le filtre         Gara N° article de N° c                                                                                                    | é en pièce join         un lien vers la         fuser         NCE 3 LYON - Panne Ca         Expéditions         Factures         Journ documents         Journ documents         Lyon         SAV - SPARE         29/01/2019         14:00:00         Faible         Terminé         Ouvert                                                                                                    | nte de la<br>comma<br>méra - Dema<br>la service E la<br>rique V<br>code comma<br>code comma<br>code comma<br>code comma<br>comma<br>comma | a comr<br>inde de<br>ande prêt                        | manc<br>e ser<br>e ser<br>e | de de servico         vice. Iris Cha         vice. Iris Cha         Ba         Ba                                                                                                    | e.<br>apu<br>apu<br>e client<br>e client<br>e client                                                                                                    |
| e devis reti<br>dise à jour<br>dise à jour<br>dise                                                                                                    | ourné par<br>lu workflo<br>devis du fe<br>du statut<br>ACTIONS NAVIG<br>Perçu demande<br>omesse de livraison<br>Planning<br>ANCE 3 LYON<br>Panne CI<br>FRAIVON<br>CTOMOO<br>FRANCE<br>75 av. dt<br>69001<br>M. Cyril 4<br>stérie Descrip<br>2364 CAMES                                                                                                    | Ie fourn<br>w pour e<br>ournisse<br>:                                                                                                    | isseur pourra<br>envoyer un m<br>ur et pourra a<br>odifier - Commande se<br>file d'attente e-mails<br>Axes analytiques<br>Commentaires<br>Commande<br>éra - Demande prêt  | être enregistr         ail contenant         accepter ou re         ervice - SO000015 - FRA         Walider         Walider         Walider et imprimer         Validation         t         Marcese e-mail:         Ville:         Ville:         Type commande sen         N° contrat:         Date de réponse:         Délai de réponse:         Piorité:         Statut         Statut de lancement:         Vacer le filtre         Gara N° article de N° c         prêt         N° extatoa                                                                                                    | é en pièce join         un lien vers la         fuser         NCE 3 LYON - Panne Ca         Expéditions         Factures         Journ         Journ         Juyon         SAV -SPARE         Jayon         SAV -SPARE         Jayon         Terminé         Ouvert         Outrat         Code zone         Saver | nte de la<br>comma<br>méra - Dema<br>la service e<br>rique v<br>code v<br>v<br>mptôme d                                                                                                    | a comr<br>inde de<br>ande prêt                        | manc<br>e ser<br>E-male ser<br>Ervoyer                                                                                                    | de de servico<br>vice. Iris Cha<br>la de de servico<br>vice. Iris Cha<br>de de service<br>Notes<br>Liens<br>Afficher pièce joint<br>N° dient:<br>Devis:<br>Commandes:<br>Factures:<br>Avoirs:<br>Exéditions erreg:<br>Avoirs erreg:<br>Détails ligne articl<br>N° article de service<br>Liste des compos<br>Incident:<br>Ressources comp<br>Notes<br>Cliquez id pour cré<br>Il n'y a rien à affic<br>vue                                                                                                    | e.<br>apu<br>apu<br>e client                                                                                                    |
| e devis reti<br>dilisation c<br>rouvera le<br>Alise à jour<br>Alise à jour<br>Accuell<br>Accuell<br>Accuell                                                                                                    | Durné par<br>lu workflo<br>devis du fe<br>du statut<br>ACTIONS NAVIG<br>Parce demande<br>omesse de livraison<br>Planning<br>ANCE 3 LYON<br>Panne C<br>FRAUYON<br>FRANCE<br>75 av. dt<br>69001<br>M. Cyril (<br>2364 CAMES                                                                                                    | Ie fourn<br>w pour e<br>ournisse<br>urnisse<br>:<br>Mc<br>UER<br>Statistiques<br>Statistiques<br>:<br>Statistiques<br>Statistiques<br>:<br>Panne Cam<br>15<br>- Denne Cam<br>15<br>- Denne Cam<br>16<br>- Denne Cam<br>16<br>- Denne Cam<br>17<br>- Denne Cam<br>17<br>- Denne Cam<br>1 | isseur pourra<br>envoyer un m<br>ur et pourra a<br>odifier - Commande se<br>file d'attente e-mails<br>Axes analytiques<br>Commentaires<br>Commande<br>éra - Demande prêt  | être enregistr         ail contenant         accepter ou re         ervice - SO000015 - FRA         Walider         Impression test         Valider et imprimer         Validation         t         Juite:         Ville:         Type commande sen         N° contrat:         Date de réponse:         Piorité:         Statut         Statut         Gara N° article de N° c         prêt         Date document:                                                                                                    | é en pièce join<br>un lien vers la<br>fuser<br>NCE 3 LYON - Panne Ca<br>€ Expéditions<br>Factures<br>Documents<br>Lyon<br>Expéditions<br>Expéditions<br>Guman<br>Journ<br>Journ<br>Journ<br>Journ<br>Call<br>SAV - SPARE<br>29/01/2019<br>14:00:00<br>Faible<br>Terminé<br>Ouvert                                                                                                    | nte de la<br>comma<br>méra - Dema<br>la sevice<br>rique<br>v<br>ide vier<br>v<br>ide vier<br>v<br>ide vier<br>v<br>ide vier<br>v<br>ide vier<br>v<br>v<br>v<br>v<br>v<br>v<br>v<br>v<br>v<br>v<br>v<br>v<br>v                                                                                                    | a comr<br>inde de<br>ande prêt                        | manc<br>e ser<br>E-maie eser<br>Erwoyer                                                                                                    | de de servico<br>vice. Iris Cha<br>la la la la la la la la la la la la la l                                                                                                    | e.<br>apu<br>apu<br>e client                                                                                                    |
| e devis reti<br>dilisation c<br>rouvera le<br>Afise à jour<br>Aficher Aficher<br>Afficher<br>Géréral<br>N <sup>*</sup> :<br>Description:<br>N <sup>*</sup> client:<br>N <sup>*</sup> client:<br>N <sup>*</sup> client:<br>N <sup>*</sup> contact:<br>Nom:<br>Adresse:<br>Code postal:<br>Nom contact:<br>N <sup>*</sup> téléphone:<br>Lignes<br>□ Ligne * fonctio<br>N <sup>*</sup> article<br>N <sup>*</sup> article<br>N <sup>*</sup> article<br>N <sup>*</sup> dient facturé:<br>N <sup>*</sup> client facturé:<br>N <sup>*</sup> client facturé:<br>N <sup>*</sup> contact facturatio                                                                                                    | ourné par<br>lu workflo<br>devis du fe<br>du statut<br>ACTIONS NAVIG<br>verçu demande<br>omesse de livraison<br>Planning<br>ANCE 3 LYON<br>Panne Ci<br>FRAIXCO<br>FRAIXCO<br>FRAIX | le fourn<br>w pour e<br>ournisse<br>:                                                                                                    | isseur pourra<br>envoyer un m<br>ur et pourra a<br>odifier - Commande se<br>File d'attente e-mails<br>Axes analytiques<br>Commentaires<br>Commande<br>éra - Demande prêt  | être enregistr         ail contenant         accepter ou re         ervice - SO000015 - FRA         Walider         Walider         Walider et imprimer         Validation         t            Adresse e-mail:         Ville:         Ville:         Date de réponse:         Piorité:         Statut         Gara         N° contrat:         Date de réponse:         Priorité:         Statut         Gara         N° corret         Date document:         Date document:         Date document:         Date document:                                                                                                    | é en pièce join<br>un lien vers la<br>fuser<br>NCE 3 LYON - Panne Ca<br>€ Expéditions<br>Factures<br>Documents<br>Lyon<br>Expéditions<br>Factures<br>Documents<br>Expéditions<br>Factures<br>SAV -SPARE<br>29/01/2019<br>14:00:00<br>Fable<br>Terminé<br>Ouvert<br>ouvert<br>SAV -SPARE<br>29/01/2017<br>VENTES                                                                                                    | nte de la<br>comma<br>méra - Dema<br>la evice<br>rique<br>v 1<br>code<br>ymptôme<br>code<br>ymptôme<br>v 1                                                                                                    | ande prêt                                             | e ser<br>E-mail er<br>E-mail er<br>Erwoyer<br>Code s<br>Code s                                                                                                    | de de servici         vice. Iris Cha         vice. Iris Cha         a         a         b         a         b         a         b         b         b         b         c         b         b         <                                                                                                    | e.<br>apu<br>apu<br>a<br>v<br>e<br>c dient                                                                                                    |

|       | La fiche est réfo        | rmée :                                                                                                    |                                                                                                    |                                                                                                    |                                                                                                    |                                                                                                    |                                                               |                                                                      |                                                                                                    |                                                                                                    |
|-------|--------------------------|----------------------------------------------------------------------------------------------------|----------------------------------------------------------------------------------------------------|----------------------------------------------------------------------------------------------------|----------------------------------------------------------------------------------------------------|----------------------------------------------------------------------------------------------------|---------------------------------------------------------------|----------------------------------------------------------------------|----------------------------------------------------------------------------------------------------|----------------------------------------------------------------------------------------------------|
|       |                          |                                                                                                    | Modifi                                                                                                    | ier - Ficł                                                                                                    | ne article - PXW-X400                                                                                                    |                                                                                                    | PE SxS                                                        |                                                                      |                                                                                                    | _ 🗆 🗙                                                                                                    |
| 10.0  |                          | NS NAVIGUER                                                                                                    |                                                                                                    |                                                                                                    |                                                                                                    |                                                                                                    |                                                               |                                                                      |                                                                                                    | France TV 🕜                                                                                                    |
| 10.9  |                          | rticle                                                                                                    | Attributs                                                                                                    | 3                                                                                                    | 💷 Définir les prix spéci                                                                                                    | aux                                                                                                    | Envoyer                                                       | demande d'approbati                                                  | ion III OneNote                                                                                                    |                                                                                                    |
|       | Reuille re               | eclassement article                                                                                                    | Į.                                                                                                    | 200                                                                                                    | B Définir les remises s                                                                                                    | péciales                                                                                                    | Renard                                                        | demande d'approbati                                                  | ion Notes                                                                                                    | × •                                                                                                    |
|       | Afficher 🗙               |                                                                                                    | Ecritur<br>comptables i                                                                                                    | res<br>inventaire                                                                                                    | Aperçu des prix et r                                                                                                    | emises spéciaux                                                                                                    | Approba                                                       | ations                                                               | 👌 Liens                                                                                                    | ÷                                                                                                    |
|       | Gérer Tr                 | raitement /                                                                                                    | Article Historie                                                                                                    | que                                                                                                    | Prix et remises                                                                                                    | spéciaux                                                                                                    | Dema                                                          | ande d'approbation                                                   | Afficher pièce jo                                                                                                    | inte Page                                                                                                    |
|       | PXW-X400 · CAMES         | SCOPE SxS                                                                                                    |                                                                                                    |                                                                                                    |                                                                                                    |                                                                                                    |                                                               |                                                                      |                                                                                                    |                                                                                                    |
|       | Article                  |                                                                                                    |                                                                                                    |                                                                                                    |                                                                                                    |                                                                                                    |                                                               | ^ ^                                                                  | Image                                                                                                    | ^ ^                                                                                                    |
|       | N°:                      | PXW-X400                                                                                                    | )                                                                                                    |                                                                                                    | Type:                                                                                                    | Stock                                                                                                    |                                                               | ~                                                                    | 🕒 Importer 🔅 Expo                                                                                                    | orter »                                                                                                    |
|       | Description:             | CAMESCO                                                                                                    | PE SxS                                                                                                    |                                                                                                    | Unité de base:                                                                                                    | PCS                                                                                                    |                                                               | ~                                                                    |                                                                                                    |                                                                                                    |
|       | Bloqué                   |                                                                                                    |                                                                                                    |                                                                                                    | Date dern modification:                                                                                                    | 12/02/201                                                                                                    | 8                                                             |                                                                      |                                                                                                    |                                                                                                    |
|       | bloque.                  |                                                                                                    |                                                                                                    |                                                                                                    | Date dem. modification.                                                                                                    | 12,02,201                                                                                                    | 0                                                             |                                                                      | 8 🖻                                                                                                    |                                                                                                    |
|       | Caractéristiques         |                                                                                                    |                                                                                                    |                                                                                                    |                                                                                                    |                                                                                                    |                                                               | ^                                                                    | $\bigcirc$                                                                                                    |                                                                                                    |
|       | Code famille:            | CAM EP SX                                                                                                    | KS                                                                                                    | ~                                                                                                    | Poids net:                                                                                                    |                                                                                                    |                                                               | 0                                                                    | $\checkmark$                                                                                                    |                                                                                                    |
|       | Référence:               |                                                                                                    |                                                                                                    |                                                                                                    | Volume unitaire:                                                                                                    |                                                                                                    |                                                               | 0                                                                    |                                                                                                    |                                                                                                    |
|       | N° de Série:             | 262364                                                                                                    |                                                                                                    |                                                                                                    |                                                                                                    |                                                                                                    |                                                               |                                                                      | Attribute articlo                                                                                                    |                                                                                                    |
|       | Etat                     |                                                                                                    |                                                                                                    |                                                                                                    |                                                                                                    |                                                                                                    |                                                               | ^                                                                    | Attribut                                                                                                    | Valeur                                                                                                    |
|       | Pave                     |                                                                                                    |                                                                                                    |                                                                                                    | ۵۲۵.                                                                                                    |                                                                                                    |                                                               |                                                                      |                                                                                                    |                                                                                                    |
|       | Statue                   | Réformé                                                                                                    | •                                                                                                    |                                                                                                    | Statut Ingost:                                                                                                    |                                                                                                    |                                                               |                                                                      |                                                                                                    |                                                                                                    |
|       | Etati                    | Neuf                                                                                                    |                                                                                                    | •                                                                                                    | Statut ingest.                                                                                                    |                                                                                                    |                                                               |                                                                      |                                                                                                    |                                                                                                    |
|       |                          | iveu                                                                                                    |                                                                                                    | ~                                                                                                    |                                                                                                    |                                                                                                    |                                                               |                                                                      |                                                                                                    |                                                                                                    |
|       | Stocks                   |                                                                                                    |                                                                                                    |                                                                                                    |                                                                                                    |                                                                                                    |                                                               | ^                                                                    |                                                                                                    |                                                                                                    |
|       | Nomenclature d'élément d | l'assemblage: Non                                                                                                    |                                                                                                    |                                                                                                    | Qté sur commande achat:                                                                                                    |                                                                                                    |                                                               | 0                                                                    |                                                                                                    |                                                                                                    |
|       | N° emplacement:          | FTVSCENA                                                                                                    | RI                                                                                                    |                                                                                                    | Qté sur ordre fabrication:                                                                                                    |                                                                                                    |                                                               | 0                                                                    |                                                                                                    |                                                                                                    |
|       | Code catégorie article:  |                                                                                                    |                                                                                                    | ~                                                                                                    | Oté sur lignes composant:<br>Oté sur commande vente:                                                                                                    |                                                                                                    |                                                               | 0                                                                    |                                                                                                    |                                                                                                    |
|       | Stocks:                  |                                                                                                    |                                                                                                    | 1                                                                                                    | Alerte rupture stock:                                                                                                    | Par défaut                                                                                                    | (Oui)                                                         | ~                                                                    |                                                                                                    |                                                                                                    |
|       |                          |                                                                                                    |                                                                                                    |                                                                                                    |                                                                                                    |                                                                                                    | ✓ ∆fficher                                                    | plus de champs                                                       | Prévision                                                                                                    | ^                                                                                                    |
|       | Prix et validation       |                                                                                                    |                                                                                                    |                                                                                                    |                                                                                                    |                                                                                                    | America                                                       | plus de champs                                                       | Configuration                                                                                                    | uas insuffisantas                                                                                                    |
|       | This et validation       |                                                                                                    |                                                                                                    |                                                                                                    |                                                                                                    |                                                                                                    |                                                               |                                                                      | Donnees historiqu                                                                                                    |                                                                                                    |
|       |                          |                                                                                                    |                                                                                                    |                                                                                                    |                                                                                                    |                                                                                                    |                                                               |                                                                      |                                                                                                    |                                                                                                    |
|       |                          |                                                                                                    |                                                                                                    |                                                                                                    |                                                                                                    |                                                                                                    |                                                               |                                                                      |                                                                                                    | OK                                                                                                    |
|       | Retour de l'artic        | le prêté :                                                                                                    |                                                                                                    |                                                                                                    |                                                                                                    |                                                                                                    |                                                               |                                                                      |                                                                                                    | OK                                                                                                    |
|       | Retour de l'artic        | le prêté :<br>™                                                                                                    | lodifier - Commande s                                                                                                    | ervice - S                                                                                                    | SO000015 · FRANCE 3 L                                                                                                    | YON · Panne Ci                                                                                                    | améra - Dem                                                   | nande prêt                                                           |                                                                                                    | ×                                                                                                    |
|       | Retour de l'artic        | le prêté :<br>M                                                                                                    | lodifier - Commande s                                                                                                    | ervice - S                                                                                                    | SO000015 · FRANCE 3 L                                                                                                    | YON · Panne Ca                                                                                                    | améra - Dem                                                   | nande prêt                                                           |                                                                                                    | - CK                                                                                                    |
|       | Retour de l'artic        | cle prêté :<br>M<br>NAVIGUER<br>nande                                                                                                    | Iodifier - Commande so                                                                                                    | ervice - :                                                                                                    | SO000015 · FRANCE 3 L'<br>er () Expédi                                                                                                    | YON · Panne C                                                                                                    | améra - Dem                                                   | nande prêt                                                           | ØtoneNote                                                                                                    | OK                                                                                                    |
|       | Retour de l'artic        | cle prêté :<br>M<br>NAVIGUER<br>nande<br>de livraison<br>Statistiques                                                                                                    | Iodifier - Commande so<br>File d'attente e-mails<br>Axes analytiques<br>Commentaires                                                                                       | ervice - S<br>Valide                                                                                                    | SO000015 · FRANCE 3 L'<br>er<br>er<br>er et imprimer                                                                                                    | YON - Panne Ci<br>tions<br>ss Journ<br>document                                                                                                    | améra - Dem                                                   | nande prêt                                                           | , ItoneNote<br>                                                                                                    | OK                                                                                                    |
|       | Retour de l'artic        | Le prêté :<br>M<br>NAVIGUER<br>mande<br>de livraison<br>statistiques<br>Statistiques                                                                                                    | Iodifier - Commande so<br>File d'attente e-mails<br>Axes analytiques<br>Commentaires<br>Commande                                                                           | ervice - S<br>Valide                                                                                                    | SO000015 - FRANCE 3 L'<br>er<br>er et imprimer<br>alidation                                                                                                    | YON - Panne Co<br>tions<br>ss<br>Journ<br>document<br>Hist                                                                                                    | améra - Dem<br>nal<br>t service                               | Imprimer                                                             | a Afficher pièce joint                                                                                                    | OK                                                                                                    |
|       | Retour de l'artic        | Cle prêté :<br>M<br>NAVIGUER<br>nande<br>le livraison<br>statistiques<br>Statistiques<br>3 LYON · Panne Carr                                                                                                    | Iodifier - Commande so<br>File d'attente e-mails<br>Aves analytiques<br>Commentaires<br>Commande<br>néra - Demande prê                                                     | ervice - s                                                                                                    | SO000015 - FRANCE 3 L'<br>er<br>er.et imprimer<br>alidation                                                                                                    | YON · Panne Ci<br>tions<br>ss<br>Journ<br>document<br>Hist                                                                                                    | améra - Dem<br>nal<br>t service                               | Imprimer<br>Imprimer<br>Imprimer                                     | an te<br>a Afficher pièce joint                                                                                                    | OK                                                                                                    |
|       | Retour de l'artic        | cle prêté :<br>M<br>M<br>NAVIGUER<br>nande<br>Je livraison<br>Statistiques<br>Statistiques<br>3 LYON · Panne Carr                                                                                                    | Iodifier - Commande so<br>File d'attente e-mails<br>Axes analytiques<br>Commentaires<br>Commande<br>néra - Demande prê                                                     | iii Valide<br>iii Valide<br>iii Impre<br>iii Valide<br>Valide<br>Valide<br>Valide                                                                                                    | scoooolts - FRANCE 3 L'<br>er<br>er.et.imprimer<br>alidation                                                                                                    | YON - Panne Co<br>tions<br>is Joourn<br>document<br>Hist                                                                                                    | améra - Dem                                                   | Imprimer<br>Imprimer<br>Imprimer E-mail e<br>pièce joir<br>Envoyer   | Afficher pièce joint                                                                                                    | OK                                                                                                    |
|       | Retour de l'artic        | Cle prêté :<br>M<br>M<br>NAVIGUER<br>nande<br>de livraison<br>statistiques<br>3 LYON · Panne Carr<br>SOUXXX15                                                                                                    | Iodifier - Commande se<br>File d'attente e-mails<br>Axes analytiques<br>Commentaires<br>Commande<br>néra - Demande prê                                                     | ervice - :<br>Valide<br>Valide<br>Va                                                                                                    | SO000015 · FRANCE 3 L'<br>er<br>er<br>er et imprimer<br>alidation<br>bocume                                                                                                    | YON - Panne Co<br>tions<br>es<br>document<br>Hist                                                                                                    | améra - Dem                                                   | Imprimer-<br>Imprimer-<br>E-mail e<br>pièce joir<br>Envoyer          | Afficher pièce joint                                                                                                    | OK                                                                                                    |
|       | Retour de l'artic        | Cle prêté :<br>M<br>M<br>NAVIGUER<br>nande<br>de livraison<br>Statistiques<br>3 LYON - Panne Cam<br>SCOUCCO15<br>Panne Caméra - Demando                                                                                                    | Iodifier - Commande se<br>File d'attente e-mails<br>Aves analytiques<br>Commentaires<br>Commande<br>néra - Demande prê                                                     | iervice - s<br>Valide<br>Simpre<br>Valide<br>Vit                                                                                                    | SCO000015 - FRANCE 3 L'<br>er<br>er<br>er et imprimer<br>alidation<br>bocume<br>vdresse e-mail:<br>rille:                                                                                                    | YON - Panne Co<br>tions<br>as<br>document<br>Hist                                                                                                    | améra - Dem                                                   | Imprimer-<br>Imprimer-<br>Imprimer E-mail e<br>pièce joir<br>Envoyer | Afficher pièce joint  Historique service N* dient: Devis: Commandes:                                                                                                    | OK<br>France TV ?<br>Page<br>e client ^<br>FR3LYON<br>4                                                                                                    |
|       | Retour de l'artic        | Cle prêté :<br>M<br>M<br>NAVIGUER<br>nande<br>de livraison<br>Statistiques<br>3 LYON - Panne Cam<br>SCOUCO15<br>Panne Caméra - Demando<br>FR3LYON                                                                                                    | Iodifier - Commande se<br>File d'attente e-mails<br>Aves analytiques<br>Commentaires<br>Commande<br>néra - Demande prê                                                     | iervice - :<br>Valide<br>iii Valide<br>iii Valide<br>Valide<br>Vi<br>vi<br>t<br>v<br>v<br>v<br>T                                                                                                    | SCO000015 - FRANCE 3 L'<br>er<br>er.et imprimer<br>alidation Docume<br>vdresse e-mail:<br>fille:<br>ype commande service:                                                                                                    | YON - Panne Co<br>tions<br>as<br>document<br>Hist                                                                                                    | améra - Dem<br>nal<br>t service ne<br>torique                 | Imprimer-<br>Imprimer-<br>Imprimer E-mail e<br>pièce joir<br>Envoyer | Afficher pièce joint     Historique service     N* dient:     Devis:     Commandes:     Factures:                                                                                                    | OK<br>France TV ?<br>Page<br>e client ^<br>FR3LYON<br>0<br>4<br>17                                                                                                    |
|       | Retour de l'artic        | Cle prêté :<br>M<br>M<br>NAVIGUER<br>nande<br>de livraison<br>statistiques<br>3 LYON - Panne Cam<br>SONCOOTS<br>Panne Caméra - Demanda<br>FR3LYON<br>CTO00008                                                                                                    | Iodifier - Commande se<br>File d'attente e-mails<br>Axes analytiques<br>Commentaires<br>Commande<br>néra - Demande prê                                                     | Valide<br>Valide<br>Valide<br>Valide<br>Valide<br>Valide<br>V<br>V<br>V<br>V<br>V<br>V<br>V<br>V<br>V<br>V<br>V<br>V<br>V<br>V<br>V<br>V<br>V<br>V<br>V                                                                                                    | SCO000015 - FRANCE 3 L'<br>er<br>er et imprimer<br>alidation Docume<br>Adresse e-mail:<br>/file:<br>ype commande service:<br>4° contrat:                                                                                                    | YON - Panne Cr<br>tions<br>ts<br>document<br>Hist                                                                                                    | améra - Dem<br>nal<br>t service 🖷                             | nande prêt                                                           | Afficher pièce joint     Historique service     N° client:     Devis:     Commandes:     Factures:     Avoirs:     Cert éficie                                                                                                    | OK<br>France TV ?<br>Page<br>e client ^<br>FR3LYON<br>0<br>4<br>17<br>0                                                                                                    |
|       | Retour de l'artic        | Cle prêté :<br>M<br>NAVIGUER<br>mande<br>de livraison<br>rg<br>Statistiques<br>3 LYON - Panne Cam<br>SCINCIOIS<br>Panne Caméra - Demandi<br>FR3LYON<br>CT000008<br>FRANCE 3 LYON                                                                                                    | Iodifier - Commande se<br>File d'attente e-mails<br>Axes analytiques<br>Commentaires<br>Commande<br>néra - Demande prê                                                     | ervice - :<br>Valide<br>Some<br>Valide<br>Valide<br>Vali                                                                                                    | SO000015 · FRANCE 3 L'<br>er<br>ersion test<br>alidation test<br>alidation Docume<br>Adresse e-mail:<br>//ille:<br>ype commande service:<br>4° contrat:<br>Date de réponse:                                                                                                    | YON - Panne Cr<br>tions<br>es<br>document<br>Hist                                                                                                    | améra - Dem<br>nal<br>t service 🖳                             | Imprimer<br>Imprimer<br>Imprimer Envoyer                             | Afficher pièce joint     Historique service     N° client:     Devis:     Commandes:     Factures:     Avoirs:     Expéditions enreg.     Factures enreq.:                                                                                                    | OK<br>France TV ?<br>Page<br>e client ^<br>FR3LYON<br>0<br>4<br>17<br>0<br>1<br>0                                                                                                    |
| 10.10 | Retour de l'artic        | Cle prêté :<br>M<br>NAVIGUER<br>mande<br>de livraison<br>3 LYON - Panne Carr<br>SCINCO115<br>Panne Carréra - Demande<br>FR3LYON<br>CT000008<br>FRANCE 3 LYON<br>75 av. des Trois Chênes                                                                                                    | Iodifier - Commande se<br>File d'attente e-mails<br>Axes analytiques<br>Commentaires<br>Commande<br>néra - Demande prê                                                     | ervice - :<br>Valide<br>Valide<br>Valide<br>V<br>V<br>tt                                                                                                    | SO000015 · FRANCE 3 L'<br>er<br>ers<br>alidation test<br>alidation Docume<br>Adresse e-mail:<br>/ille:<br>ype commande service:<br>4° contrat:<br>Date de réponse:<br>Délai de réponse:                                                                                                    | YON - Panne Cr<br>tions<br>tions<br>ts<br>Jour<br>documen<br>Hist<br>Lyon<br>SAV - SPARE<br>29/01/2019<br>14:00:00                                                                      | améra - Dem<br>nal<br>t service R<br>orique                   | Imprimer<br>Imprimer<br>Imprimer Envoyer                             | Avoirs:<br>Avoirs enreg:<br>Avoirs enreg:<br>Avoirs enreg:<br>Avoirs enreg:                                                                                                    | OK<br>France TV ?<br>Page<br>e client ^<br>FR3LYON<br>0<br>4<br>17<br>0<br>1<br>0<br>0                                                                                                    |
| 10.10 | Retour de l'artic        | Cle prêté :<br>M<br>NAVIGUER<br>mande<br>de livraison<br>Ing<br>Statistiques<br>3 LYON - Panne Carr<br>SOL000115<br>Panne Carréra - Demande<br>FR3LYON<br>CT000008<br>FRANCE 3 LYON<br>75 av. des Trois Chênes<br>69001                                                                                                    | Iodifier - Commande se<br>File d'attente e-mails<br>Axes analytiques<br>Commentaires<br>Commande<br>néra - Demande prê<br>e prêt                                           | iervice - S<br>Valida<br>Manpre<br>Valida<br>Valida<br>Vit                                                                                                    | SO000015 · FRANCE 3 L'<br>er<br>ers<br>alidation et imprimer<br>alidation Docume<br>Adresse e-mail:<br>//ille:<br>ype commande service:<br>4° contrat:<br>Date de réponse:<br>Plaid de réponse:<br>Plaid de réponse:                                                                                                    | YON - Panne Cr<br>tions<br>ts<br>Journen<br>Hist<br>Lyon<br>SAV -SPARE<br>29/01/2019<br>14:00:00<br>Faible                                                                              | améra - Dem                                                   | nande prêt                                                           | <ul> <li>ComeNote</li> <li>Notes</li> <li>Notes</li> <li>Liens</li> <li>Afficher pièce joint</li> <li>Historique service</li> <li>N° cient:</li> <li>Devis:</li> <li>Commandes:</li> <li>Factures:</li> <li>Avoirs:</li> <li>Expéditions enreg::</li> <li>Avoirs enreg:</li> <li>Avoirs enreg:</li> <li>Détails ligne artice</li> </ul>                                                                                                    | OK<br>France TV ?<br>Page<br>Page<br>e client ^<br>FR3LYON<br>0<br>4<br>17<br>0<br>1<br>0<br>0<br>1<br>0<br>0<br>1<br>0<br>0<br>1<br>0<br>0<br>1<br>0<br>1<br>1<br>1<br>1<br>1<br>1<br>1<br>1<br>1<br>1<br>1<br>1<br>1                                                                                                    |
| 10.10 | Retour de l'artic        | Cle prêté :<br>M<br>NAVIGUER<br>mande<br>de livraison<br>3 LYON - Panne Carr<br>Soloboo15<br>Panne Carréra - Demande<br>FR3LYON<br>CT000008<br>FRANCE 3 LYON<br>75 av. des Trois Chênes<br>69001<br>M. Cyril Carbonati                                                                                                    | Iodifier - Commande s<br>File d'attente e-mails<br>Axes analytiques<br>Commentaires<br>Commande<br>néra - Demande prê                                                      | iervice - S                                                                                                    | SO000015 · FRANCE 3 L'<br>er<br>ers<br>assion test<br>alidation Docume<br>Adresse e-mail:<br>/ille:<br>ype commande service:<br>4° contrat:<br>Date de réponse:<br>Pélai de réponse:<br>Pélai de réponse:<br>Pélai de réponse:                                                                                                    | YON - Panne Cr<br>tions<br>tions<br>ts<br>Journ<br>document<br>Hist<br>Lyon<br>SAV -SPARE<br>29/01/2019<br>14:00:00<br>Faible<br>Termie                                                 | améra - Dem                                                   | nande prêt                                                           | <ul> <li>ConeNote</li> <li>Notes</li> <li>Viens</li> <li>Afficher pièce joint</li> <li>Historique service</li> <li>N° client:</li> <li>Devis:</li> <li>Commandes:</li> <li>Factures:</li> <li>Avoirs:</li> <li>Expéditions enreg.:</li> <li>Avoirs enreg:</li> <li>Avoirs enreg:</li> <li>Détails ligne artice</li> <li>N° article de service</li> </ul>                                                                                                    | OK<br>France TV ?<br>Page<br>e client ^<br>FR3LYON<br>0<br>4<br>17<br>0<br>1<br>0<br>0<br>1<br>0<br>0<br>1<br>0<br>0<br>1<br>0<br>0<br>1<br>0<br>0<br>1<br>0<br>0<br>1<br>0<br>0<br>1<br>0<br>1<br>1<br>1<br>1<br>1<br>1<br>1<br>1<br>1<br>1<br>1<br>1<br>1                                                                                                    |
| 10.10 | Retour de l'artic        | Cle prêté :<br>M<br>NAVIGUER<br>mande<br>de livraison<br>3 LYON - Panne Carr<br>Solo00015<br>Panne Carréra - Demande<br>FR3LYON<br>CT000008<br>FRANCE 3 LYON<br>75 av. des Trois Chênes<br>69001<br>M. Cyril Carbonati                                                                                                    | Iodifier - Commande s<br>File d'attente e-mails<br>Axes analytiques<br>Commentaires<br>Commande<br>néra - Demande prê                                                      | ervice - S                                                                                                    | SO000015 · FRANCE 3 L'<br>er<br>ssion test<br>alidation Docume<br>Adresse e-mail:<br>/ille:<br>ype commande service:<br>4° contrat:<br>Date de réponse:<br>Pélai de réponse:<br>Pélai de réponse:<br>Pélai de réponse:<br>Pélai de réponse:<br>Pélai de réponse:                                                                                                    | YON - Panne Cr<br>tions<br>ss<br>document<br>Hist<br>Lyon<br>SAV - SPARE<br>29/01/2019<br>14:00:00<br>Faible<br>Terminé<br>Ouvert                                                       | améra - Dem                                                   | nande prêt                                                           | <ul> <li>ComeNote</li> <li>Notes</li> <li>Notes</li> <li>Liens</li> <li>Afficher pièce joint</li> <li>Historique service</li> <li>N° client:</li> <li>Devis:</li> <li>Commandes:</li> <li>Factures:</li> <li>Avoirs:</li> <li>Expéditions enreg.:</li> <li>Avoirs enreg.:</li> <li>Avoirs enreg.:</li> <li>Détails ligne artice</li> <li>N° article de servio:</li> <li>Liste des compos</li> <li>Incident:</li> </ul>                                                                                                    | OK<br>France TV ?<br>Page<br>e client ^<br>FR3LYON<br>0<br>4<br>17<br>0<br>4<br>17<br>0<br>10<br>0<br>0<br>10<br>0<br>10<br>0<br>0<br>10<br>0<br>0<br>10<br>0<br>0<br>0<br>0<br>0<br>0<br>0<br>0<br>0<br>0<br>0<br>0<br>0                                                                                                    |
| 10.10 | Retour de l'artic        | Cle prêté :<br>M<br>NAVIGUER<br>mande<br>de livraison<br>3 Statistiques<br>3 LYON - Panne Carr<br>SOL000015<br>Panne Carréra - Demande<br>FR3LYON<br>CT000008<br>FRANCE 3 LYON<br>75 av. des Trois Chênes<br>69001<br>M. Cyril Carbonati                                                                                                    | Iodifier - Commande s<br>File d'attente e-mails<br>Axes analytiques<br>Commentaires<br>Commande<br>néra - Demande prê                                                      | i Valida<br>i Malida<br>i Marina<br>i Marina<br>i Mar                                                                                                    | SO000015 - FRANCE 3 L'<br>er<br>ssion test<br>alidation E contrat:<br>bocume<br>Adresse e-mail:<br>/ille:<br>ype commande service:<br>4° contrat:<br>bate de réponse:<br>bélai de réponse:<br>bélai de réponse:<br>bélai de réponse:<br>bélai de réponse:<br>bélai de réponse:                                                                                                    | YON - Panne Cr<br>tions<br>ss<br>document<br>Hist<br>Lyon<br>SAV - SPARE<br>29/01/2019<br>14:00:00<br>Faible<br>Terminé<br>Ouvert                                                       | améra - Dem                                                   | nande prêt                                                           | <ul> <li>ComeNote</li> <li>Notes</li> <li>Notes</li> <li>Liens</li> <li>Afficher pièce joint</li> <li>Historique service</li> <li>N° cient:</li> <li>Devis:</li> <li>Commandes:</li> <li>Factures:</li> <li>Avoirs:</li> <li>Expéditions enreg.:</li> <li>Avoirs enreg.:</li> <li>Avoirs enreg.:</li> <li>Détails ligne artice</li> <li>N° article de servio:</li> <li>Liste des compos</li> <li>Incident:</li> <li>Ressources comp</li> </ul>                                                                                                    | OK<br>France TV ?<br>Page<br>Page<br>e client ^ ^<br>FR3LYON<br>0<br>4<br>17<br>0<br>1<br>0<br>0<br>10<br>0<br>0<br>10<br>0<br>10<br>0<br>0<br>10<br>1                                                                                                    |
| 10.10 | Retour de l'artic        | Cle prêté :<br>M<br>NAVIGUER<br>mande<br>de livraison<br>3 LYON - Panne Carr<br>Statistiques<br>3 LYON - Panne Carr<br>SOLOGOUIS<br>Panne Carréra - Demande<br>FR3LYON<br>CT000008<br>FRANCE 3 LYON<br>75 av. des Trois Chênes<br>69001<br>M. Cyril Carbonati<br>Commande - D. Nouveau                                                                                                    | Area analytiques Commande s Commande Commande Prêt                                                                                                    | ervice - !<br>ivalidat<br>ivalidat<br>ivalidat<br>validat<br>validat<br>v<br>v<br>v<br>v<br>v<br>v<br>v<br>v<br>v<br>v<br>v<br>v<br>v                                                                                                    | SO000015 · FRANCE 3 L'<br>er<br>ssion test<br>alidation Docume<br>Adresse e-mail:<br>/ille:<br>ype commande service:<br>4° contrat:<br>Date de réponse:<br>Pélai de réponse:<br>Pélai de réponse:<br>Pélai de réponse:<br>Pélai de réponse:<br>Pélai de réponse:<br>Pélai de réponse:                                                                                                    | YON - Panne Cr<br>tions<br>ss<br>document<br>Hist<br>Lyon<br>SAV - SPARE<br>29/01/2019<br>14:00:00<br>Faible<br>Terminé<br>Ouvert                                                       | améra - Dem                                                   | nande prêt                                                           | <ul> <li>ComeNote</li> <li>Notes</li> <li>Notes</li> <li>Liens</li> <li>Afficher pièce joint</li> <li>M' client:</li> <li>Devis:</li> <li>Commandes:</li> <li>Factures:</li> <li>Avoirs:</li> <li>Expéditions enreg.:</li> <li>Avoirs enreg.:</li> <li>Détails ligne artic</li> <li>N° article de servio:</li> <li>Liste des compo.</li> <li>Incident:</li> <li>Ressources comp</li> <li>Notes</li> </ul>                                                                                                    | OK<br>France TV ?<br>Page<br>Page<br>e client ^<br>FR3LYON<br>0<br>4<br>17<br>0<br>4<br>17<br>0<br>1<br>0<br>0<br>1<br>0<br>0<br>1<br>0<br>0<br>1<br>0<br>0<br>0<br>1<br>0<br>0<br>0<br>1<br>0<br>0<br>0<br>0<br>0<br>0<br>0<br>0<br>0<br>0<br>0<br>0<br>0                                                                                                    |
| 10.10 | Retour de l'artic        | Cle prêté :<br>M<br>NAVIGUER<br>mande<br>de livraison<br>3 LYON - Panne Carr<br>Statistiques<br>3 LYON - Panne Carr<br>SOL000015<br>Panne Carréra - Demande<br>FR3LYON<br>CT000008<br>FRANCE 3 LYON<br>75 av. des Trois Chênes<br>69001<br>M. Cyril Carbonati<br>M. Cyril Carbonati                                                                                                    | Iodifier - Commande s  File d'attente e-mails  Axes analytiques Commentaires Commande  néra - Demande prê  e prêt  K Rechercher Filtre S E Code état                       | ervice - :<br>Valida<br>Impresentation<br>Validation<br>Valida                                                                                                    | SO000015 · FRANCE 3 L'<br>er<br>ssion test<br>alidation Docume<br>Adresse e-mail:<br>/ille:<br>ype commande service:<br>4° contrat:<br>Date de réponse:<br>Pélai de réponse:<br>Pélai de réponse:<br>Péla                                                                                            | YON - Panne Cr<br>tions<br>ss<br>document<br>Hist<br>Lyon<br>SAV -SPARE<br>29/01/2019<br>14:00:00<br>Faible<br>Terminé<br>Ouvert                                                        | améra - Dem                                                   | hande prêt                                                           | <ul> <li>The second second</li></ul> | OK           France TV ?           France TV ?           Page           e           Page           client ^           FR3LYON           0           4           17           0           4           17           0           4           17           0           4           17           0           4           17           0           4           0           4           0           0           10           0           11           0           0           0           0           0           0           0           0           0           0           0           0           0           0           0           0           0           0           0           0                                                                                                    |
| 10.10 | Retour de l'artic        | Cle prêté :<br>M<br>NAVIGUER<br>mande<br>de livraison<br>3 LYON - Panne Carr<br>Statistiques<br>3 LYON - Panne Carr<br>SOL000015<br>Panne Carréra - Demande<br>FR3LYON<br>CT000008<br>FRANCE 3 LYON<br>75 av. des Trois Chênes<br>69001<br>M. Cyril Carbonati<br>M. Cyril Carbonati<br>Commande - D. Nouveau<br>vvice<br>vrice<br>commande - D. Nouveau                                                                                                    | Iodifier - Commande s  File d'attente e-mails  Axes analytiques Commentaires Commande  néra - Demande prê  e prêt  Rechercher Filtre S E Code état réparation DEVEGUIBEL   | ervice - !<br>i Valida<br>i Marine<br>i Marine<br>i Marine<br>valida<br>valida<br>va | SO000015 · FRANCE 3 L'<br>er<br>ssion test<br>alidation biomericana<br>biomericana<br>biomericanaa<br>biomericana<br>biomericanaa<br>biomericanaa<br>biomericanaaa<br>biomericanaa<br>biomericanaa<br>biomericanaa<br>bi       | YON - Panne Cr<br>tions<br>ss<br>Jour<br>document<br>Hist<br>Lyon<br>SAV - SPARE<br>29/01/2019<br>14:00:00<br>Faible<br>Terminé<br>Ouvert<br>Code zone<br>panne                         | améra - Dem<br>nal<br>t service<br>v<br>v<br>Code<br>symptôme | hande prêt                                                           | <ul> <li>The Control of the control of the cont</li></ul> | OK           France TV ?           France TV ?           Page           Page           ce client ^           FR3LYON           0           4           17           0           4           17           0           4           17           0           10           0           11           0           12           0           12           0           12           13           14           15           16           17           10           0           11           11           12           13           14           15           16           17           10           10           11           12           13           14           15           16           17           17           10 </td                                                                                                    |
| 10.10 | Retour de l'artic        | Cle prêté :<br>M<br>NAVIGUER<br>mande<br>de livraison<br>IS Statistiques<br>Statistiques<br>Statisti                                                                                                    | Iodifier - Commande s  File d'attente e-mails  Axes analytiques Commentaires Commande  néra - Demande prê  e prêt  Rechercher Filtre S E Code état réparation DEVIFOUREJ   | ervice - !<br>i Valida<br>i Marine<br>i Marine<br>valida<br>valida<br>v<br>v<br>v<br>v<br>v<br>v<br>v<br>v<br>v<br>v<br>v<br>v<br>v                                                                                                    | SO000015 · FRANCE 3 L'<br>er<br>ssion test<br>alidation Docume<br>Adresse e-mail:<br>/ille:<br>ype commande service:<br>4* contrat:<br>Date de réponse:<br>Délai de réponse:<br>Délai de réponse:<br>Délai de réponse:<br>Délai de réponse:<br>Marticle de N° contrat<br>prét<br>XW-X400A                                                                                                    | YON - Panne Cr<br>tions<br>ss<br>Jour<br>document<br>Hist<br>Lyon<br>SAV - SPARE<br>29/01/2019<br>14:00:00<br>Faible<br>Terminé<br>Ouvert<br>Code zone<br>panne                         | améra - Dem                                                   | hande prêt                                                           | Article a compared a compared a compare            | Page<br>Page<br>Page |
| 10.10 | Retour de l'artic        | Commande - D Nouveau<br>Novie de pretation std                                                                                                    | Iodifier - Commande s  File d'attente e-mails  Axes analytiques  Commentaires Commande  néra - Demande prê  e prêt  Rechercher Filtre % E Code état réparation DEVIFOUREJ  | ervice - :<br>Valida<br>Impresentation<br>Validation<br>Valida                                                                                                    | SO000015 · FRANCE 3 L'<br>er<br>ssion test<br>alidation Docume<br>Adresse e-mail:<br>/ille:<br>yope commande service:<br>4° contrat:<br>Docume<br>Adresse e-mail:<br>/ille:<br>yope commande service:<br>4° contrat:<br>Date de réponse:<br>Délai de réponse:<br>Délai de réponse:<br>Délai de réponse:<br>M° article de N° contrat<br>prét<br>XW-X400A                                                                                                    | YON - Panne Cr<br>tions<br>ts<br>Jour<br>document<br>Hist<br>Lyon<br>SAV -SPARE<br>29/01/2019<br>14:00:00<br>Faible<br>Terminé<br>Ouvert<br>Code zone<br>panne                          | améra - Dem                                                   | hande prêt                                                           | <ul> <li>Television</li> <li>Afficher pièce joint</li> <li>Afficher pièce joint</li> <li>Mistorique service</li> <li>N* dient:</li> <li>Devis:</li> <li>Commandes:</li> <li>Factures:</li> <li>Avoirs:</li> <li>Expéditions enreg.:</li> <li>Avoirs:</li> <li>Expéditions enreg.:</li> <li>Avoirs enreg.:</li> <li>Détails ligne artic</li> <li>N* article de service.</li> <li>Incident:</li> <li>Ressources comp</li> <li>Notes</li> <li>Cliquez ici pour cré</li> <li>Il n'y a rien à affi-<br/>vue</li> </ul>                                                                                                    | Page<br>Page<br>Page |
| 10.10 | Retour de l'artic        | Commande - D Nouveau<br>Novies<br>Novies<br>Novi<br>Novies<br>Novies<br>Novies<br>Novies<br>Novies<br>Novies<br>Novies<br>No | Iodifier - Commande s  File d'attente e-mails  Axes analytiques  Commentaires Commande  néra - Demande prê  e prêt  Rechercher Filtre % E Code état réparation DEVIFOUREJ  | ervice - :<br>Valida<br>Impresentation<br>Validation<br>Valida                                                                                                    | SO000015 · FRANCE 3 L'<br>er<br>ssion test<br>alidation Docume<br>Adresse e-mail:<br>//ille:<br>yope commande service:<br>4* contrat:<br>Docume<br>Adresse e-mail:<br>//ille:<br>yope commande service:<br>4* contrat:<br>Date de réponse:<br>Délai de réponse:<br>Délai de réponse:<br>Délai de réponse:<br>Délai de réponse:<br>Marticle de N° contrat<br>prét<br>XW-X400A                                                                                                    | YON - Panne Cr<br>tions<br>ts<br>Jour<br>document<br>Hist<br>Lyon<br>SAV -SPARE<br>29/01/2019<br>14:00:00<br>Faible<br>Terminé<br>Ouvert                                                | améra - Dem                                                   | hande prêt                                                           | <ul> <li>Provide a service and a service and a service</li></ul> | OK       France TV ?       Page       Page                                                                                                    |
| 10.10 | Retour de l'artic        | Commande - D Nouveau<br>Noviel Carbonati                                                                                                    | Iodifier - Commande s  File d'attente e-mails  Axes analytiques  Commentaires Commande  néra - Demande prê  e prêt  Rechercher Filtre % E  Code état réparation DEVIFOUREJ | ervice - :<br>Valida<br>Impreview<br>Valida<br>Valida                                                                                                    | SO000015 · FRANCE 3 L'<br>ar<br>ssion test<br>alidation Docume<br>Adresse e-mail:<br>//ille:<br>yope commande service:<br>4° contrat:<br>Docume<br>Adresse e-mail:<br>//ille:<br>yope commande service:<br>4° contrat:<br>Delai de réponse:<br>Pélai de réponse:<br>Pélai                                                                                           | YON - Panne Cr<br>tions<br>ts<br>Jour<br>document<br>Hist<br>Lyon<br>SAV - SPARE<br>29/01/2019<br>14:00:00<br>Faible<br>Terminé<br>Ouvert<br>Code zone<br>panne<br>24/01/2017           | améra - Dem                                                   | hande prêt                                                           | <ul> <li>Afficher pièce joint</li> <li>Afficher pièce joint</li> <li>Afficher pièce joint</li> <li>Commandes:<br/>Factures:</li> <li>Avoirs:</li> <li>Expéditions enreg:</li> <li>Avoirs enreg:</li> <li>Avoirs enreg:</li> <li>Détails ligne artico</li> <li>Liste de service</li> <li>Incident:</li> <li>Ressources compo</li> <li>Incident:</li> <li>Ressources compo</li> <li>In ny a rien à affi-<br/>vue</li> </ul>                                                                                                    | OK       France TV ?       Page       Page       e       Page       e       FR3LYON       0       4       17       0       4       17       0       4       17       0       4       17       0       4       17       0       4       17       0       4       17       0       4       17       0       4       17       0       4       17       0       10       0       11       0       12       13       14       17       17       17       17       10       10       11       11       12       13       14       14       15       16       16       17       17       18       10       10    <                                                                                                    |
| 10.10 | Retour de l'artic        | Cle prêté :       M         NAVIGUER       M         mande       Statistiques         is IVON · Panne Carr       Statistiques         3 LYON · Panne Carr       Panne Carr         Solocoot IS       Panne Carréra - Demande         FRANCE 3 LYON       CT000008         FRANCE 3 LYON       75 av. des Trois Chênes         69001       M. Cyril Carbonati         vice       service         prestation std       FR3LYON                                                                                                    | Iodifier - Commande s  File d'attente e-mails  Axes analytiques  Commentaires Commande  néra - Demande prê  e prêt  Rechercher Filtre % E  Code état réparation DEVIFOUREJ | ervice - :<br>Validat<br>Impreview<br>Validat<br>Validat                                                                                                    | SO000015 - FRANCE 3 L'<br>er<br>ere timpimer<br>alidation Docume<br>tdresse e-mail:<br>//ille:<br>//ipe commande service:<br>// octrat:<br>// actorat:<br>// actorat:<br>// act | YON - Panne Cr<br>tions<br>ts<br>Jour<br>document<br>Hist<br>Lyon<br>SAV - SPARE<br>29/01/2019<br>14:00:00<br>Faible<br>Terminé<br>Ouvert<br>Code zone<br>panne<br>24/01/2017<br>VENTES | améra - Dem                                                   | hande prêt                                                           | <ul> <li>Afficher pièce joint</li> <li>Afficher pièce joint</li> <li>Afficher pièce joint</li> <li>Commandes:<br/>Factures:</li> <li>Commandes:</li> <li>Factures:</li> <li>Avoirs:</li> <li>Expéditions enreg.:</li> <li>Avoirs enreg.:</li> <li>Avoirs enreg.:</li> <li>Détails ligne artic</li> <li>N' article de service</li> <li>Liste des compos</li> <li>Incident:</li> <li>Ressources compo</li> <li>Notes</li> <li>Cliquez ici pour crédition en difficient de la difficient</li> <li>Notes</li> <li>Cliquez ici pour crédition en difficient</li> </ul>                                                                                                    | OK           France TV ?           France TV ?           Page           e client ^           FR3LYON           0           4           17           0           4           17           0           4           17           0           4           17           0           4           17           0           4           17           0           4           17           0           4           17           0           4           17           0           10           0           11           0           12           17           10           10           11           11           12           13           14           15           16           17           10           10                                                                                                    |

# 11. Scénario 4 – Réservation de matériel auprès de la CPT et préparation de carnet ATA

Lors d'une réunion avec les chargés de production, La direction des sports informe la CPT d'un évènement sportif à l'étranger prévu du 17 au 24 mars 2018. Elle informe également la filière production afin qu'elle planifie les cars de production qui seront sollicités.

\* (Statut Réservation de matériel) La CPT réserve en conséquence une série de matériel pour une période donnée (avec une marge d'installation et de désinstallation du matériel)

Le matériel est réservé dans un planning \* (au Client mail de prise en charge de l'évènement)

\* (changement de statut : transport) Le matériel est inventorié et préparé dans des caisses (appelées fly case) Le matériel est également inventorié pour préparation des carnets ATA (frais de douane) qui sera transmis au transporteur (chaque fournisseur a son carnet ATA avec des informations plus ou moins récurrentes : Type

matériel, fabricant, modèle, n° de série, pays de fabrication, dimensions (L/H/P), poids, date achat, valeur marchande ....)

\* (changement de statut : mis en exploitation) Le matériel change de statut lorsqu'il est expédié et mis en exploitation

Un inventaire des matériels mis à contribution est effectué pour préparation du retour

\* (changement de statut : Retour) Retour du matériel à MFTV

# Ci-dessous la structure de la demande d'évènement:

| Code<br>Magasin<br>Dest. | Pays   | Type<br>Phase/Activité | Titre                                 | Date Début               | Date Fin                 | Centre<br>Client | Produit Client | Niveau<br>Modification | Niveau<br>Validation |
|--------------------------|--------|------------------------|---------------------------------------|--------------------------|--------------------------|------------------|----------------|------------------------|----------------------|
| MDCPT                    | BERLIN | Préparation            | Evènement<br>Sportif 2018 –<br>Berlin | 2018-03-17<br>08 :30 :00 | 2018-03-24<br>10 :30 :00 | C0002            | DB2JT13SEM     | С                      | Valider              |

# Action à faire

11.1. « UserCPT» : <u>Créer</u> la demande (événement) « Evènement Sportif 2018 – Berlin » puis valider.

→Cette demande doit être visible avec la couleur de l'activité « Préparation » sur le planning des demandes (Evènement)

- 11.2. « UserCPT» : <u>Réserver</u> le matériel (Code barre = 262360, 262361) sur la demande « Evènement Sportif 2018 – Berlin »
  - → Les fiches Matériels (262360, 262361) ont comme Statut/Etat : « Actif »/« Réservation ».
  - $\rightarrow$ Sur le planning des matériels, une réservation est maintenant visible pour chaque matériel.

 $\rightarrow$  Sur le planning des demandes (évènement) l'on peut sur la demande, visualiser la liste des matériels (infobulle).

- Le matériel est inventorié et préparé dans des caisses (appelées fly case)
- 11.3. « UserCPT» : <u>Sortir</u> les matériels réservés dans le « Fly Case 1 (code barre = 1000010) » au travers de scan ou saisie des codes-barres.

→ Les fiches Matériels (262360, 262361) ont comme Statut/Etat : « Actif »/« Transport ».

→La fiche Matériels (100010) à comme Statut/Etat : « Actif »/« Transport ». Elle contient les matériels (262360, 262361)

 $\rightarrow$ Sur le planning des matériels, un transport est maintenant visible pour chaque matériel.

11.4. « UserCPT» : Exporter du Carnet ATA dans un fichier Excel

- 11.5. « UserCPT» : <u>Mettre</u> en Exploitation
  - → Les fiches Matériels (262360, 262361) ont comme Statut/Etat : « Actif »/« En Exploitation ».

→La fiche Matériels (100010) à comme Statut/Etat : « Actif »/« En Exploitation».

 $\rightarrow$ Sur le planning des matériels, une exploitation est maintenant visible pour chaque matériel.

11.6. « UserCPT» : Entrer les matériels en retour (via un inventaire)

→ Les fiches Matériels (262360, 262361) ont comme Statut/Etat : « Actif »/« Dispo».

→La fiche Matériels (100010) à comme Statut/Etat : « Actif »/« Dispo». Elle ne contient plus de matériel.

 $\rightarrow$ Sur le planning des matériels, le retour est maintenant visible pour chaque matériel.

|                  | Cadre de réponse : Réservation de matériel auprès de la CPT et<br>préparation de carnet ATA |
|------------------|---------------------------------------------------------------------------------------------|
| N°<br>actio<br>n | Processus de mise en place de l'action par le candidat                                      |

|      | Un événement sera une fiche reportage simplifiée :                                                                                                    |                                                                                                    |
|------|----------------------------------------------------------------------------------------------------|----------------------------------------------------------------------------------------------------|
| 11.1 | Modifier - Report                                                                                                    | age - EVT BERLIN 2018 🛛 🗕 🗆 🗙                                                                                                    |
| 11.1 | ACCUEIL ACTIONS                                                                                                    | France TV 🕜                                                                                                    |
|      | Afficher<br>Gérer<br>Modifier<br>Douveau<br>Contenu<br>emplacement<br>Processus<br>Afficher processus                                                                                                    | Atteindre<br>Actualiser Effacer<br>le filtre<br>Précédent<br>Suivant<br>Page                                                                                                    |
|      | EVT BERLIN 2018                                                                                                    |                                                                                                    |
|      | Général                                                                                                    | ^ ^                                                                                                    |
|      | N° Reportage: EVT BERLIN 2018                                                                                                    | Produit: DB2JT13SEM                                                                                                    |
|      | Titre: EVENNEMENT SPORTIF BERLIN 2018                                                                                                    | Pays: DE 🗸                                                                                                    |
|      | Demandeur:                                                                                                    | Région: 🗸 🗸                                                                                                    |
|      | Edition:                                                                                                    | Ville:                                                                                                    |
|      | Diffusion                                                                                                    | •                                                                                                    |
|      | Transport:                                                                                                    | Dates                                                                                                    |
|      | Durée:                                                                                                    | Date Debut: 1//03/2018                                                                                                    |
|      | Post Prod Diffusion                                                                                                    | Date Fin: 24/03/2018                                                                                                    |
|      | Origine Diffusion:                                                                                                    | Heure Fin: 10:30:00                                                                                                    |
|      | Direct                                                                                                    |                                                                                                    |
|      |                                                                                                    | OK                                                                                                    |
|      |                                                                                                    | UN                                                                                                    |
|      | Création ordre de transfert lié à l'événement et ajout           Image: Création ordre de transfert lié à l'événement et ajout           Image: Création ordre de transfert lié à l'événement et ajout           Image: Création ordre de transfert lié à l'événement et ajout           Image: Création ordre de transfert lié à l'événement et ajout           Image: Création ordre de transfert lié à l'événement et ajout           Image: Création ordre de transfert lié à l'événement et ajout           Image: Création ordre de transfert lié à l'événement et ajout | des articles : les articles sont réservés à date :<br>'dre de transfert - 1024 – □ ×                                                                                                    |
| 11.2 | ACCURIL ACTIONS NAVIGUER<br>Afflicher Supprimer<br>Gérer Processus<br>ACCURIL ACTIONS NAVIGUER<br>Scan<br>Processus<br>Lancer Réouvrir<br>Lancer Valider Valider et<br>Valider Valider et<br>Valider Valider et<br>Validation                                                                                                    | France TV ?<br>France TV ?<br>Franc |
|      | 1024 Lancer (Ctrl+F9)<br>Général                                                                                                    |                                                                                                    |
|      | N°: 1024                                                                                                    | Code transit: ATA  Date comptabilisation: 17/03/2018                                                                                                    |
|      | Description: EVENVENENT SPURITE BELIXIN 2018 Date de Début: 17/03/2018  ↓ Date de Éter: 24/03/2019  ↓                                                                                                    | Departement Code: V Dossier Code: V Code utilization of factor                                                                                                    |
|      | Code det transfert: REPORTAGE V                                                                                                    | Statu: Ouvert V                                                                                                    |
|      | Lignes<br>/ Fonctions - ⊟ Ligne - □ Nouveau # Rechercher Filtre % Effacer le filtre                                                                                                    |                                                                                                    |
|      | N° article Description Quantité Code unité Transf. du Transf.<br>code empla. code et<br>PIED CAM 21 Pied de Caméra 1 PCS EVT BER                                                                                                    | vers Qté à expédier Qté expédiée Qté à recevoir Quantité reçue Date Date de ndrexpédiéon réception<br>npla 1 24/03/2018 24/03/2018                                                                                                    |
|      | PXW-X400 CAMESCOPE SxS 1 PCS EVT BER                                                                                                    | LIN 2 1 24/03/2018 24/03/2018                                                                                                    |
|      | Prov. transfert                                                                                                    | 24/03/2018                                                                                                    |
|      | Dest, transfert<br>International                                                                                                    | с<br>СК -                                                                                                    |

| 11.3 | Le scan confirme les articles demandés ou ajoute des articles dans l'ordre de transfert<br>Le transport apparait dans une autre couleur sur le planning |
|------|----------------------------------------------------------------------------------------------------|
| 11.4 | Export vers Excel selon format à définir                                                                                                    |
| 11.5 | La mise en exploitation pourra être réalisée matériel par matériel ou globalement depuis l'expédition transfert.                                        |
| 11.6 | Le flux de retour sera basé sur le même processus qu'un retour de reportage.                                                                            |

# 12. Scénario 5 – Entrée et sortie de consommable au magasin MFTV

Un client de la chaine info arrive pour prendre une clé USB

Le client n'est pas encore référencé dans la base du logiciel

Création d'un nouveau client (son centre d'imputation existe)

\* (changement de statut dans le stock : -1) Le matériel lui est remis, (notion de refacturation avec les imputations comptables)

Le stock diminue et lance une alerte de réapprovisionnement \* (Alerte suivant seuil de réapprovisionnement) Une demande auprès de la cellule achat est lancée

\* (Réception de matériel + 10 ) La commande arrive au magasin MFTV, les clés sont rangées dans le stock

# Action à faire

- 12.1. « UserAdm» Créer le Client dans la table paramètre (« Chaine Info », « N/A », « Cl001 », « P000987 »)
- 12.2. « UserMPT » : <u>Sortir</u> le matériel (**1000012**) du stock au travers de scan ou saisie du code-barre pour le client.

 $\rightarrow$ Une ligne de refacturation a été générée pour ce client et l'impression est proposée.

 $\rightarrow$ La quantité en stock sur ce matériel a été décrémenté de 1, il ne reste plus que 4.

→ Une alerte de réapprovisionnement sur le matériel est lancée car la quantité de seuil défini à 4 est atteint. Cette alerte est visible à l'écran et un mail de demande d'achat de 10 Clé USB est envoyé à la cellule achat (<u>iris.chapuis.ext@francetv.fr</u>).

- Le client récupère la clé USB au magasin
- 12.3. « UserMPT» : <u>Entrer</u> la quantité de 10 matériels (1000012) reçus au travers de scan ou saisie du codebarre

 $\rightarrow$  La quantité en stock sur ce matériel est maintenant de 14.

# Cadre de réponse : Entrée et sortie de consommable au magasin MFTV N° actio n Processus de mise en place de l'action par le candidat

| af l                                                                                              |                                                                                                    | le chefit c                        | haine In                             | to. com                | me Il n'ex           | ste pas     | s, le système         | propose de l                         | e creer :          |
|---------------------------------------------------------------------------------------------------|----------------------------------------------------------------------------------------------------|------------------------------------|--------------------------------------|------------------------|----------------------|-------------|-----------------------|--------------------------------------|--------------------|
|                                                                                                   |                                                                                                    |                                    | Nouveau -                            | Commande               | vente - 1003         |             |                       |                                      | - • ×              |
| ACCUEIL ACTIO                                                                                     | IONS NAVIGUER                                                                                                    | ument                              |                                      | =                      |                      | lit.        |                       | _SI:                                 | France TV 💔        |
| Afficher                                                                                          | ir Valider                                                                                                    | de livraison                       |                                      | -                      |                      | 1           | *                     | -                                    | <b>x</b>           |
| Gérer Lancer                                                                                      | Validation Prépar                                                                                                    | rer Comm                           | nande Docume                         | nts Confirmati         | on de commande       | Comptabilis | ation Demande d'appro | bation Afficher pièce jo             | →<br>inte Page     |
| 1003                                                                                              |                                                                                                    |                                    |                                      |                        |                      |             |                       |                                      |                    |
| Général                                                                                           |                                                                                                    |                                    |                                      |                        |                      |             | ** ^                  | Historique des ventes                | s - d ^ ^          |
| N°:                                                                                               | 1003                                                                                                    |                                    | . Date d'éch                         | éance:                 |                      | ~           |                       | Devis en cours:                      |                    |
| Client:                                                                                           | Chaine Info                                                                                                    | ~                                  | Date livrais                         | on demandée:           |                      | ~           |                       | Commandes ouvertes o                 | cours:             |
| Contact:                                                                                          | 24/01/2019                                                                                                    | ~                                  | N° doc. ext                          | erne:                  | Ouwort               |             |                       | Factures vente en cours              | 5:                 |
| Date comptabilisation:                                                                            | 24/01/2019                                                                                                    |                                    | Micro                                | soft Dynamie           | cs NAV               | ×           | ¥                     | Avoirs vente en cours:               |                    |
|                                                                                                   |                                                                                                    | i Ce die                           | nt n'est pas enre                    | gistré. Pour con       | tinuer, sélectionnez | l'une des   | icher plus de champs  | Expéditions vente enregist           | gistrées:<br>rées: |
| ignes                                                                                             |                                                                                                    | option                             | ns suivantes :<br>Créer une fiche cl | ient pour Chaine       | e Info               |             | *                     | Réceptions retour vente              | e enregistrées     |
| Ligne • Commande                                                                                  | e • 1 Nouveau A Rechercher F                                                                                                    | iltre O s                          | Sélectionner un c                    | lient existant         |                      |             | Prix unitaire HT N ^  | Avoirs vente enregistré              | s:                 |
| 1990 11                                                                                           | D Compation                                                                                                    |                                    |                                      |                        | OK                   | Annuler     |                       | Détails client<br>Actions            | ^                  |
|                                                                                                   | *                                                                                                    |                                    |                                      |                        |                      |             |                       | N° client:                           |                    |
|                                                                                                   |                                                                                                    |                                    |                                      |                        |                      |             | >                     | Adresse e-mail:                      |                    |
| Sous-total HT (EUR):                                                                              |                                                                                                    |                                    | 0,00 To                              | otal HT (EUR):         |                      |             | 0,00                  | N° télécopie:<br>Crédit autorisé DS: |                    |
| Montant remise facture H                                                                          | HT (EUR):                                                                                                    |                                    | 0,00 To                              | otal TVA (EUR):        |                      |             | 0,00                  | Crédit disponible                    | 0,00               |
| 6 remise facture:                                                                                 |                                                                                                    |                                    | 0 To                                 | otal TTC (EUR):        |                      |             | 0,00                  | Contact:                             |                    |
| Détails facture                                                                                   |                                                                                                    |                                    |                                      |                        |                      |             | 24/01/2019 *          | Détails ligne vente                  | ^                  |
| xpédition et facturatio<br>nternational                                                           | on                                                                                                    |                                    |                                      |                        |                      |             | *<br>*                | N° article:<br>Quantité requise:     | 0                  |
| Acompte                                                                                           |                                                                                                    |                                    |                                      |                        |                      |             | 0 ~                   | Disponibilité                        | ×                  |
|                                                                                                   |                                                                                                    |                                    |                                      |                        |                      |             |                       |                                      | ок •               |
| Sélectionn                                                                                        | assistee par des m<br>ez un modèle r                                                                                                   | odèles qu                          | i piloten                            | t les imp<br>×         | outations of         | ompta       | bles :                |                                      |                    |
| Sélectionno<br>Accu                                                                               | ez un modèle p<br>UEIL ACTIONS                                                                                                    | odèles qu<br>Dour                  | i piloten<br>-  D France             | t les imp<br>×<br>TV ? | outations o          | compta      | bles :                |                                      |                    |
| Sélectionn<br>ACCU<br>CQ<br>CQ<br>Afficher Aff                                                    | assistee par des m<br>ez un modèle p<br>UEIL ACTIONS                                                                                   | oour                               | i piloten                            | t les imp              | utations o           | compta      | bles :                |                                      |                    |
| Sélectionn<br>Accu<br>C<br>C<br>Afficher Aff<br>Modèles                                           | ez un modèle p<br>UEIL ACTIONS                                                                                                    | oour                               | i piloten                            | t les imp              | utations o           | compta      | bles :                |                                      |                    |
| Sélectionn<br>Accu<br>C<br>C<br>Afficher<br>Afficher<br>Afficher<br>Afficher                      | ez un modèle p<br>UEIL ACTIONS                                                                                                    | nodèles qu<br>Dour                 | France                               | TV ?                   | utations o           | compta      | bles :                |                                      |                    |
| Sélectionn<br>ACCU<br>Code                                                                        | ez un modèle p<br>UEIL ACTIONS                                                                                                    | nodèles qu<br>Dour                 | France                               | TV ?                   | utations o           | compta      | bles :                |                                      |                    |
| Sélectionn<br>ACCU<br>Code<br>CLIE000000                                                          | ez un modèle p<br>UEIL ACTIONS<br>II:<br>ficher pièce jointe<br>rer une valeur pour.<br>Description<br>1 Client FRANC                  | nodèles qu<br>Dour                 | France                               | TV ?                   | utations o           | compta      | bles :                |                                      |                    |
| Sélectionn<br>ACCU<br>Code<br>CLIE000007<br>CLIE000007                                            | ez un modèle p<br>UEIL ACTIONS<br>II<br>ficher pièce jointe<br>rer une valeur pour.<br>Description<br>1 Client FRANC<br>2 Client INTRA | nodèles qu<br>Dour                 | i piloten<br>France                  | TV ?                   | outations o          | compta      | bles :                |                                      |                    |
| Sélectionn<br>ACCU<br>Accu<br>Afficher Aff<br>Modèles<br>Entr<br>Code<br>CLIE000002<br>CLIE000002 | ez un modèle p<br>UEIL ACTIONS                                                                                                    | nodèles qu<br>Dour<br>Page<br>Code | i piloten<br>France                  | TV ?                   | outations o          | compta      | bles :                |                                      |                    |

| nsertion des ar                                      | rticles dans la comma               | nde par scan                                   | de la mêm                                | le façon que pou                | ur les reporta         | ges :                                                                                                    |                                        |   |
|------------------------------------------------------|-------------------------------------|------------------------------------------------|------------------------------------------|---------------------------------|------------------------|----------------------------------------------------------------------------------------------------|----------------------------------------|---|
| 1                                                    |                                     | Nouveau - Con                                  | nmande vente -                           | 1003 · Chaine Info              |                        |                                                                                                    | _ □ >                                  | × |
| ACCUEIL ACTIO                                        | ONS NAVIGUER                        |                                                |                                          |                                 |                        |                                                                                                    | France TV                              | 0 |
| Afficher X<br>Gérer Lancer                           | Validation Préparer                 | son Commande Doct                              | uments Confirmation                      | on de commande                  | sation Demande d'appro | pbation Afficher pièce j                                                                                      | ointe Page                             |   |
| 1003 · Chaine Info                                   |                                     |                                                |                                          |                                 |                        |                                                                                                    |                                        |   |
| Général                                              |                                     |                                                |                                          |                                 | ^                      | Historique des vente                                                                                          | es - d ^                               | ^ |
| N°:<br>Client:<br>Contact:<br>Date comptabilisation: | 1003<br>Chaine Info<br>24/01/2019 V | Date d'é     Date livi     N° doc.     Statut: | ichéance:<br>aison demandée:<br>externe: | 24/02/2019 v<br>v               | ~                      | Devis en cours:<br>Commandes ouvertes<br>Commandes vente en<br>Factures vente en cou<br>Retours vente en cour | s vente en cour<br>cours:<br>rs:<br>s: |   |
| Date commande:                                       | 24/01/2019 🗸                        |                                                |                                          | ~ A                             | fficher plus de champs | Avoirs vente en cours:<br>Expéditions vente enregis<br>Factures vente enregis                                 | egistrées:<br>strées:                  |   |
| Lignes                                               | * 🗋 Nouveau 🏙 Rechercher 🛛 Filtre 📑 | & Effacer le filtre                            |                                          |                                 | ** ^                   | Avoirs vente enregistr                                                                                        | és:                                    |   |
| Type N°                                              | Description                         | Code<br>magasin                                | Quantité                                 | Quantité Code unité<br>réservée | Prix unitaire HT N ^   | Détails client                                                                                                | ^                                      |   |
| Article VSB2GC                                       | Clé USB 2Go                         | MINFO                                          | 1                                        | PCS                             | 25,00                  | Actions * N° client:                                                                                          | C00010                                 |   |
|                                                      |                                     |                                                |                                          |                                 | ~                      | N° téléphone:                                                                                                 |                                        |   |
| <                                                    |                                     |                                                |                                          |                                 | >                      | Adresse e-mail:<br>N° télécopie:                                                                              |                                        |   |
| Sous-total HT (EUR):                                 |                                     | 25,00                                          | Total HT (EUR):                          |                                 | 25,00                  | Crédit autorisé DS:                                                                                           | 0,00                                   |   |
| Montant remise facture H                             | IT (EUR):                           | 0,00                                           | Total TVA (EUR):                         |                                 | 5,00                   | Crédit disponible                                                                                             | 0,00<br>1M(8I)                         |   |
| % remise facture:                                    |                                     | 0                                              | Total TTC (EUR):                         |                                 | 30,00                  | Contact:                                                                                                    | 111(03)                                |   |
| Détails facture<br>Expédition et facturatior         | n                                   |                                                |                                          | 24)                             | /01/2019 1M(8J) ▼      | Détails ligne vente                                                                                           | ** ^                                   |   |
| International                                        |                                     |                                                |                                          |                                 | ~                      | Quantité requise:                                                                                             | 058200                                 |   |
| Acompte                                              |                                     |                                                |                                          |                                 | 0 24/02/2019 *         | Disponibilité                                                                                                 |                                        | ~ |
|                                                      |                                     |                                                |                                          |                                 |                        | Data d'avaédition                                                                                             | OK                                     | • |
|                                                      |                                     |                                                |                                          |                                 |                        |                                                                                                    |                                        |   |

|      | Validation et facturation :                                                                                                    | la pièce est sortie et la fa                                                                                                    | cture est imprimée.                                                                   |                                                                                                    |                                                |
|------|----------------------------------------------------------------------------------------------------|----------------------------------------------------------------------------------------------------|---------------------------------------------------------------------------------------|----------------------------------------------------------------------------------------------------|------------------------------------------------|
|      | Facture 103032                                                                                                    |                                                                                                    |                                                                                       |                                                                                                    |                                                |
|      | 24. <u>janvier</u> 2017<br>Page 1/1                                                                                                    |                                                                                                    |                                                                                       | cronu                                                                                                    | S                                              |
|      | Chaine Info                                                                                                    |                                                                                                    |                                                                                       | France to<br>5 av. Pierre de C<br>750                                                                                                    | élévision<br>oubertin<br>B.P. 155<br>008 Paris |
|      | Votre référence                                                                                                    |                                                                                                    | Date d'échéance<br>24. février 2017                                                   | Conditions de paiement<br>1 mois/2% d'escomp<br>8 jours                                                                                                    | ote sous                                       |
|      | N° <del>commande</del><br>1003                                                                                                    | Conditions de livraison<br>A l'usine                                                                                                    | Mode de <u>règlement</u>                                                              |                                                                                                    |                                                |
|      | Code transporteur                                                                                                    | N° récépissé                                                                                                    |                                                                                       |                                                                                                    |                                                |
|      | <u>N° Description</u>                                                                                                    | Date<br>d'expéditio<br>n Qua                                                                                                    | ntité Prix unitaire HT                                                                | % TVA Montar                                                                                                    | nt ligne HT                                    |
|      | USB2GO Clé USB 2Go                                                                                                    | 24/01/17                                                                                                    | 1 Pièce 25,00                                                                         | 20                                                                                                    | 25,00                                          |
|      |                                                                                                    |                                                                                                    | Sous-total<br>TVA 20%                                                                 |                                                                                                    | 25,00<br>5,00                                  |
|      |                                                                                                    |                                                                                                    | Total EUR TTC                                                                         |                                                                                                    | 30,00                                          |
|      | La quantité est passée sou                                                                                                    | s le stock mini. La deman                                                                                                    | de d'achat propose d'en rac                                                           | cheter 10 :                                                                                                    |                                                |
| 12.3 | ACCUEL ÉTAT<br>Supprimer<br>Galaxier Decharger Commande<br>Danning_ Director Spéciale D                                                                                                    | isponibilité<br>stricle parte<br>ticke aves<br>andyriges<br>ticke aves<br>subjects<br>ticke aves<br>ticke aves<br>tickes<br>tickes<br>tic | Traiter messages<br>Freiter messages<br>Freiter der der der der der der der der der d | r                                                                                                    | France TV 💡                                    |
|      | Nom:         DEFAUT         Image: Constraint of the state of the state of the st | e Description Code<br>magasin<br>] Clé USB 2Go MINFO                                                                                                    | Quantité initiale Quantité Code unité<br>10 PCS                                       | Détails article - Réa           Coùt unitaire         Détails article - Réa           direct         Système réappro.:           20,00         Achats           N" fournisseur: | upprovisio ^<br>USB2GO<br>Achat                |
|      | ¢<br>Description                                                                                                    | Nom du (                                                                                                    | ournisseur                                                                            | Référence fournisse<br>Fabrication<br>Mode de lancement<br>N° gamme:<br>N° nomenclature pr                                                                                      | ur:<br>: Fabrication<br>o                      |
|      |                                                                                                    |                                                                                                    |                                                                                       |                                                                                                    | ОК                                             |

| ACCUEIL ACTIONS NAVI                                                                                                    | GUER                                                                                                    |                                                                                                    |                                                                                                    |                                                                                 |                                                                                          | 1                                                                      |                                                                                                    | Fra               |
|----------------------------------------------------------------------------------------------------|----------------------------------------------------------------------------------------------------|----------------------------------------------------------------------------------------------------|----------------------------------------------------------------------------------------------------|---------------------------------------------------------------------------------|------------------------------------------------------------------------------------------|------------------------------------------------------------------------|----------------------------------------------------------------------------------------------------|-------------------|
| G Feuille article                                                                                                    | Attributs                                                                                                    |                                                                                                    | Définir les prix speciaux                                                                                                    | ialas 🔤                                                                         | nvoyer demande d'app                                                                     | robation                                                               | Unenote                                                                                                    | R.                |
| Afficher                                                                                                    | article                                                                                                    | Écritures                                                                                                    | Aporcu dos prix et romi                                                                                                    | nales 🔆                                                                         | Annuler demande d'app                                                                    |                                                                        | lions                                                                                                    |                   |
| Gérer Traitement                                                                                                    | Article                                                                                                    | Historique                                                                                                    | Prix et remises spé                                                                                                    | tiaux                                                                           | Demande d'approbati                                                                      | ion Affic                                                              | cher pièce iointe                                                                                                    |                   |
|                                                                                                    |                                                                                                    |                                                                                                    |                                                                                                    |                                                                                 |                                                                                          |                                                                        | ,                                                                                                    |                   |
| 036200 · CIE 036 200                                                                                                    |                                                                                                    |                                                                                                    |                                                                                                    |                                                                                 |                                                                                          |                                                                        |                                                                                                    |                   |
| Article                                                                                                    |                                                                                                    |                                                                                                    |                                                                                                    |                                                                                 |                                                                                          | Image                                                                  | rter 🖹 Exporter                                                                                                    |                   |
| N°:                                                                                                    | USB2GO                                                                                                    | Тур                                                                                                    | be:                                                                                                    | Stock                                                                           | ~                                                                                        |                                                                        |                                                                                                    |                   |
| Description:                                                                                                    | Clé USB 2Go                                                                                                    | Uni                                                                                                    | ité de base:                                                                                                    | PCS                                                                             | ~                                                                                        |                                                                        |                                                                                                    |                   |
| Bloqué:                                                                                                    |                                                                                                    | Dat                                                                                                    | te dern. modification:                                                                                                    | 13/02/2018                                                                      |                                                                                          |                                                                        |                                                                                                    |                   |
| Constraintion                                                                                                    |                                                                                                    |                                                                                                    |                                                                                                    |                                                                                 |                                                                                          |                                                                        | ХШ                                                                                                    |                   |
| Etat                                                                                                    |                                                                                                    |                                                                                                    |                                                                                                    |                                                                                 |                                                                                          |                                                                        | $\bigcirc$                                                                                                    |                   |
| Stocks                                                                                                    |                                                                                                    |                                                                                                    |                                                                                                    |                                                                                 | ا چر                                                                                     |                                                                        | $\vee$                                                                                                    |                   |
| 31008                                                                                                    |                                                                                                    |                                                                                                    |                                                                                                    |                                                                                 | * .                                                                                      |                                                                        |                                                                                                    |                   |
| Nomenclature d'élément d'assemblage:                                                                                                    | ED/CCENADI                                                                                                    | Qté                                                                                                    | è sur commande achat:                                                                                                    |                                                                                 | 0                                                                                        | Added                                                                  | e sutat                                                                                                    |                   |
| N° emplacement:                                                                                                    | FTVSCEINARI                                                                                                    | Qte                                                                                                    | sur lignes composant:                                                                                                    |                                                                                 | 0                                                                                        | Attribut                                                               | ts article                                                                                                    | _                 |
| Code catégorie article:                                                                                                    |                                                                                                    | ✓ Qté                                                                                                    | é sur commande vente:                                                                                                    |                                                                                 | 0                                                                                        | Attrib                                                                 | out valeur                                                                                                    | r                 |
| Stocks:                                                                                                    |                                                                                                    | 14 Ale                                                                                                    | rte rupture stock:                                                                                                    | Par défaut (Oui                                                                 | ) ~                                                                                      |                                                                        |                                                                                                    |                   |
|                                                                                                    |                                                                                                    |                                                                                                    |                                                                                                    |                                                                                 |                                                                                          | v                                                                      |                                                                                                    |                   |
| t les mouvements sor                                                                                                    | nt tracés :                                                                                                    | 4 .,                                                                                                    |                                                                                                    |                                                                                 |                                                                                          | •                                                                      |                                                                                                    |                   |
| t les mouvements sor                                                                                                    | nt tracés :<br>Affici                                                                                                    | her - Écritures com                                                                                                    | ptables article - Artic                                                                                                    | le USB2GO Clé                                                                   | USB 2Go                                                                                  |                                                                        | -                                                                                                    |                   |
| t les mouvements sor                                                                                                    | nt tracés :<br>Affici                                                                                                    | her - Écritures com                                                                                                    | ptables article - Artic                                                                                                    | le USB2GO Clé                                                                   | USB 2Go                                                                                  |                                                                        |                                                                                                    | Fr                |
| t les mouvements sor                                                                                                    | nt tracés :<br>Affici                                                                                                    | her - Écritures com                                                                                                    | ptables article - Artic                                                                                                    | le USB2GO Clé                                                                   | USB 2Go                                                                                  |                                                                        | Actualise                                                                                                    | Fr                |
| t les mouvements sor<br>ACCUEIL<br>ACCUEIL<br>ACCUEIL<br>Chaînage<br>Axes<br>Axes<br>Axes<br>Axes<br>Axes<br>Axes                                                                                                    | nt tracés :<br>Affici                                                                                                    | her - Écritures com                                                                                                    | ptables article - Artic<br>Microsoft Afficher s                                                                                                    | le USB2GO Clé                                                                   | USB 2Go                                                                                  | Notes Liens                                                            | Actualise<br>KEfface le                                                                                                    | Fr<br>er<br>e f   |
| t les mouvements sor<br>ACCUEIL<br>ACCUEIL<br>Accueit<br>Accueit                                                                                                    | t tracés :<br>Affici                                                                                                    | her - Écritures com                                                                                                    | ptables article - Artic<br>Microsoft<br>Excel<br>Envover à                                                                                                    | le USB2GO Clé<br>cous Afficher sou<br>liste de graph<br>Afficher                | USB 2Go<br>forme<br>que<br>Afficher                                                      | Notes Liens                                                            | Actualise<br>KEfface le<br>Recherch<br>Page                                                                                                    | Fra<br>er<br>e fi |
| Accueil<br>Accueil<br>Accueil<br>Accueil<br>Chainage<br>Naviguer<br>Fonctions                                                                                                    | t tracés :<br>Affici<br>Affici<br>s valeur<br>ture                                                                                                    | her - Écritures com                                                                                                    | ptables article - Artic<br>Microsoft<br>Excel<br>Envoyer à                                                                                                    | le USB2GO Clé<br>ous Afficher sous<br>liste de graph<br>Afficher                | USB 2Go<br>forme<br>que                                                                  | Notes Liens<br>pièce jointe                                            | Actualise<br>KEfface le<br>Recherch<br>Page                                                                                                    | Fr<br>er<br>he    |
| t les mouvements sor<br>Accueil<br>Accueil<br>Chaînage<br>Naviguer<br>Naviguer<br>Fonctions<br>Chaînage<br>Chaînage<br>Chaînage<br>Chaînage<br>Chaînage<br>Chaînage                                                                                                    | t tracés :<br>Affici<br>Affici<br>Affici<br>svaleur<br>ture<br>e -                                                                                                    | her - Écritures com<br>s Écritures<br>s féritures Feuille<br>s réservation lettrage<br>Lettrage                                         | ptables article - Artic<br>Microsoft<br>Excel<br>Envoyer à                                                                                                    | le USB2GO Clé<br>ous Afficher sous<br>liste de graph<br>Afficher                | USB 2Go<br>forme<br>que<br>OneNote<br>Afficher<br>Entrer une valeu                       | Notes Liens<br>pièce jointe                                            | Actualise<br>S Efface le<br>Recherch<br>Page<br>comptabilisation                                                                                                    | Fr<br>e f<br>he   |
| t les mouvements sor<br>Accueil<br>Accueil<br>Chaînage<br>Naviguer<br>Naviguer<br>Fonctions<br>Chaînage<br>Chaînage<br>Chaînage<br>Chaînage<br>Chaînage<br>Chaînage<br>Chaînage<br>Chaînage<br>Chaînage<br>Chaînage<br>Chaînage<br>Chaînage<br>Chaînage<br>Chaînage                                                                                                    | Afficient<br>Afficient<br>Afficient<br>Afficient<br>Contraction<br>Contraction<br>Contraction<br>Afficient<br>Afficient<br>Afficient<br>Contraction<br>Contraction<br>Contract            | her - Écritures com<br>s Écritures<br>s féritures Feuille<br>s réservation lettrage<br>Lettrage                                         | ptables article - Artic<br>Microsoft<br>Excel<br>Envoyer à                                                                                                    | le USB2GO Clé<br>cous Afficher sous<br>liste de graph<br>Afficher               | USB 2Go<br>forme<br>que<br>OneNote<br>Afficher<br>Entrer une valeu                       | Notes<br>Liens<br>pièce jointe<br>r pour Date                          | Actualise<br>S Efface le<br>Recherch<br>Page<br>comptabilisation                                                                                                    | Fr<br>er<br>he    |
| t les mouvements sor<br>ACCUEIL<br>ACCUEIL<br>ACCUEIL<br>Chainage<br>Naviguer<br>Naviguer<br>Fonctions<br>Chainage<br>Chainage<br>Chaina                                                                                                    | Afficient<br>Afficient<br>Afficient<br>Afficient<br>s valeur<br>ture<br>e -                                                                                                    | her - Écritures com                                                                                                    | ptables article - Artic<br>Microsoft<br>Excel<br>Envoyer à                                                                                                    | le USB2GO Clé<br>ous Afficher sous<br>liste de graph<br>Afficher                | USB 2Go<br>forme<br>que<br>Afficher<br>Entrer une valeu                                  | Notes Liens<br>pièce jointe<br>r pour Date                             | Actualise<br>Cartualise<br>Cartualise<br>C | Fr<br>er<br>he    |
| t les mouvements sor<br>ACCUEIL<br>Naviguer<br>Naviguer<br>Chainage<br>Chainage<br>Chainage<br>Axes<br>Axes<br>Axes<br>Axes<br>Axes<br>Axes<br>Ater<br>Ater<br>Ater<br>Chainage<br>Chainage<br>Axes<br>Axes<br>Axes<br>Axes<br>Axes<br>Axes<br>Ater<br>Ater<br>A       | e -                                                                                                    | her - Écritures com<br>s Écritures Feuile<br>s réservation Feuile<br>Lettrage                                                           | ptables article - Artic<br>Microsoft<br>Excel<br>Envoyer à                                                                                                    | le USB2GO Clé<br>cous Afficher sous<br>liste de graph<br>Afficher               | OneNote<br>Afficher<br>Entrer une valeu                                                  | Notes Liens<br>pièce jointe<br>r pour Date                             | Comptabilisation                                                                                                    | Fr<br>er<br>e f   |
| t les mouvements sor<br>ACCUEIL<br>Naviguer<br>Naviguer<br>Chaînage<br>Chaînage<br>Chaîn                                                                                                    | Affici<br>Affici<br>Affici<br>ture<br>ture<br>ture<br>e ~<br>22GO                                                                                                    | her - Écritures com<br>s Écritures<br>réservation lettrage<br>Lettrage                                                                  | ptables article - Artic<br>Microsoft<br>Excel<br>Envoyer à                                                                                                    | le USB2GO Clé<br>cous Afficher sous<br>liste de graph<br>Afficher               | USB 2Go<br>forme<br>que<br>OneNote<br>Afficher<br>Entrer une valeu                       | Notes Liens<br>pièce jointe<br>r pour Date                             | Comptabilisation<br>Quantité                                                                                                    | Fr<br>er<br>he    |
| t les mouvements sor<br>ACCUEIL<br>Naviguer<br>Naviguer<br>Chainage<br>Chainage<br>Chainage<br>Axes<br>Axes<br>Axe     | e -<br>B2GO<br>N°<br>Ment<br>N°<br>Affici<br>Affici<br>Affic | her - Écritures com<br>s Écritures Feuiles<br>réservation lettrage<br>Lettrage                                                          | ptables article - Artic<br>Microsoft<br>Excel<br>Envoyer à<br>de Description                                                                                                    | le USB2GO Clé<br>cous Afficher<br>Afficher                                      | torme<br>forme<br>que OneNote<br>Afficher<br>Entrer une valeu<br>de Q<br>gasin           | Notes Liens<br>pièce jointe<br>r pour Date                             | Comptabilisation<br>Quantité<br>facturée                                                                                                    | Fr<br>er<br>e f   |
| t les mouvements sor<br>ACCUEIL<br>ACCUEIL<br>Chainage<br>Naviguer<br>Chainage<br>Chainage<br>Axes<br>Axes<br>Axes<br>Axes<br>Axes<br>Arabyiques<br>Écritures comptables article<br>Afficher résultats :<br>X Où N° article - est USE<br>+ Ajouter un filtre<br>Date<br>compta Type écriture Type<br>compta                                                                                                    | t tracés :<br>Affici<br>Affici<br>surves<br>Écritures<br>ture<br>e -<br>32GO<br>ment N°<br>document<br>T00005                                                                                                    | her - Écritures com<br>s Écritures Feuiles<br>réservation lettrage<br>Lettrage                                                          | ptables article - Artic<br>Microsoft<br>Excel<br>Envoyer à Afficher a<br>forme de                                                                                                    | le USB2GO Clé<br>cous Afficher sous<br>Afficher<br>Afficher                     | USB 2Go<br>forme<br>que OneNote<br>Afficher<br>Entrer une valeu<br>de Q<br>gasin         | Notes Liens<br>pièce jointe<br>r pour Date<br>uantité                  | Comptabilisation<br>Quantité<br>facturée                                                                                                    | Fr. er<br>e f he  |
| t les mouvements sor<br>ACCUEIL<br>Naviguer<br>Naviguer<br>Chainage<br>Chainage<br>Chainage<br>Chainage<br>Chainage<br>Axes<br>Axes<br>Axes<br>Axes<br>Axes<br>Axes<br>Axes<br>Axes<br>Axes<br>Axes<br>Arel<br>Atricle<br>Chainage<br>Chainage<br>Chainage<br>Chainage<br>Chainage<br>Axes<br>Axes<br>Analytiquer<br>Ecri<br>Écri<br>Écri<br>Écri<br>Atricle<br>Afficher résultats :<br>X Où<br>N° article<br>Afficher for<br>Afficher<br>Chainage<br>Axes<br>Axes<br>Axes<br>Analytiquer<br>Ecri<br>Écri<br>É                                 | e -<br>B2GO<br>N°<br>Ment<br>N°<br>Affici<br>Affici          | her - Écritures com<br>s Écritures<br>réservation lettrage<br>Lettrage                                                                  | Iptables article - Artic<br>Microsoft<br>Excel<br>Envoyer à<br>cle Description                                                                                                    | le USB2GO Clé<br>cous Afficher graph<br>Afficher<br>Co<br>Mit<br>Mit            | de Q<br>IFO                                                                              | Notes Liens<br>pièce jointe<br>r pour Date<br>uantité                  | Quantité<br>facturée<br>5<br>-1                                                                                                    | Fr.<br>er<br>e f  |
| t les mouvements sor<br>ACCUEIL<br>ACCUEIL<br>Chaînage<br>Naviguer<br>Chaînage<br>Chaînage<br>Chaînage<br>Chaînage<br>Chaînage<br>Axes<br>analytiques<br>Ecritures comptables article<br>Afficher résultats :<br>X Où N° article - est<br>Ajouter un filtre<br>Date<br>compta Type écriture Type<br>compta Type écriture Type<br>docu<br>24/01/2017 Achat<br>24/02/2017 Achat                                                                                                    | e -<br>32GO<br>Ment Valeur<br>ture<br>N°<br>document<br>T00005<br>No<br>N°<br>document<br>T0005<br>N°<br>102043<br>tion a 107037                                                                                                    | her - Écritures com<br>s Écritures Feuille<br>réservation lettrage<br>Lettrage<br>N° doc. N° arti<br>externe<br>USB2G<br>USB2G<br>USB2G | ptables article - Artic<br>Microsoft<br>Excel<br>Envoyer à<br>Cle<br>Description<br>O<br>O                                                                                                    | le USB2GO Clé<br>cous Afficher sous<br>Afficher<br>Afficher                     | IUSB 2Go<br>forme<br>que OneNote<br>Afficher<br>Entrer une valeu<br>de Q<br>gasin<br>IFO | Notes Liens<br>pièce jointe<br>r pour Date<br>uantité<br>5<br>-1<br>10 | Quantité<br>facturée<br>5<br>-1<br>0                                                                                                    | Fra<br>er<br>e fi |
| t les mouvements sor<br>ACCUEIL<br>ACCUEIL<br>Chaînage<br>Axes<br>Axes<br>Axes<br>Axes<br>Ares<br>Ares | ht tracés :<br>Affici<br>Affici<br>Affici<br>Affici<br>critures<br>critures<br>c                                                                                                    | her - Écritures com<br>s Écritures Feuilles<br>réservation lettrage<br>Lettrage<br>N° doc. N° arti<br>externe<br>USB2G<br>USB2G         | ptables article - Artic<br>Microsoft<br>Excel<br>Envoyer à<br>Come de<br>Come de<br>Com | le USB2GO Clé<br>ous Afficher sous<br>Afficher sous<br>Afficher<br>Milt<br>Milt | IUSB 2Go<br>forme<br>que OneNote<br>Afficher<br>Entrer une valeu<br>de Q<br>gasin<br>IFO | Notes Liens<br>pièce jointe<br>r pour Date<br>uantité<br>5<br>-1<br>10 | Quantité<br>facturée<br>5<br>-1<br>0                                                                                                    | Fra<br>er<br>e fi |
| t les mouvements sor<br>ACCUEIL<br>ACCUEIL<br>Chaînage<br>Naviguer<br>Chaînage<br>Chaînage<br>Chaînage<br>Chaînage<br>Chaînage<br>Chaînage<br>Chaînage<br>Chaînage<br>Axes<br>analyiques<br>Écritures comptables article<br>Chaînage<br>Axes<br>Axes<br>Aves<br>analyiques<br>Écritures comptables article<br>Afficher résultats :<br>× Où N° article - est USE<br>+ Ajouter un filtre<br>Date<br>compta Type écriture Type<br>compta<br>24/01/2017 Achat<br>24/02/2017 Achat<br>Chaînage                                                                                                    | e -<br>32GO<br>Ment N°<br>document<br>T00005<br>No<br>N°<br>document<br>107037                                                                                                    | her - Écritures com<br>s Écritures Feuilles<br>réservation lettrage<br>Lettrage N° doc. N° arti<br>externe USB2G<br>USB2G               | ptables article - Artic<br>Microsoft<br>Excel<br>Envoyer à<br>Cle<br>Description<br>0<br>0                                                                                                    | le USB2GO Clé<br>ous Afficher sou<br>Afficher<br>Afficher<br>Mill<br>Mill       | de Q<br>agasin<br>IFO<br>IFO                                                             | Notes Liens<br>pièce jointe<br>r pour Date<br>uantité<br>5<br>-1<br>10 | Quantité<br>facturée<br>5<br>-1<br>0                                                                                                    | Fr.<br>er<br>e f  |

# 13. Scénario 6 – Gestion de materiel acheté en investissement par Département IP

Le département d'IP (le client) a effectué au préalable une commande de 30 moniteurs.

La finance a envoyé un mail d'information au service magasin DSO de MFTV qu'une livraison de 30 moniteurs va arriver dans les prochains jours

Le matériel est livré au service magasin DSO de MFTV. Les gestionnaires de parc rentre le matériel dans Gipsi, étiquette le matériel (une étiquette unique par matériel) et averti le département d'IP de la livraison. \* (Mail d'information au client : réception de matériel). Le magasin scan le bon de livraison qui sera mis à disposition de la finance pour libérer le paiement. Les équipes d'IP sortent 10 moniteurs pour les configurer aux normes de FTV \* (changement de statut : sortie de matériel).

Une fois les moniteurs configurés, le département d'IP rapporte les 10 moniteurs \* (changement de statut : retour de matériel) et demande leur expédition : 2 moniteurs pour la régie 2 du siège, 5 moniteurs pour Marseille et 1 moniteur pour le Spare . \* (changement de statut : sortie de matériel)

\* (changement de statut : expédition de matériel) Le matériel destiné à Marseille va transiter par le magasin de Franay qui gère des expéditions vers les régions et les stations, et gère également le Spare

\* (changement de statut à Franay : réception de matériel) 1 moniteur est entré dans le parc Spare et 5 moniteurs sont envoyés à Marseille

# Action à faire

13.1. « UserMPT» : <u>Sortir</u> les matériels (**262350, 262351, 262352**) au travers de scan ou saisie des codesbarres.

 $\rightarrow$  Les fiches Matériels (262350, 262351, 262352) ont comme Statut/Etat : « Actif »/« Sortie Configuration Matériel ».

- Les équipes d'IP sortent 2 caméras pour les configurer aux normes de FTV
- 13.2. « UserMPT» : Entrer les matériels (262350, 262351, 262352) au travers de scan ou saisie des codesbarres.

 $\rightarrow$  Les fiches Matériels (262350, 262351, 26352) ont comme Statut/Etat : « Actif »/« Retour Configuration Matériel ».

- Une fois les caméras configurées, le département d'IP les rapporte
- 13.3. « UserMPT » : <u>Affecter</u> le matériel (**262350**) au travers de scan ou saisie des codes-barres pour la régie 2 du siège.

→ La fiche Matériel (262350) à comme Statut/Etat : « Affecté »/« Personne».

- ightarrow La fiche Matériel (**262350)** à comme Client : « Régie 2 du siège »
- Les équipes d'IP demande leur expédition : 1 moniteur pour la régie 2 du siège
- 13.4. « UserMPT» : Expédier les matériels (262351, 262352) au travers de scan ou saisie des codes-barres.
  - → Les fiches Matériels (262351, 262352) ont comme Statut/Etat : « Actif »/« Expédition Matériel ».
  - Les équipes d'IP demande leur expédition : 1 moniteur pour Marseille et 1 moniteur pour le Spare
  - Le matériel destiné à Marseille va transiter par le magasin de Franay qui gère des expéditions vers les régions et les stations, et gère également le Spare
- 13.5. « UserMFRA» : <u>Réceptionner</u> les matériels (262351, 262352) au travers de scan ou saisie des codesbarres.
  - → Les fiches Matériels (262351, 262352) ont comme Statut/Etat : « Actif »/« Réception Matériel ».
- 13.6. « UserMFRA» : <u>Affecter</u> au magasin du Franay, le matériel (**262351**) comme Spare au travers de scan ou saisie des codes-barres.

→ La fiche Matériel (262351) à comme Statut/Etat : « Actif »/« Dispo».

13.7. « UserMFRA» : <u>Affecter</u> au magasin de la Région Marseille, le matériel (**262352**) au travers de scan ou saisie des codes-barres.

 $\rightarrow$  La fiche Matériel (262352) à comme Statut/Etat : « Actif »/« Dispo».

• Une fois le matériel bien réceptionné par Marseille, les équipes du Franay lui affecte le matériel.

|   |                                                                                                    |                                                                   | Dé                                           | éparte                                  | ment IF                        | <b>)</b>                        |                                    |                                 |                                          |                                                                                              |                                                               |    |
|---|----------------------------------------------------------------------------------------------------|-------------------------------------------------------------------|----------------------------------------------|-----------------------------------------|--------------------------------|---------------------------------|------------------------------------|---------------------------------|------------------------------------------|----------------------------------------------------------------------------------------------|---------------------------------------------------------------|----|
| ) |                                                                                                    |                                                                   | Processus de                                 | mise en p                               | olace de l'ac                  | tion par                        | le candi                           | dat                             |                                          |                                                                                              |                                                               |    |
|   | Sortie vers u                                                                                                    | ın magasin de co                                                  | onfiguration d                               | e matérie                               | el :                           |                                 |                                    |                                 |                                          |                                                                                              |                                                               | _  |
|   | af.                                                                                                    |                                                                   |                                              | Modifier                                | - Ordre de transfert -         | - 1025                          |                                    |                                 |                                          |                                                                                              | _ 0                                                           | -  |
| 1 | Afficher ACCUEIL ACCUEIL ACCUE | TTIONS NAVIGUER<br>Scan<br>Processus<br>Lancer Réouvrir<br>Lancer | Valider Valider et<br>imprimer<br>Validation | ques Axes Co<br>analytiques<br>Commande | mmentaires                     | ion<br>on<br>Enlogement<br>État | s : E-m<br>transfert Pièce<br>Envo | ail en<br>jointe oyer à Affiche | neNote<br>otes<br>ens<br>er pièce jointe | <ul> <li>Actualiser</li> <li>♥ Effacer le filtre</li> <li>→ Atteindre</li> <li>Pa</li> </ul> | France<br>Frécéde<br>Précéde<br>Précéde<br>Précéde<br>Précéde | nt |
|   | 1025                                                                                                    |                                                                   |                                              |                                         |                                |                                 |                                    |                                 |                                          |                                                                                              |                                                               |    |
|   | Général                                                                                                    |                                                                   |                                              |                                         |                                |                                 |                                    |                                 |                                          |                                                                                              |                                                               |    |
|   | N°:                                                                                                    | 1025                                                              |                                              |                                         | Code transit:                  | INTERNE                         | ~                                  |                                 |                                          |                                                                                              |                                                               |    |
|   | N° Reportage:                                                                                                    |                                                                   | ~                                            |                                         | Date comptabilisation:         | 24/01/2018                      | ~                                  |                                 |                                          |                                                                                              |                                                               |    |
|   | Descrription:                                                                                                    | SORTIE POUR CONFIGURATION                                         |                                              |                                         | Departement Code:              |                                 |                                    |                                 | ~                                        |                                                                                              |                                                               |    |
|   | Date de Début:                                                                                                    | ~                                                                 |                                              |                                         | Dossier Code:                  |                                 |                                    |                                 | ~                                        |                                                                                              |                                                               |    |
|   | Date de Fin:                                                                                                    | ~                                                                 |                                              |                                         | Code utilisateur affecté:      |                                 |                                    |                                 |                                          | ~                                                                                            |                                                               |    |
|   | Code prov. transfert:                                                                                                    | MINFO 🗸                                                           |                                              |                                         | Statut:                        | Ouvert                          |                                    |                                 | ~                                        |                                                                                              |                                                               |    |
|   | Code dest. transfert:                                                                                                    | CONFIG 🗸                                                          |                                              |                                         |                                |                                 |                                    |                                 |                                          |                                                                                              |                                                               |    |
|   | Lignes                                                                                                    |                                                                   |                                              |                                         |                                |                                 |                                    |                                 |                                          |                                                                                              |                                                               | *  |
|   | 🕴 Fonctions 👻 🖽 Ligne                                                                                                    | e - 🗅 Nouveau 🏘 Rechercher 🛛 F                                    | iltre 🛛 🕏 Effacer le filtre                  |                                         |                                |                                 |                                    |                                 |                                          |                                                                                              |                                                               |    |
|   | N° article                                                                                                    | Description                                                       | Quantité Code u                              | nité Transf. du<br>code empla.          | Transf. vers Qt.<br>code empla | é à expédier Qt                 | té expédiée                        | Qté à recevoir                  | Quantité reçue                           | Date<br>d'expédition                                                                         | Date de<br>réception                                          |    |
|   | M156/16.9 - 3                                                                                                    | Moniteur 16/9                                                     | 1 PCS                                        |                                         |                                | 1                               |                                    |                                 |                                          | 24/01/2018                                                                                   | 24/01/2018                                                    |    |
|   | M156/16.9 -2                                                                                                    | Moniteur 16/9                                                     | 1 PCS                                        |                                         |                                | 1                               |                                    |                                 |                                          | 24/01/2018                                                                                   | 24/01/2018                                                    |    |
|   | M156/16.9                                                                                                    | Moniteur 16/9                                                     | 1 PCS                                        |                                         |                                | 1                               |                                    |                                 |                                          | 24/01/2018 🗸                                                                                 | 24/01/2018                                                    |    |
|   |                                                                                                    |                                                                   |                                              |                                         |                                |                                 |                                    |                                 |                                          |                                                                                              |                                                               |    |
|   |                                                                                                    |                                                                   |                                              |                                         |                                |                                 |                                    |                                 |                                          |                                                                                              |                                                               |    |
|   | Prov. transfert                                                                                                    |                                                                   |                                              |                                         |                                |                                 |                                    |                                 |                                          | 24/01/2019                                                                                   | Partielle                                                     | 9  |
|   | Dest. transfert                                                                                                    |                                                                   |                                              |                                         |                                |                                 |                                    |                                 |                                          |                                                                                              |                                                               |    |

|       | Retour aprè                                                                                                    | s configu                                                                                                    | ation                                                                                                    | via ies                                     | mot                                                                            | iveme                                               |                                                                                                    | verses                                                                                                    | •                                                                                                    |                                                                                              |                                                                                                    |                                               |                                                                                                    |                                                                                                    | _                                                                                                    |
|-------|----------------------------------------------------------------------------------------------------|----------------------------------------------------------------------------------------------------|----------------------------------------------------------------------------------------------------|---------------------------------------------|--------------------------------------------------------------------------------|-----------------------------------------------------|----------------------------------------------------------------------------------------------------|----------------------------------------------------------------------------------------------------|----------------------------------------------------------------------------------------------------|----------------------------------------------------------------------------------------------|----------------------------------------------------------------------------------------------------|-----------------------------------------------|----------------------------------------------------------------------------------------------------|----------------------------------------------------------------------------------------------------|----------------------------------------------------------------------------------------------------|
|       |                                                                                                    | TIONS NAVIGUE                                                                                                    | FR                                                                                                    |                                             |                                                                                |                                                     | Modifie                                                                                                    | er - Ordre de                                                                                              | e transfert                                                                                                    | - 1025                                                                                       |                                                                                                    |                                               |                                                                                                    |                                                                                                    | Erance TV                                                                                                    |
| 2     | Afficher                                                                                                    | Scan Lance                                                                                                    | er Réouvrir                                                                                                    | Valider Vali                                | lider et<br>primer                                                             | Statistiques                                        | Axes<br>analytiques                                                                                                    | Commentaires                                                                                               | Expédit                                                                                                    | tion<br>ion<br>Enlog                                                                         | Stocks :<br>gement transfert                                                                                                    | E-mail en<br>pièce jointe                     | Provide Street Context International Context International Context | <ul> <li>         Actualiser     </li> <li>         Effacer le fil     </li> <li>         Atteindre     </li> </ul> | <ul> <li>Précédent</li> <li>tre Suivant</li> </ul>                                                                                                    |
|       | Gérer                                                                                                    | Processus                                                                                                    | Lancer                                                                                                    | Validatio                                   | on                                                                             |                                                     | Commande                                                                                                    |                                                                                                    | Documer                                                                                                    | nts                                                                                          | État                                                                                                    | Envoyer à                                     | Afficher pièce joint                                                                                                    | te P                                                                                                    | age                                                                                                    |
|       | Général                                                                                                    |                                                                                                    |                                                                                                    |                                             |                                                                                |                                                     |                                                                                                    |                                                                                                    |                                                                                                    |                                                                                              |                                                                                                    |                                               |                                                                                                    |                                                                                                    |                                                                                                    |
|       | N°:                                                                                                    | 1025                                                                                                    |                                                                                                    |                                             |                                                                                |                                                     |                                                                                                    | Code trans                                                                                                 | iit:                                                                                                    | INTERNE                                                                                      | ~                                                                                                    |                                               |                                                                                                    |                                                                                                    |                                                                                                    |
|       | N° Reportage:                                                                                                    |                                                                                                    |                                                                                                    |                                             | ~                                                                              |                                                     |                                                                                                    | Date comp                                                                                                  | otabilisation:                                                                                                    | 24/01/201                                                                                    | 8 🗸                                                                                                    |                                               |                                                                                                    |                                                                                                    |                                                                                                    |
|       | Descrription:                                                                                                    | SORTIE POUR CONF                                                                                                    | FIGURATION                                                                                                    |                                             |                                                                                |                                                     |                                                                                                    | Departeme                                                                                                  | ent Code:                                                                                                    |                                                                                              |                                                                                                    |                                               | ~                                                                                                    |                                                                                                    |                                                                                                    |
|       | Date de Fin:                                                                                                    |                                                                                                    | ~                                                                                                    |                                             |                                                                                |                                                     |                                                                                                    | Code utilis                                                                                                | ateur affecté:                                                                                                    |                                                                                              |                                                                                                    |                                               | •                                                                                                    | ~                                                                                                    |                                                                                                    |
|       | Code prov. transfert:                                                                                                    | CONFIG                                                                                                    | ~                                                                                                    |                                             |                                                                                |                                                     |                                                                                                    | Statut:                                                                                                    |                                                                                                    | Ouvert                                                                                       |                                                                                                    |                                               | ~                                                                                                    |                                                                                                    |                                                                                                    |
|       | Code dest. transfert:                                                                                                    | MINFO                                                                                                    | ~                                                                                                    |                                             |                                                                                |                                                     |                                                                                                    |                                                                                                    |                                                                                                    |                                                                                              |                                                                                                    |                                               |                                                                                                    |                                                                                                    |                                                                                                    |
|       | Lignes<br>∮ Fonctions - ■ Ligne                                                                                                    | e - 🗅 Nouveau 🏘                                                                                                    | Rechercher                                                                                                    | Filtre 👎 Effac                              | icer le filtre                                                                 |                                                     |                                                                                                    |                                                                                                    |                                                                                                    |                                                                                              |                                                                                                    |                                               |                                                                                                    |                                                                                                    |                                                                                                    |
|       | N° article                                                                                                    | Description                                                                                                    |                                                                                                    | (                                           | Quantité                                                                       | Code unité                                          | Transf. du<br>code emp                                                                                                    | Transf. v<br>la code em                                                                                    | ers Qt<br>ıpla                                                                                                    | té à expédier                                                                                | Qté expédié                                                                                                    | ie Qté à re                                   | ecevoir Quantité re                                                                                                    | eçue Date<br>d'expédition                                                                                           | Date de<br>réception                                                                                                    |
|       | M156/16.9 - 3                                                                                                    | Moniteur 16/9                                                                                                    |                                                                                                    |                                             | 11                                                                             | PCS                                                 |                                                                                                    |                                                                                                    |                                                                                                    |                                                                                              | 1                                                                                                    |                                               |                                                                                                    | 24/01/2019                                                                                                    | 24/01/2019                                                                                                    |
|       | M156/16.9 -2<br>M156/16.9                                                                                                    | Moniteur 16/9<br>Moniteur 16/9                                                                                                    |                                                                                                    |                                             | 11                                                                             | PCS                                                 |                                                                                                    |                                                                                                    |                                                                                                    |                                                                                              | 1                                                                                                    |                                               |                                                                                                    | 24/01/2019                                                                                                    | 24/01/2019                                                                                                    |
|       |                                                                                                    |                                                                                                    |                                                                                                    |                                             |                                                                                |                                                     |                                                                                                    |                                                                                                    |                                                                                                    |                                                                                              |                                                                                                    |                                               |                                                                                                    |                                                                                                    |                                                                                                    |
|       | Prov. transfert<br>Dest. transfert                                                                                                    |                                                                                                    |                                                                                                    |                                             |                                                                                |                                                     |                                                                                                    |                                                                                                    |                                                                                                    |                                                                                              |                                                                                                    |                                               |                                                                                                    | 24/01/201                                                                                                    | 9 Partielle                                                                                                    |
|       | International                                                                                                    |                                                                                                    |                                                                                                    |                                             |                                                                                |                                                     |                                                                                                    |                                                                                                    |                                                                                                    |                                                                                              |                                                                                                    |                                               |                                                                                                    |                                                                                                    | OK                                                                                                    |
|       |                                                                                                    |                                                                                                    |                                                                                                    |                                             |                                                                                |                                                     |                                                                                                    | _                                                                                                    |                                                                                                    |                                                                                              |                                                                                                    |                                               |                                                                                                    |                                                                                                    |                                                                                                    |
| 3     | destination.                                                                                                    |                                                                                                    | orure                                                                                                    |                                             |                                                                                |                                                     |                                                                                                    |                                                                                                    |                                                                                                    |                                                                                              |                                                                                                    |                                               |                                                                                                    |                                                                                                    |                                                                                                    |
| 3     | Ordre de tra                                                                                                    | ansfert ve                                                                                                    | ers MA                                                                                                    | RSEILLI                                     | Eave                                                                           | ec trar                                             | nsit ass                                                                                                    | suré pa                                                                                                    | ar FRA                                                                                                    | NAY                                                                                          |                                                                                                    |                                               |                                                                                                    |                                                                                                    |                                                                                                    |
| 3     | Ordre de tra                                                                                                    | ansfert ve                                                                                                    | ers MA                                                                                                    | RSEILL                                      | E ave                                                                          | ec trar                                             | nsit ass<br>Modifie                                                                                                    | Suré pa                                                                                                    | ar FRA                                                                                                    | <b>NAY</b><br>- 1025                                                                         |                                                                                                    |                                               |                                                                                                    |                                                                                                    | – 🗆                                                                                                    |
| 3     | Ordre de tra                                                                                                    | ansfert ve                                                                                                    | ers MA                                                                                                    | RSEILLI<br>valider vali                     | E ave                                                                          | ec trar                                             | nsit ass<br>Modifie                                                                                                    | Suré pa<br>er - Ordre de<br>Commentaires                                                                   | e transfert                                                                                                    | NAY<br>- 1025<br>tion<br>ion<br>Enlog                                                        | Stocks :<br>gement transfert                                                                                                    | E-mail en<br>pièce jointe<br>Envoyer à        | <sup>∰</sup> OneNote<br><mark> 1</mark> Notes<br>Cues<br>Afficher olece ioint                                                                                                    | € Actualiser<br>▼ Effacer le fil<br>→ Atteindre                                                                     | France T<br>Frécédent<br>Tre Suivant<br>age                                                                                                    |
| 3     | Ordre de tra<br>Accuel AC<br>Accuel AC<br>Afficher Nouveau<br>Afficher Supprimer<br>Gérer<br>1025                                                                                                    | CTIONS NAVIGUE<br>Scan<br>Processus                                                                                                    | ers MA                                                                                                    | RSEILLI<br>Valider- Validatic               | E ave                                                                          | ec trar                                             | nsit ass<br>Modifie<br>Axes<br>analytiques<br>Commande                                                                                                    | Suré pa<br>er - Ordre de                                                                                   | e transfert<br>E transfert<br>E Recept<br>Documer                                                                                                    | NAY<br>- 1025<br>tion<br>ion<br>Enlog                                                        | Stocks :<br>gement transfert<br>État                                                                                                    | E-mail en<br>pièce jointe<br>Envoyer à        | مراجع المراجع المراجع المراجع المراجع المراجع المراجع المراجع المراجع المراجع المراجع المراجع المراجع المراجع ا<br>المراجع المراجع المراجع المراجع المراجع المراجع المراجع المراجع المراجع المراجع المراجع المراجع المراجع المراجع                                                                                                    | € Actualiser<br>S Effacer le fil<br>→ Atteindre<br>te                                                               | France T<br>France T<br>Précédent<br>tre Suivant<br>age                                                                                                    |
| 3     | Ordre de tra                                                                                                    | CTIONS NAVIGUE<br>Scan<br>Processus                                                                                                    | ers MA                                                                                                    | RSEILLI<br>Valider- Validatic               | E ave                                                                          | ec trar                                             | nsit ass<br>Modifie<br>Axes<br>analytiques<br>Commande                                                                                                    | suré pa<br>er - Ordre de<br>Commentaires                                                                   | e transfert<br>E transfert<br>E Récept<br>Documer                                                                                                    | NAY<br>- 1025<br>tion<br>ion<br>ts                                                           | Stocks :<br>genenit tansfert<br>État                                                                                                    | E-mail en<br>pièce joint                      |                                                                                                    | € Actualiser<br>S Effacer le fil<br>→ Atteindre<br>te F                                                             | France T<br>France T<br>Précédent<br>Tre Suivant                                                                                                    |
| 3     | Ordre de tra<br>Accuel Ac<br>Modifier<br>Accuel Ac<br>Supprimer<br>Gerer<br>1025<br>Général<br>N°:<br>N° Reportage:                                                                                                    | ansfert ve                                                                                                    | ers MA                                                                                                    | RSEILLI<br>Valider Vali<br>Validatic        | E ave                                                                          | ec trar                                             | nsit ass<br>Modifie<br>Axes<br>analytiques<br>Commande                                                                                                    | er - Ordre de<br>commentaires<br>Code trans<br>Date comp                                                   | e transfert<br>E transfert<br>E transfert<br>Documer<br>it:<br>tabilisation:                                                                                                | NAY<br>- 1025<br>tion<br>Ints Enloy                                                          | Stocks :<br>ement transfert<br>Etat                                                                                                    | E-mail en<br>pikce jointe<br>Envoyer à        | Afficher pièce joint                                                                                                    | S Actualiser<br>∑Effacer le fil<br>⇒ Atteindre<br>te F                                                              | France T<br>Frace T<br>Précédent<br>tre > Suivant                                                                                                    |
| 3     | Ordre de tra<br>destination.<br>Accueit Ac<br>Modifier<br>Nouveau<br>Afficher Nouveau<br>Afficher Supprimer<br>Gérer<br>1025<br>Général<br>N°:<br>N° Reportage:<br>Description:                                                | TIONS NAVIGUE                                                                                                    | ER<br>ER<br>Lancer<br>FIGURATION                                                                                                    | RSEILLI<br>Valider Validatic                | E ave                                                                          | ec trar                                             | nsit ass<br>Modifie<br>Axes<br>Axes<br>Commande                                                                                                    | Suré pa<br>er - Ordre de<br>Commentaires<br>Code trans<br>Date comp<br>Departeme                           | ar FRA<br>e transfert<br>Expédit<br>Documer<br>sit:<br>stabilisation:<br>ent Code:                                                                                          | NAY<br>- 1025<br>tion<br>ion<br>Enloy<br>FRANAY<br>24/01/201                                 | Stocks :<br>Stocks :<br>État                                                                                                    | E-mail en<br>pièce jointe<br>Envoyer à        | Afficher pièce joint                                                                                                    | Actualiser<br>↓Effacer le fil<br>→ Atteindre<br>te                                                                  | France T<br>France T<br>Précédent<br>tre > Suivant<br>age                                                                                                    |
| 3     | Ordre de tra<br>destination.<br>Accuel A<br>Accuel A<br>Accuel A<br>Géner<br>1025<br>Général<br>N°:<br>N° Reportage:<br>Description:<br>Date de Début:                                                                         | TIONS NAVIGUE<br>Scan<br>Processus<br>SORTIE POUR CONF                                                                                                    | ER<br>ER<br>HGURATION                                                                                                    | RSEILLI<br>Valider Validatic                | E ave                                                                          | ec trar                                             | Nodifie<br>Modifie<br>Axes<br>Axes<br>Commande                                                                                                    | Suré pa<br>er - Ordre de<br>Commentaires<br>Date comp<br>Departeme<br>Dossier Co                           | e transfert<br>Expédit<br>Expédit<br>Documer<br>it:<br>tabilisation:<br>ent Code:<br>rde:                                                                                   | NAY           - 1025           tion ion           Enloy           FRANAY           24/01/201 | Stocks :<br>Etat                                                                                                    | E-mail en<br>pièce joint<br>Envoyer à         | Afficher pièce joint                                                                                                    | € Actualiser<br>S Effacer le fil<br>→ Atteindre<br>te                                                               | France TV<br>France TV<br>Frécédent<br>tre Suivant<br>age                                                                                                    |
| 3     | Ordre de tra<br>estination.<br>Ordre de tra<br>fi<br>Accuel Ac<br>Modifier<br>Aficher Supprimer<br>Gerer<br>1025<br>Général<br>N°:<br>N° Reportage:<br>Description:<br>Date de Pibut:<br>Date de Fin:<br>Code prov. transfert: | TIONS NAVIGUE<br>Scan Lance<br>Processus                                                                                                    | ER<br>ER<br>Lancer<br>FIGURATION                                                                                                    | RSEILLI<br>Validar Validatic                | E ave                                                                          | ec trar                                             | nsit ass<br>Modifie<br>Aves<br>analytiques<br>Commande                                                                                                    | Code trans<br>Date comp<br>Departem<br>Coste utilis<br>Statut:                                             | ar FRAA<br>e transfert<br>Expédit<br>Documer<br>sit<br>totabilisation:<br>ent Code:<br>vde:<br>ateur affecté:                                                               | NAY<br>- 1025<br>tion<br>ion<br>FRANAY<br>24/01/201<br>Quyert                                | Stocks :<br>genent transfert<br>État                                                                                                    | E-mail en<br>pièce joint<br>Envoyer à         | Afficher pièce joint                                                                                                    | e Actualiser<br>∑Effacer le fil<br>→ Atteindre<br>p                                                                 | France TV<br>Précédent<br>tre Suivant<br>lage                                                                                                    |
| 3     | Ordre de tra<br>destination.                                                                                                    | TIONS NAVIGUE                                                                                                    | ER<br>ER<br>ER<br>ER<br>ER<br>ER<br>ENCET<br>ENCET | RSEILLI<br>Valider Vali<br>Validatic        | E ave                                                                          | ec trar                                             | nsit ass<br>Modifie<br>Axes<br>Axes<br>Commande                                                                                                    | Code utilis<br>Statut:                                                                                     | e transfert<br>e transfert<br>E tapédit<br>C Récept<br>Documer<br>it:<br>tabilisation:<br>ent Code:<br>ateur affecté:                                                       | NAY<br>- 1025<br>tion<br>inn<br>FRANAY<br>24/01/201<br>Quvert                                | Stocks :<br>genenit ransfert<br>Etat                                                                                                    | E-mail en<br>pièce jointe<br>Envoyer à        |                                                                                                    | te Financial Series (Construction)                                                                                  | France T<br>Frécédent<br>tre Suivant<br>Page                                                                                                    |
| 3     | Ordre de tra<br>destination.                                                                                                    | TIONS NAVIGUE                                                                                                    | FIGURATION                                                                                                    | RSEILLI<br>Validar Validatic                | E ave                                                                          | ec trar<br>Statistiques                             | nsit ass<br>Modifie<br>Axes<br>Axes<br>Commande                                                                                                    | Contentiares                                                                                               | e transfert<br>e transfert<br>E transfert<br>E transfert<br>Documer<br>Jocumer<br>itt<br>tabilisation:<br>ent Code:<br>vde:<br>ateur affecté:                               | NAY<br>- 1025<br>tion<br>ion<br>Enloy<br>24/01/201<br>Quvert                                 | Stocks :<br>erment transfert<br>État                                                                                                    | E-mail en<br>pièce jointe<br>Envoyer à        | Afficher pièce joint                                                                                                    | Actualiser<br>Effacer le fil<br>Atteindre<br>te                                                                     | France T<br>France T<br>Précédent<br>tre Suivant<br>age                                                                                                    |
| 3     | Ordre de tra<br>destination.                                                                                                    | TIONS NAVIGUE                                                                                                    | FIGURATION                                                                                                    | RSEILLI<br>Valider. Vali<br>Validatic       | E ave                                                                          | ec trar<br>Statistiques                             | nsit ass<br>Modifie<br>Axes<br>Commande                                                                                                    | Suré pa<br>er - Ordre de<br>Commentaires<br>Date comp<br>Departeme<br>Dossier Co<br>Code utilis<br>Statut: | e transfert<br>e transfert<br>Expédit<br>Expédit<br>Documer<br>itt<br>tabilisation:<br>ent Code:<br>ateur affecté:<br>ateur affecté:                                        | NAY - 1025 tion ion Enloy tion 24/01/201 Ouvert té à expédier                                | Stocks :<br>gement transfert<br>Etat                                                                                                    | E-mail en<br>pièce jointe<br>Envoyer à        | Afficher pièce joint                                                                                                    | eçue Date                                                                                                    | France TV<br>Précédent<br>tre > Suivant<br>age                                                                                                    |
| 3     | Ordre de tra<br>destination.                                                                                                    | TIONS NAVIGUE<br>Scan<br>Processus<br>SORTIE POUR CONF<br>MINFO<br>MMARSEILLE<br>Characteristics<br>Miniteur 16/9                                                                                                    | FIGURATION                                                                                                    | RSEILLI<br>Valider_Vali<br>Validatic        | E ave                                                                          | Ec trar<br>Statistiques                             | Some series and the series of the series of | Code trans<br>Date comp<br>Departeme<br>Dossier Co<br>Code utilis<br>Statut:<br>Transf. v.<br>la           | ar FRA<br>e transfert<br>Expédit<br>Expédit<br>Documer<br>it:<br>tabilisation:<br>ent Code:<br>ode:<br>ateur affecté:<br>ers Qi<br>pla                                      | NAY - 1025 tion ion Enloy FRANAY 24/01/201 Ouvert té à expédier                              | Stocks :<br>genent transfert<br>Etat<br>8 v<br>Qté expédie                                                                                                    | E-mail en<br>pièce jointe<br>Envoyer à        | Cevoir Quantité re                                                                                                    | eue Date<br>derpedition<br>24/01/2019                                                                               | France Ti     France Ti     France Ti     Précédent     tre > Suivant age      Date de     réception     24/01/2019                                                                                                    |
| 3     | Ordre de tra<br>destination.                                                                                                    | TIONS NAVIGUE<br>Scan Lance<br>Processus<br>SORTIE POUR CONF<br>MINFO<br>MMARSEILLE<br>C D Nouveau M<br>Description<br>Moniteur 16/9<br>Moniteur 16/9                                                                                                    | FIGURATION                                                                                                    | RSEILLI<br>Valider_ Vali<br>Validatic       | E ave                                                                          | Ec trar<br>Statistiques<br>Code unité<br>PCS<br>PCS | Aves<br>Aves<br>Commande                                                                                                    | Code trans<br>Date comp<br>Departem<br>Dossier Co<br>Code utilis<br>Statut:                                | ar FRAA<br>e transfert<br>Expédit<br>Documer<br>sit:<br>btabilisation:<br>ent Code:<br>sde:<br>ateur affecté:<br>ers Qui                                                    | NAY - 1025 tion ion FRANAY 24/01/201 Uuvert té à expédier                                    | Stocks :<br>genenit transfert<br>État<br>8 v<br>Qté expédie<br>1                                                                                                    | E-mail en<br>pjèce joint<br>Envoyer à         | ConeNote  ConeNote  ConeNote  Nets  Afficher pièce joint  coneNote  coneNote coneNote coneNote  coneNote coneNote coneNote coneNote coneNote coneNote coneNote coneNote coneNot  | eçue Date<br>dexpédition<br>24/01/2019                                                                              | France T<br>France T<br>Précédent<br>tre Suivant<br>age<br>Date de<br>réception<br>24/01/2019<br>24/01/2019                                                                                                    |
| 3     | Ordre de tra<br>destination.                                                                                                    | TIONS NAVIGUE                                                                                                    | FIGURATION                                                                                                    | RSEILLI<br>Valider Vali<br>Imp<br>Validatic | E ave                                                                          | ec trar<br>Statistiques<br>Code unité<br>PCS        | Aves Commande                                                                                                    | Code trans<br>Date comp<br>Departeme<br>Dossier Co<br>Code utilis<br>Statut:                               | e transfert<br>e transfert<br>Expédit<br>Documer<br>sit:<br>otabilisation:<br>ent Code:<br>ateur affecté:<br>ers QI                                                         | AAY     - 1025 tion ion FRANAY 24/01/201 Ouvert té à expédier                                | Stocks :<br>genent tansfert<br>État<br>8 v<br>Qté espédia                                                                                                    | E-mail en<br>pièce joint<br>Envoyer à         |                                                                                                    | eque Date<br>d'expédition<br>24/01/2019                                                                             | France T<br>Frace T<br>Précédent<br>tre Suivant<br>Page                                                                                                    |
| 3     | Ordre de tra<br>destination.                                                                                                    | TIONS NAVIGUE<br>Scan Construction<br>Scan Construction<br>Processus<br>SORTIE POUR CONF<br>MINFO<br>MMARSEILLE<br>Construction<br>Moniteur 16/9<br>Moniteur 16/9                                                                                                    | FIGURATION                                                                                                    | RSEILLI<br>Valider Vali<br>Validatic        | E ave                                                                          | ec trar<br>Statistiques<br>Code unité<br>PCS<br>PCS | nsit ass<br>Modifie<br>Axes<br>Commande                                                                                                    | Code trans<br>Date comp<br>Dossier Co<br>Code utilis<br>Statut:                                            | e transfert<br>e transfert<br>E transfert<br>E transfert<br>Récept<br>Documer<br>idt<br>tabilisation:<br>ent Code:<br>ateur affecté:<br>ers Qi<br>pla                       | NAY - 1025 tion inn Enloy FRANAY 24/01/201 Ouvert té à expédier                              | Stocks :<br>genenit ransfert<br>Etat<br>8 ~ ~<br>Qté espédie<br>1                                                                                                    | e Qté à re                                    | ConeNote     Notes     Liens     Afficher pièce joint      ··     ··     ··     ··     ··     ··     ··     ··     ··     ··     ··                                                                                                    | eçue Date<br>d'espédition<br>24/01/2019                                                                             | France TV<br>Frace CV<br>Précédent<br>tre > Suivant<br>lage                                                                                                    |
| 3     | Cordre de tra<br>destination.                                                                                                    | TIONS NAVIGUE<br>Scan Lance<br>Processus<br>Sortie POUR CONF<br>MINFO<br>MMARSEILLE<br>Continuer 16/9<br>Moniteur 16/9                                                                                                    | FIGURATION                                                                                                    | RSEILLI<br>Valider_Valider_Validatic        | E ave                                                                          | ec trar<br>Statistiques<br>Code unité<br>PCS<br>PCS | Insit ass<br>Modifie<br>Axes<br>Commande                                                                                                    | Code trans<br>Date comp<br>Departeme<br>Dossier Co<br>Code utilis<br>Statut:                               | e transfert<br>e transfert<br>e transfert<br>e transfert<br>Recept<br>Documer<br>it:<br>tabilisation:<br>ent Code:<br>ide:<br>ateur affecté:<br>ers Qu                      | NAY - 1025 tion ion FRANAY 24/01/201 Ouvert té à expédier                                    | Barrier Construction of the second second se | E-mail en<br>pikce jointe<br>Envoyer à        | ConeNote     Tores     Afficher pièce joint                                                                                                    | eçue Date<br>d'expédition<br>24/01/2019<br>24/01/2019                                                               | France TV<br>Frace TV<br>Précédent<br>tre Suivant<br>lage<br>Suivant<br>lage<br>de<br>de<br>réception<br>24/01/2019<br>24/01/2019<br>24/01/2019<br>24/01/2019                                                                                                    |
| 3     | Cordre de tra<br>destination.                                                                                                    | TIONS NAVIGUE                                                                                                    | FIGURATION                                                                                                    | RSEILLI<br>Validaric                        | E ave                                                                          | Ec trar<br>Statistiques<br>Code unité<br>PCS<br>PCS | Insit ass<br>Modifie<br>Axes<br>Commande                                                                                                    | Code trans<br>Date comp<br>Departeme<br>Dossier Co<br>Code utilis<br>Statut:                               | e transfert<br>e transfert<br>e transfert<br>e transfert<br>e transfert<br>e transfert<br>tabilisation:<br>ateur affecté:<br>ers<br>QI<br>ateur affecté                     | NAY - 1025 tion ion FRANAY 24/01/201 Ouvert té à expédier                                    | Stocks :<br>generit transfert<br>État<br>8 v<br>Qté expédié                                                                                                    | E-mail en<br>pikce jointe<br>Erwoyer à        | Afficher pièce joint                                                                                                    | eque Date<br>d'expédition<br>24/01/2019<br>24/01/2019                                                               | France TV<br>France TV<br>Frécédent<br>tre Suivant<br>age<br>Zuivant<br>age<br>Zuivant<br>age<br>Zuivant<br>Zuivanta<br>Zuivant<br>Zuivant |
| 3     | Ordre de tra<br>destination.                                                                                                    | TIONS NAVIGUE                                                                                                    | FIGURATION                                                                                                    | RSEILLI<br>Validaric<br>Validatic           | E ave                                                                          | ec trar<br>Statistiques<br>Code unité<br>PCS        | Transf. du                                                                                                    | Code trans<br>Date comp<br>Departeme<br>Dossier Co<br>Code utilis<br>Statut:                               | e transfert<br>e transfert<br>Expédit<br>Documer<br>it:<br>tabilisation:<br>ent Code:<br>vde:<br>ateur affecté:<br>ers. QI<br>pla                                           | NAY - 1025 tion ion Enloy FRANAY 24/01/201 Uuvert té à expédier                              | Stocks :<br>stocks :<br>Etat<br>8<br>Qté expédie                                                                                                    | E-mail en<br>pièce jointe<br>Envoyer à        | Afficher pièce joint                                                                                                    | eçue Date<br>d'expédition<br>24/01/2019                                                                             | France TV     Frácédent tre > Suivant age  Date de réception 24/01/2019 24/01/2019 9 Partielle Otr                                                                                                    |
| 3     | Ordre de tra<br>destination.                                                                                                    | TIONS NAVIGUE<br>Scan Lance<br>Processus<br>SORTIE POUR CONF<br>MINFO<br>MMARSEILLE<br>C D Nouveau M<br>Description<br>Moniteur 16/9<br>Moniteur 16/9                                                                                                    | FIGURATION                                                                                                    | RSEILLI<br>Valider Vali<br>Imp<br>Validatic | E ave                                                                          | Ec trar<br>Statistiques<br>Code unité<br>PCS        | Aves<br>Aves<br>Commande                                                                                                    | Code trans<br>Date comp<br>Departem<br>Dossier Co<br>Code utilis<br>Statut:                                | e transfert<br>e transfert<br>Expédit<br>Documer<br>sit:<br>btablisation:<br>ent Code:<br>de:<br>ateur affecté:<br>ers QI                                                   | AAY     - 1025 tion ion     FRANAY     24/01/201     Ouvert té à expédier                    | Stocks :<br>genenit transfert<br>État<br>8 v<br>Qté expédie                                                                                                    | e Qté à re                                    | Ceevoir Quantité re                                                                                                    | eçue Date<br>d'expédition<br>24/01/2019<br>24/01/2019                                                               | France TV<br>Frácedent<br>tre Suivant<br>age<br>Date de<br>réception<br>24/01/2019<br>24/01/2019<br>24/01/2019<br>OK                                                                                                    |
| 3     | Ordre de tra<br>destination.                                                                                                    | ansfert ve<br>TIONS NAVIGUE<br>Scan Construction<br>Scan Construction<br>Moniteur 16/9<br>Moniteur 16/9<br>Scan Construction<br>Scan Construction<br>Scan Construc | FIGURATION                                                                                                    | RSEILLI<br>Valider Vali<br>Filtre % Effac   | E ave                                                                          | ec trar<br>Statistiques<br>Code unité<br>PCS<br>PCS | nsit ass<br>Modifie<br>Axes<br>Commande                                                                                                    | Code trans<br>Date comp<br>Departeme<br>Dossier Co<br>Code utilis<br>Statut:                               | err FRA<br>e transfert<br>Expédit<br>Récept<br>bocumer<br>ateur affecté:<br>ers Q<br>ers Q<br>és : un                                                                       | NAY - 1025 tion ion FRANAY 24/01/201 Ouvert té à expédier                                    | Stocks :<br>genernt transfert<br>Etat<br>0<br>té expédit                                                                                                    | e Qté à re                                    | Reevoir Quantité re                                                                                                    | eçue Date<br>d'expédition<br>24/01/2019<br>24/01/2019<br>24/01/2019                                                 | France TV<br>Frécédent<br>tre > Suivant<br>Précédent<br>tre > Suivant<br>Précédent<br>Précédent<br>Pré                                                                                                    |
| 3     | Ordre de tra<br>destination.                                                                                                    | ansfert ve<br>TIONS NAVIGUE<br>Scan Lance<br>Processus<br>SORTIE POUR CONF<br>MINFO<br>MMARSEILE<br>* D Nouveau M<br>Description<br>Moniteur 16/9<br>Moniteur 16/9<br>US d'expé                                                                                                    | FIGURATION                                                                                                    | RSEILLI<br>Valider Validatio                | E ave<br>ider et<br>primer<br>on<br>cer le filtre<br>1<br>1<br>1<br>1<br>récep | ec trar<br>Statistiques<br>Code unité<br>PCS<br>PCS | nsit ass<br>Modifie<br>Axes<br>Commande                                                                                                    | Code trans<br>Date comp<br>Dossier Co<br>Code utilis<br>Statut:                                            | err FRA<br>e transfert<br>Expédit<br>Récept<br>Documer<br>it:<br>tabilisation:<br>ent Code:<br>de:<br>ateur affecté:<br>ers Qi<br>pla<br>Qi<br>SS : UN                      | NAY - 1025 tion inn FRANAY 24/01/201 Ouvert té à expédier té à expédier                      | Stocks :<br>ement ransfert<br>Etat<br>8 v<br>Qté expédie                                                                                                    | E-mail en<br>pikce jointe<br>Envoyer à        | ecevoir Quantité re                                                                                                    | eque Date<br>d'expédition<br>24/01/2019<br>24/01/2019<br>24/01/2019                                                 | France TV<br>Frace TV<br>Précédent<br>tre Suivant<br>lage<br>d<br>Date de<br>réception<br>24/01/2019<br>24/01/2019<br>24/01/2019<br>9 Partielle<br>OK                                                                                                    |
| 3     | Ordre de tra<br>destination.                                                                                                    | INFO<br>MINFO<br>Moniteur 16/9<br>US d'expé                                                                                                    | FIGURATION                                                                                                    | RSEILLI<br>Valider_Valider_Validatio        | E ave<br>ider et<br>primer<br>on<br>cer le filtre<br>1 1<br>1 1<br>récep       | ec trar<br>Statistiques<br>Code unité<br>PCS<br>PCS | nsit ass<br>Modifie<br>Axes<br>Commande                                                                                                    | Code trans<br>Date comp<br>Dossier Co<br>Code utilis<br>Statut:                                            | er FRA<br>e transfert<br>E transfert<br>E transfert<br>Recept<br>Documer<br>it:<br>rtabilisation:<br>ent Code:<br>de:<br>ateur affecté:<br>ers Qi<br>pla<br>Qi<br>Si S : UN | NAY - 1025 tion inn FRANAY 24/01/201 Ouvert té à expédier té à expédier                      | Stocks :<br>ement transfert<br>Etat<br>8 v<br>Qté expédie<br>1<br>1<br>té expé                                                                                                    | E-maie<br>E-maie<br>pikce jointe<br>Ervoyer à | xeevoir Quantité re                                                                                                    | eque Date<br>d'expédition<br>24/01/2019<br>24/01/2019<br>24/01/2019                                                 | France Tr<br>France Tr<br>Précédent<br>tre > Suivant<br>lago<br>Date de<br>réception<br>24/01/2019<br>24/01/2019<br>24/01/2019<br>9 Partielle<br>OK                                                                                                    |
| 3 4 5 | Ordre de tra<br>destination.                                                                                                    | Insfert ve                                                                                                    | ers MA                                                                                                    | RSEILLI<br>Validar. Vali<br>Validatic       | E ave<br>ider et<br>primer<br>on<br>cer le filtre<br>11<br>11<br>11<br>récep   | ec trar<br>Statistiques<br>Code unité<br>PCS<br>PCS | nsit ass<br>Modifie<br>Axes<br>Commande                                                                                                    | Code trans<br>Date comp<br>Dossier Co<br>Code utilis<br>Statut:                                            | err FRAI<br>e transfert<br>E transfert<br>Recept<br>Documer<br>it:<br>tabilisation:<br>ent Code:<br>ide:<br>ateur affecté:<br>ers Qu<br>pla<br>és : un                      | NAY - 1025 tion ion FRANAY 24/01/201 Ouvert té à expédier e enti                             | Stocks :<br>Stocks :<br>Etat<br>8<br>Qté expédie<br>1<br>té expédie                                                                                                    | E-mail en<br>pikce jointe<br>Envoyer à        | xcevoir Quantité re                                                                                                    | eque Date<br>d'expédition<br>24/01/2019<br>24/01/2019<br>24/01/2019                                                 | France TV<br>Frécédent<br>tre Suivant<br>lage<br>Date de<br>réception<br>24/01/2019<br>24/01/2019<br>24/01/2019<br>24/01/2019<br>24/01/2019                                                                                                    |

|      | a                                              | М                                | lodifier - Ordre de transfert -                 | 1025                                          |                                        | _ 🗆 🗡                                                     |
|------|------------------------------------------------|----------------------------------|-------------------------------------------------|-----------------------------------------------|----------------------------------------|-----------------------------------------------------------|
|      | ACCUEIL ACTIONS NAVIGUER                       |                                  |                                                 |                                               |                                        | France TV 😯                                               |
|      | Afficher<br>Gérer<br>Afficher                  | Valider Valider et<br>validation | es Commentaires mande Expéditi                  | on Tooks :<br>Enlogement transfert<br>ts État | E-mail en<br>pièce jointe<br>Envoyer à | Actualiser  Précédent  Effacer le filtre  Atteindre  Page |
|      | 1025                                           |                                  |                                                 |                                               |                                        |                                                           |
|      | Général                                        |                                  |                                                 |                                               |                                        | *                                                         |
|      | N°: 1025                                       |                                  | Code transit:                                   | FRANAY                                        |                                        |                                                           |
|      | N° Reportage:                                  | ~                                | Date comptabilisation:                          | 24/01/2018 🗸                                  |                                        |                                                           |
|      | Description: SORTIE POUR CONFIGURATION         | N                                | Departement Code:                               |                                               | ~                                      |                                                           |
|      | Date de Début:                                 |                                  | Dossier Code:                                   |                                               | ~                                      |                                                           |
|      | Date de Fin: 🗸                                 |                                  | Microsoft Dynamics N                            |                                               |                                        | ~                                                         |
|      | Code prov. transfert: MINFO 🗸                  |                                  | Expédier                                        | vert                                          | ~                                      |                                                           |
|      | Code dest. transfert: MMARSEILLE 🗸             |                                  | Réceptionner                                    |                                               |                                        |                                                           |
|      | Lignes                                         |                                  | OK Annuler                                      |                                               |                                        | 6 <sup>6</sup> ^                                          |
|      | / Fonctions - 🗉 Ligne - 🗅 Nouveau 👫 Rechercher | Filtre 🚿 Effacer le filtre       |                                                 |                                               |                                        |                                                           |
|      | N° article Description                         | Quantité Code unité Tra<br>coc   | nsf. du Transf. vers Qté<br>de empla code empla | é à expédier Qté expédiée                     | Qté à recevoir Quantité rec            | çue Date Date de<br>d'expédition réception                |
|      | M156/16.9 - 3 Moniteur 16/9                    | 1 PCS                            |                                                 | 1                                             |                                        | 24/01/2019 24/01/2019                                     |
|      | M156/16.9 -2 Moniteur 16/9                     | 1 PCS                            |                                                 | 1                                             |                                        | 24/01/2019 24/01/2019                                     |
|      |                                                |                                  |                                                 |                                               |                                        |                                                           |
|      |                                                |                                  |                                                 |                                               |                                        | ~                                                         |
|      | Prov. transfert                                |                                  |                                                 |                                               |                                        | 24/01/2019 Partielle *                                    |
|      | Dest. transfert                                |                                  |                                                 |                                               |                                        |                                                           |
|      | incentational                                  |                                  |                                                 |                                               |                                        |                                                           |
|      |                                                |                                  |                                                 |                                               |                                        | OK                                                        |
|      | Ordre de transfert vers ma                     | gasin de SPARE                   |                                                 |                                               |                                        |                                                           |
|      |                                                | -                                |                                                 |                                               |                                        |                                                           |
| 12 ( |                                                |                                  |                                                 |                                               |                                        |                                                           |
| 13.0 |                                                |                                  |                                                 |                                               |                                        |                                                           |
|      |                                                |                                  |                                                 |                                               |                                        |                                                           |
|      |                                                |                                  |                                                 |                                               |                                        |                                                           |
|      | Réception à Marseille de l'                    | ordre de transfert               |                                                 |                                               |                                        |                                                           |
|      |                                                |                                  |                                                 |                                               |                                        |                                                           |
| 12 - |                                                |                                  |                                                 |                                               |                                        |                                                           |
| 13.  |                                                |                                  |                                                 |                                               |                                        |                                                           |
|      |                                                |                                  |                                                 |                                               |                                        |                                                           |
|      |                                                |                                  |                                                 |                                               |                                        |                                                           |